Micron Technology, Inc.

# Micron NVMe SSD Best Practices on Microsoft Azure Stack HCI

Windows Server 2019 Data Center + Storage Spaces Direct (as SDS) + RDMA + Micron NVMe 9300 SSD + Micron 5300 SSD

Yasunori Ema (yema) 10-8-2020

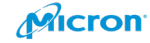

## Table of Contents

| Introduction                                            | 3  |
|---------------------------------------------------------|----|
| General Information                                     | 3  |
| Hardware Information                                    | 8  |
| BIOS Configuration                                      | 17 |
| OS Installation                                         | 24 |
| Network Information                                     |    |
| Update Firmware and Driver Using Latest HPE SPP         | 40 |
| Join Company AD Domain                                  | 54 |
| Install All of the MS-Patches                           | 58 |
| Configure Network Adaptor                               | 61 |
| Enable RDMA                                             | 68 |
| Install Features                                        | 70 |
| Configure Failover Cluster                              | 81 |
| Witness for Cluster                                     | 94 |
| Storage Spaces Direct (S2D)                             |    |
| Install Windows Admin Center (WAC)                      |    |
| Create Volume, and Configure Cluster Share Volume (CVS) |    |
| Install New VM for Client                               |    |
| Performance Test Using Official Microsoft Tool          |    |
| Afterword                                               |    |

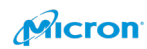

### Introduction

Microsoft released its new Azure Stack HCI solution with RDMA (Remote Direct Memory Access) with Windows Server 2019. RDMA is advanced technology which can improve the storage pool access. Windows Server 2019 can use software-defined storage, which Microsoft offers with Storage Spaces Direct. It can use multiple combinations of storage disks, such as NVMe<sup>™</sup> + SSD, NVMe+HDD or SSD+HDD, whatever is needed to fit into each scale. Azure Stack HCI (Microsoft's hyperconverged infrastructure solution) can use RDMA well. Microsoft recommends iWARP protocols if your network is based on a traditional TCP/IP base standard. If you are using InfiniBand, please use RoCE v2.

### **General Information**

### Network Structure

#### **Option 1: Direct Connect**

If you are using just 2 Nodes, please connect it as below. You do not need to ready any Network switch for storage access. Direct connection will be enough for you. **100GB NIC** 

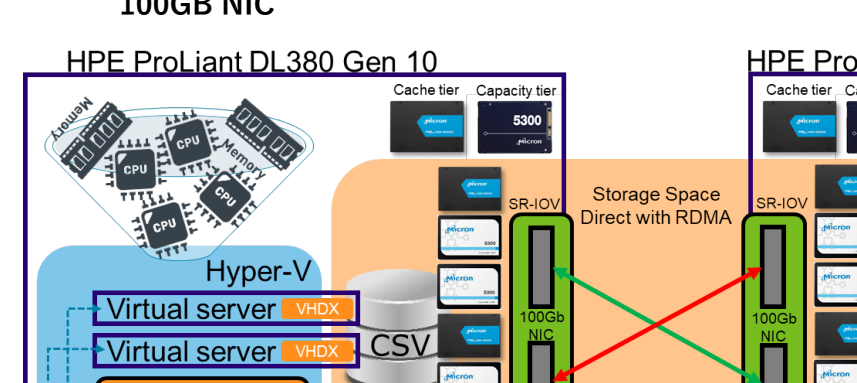

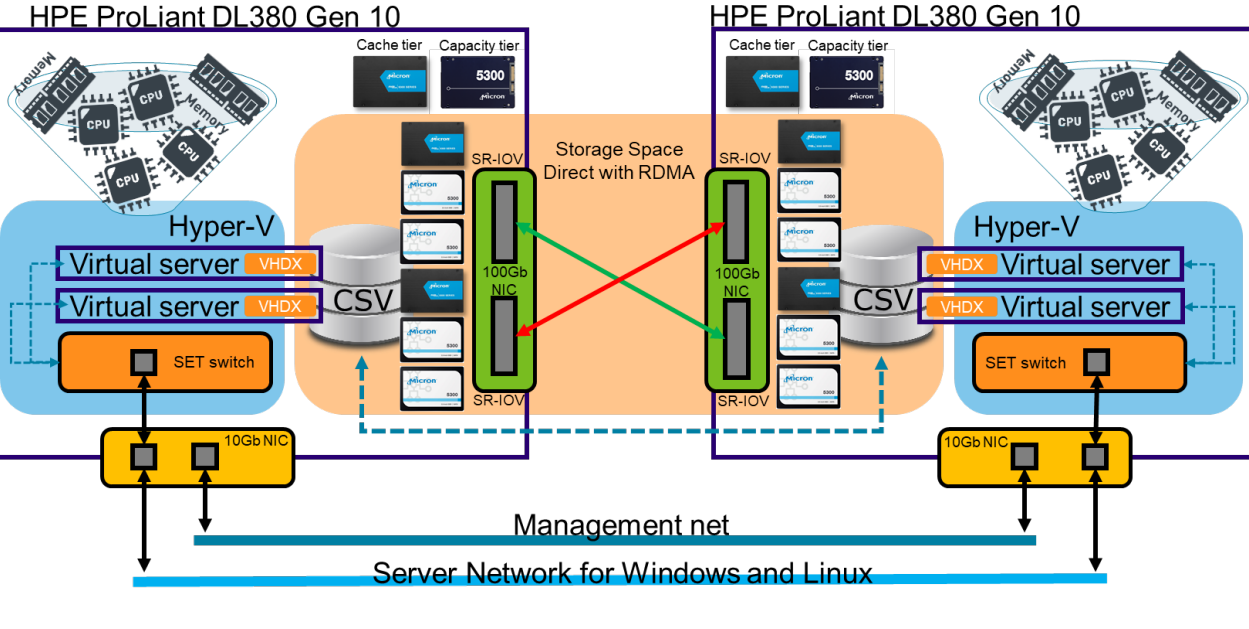

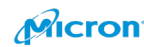

#### 25GB NIC

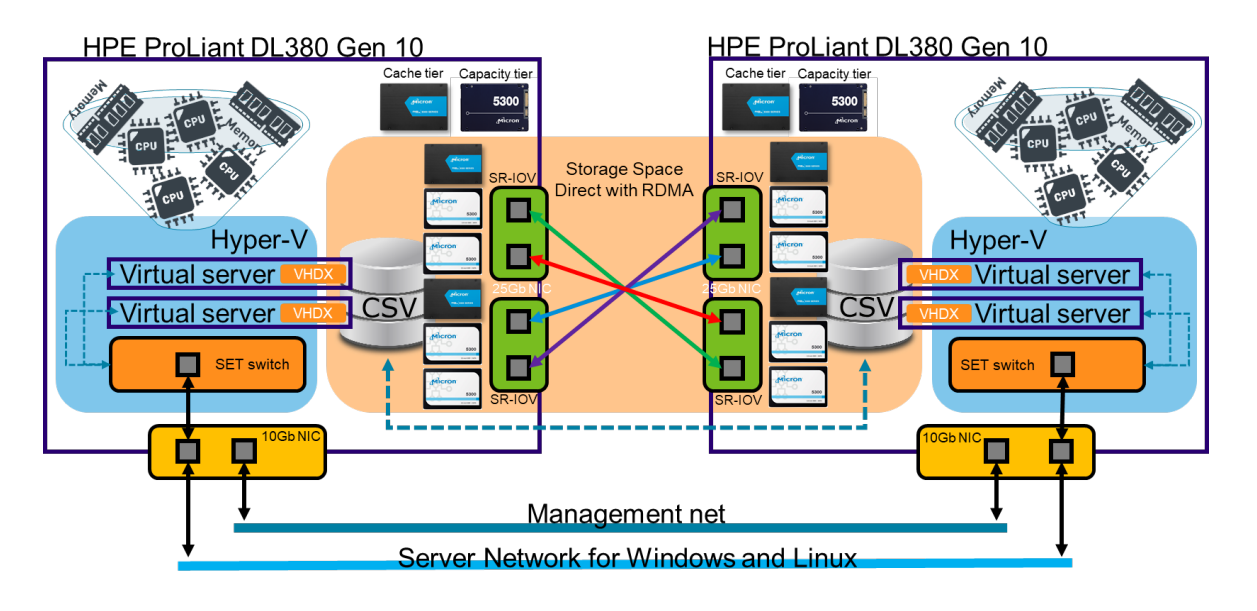

Option 2: Switched Network

If you need to use three nodes or more, please ready the storage network switches. Micron has used Cisco-Nexus 9336c-FS2 switch, which can speak iWARP protocol to enable RDMA.

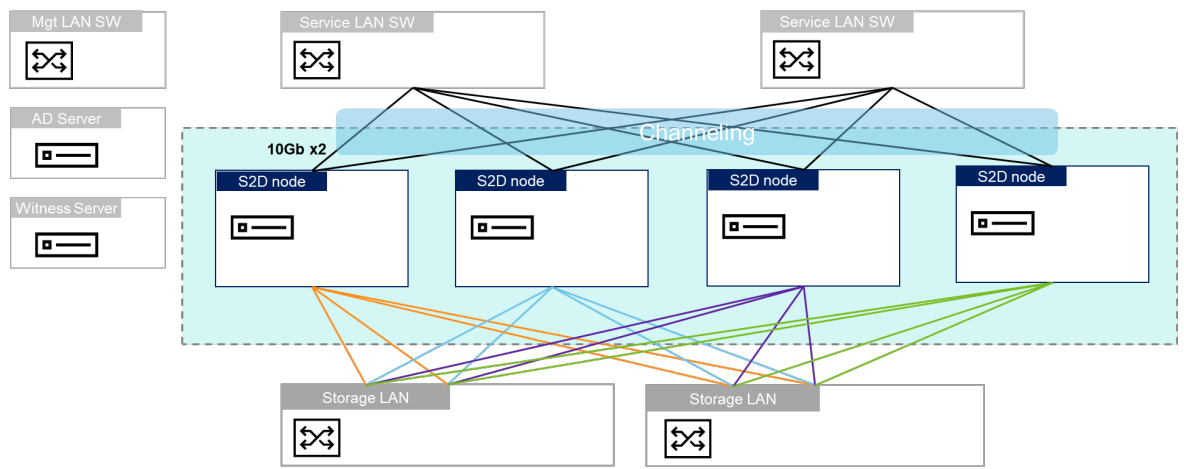

1. Network port setting

Please discuss maximum MTU size with your local network team. Cisco announced that MTU 9000 bytes will be the standard frame size for a jumbo frame for VXLAN. If you would like to use MTU 1500 bytes frame, it works fine also. MTU 9000 will enable better access to your storage pool, however.

2. VLAN

Please plan to have the below VLAN on the server:

- 1. Service VLAN
  - Your customer will access your VM on Hyper-V or via the volume/file/folder on Storage Spaces Direct as file server thought Service LAN.
- 2. Storage VLAN
  - This is for a pure storage network. Please discuss this with your network team. If you use direct connect with two nodes, you do not need to discuss the configuration below with your network team and can configure NIC setting by yourself.
    - MTU size (1500 or 9000)

| HPE Ethernet 10/25G                                                                                                    | b 2-port                                                                                            | 621SFP2                             | 8 Adap                              | ter Properties                                                   | ×              |
|----------------------------------------------------------------------------------------------------|----------------------------------------------------------------------------------------------------|-------------------------------------|-------------------------------------|------------------------------------------------------------------|----------------|
| General Advanced<br>The following propert<br>the property you war                                                                                                    | Driver<br>ties are av<br>it to chan                                                                 | Details<br>vailable fo<br>ge on the | Events<br>or this ne<br>e left, and | Power Managem<br>wwork adapter. Click<br>d then select its value | ent<br>k<br>ue |
| on the right.<br>Property:<br>Encapsulation Over<br>Flow Control<br>Interrupt Moderation<br>iWARP Delayed Ac<br>iWARP Recv Wind<br>iWARP TCP Timest<br>Jumbo Packet<br>Large Send Offload<br>Large Send Offload<br>Large Send Offload<br>Link control<br>Locally Administered<br>Maximum Number o<br>Network Direct Fund<br>NUMA node ID | head Size<br>k<br>ow Size (i<br>amp<br>V2 (IPv4)<br>V2 (IPv6)<br>d Address<br>f RSS Qu<br>tionality | eues                                |                                     | /alue:<br>1514<br>1514<br>4088<br>9014<br>9614                   | ~              |
|                                                                                                    |                                                                                                    |                                     | [                                   | ОК                                                               | Cancel         |

- ① iWARP or InfiniBand (RoCEv2)
- ② port can be 10GB or 25GB or 50GB or 100GB
- 3. Management VLAN
  - The Management VLAN is the interface the system administrator uses to operate your server. You can use a dedicated 1 GB port or the Service VLAN for management on a SET switch. Please configure a SET switch for

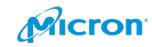

management also if you do not have network port for management on server.

| rtual Switches                                       | 🛛 🛃 Virtual Switch Properties —                                                                                                    |
|------------------------------------------------------|----------------------------------------------------------------------------------------------------|
| New virtual network switch                           | Name:                                                                                                    |
| FComputeSwitch<br>HPE Ethernet 10/25Gb 2-port 621    | ComputeSwitch                                                                                                    |
| 🚣 Extensions                                         | Neter                                                                                                    |
| obal Network Settings                                | -                                                                                                    |
| MAC Address Range<br>00-15-5D-44-A4-00 to 00-15-5D-4 | <u>^</u>                                                                                                    |
|                                                      |                                                                                                    |
|                                                      |                                                                                                    |
|                                                      | What do you want to connect this virtual switch to?                                                                                      |
|                                                      | External network:                                                                                                    |
|                                                      | HPE Ethernet 10/25Gb 2-port 621SFP28 Adapter #4                                                                                          |
|                                                      | Allow management operating system to share this network adapter                                                                          |
|                                                      | Fnable single-root I/O virtualization (SR-TOV)                                                                                           |
|                                                      |                                                                                                    |
|                                                      |                                                                                                    |
|                                                      |                                                                                                    |
|                                                      | VLAN ID                                                                                                    |
|                                                      | Enable virtual LAN identification for management operating system                                                                        |
|                                                      | The VLAN identifier specifies the virtual LAN that the management operating                                                              |
|                                                      | system will use for all network communications through this network adapter.<br>This setting does not affect virtual machine networking. |
|                                                      | 2                                                                                                    |
|                                                      |                                                                                                    |
|                                                      |                                                                                                    |

- 4. Console VLAN
  - Console VLAN will be used for iLO. HPE iLO will bring remote console for you.

### 3. Network cable

Please find out correct network cabling with your network team. You need to investigate the network card (NIC) spec closely. I have used "25GbE SFP28 SR LC" + "LC-LC OM3 fiber cable" to support a 25GB network. However, you can use other choices as below.

- Optical Transceivers 40GbE QSFP+ with fiber cable
- Optical Transceivers 50GbE QSFP28 with fiber cable
- Optical Transceivers 100GbE QSFP28 with fiber cable
- Direct attach copper (DAC) [copper cables]
- Active optical cables (AOC) Transceivers with integrated fibers

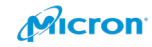

### 4. Network card on Server.

A single NVMe SSD will consume 25GbE bandwidth. If you plan to have 4 x NVMe SSDs, please plan to have 4 x 25G ports. If you try to use 100GbE, please make sure of your NIC spec and motherboard. 100GbE will require a PCIe gen 4 bus. Please review below points. A PCIe Gen 3 bus will reach the limits of the hardware.

### Network bandwidth requirement for Disk

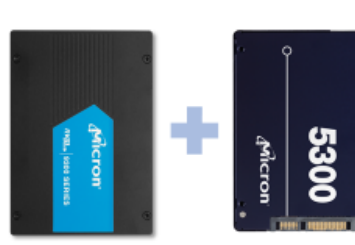

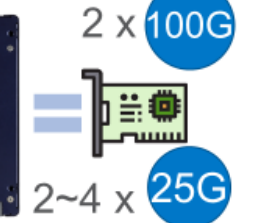

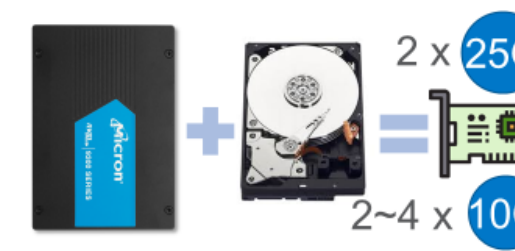

PCI Express link performance<sup>[39][40]</sup>

| Version Introduced Line | Introduced | red Line code     | Transfer rate[i][ii]      | Throughput <sup>[1][iii]</sup> |             |             |             |             |  |
|-------------------------|------------|-------------------|---------------------------|--------------------------------|-------------|-------------|-------------|-------------|--|
|                         | Eine code  | Transfer Face     | <b>x1</b>                 | x2                             | <b>x</b> 4  | <b>x8</b>   | x16         |             |  |
| 1.0                     | 2003       | 8b/10b            | 2.5 GT/s                  | 250 MB/s                       | 500 MB/s    | 1.0 GB/s    | 2.0 GB/s    | 4.0 GB/s    |  |
| 2.0                     | 2007       | 8b/10b            | 5.0 GT/s                  | 500 MB/s                       | 1.0 GB/s    | 2.0 GB/s    | 4.0 GB/s    | 8.0 GB/s    |  |
| 3.0                     | 2010       | 128b/130b         | 8.0 GT/s                  | 984.6 MB/s                     | 1969.2 MB/s | 3938.5 MB/s | 7.877 GB/s  | 15.754 GB/s |  |
| 4.0                     | 2017       | 128b/130b         | 16.0 GT/s                 | 1969.2 MB/s                    | 3938.5 MB/s | 7.877 GB/s  | 15.754 GB/s | 31.508 GB/s |  |
| 5.0                     | 2019       | 128b/130b         | 32.0 GT/s <sup>[iv]</sup> | 3938.5 MB/s                    | 7.877 GB/s  | 15.754 GB/s | 31.508 GB/s | 63.015 GB/s |  |
| 6.0 (planned)           | 2021       | 128b/130b & PAM-4 | 64.0 GT/s                 | 7.877 GB/s                     | 15.754 GB/s | 31.508 GB/s | 63.015 GB/s | 126.03 GB/s |  |

https://en.wikipedia.org/wiki/PCI\_Express

Micron

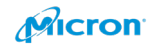

### **Hardware Information**

1. Please refer to the below server hardware configuration.

Micron has used Cascade Lake with HPE DL380 Gen 10.

| S2D Node (DL380 Gen10 8SFF CTO) x 2 server HW |                                                                          |                          |        |  |  |  |
|-----------------------------------------------|--------------------------------------------------------------------------|--------------------------|--------|--|--|--|
| Category                                      | description                                                              | Part#                    | Qty    |  |  |  |
| Server                                        | DL380 Gen10 8SFF(2.5 inch) base unit                                     | 868703-B21               | 1      |  |  |  |
| CPU (Cascade lake)                            | Xeon G 6248 2.5GHz 1p20c x2 (2p/40c)                                     | P02502-B21<br>P02514-L21 | 1<br>1 |  |  |  |
| memory                                        | 32GB 2Rx4 PC4-2933Y-R Smart memory kit (768GB)                           | P00924-B21               | 24     |  |  |  |
| Rear 2SFF drive cage                          | DL38x Gen10 2SFF(2.5inch) premier drive cage                             | 826687-B21               | 1      |  |  |  |
| Boot disk                                     | Micron 5300 SATA SSD 480GB MU SC 2.5 (RAID1)                             |                          | 2      |  |  |  |
| Storage controller for OS                     | Smartアレイ P408i-a SR Gen10 controller                                     | 804331-B21               | 1      |  |  |  |
| Smart Array option                            | Smart storage hybrid capacity 145mm                                      | P02377-B21               | 1      |  |  |  |
| Drive cage                                    | DL38x Gen10 8xNVMe Express bay kit                                       | 826689-B21               | 1      |  |  |  |
| Cache drive                                   | NVMe 9300 MAX 3.2TB MU U.2 (2.5 inch, 15mm)<br>[MTFDHAL3T2TDR-1AT1ZABYY] |                          | 2      |  |  |  |
| Secondary Riser                               | DL38x Gen10 Secondary NVMe x4 Riser                                      | 873732-B21               | 1      |  |  |  |
| Storage controller (S2D)                      | Smart Array P408i-p SR Gen10 controller                                  | 830824-B21               | 1      |  |  |  |
| Capacity drive                                | Micron 5300 PRO SATA SSD 3.84TB MU SC 2.5                                |                          | 4      |  |  |  |
| NIC for Service LAN                           | HPE Ethernet 10/25Gb 2-port 622FLR-SFP28 adapter                         | 867334-B21               | 1      |  |  |  |
| Transceiver                                   | 10GbE SR SFP+ module                                                     | 455883-B21               | 2      |  |  |  |
| NIC for RDMA                                  | HPE Ethernet 10/25Gb 2-port 621-SFP28 adapter                            | 867328-B21               | 2      |  |  |  |
| Transceiver                                   | 25Gb SFP28 SR 100m LC transceiver                                        | 845398-B21               | 4      |  |  |  |
| Power supply                                  | 800W FS Platinum LH power supply                                         | 865414-B21               | 2      |  |  |  |
| Fan                                           | DL38x Gen10 high performance fan kit include 6 x Fans                    | 867810-B21               | 1      |  |  |  |
| Rack mount kit                                | 2U SFF Easy Install rack rail kit                                        | 733660-B21               | 1      |  |  |  |
| OS                                            | Windows Server 2019 Data Center Edition                                  | Micron own               | -      |  |  |  |
| software                                      | OneView Advanced (include iLO Advanced)                                  | E5Y34A                   | 1      |  |  |  |

2. If you are not familiar with your hardware configuration, please find a good one from the Microsoft catalog. These servers come tested by Microsoft and the server hardware vender. You just need to consider which network card to fit into your environment, and the most compatible disk size.

https://azure.microsoft.com/en-us/products/azure-stack/hci/catalog/

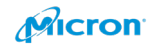

 Server sizing for Azure stack HCI How many servers do you need for Azure Stack HCI? It's better to have good example. Here is one scenario to consider:

**Scenario:** you need to install a virtual desktop infrastructure (VDI) solution for your company to improve the user experience for remote workers.

Your company uses the following standard Linux hardware.

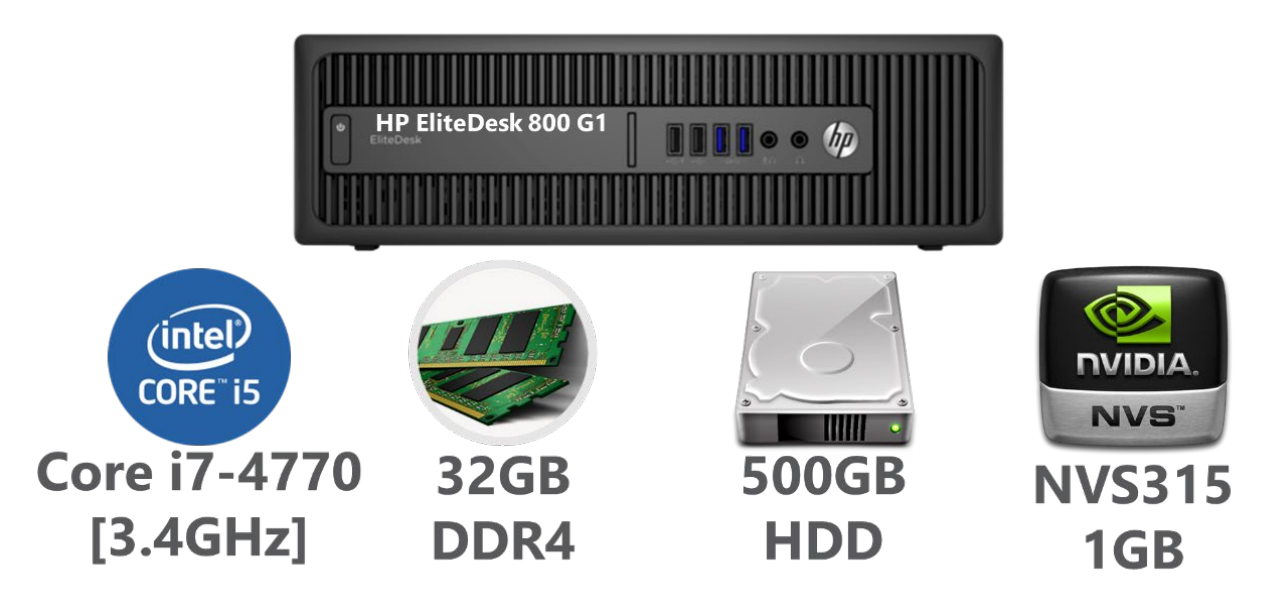

You would like to replace 400 Linux clients with a VDI solution, so you might choose these servers:

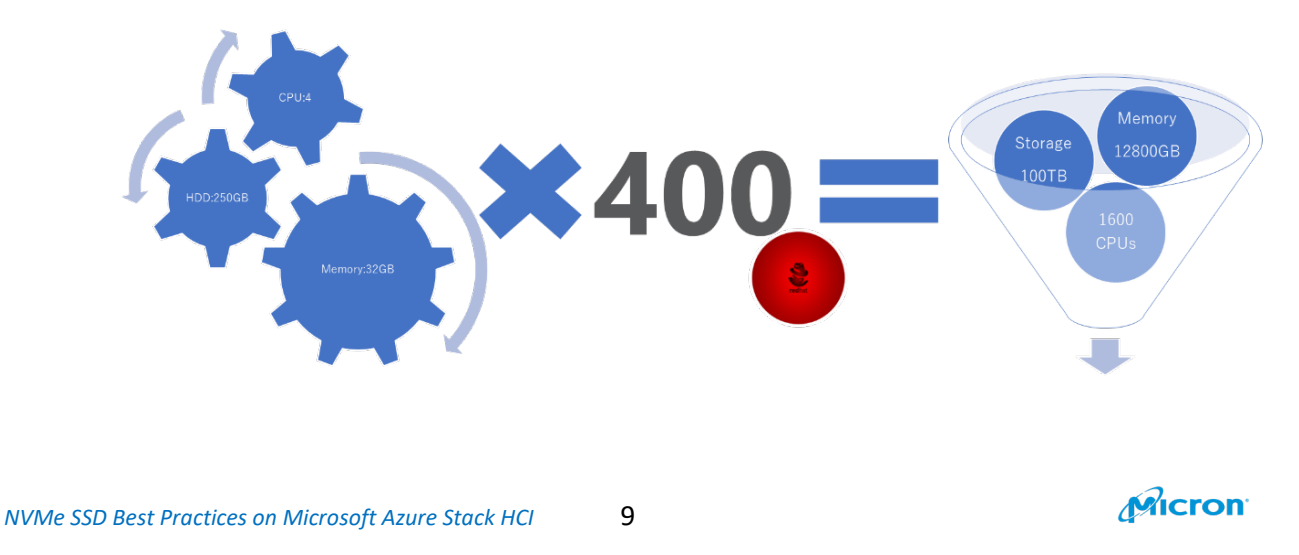

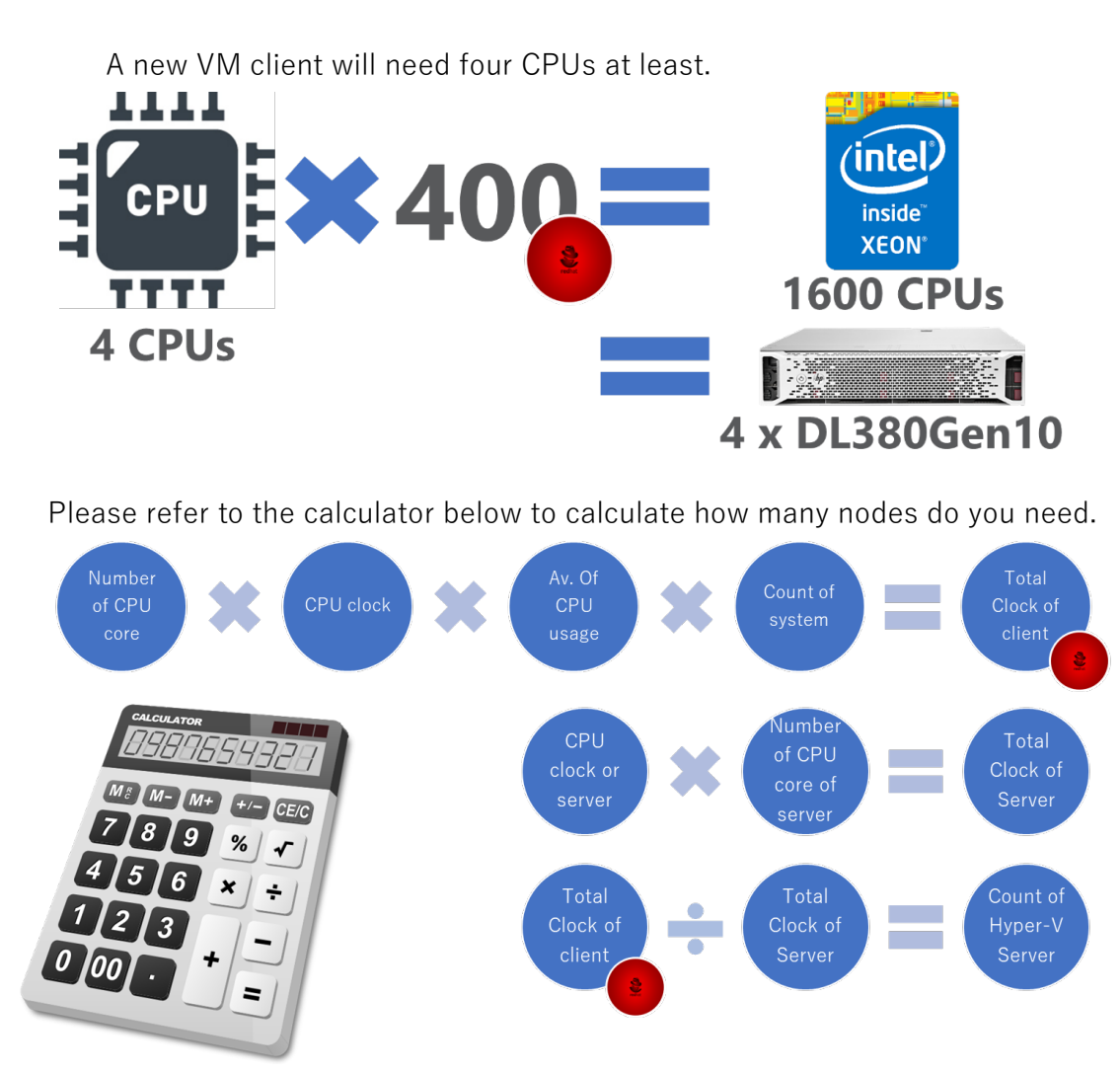

When you follow it, the result will be...

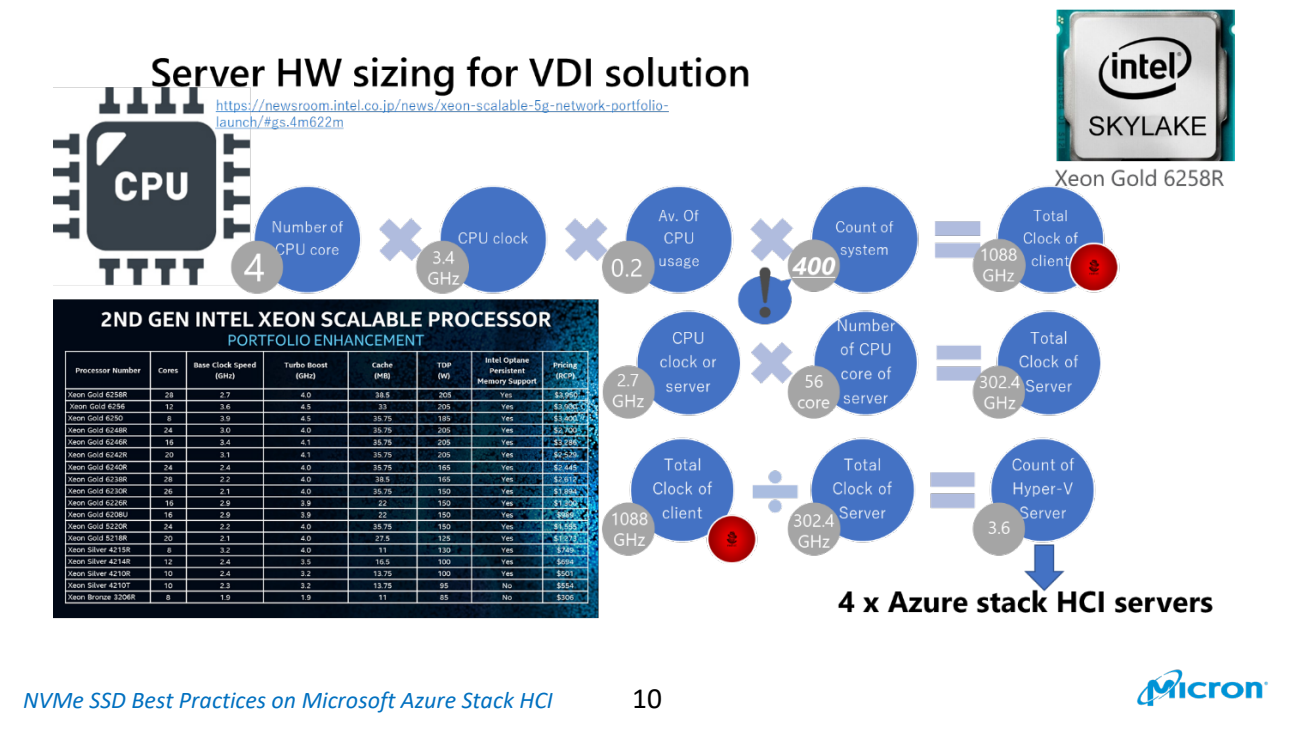

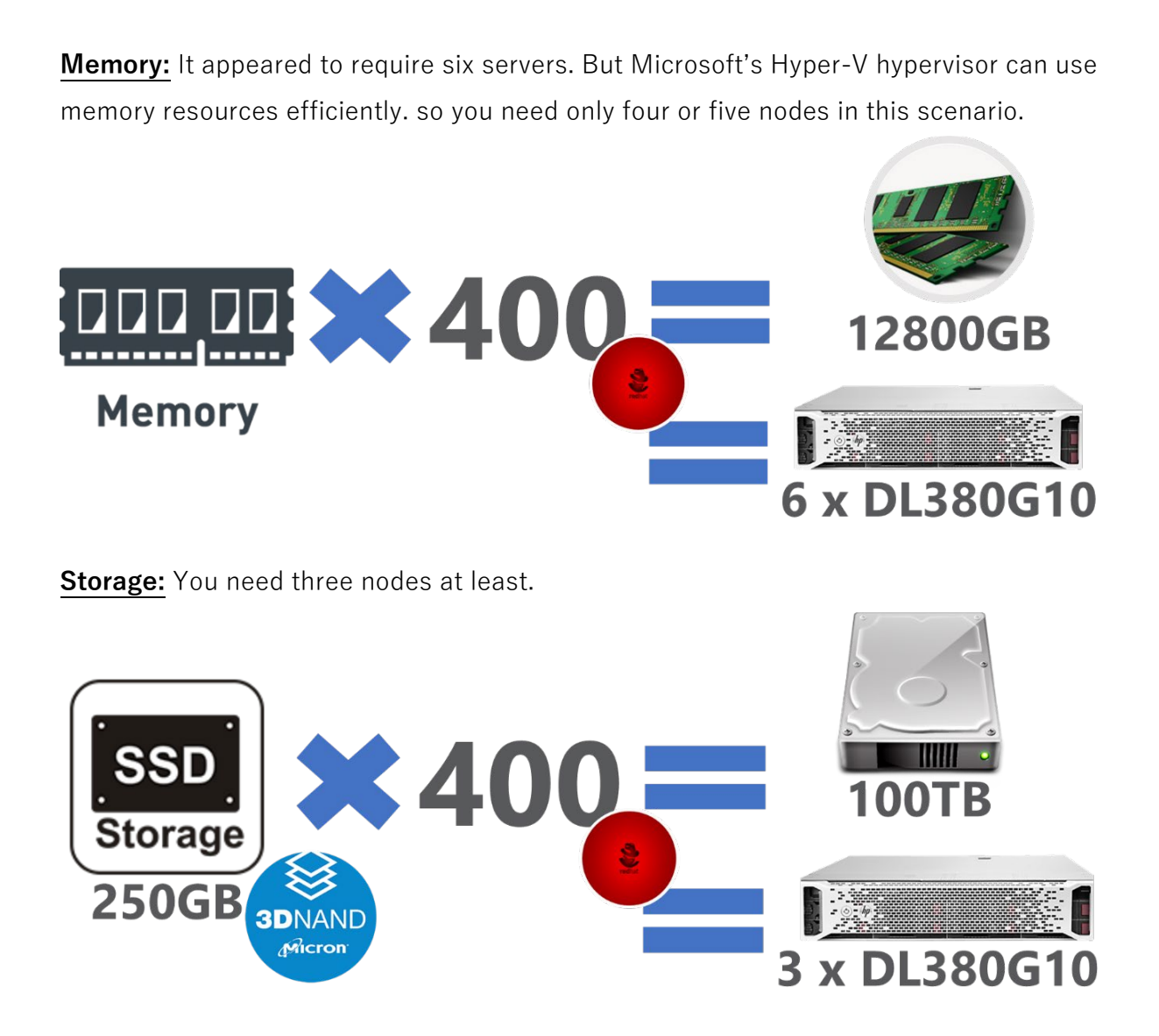

Four nodes should be good. But five nodes will be better to allow extra maintenance memory for the system administrator. So, you will not have only one node at that time – three nodes will be available during the maintenance. Five nodes will be best for stable operation.

- 4. How to choose the CPU
  - a. The following link has benchmark data about CPU.
    - i. http://spec.org/
  - b. Please follow the step below.

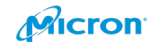

| 30<br>spec                                                                                                    | Standar                                                      | d Performance Eva                                                                         | luation Co                                                               | orporation                                                                                                    |
|----------------------------------------------------------------------------------------------------|--------------------------------------------------------------|-------------------------------------------------------------------------------------------|--------------------------------------------------------------------------|----------------------------------------------------------------------------------------------------|
| Home Benc                                                                                                    | hmarks 👻 Tools 👻                                             | Results 🕶 Contact Si                                                                      | te Map Sea                                                               | nrch Help                                                                                                    |
| esults<br>Published Results<br>Results Search<br>Fair Use Policy                                                         | •                                                            | SPEC ACCEL<br>SPEC Cloud IaaS 2018<br>SPEC Cloud IaaS 2016<br>SPEC CPU 2017               | esults<br>Search all SPEC                                                | CPU 2017 results                                                                                                    |
| CPU2017<br>Documentation<br>Overview<br>System Requirements<br>Run & Reporting Rules<br>Using SPEC CPU2017<br>Benchmarks |                                                              | SPEC CPU 2006<br>SPECjbb 2015<br>SPECjEnterprise 2018 Web Profile<br>SPECjEnterprise 2010 | Search all SPEC<br>Search all SPEC<br>Search all SPEC<br>Search all SPEC | CPU 2017 Integer Speed results<br>SPEC CPU2017 Results<br>These results have been submitted to SPEC; see the disclaimer before studying any res<br>Available Results<br>Browse          |
| Technical Support                                                                                                    | Configurable Search                                          | SPECJVM 2008                                                                              | ine results since                                                        | The following are sets of available results since the announcement of the benchmark in<br>• AI CPU2017 Results<br>Results from all publication quarters, broken out by reported metric: |
|                                                                                                    | We also support a                                            | a much more configurable interfac                                                         | e which alk<br>s)                                                        | Speed: [SPECspeed 2017 Integer, SPECspeed 2017 Floating Point ]     Throughput: [SPECrate 2017 Integer, SPECrate 2017 Floating Point ]                                                  |
|                                                                                                    | Full Database Dumps<br>Alternatively, you<br>maybe dozens of | can have everything returned all<br>fields across by hundreds of rows                     | together. Tl<br>down.                                                    | Results broken out by the year and quarter wherein they were published:<br>• 2019, Quarter: [1, 2, 3, 4]<br>• 2018, Quarter: [1, 2, 3, 4]<br>• 2017, Quarter: [1, 2, 3, 4]<br>Search    |
|                                                                                                    | Dump All Reco     Dump All Reco                              | rds<br>rds As CSV                                                                         |                                                                          | Use the CPU2017 Search Form the make dynamic selections from the available results.<br>Home - Contact - Site Nap - Privacy - About SPEC                                                 |

This suggested benchmark option was defined in 2017, but you select aother one.

c. Please input your server hardware name. SPEC/OSG Result Search Engine 1 Available Configurations: All SPEC CPU2017 Search Form Request: Simple Advanced • Gol spec CPU2017 Results -- Form This configuration offers access to summary information across all CPU2017 results. Use a benchmark specif esults, including duplication \* **Configurable Request** Control the content, the ordering, and the format, of the search results. The features provided in this form Content Case-Sensitive Earlies Latest Specify what columns you want to see, and which records would qualify. Column Display Criteria Specify in v uld like to see the : Display or skip column in output If specified, display only those results that qualify Key Display • Display • Hewlett Packard Enterprise Hardware Vendor matches ProLiant DL380 Gen10 matches System Peak Result Display \* Display \* equals . Format Base Result equals Specify in what form the results should be returned. Output Format WHITHE3.2 Table © Preformatted Test Comma Separated Val Fatch Results Reset Form

#### NVMe SSD Best Practices on Microsoft Azure Stack HCI 12

d. The Hypervisor may require good performance from multiple cores.

### Micron

Micron

| Found 359 results (ou       | t of 13999 records).                                        |                   |                                                                                   |
|-----------------------------|-------------------------------------------------------------|-------------------|-----------------------------------------------------------------------------------|
| PU2017 Integer Spee         | d ←S                                                        | ingle core        | performance                                                                       |
| lardware Vendor             | System                                                      | Peak Re           | esult Base Result                                                                 |
| ewlett Packard Enterprise   | ProLiant DL380 Gen10 (1.70 GHz, Intel Xeon Bronze 3104)     | 4.17              | 4.06                                                                              |
| ewlett Packard Enterprise   | ProLiant DL380 Gen10 (1.70 GHz, Intel Xeon Bronze 3106)     | 4.34              | 4.20                                                                              |
| swlett Packard Enterprise   | ProLiant DL380 Gen10 (1.80 GHz, Intel Xeon Gold 6222V)      |                   | 9.21                                                                              |
| wlett Packard Enterprise    | ProLiant DL 380 Gen10 (3.80 GHz, Intel Xeon Gold 5222)      |                   | 9.11                                                                              |
| wlett Packard Enterprise    | ProLiant DL380 Gen10 (3.90 GHz, Intel Xeon Gold 6137)       |                   | 9.52                                                                              |
| 2U2017 Floating Poin        | system                                                      | Peak R            | esult Rase Result                                                                 |
| whatt Darkrand Entermeine   | Deal and Ol 380 Car 10 /1 30 CHz Intel Year Brenze 3104)    | 37.6              | 27.1                                                                              |
| wield Packard Enterprise    | ProLiant DL360 Gen10 (1.70 GHz, Intel Xeon Bronze 3106)     | 47.2              | 31.2                                                                              |
| wett Packard Enterprise     | Protant DL380 Gen10 (1.70 GHz, Intel Xeon Gold 6137)        | 47.2              | 89.0                                                                              |
| U2017 Integer Rates         |                                                             | single core       | performance                                                                       |
| irdware Vendor              | System                                                      | Peak Re           | sult Base Result                                                                  |
| wlett Packard Enterprise    | ProLiant DL380 Gen10 (1.70 GHz, Intel Xeon Bronze 3104)     |                   | 33.5                                                                              |
| wlett Packard Enterprise    | ProLiant DL380 Gen10 (1.70 GHz, Intel Xeon Bronze 3106)     |                   | 44.5                                                                              |
| wlett Packard Enterprise    | ProLiant DL380 Gen10 (1.80 GHz, Intel Xeon Gold 6222V)      |                   | 199 Tmultiple cores performance                                                   |
| wlett Packard Enterprise    | ProLiant DL380 Gen10 (1.80 GHz, Intel Xeon Silver 4108)     |                   | 65.5                                                                              |
| Jair Dashaad Pateradaa      | Beat lane Di 200 Canito M 00 Citis Tuest Varia Calif COCO B |                   | 242                                                                               |
| U2017 Floating Point F      | lates                                                       |                   |                                                                                   |
| rdware Vendor S             | ystem Po                                                    | eak Result Base I | Result Energy Peak Result Energy Base Result # Cores # Chips Published Disclosure |
| wlett Packard Enterprise Pr | oLiant DL380 Gen10 (1.70 GHz, Intel Xeon Bronze 3104)       | 45.3              | multiple correct performations 2 Jan-2018 HTML CSV PDF PS Text Config             |
| dett Packard Enterprise Pr  | oLiant DL380 Gen10 (1.70 GHz, Intel Xeon Bronze 3106)       | 5954              |                                                                                   |
| wlatt Rackard Enterneico Pe | oLiant DL380 Gen10 (1.80 GHz, Intel Xeon Gold 6222V)        | 184               | 40 2 Aug-2019 HTML CSV PDF P5 Text Config                                         |

e. Following are details of the 2017 testing option.

| SPEC® CPU2017 Integer Rate Result<br>Copyright 2017-2019 Worked Performance Production Copyright           Hervlett Packard Enterprise (Test Sponsor 10Pt))<br>ProLinint DL380 Gen10         SPECrosc2017_int_base = 232           ProLinint DL380 Gen10         SPECrosc2017_int_base = 202           (2.50 GHz, Intel Xeon Gold 6248)         SPECrosc2017_int_peak = Not-2019<br>IntelSponset           CRUBULIANTE:         Jac           (2.50 GHz, Intel Xeon Gold 6248)         Mac-2019<br>IntelSponset           CRUBULIANTE:         Jac           (2.50 GHz, Intel Xeon Gold 6248)         Mac-2019<br>IntelSponset           CRUBULIANTE:         Jac           Jac         Bendrank centi gaptio are evoluble in the TEX_TEXES                                                                                                    | Submit Notes The neutral methods and the left create the processors. The optice of the outron "submit"  Production was used to had create the outron between the outron of the outron of           |
|----------------------------------------------------------------------------------------------------|----------------------------------------------------------------------------------------------------|
| Hardware         Software           CPC Name         Isoft New Gold 208         OS         SUST Lizer, Estruptive Forms 15 (566, 64)           Newtonic         200         Start Milz;         OS         SUST Lizer, Estruptive Forms 15 (566, 64)           Newtonic         200         Construction         Construction         Construction           Newtonic         200         Construction         Construction         Construction           Restruction         Construction         Construction         Construction         Construction           Restruction         Construction         Construction         Construction         Construction           Restruction         Construction         Construction         Construction         Construction           Restruction         Construction         Construction         Construction         Construction           Restruction         Construction         Construction         Construction         Construction           Restruction         Construction         Construction         Construction         Construction           Restruction         Construction         Construction         Construction         Construction           Restruction         Construction         Construction         Construction         Constructio | December work down at her new lacker for ktor 1 at http://www.com/download/file/<br>0.108997 MF - Archiver.2007 LF (1) (1) (2) (2) (2) (2) (2) (2) (2) (2) (2) (2                                                                                                    |
| Result Table           Note New New New New New New New New New Ne                                                                                                    | Lic Dreiter, and to Dealer<br>Lic Dreiter, and to Dealer<br>Dreiter, and the Dreiter and the Dreiter and the<br>Dreiter and Dreiter and Dreiter and Dreiter and Dreiter and Dreiter<br>Breiter and Dreiter and Dreiter and Dreiter and Dreiter and Dreiter<br>Dreiter and Dreiter and Dr |

Micron

- f. If you need help determining the correct one, please ask your HPE support contacts.
- 5. How to choose the memory spec
  - a. Please refer to the link below which has detailed memory information.

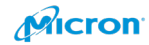

- i. https://assets.ext.hpe.com/is/content/hpedam/a00019564jpn
- ii. <u>https://support.hpe.com/hpesc/public/docDisplay?docId=a00019682en\_</u> <u>us&docLocale=en\_US</u>

|                     | One of the following depending on model:                            | One of the following depending on model: |                                                                                                    |  |  |  |  |  |
|---------------------|---------------------------------------------------------------------|------------------------------------------|----------------------------------------------------------------------------------------------------|--|--|--|--|--|
| Memory <sup>5</sup> | Туре                                                                |                                          | HPE DDR4 SmartMemory, Registered Dual In-line Memory Module (RDIMM<br>Load Reduced Dual In-line Memory Module (LRDIMM) |  |  |  |  |  |
|                     | Dual In-line Memory Module (DIMM) slots<br>available                | 24                                       | 12 DIMM slots per processor, 6 channels per processor, 2 DIMMs per channel                                             |  |  |  |  |  |
|                     | Maximum capacity (LRDIMM)                                           | 3.0TB                                    | 24 x 128GB LRDIMM - 2933 MT/s                                                                                          |  |  |  |  |  |
|                     | Maximum capacity (RDIMM)                                            | 1.54TB                                   | 24 x 64GB RDIMM - 2933 MT/s                                                                                            |  |  |  |  |  |
|                     | Maximum capacity (HPE Persistent memory)                            | 6.0TB                                    | 12 X 512GB Memory Modules - 2666 MT/s                                                                                  |  |  |  |  |  |
|                     | Maximum capacityNon-Volatile Dual In-line<br>Memory Module (NVDIMM) | 192GB                                    | 12 x 16GB NVDIMM - 2666 MT/s                                                                                           |  |  |  |  |  |

- b. If you want large capacity, I recommend LRDIMM. If not, RDIMM should be OK also. And please choose memory with a high data rate specification.
- 6. How to choose the disk
  - a. Please refer to the information below. You will be able to make some choices about your disk.

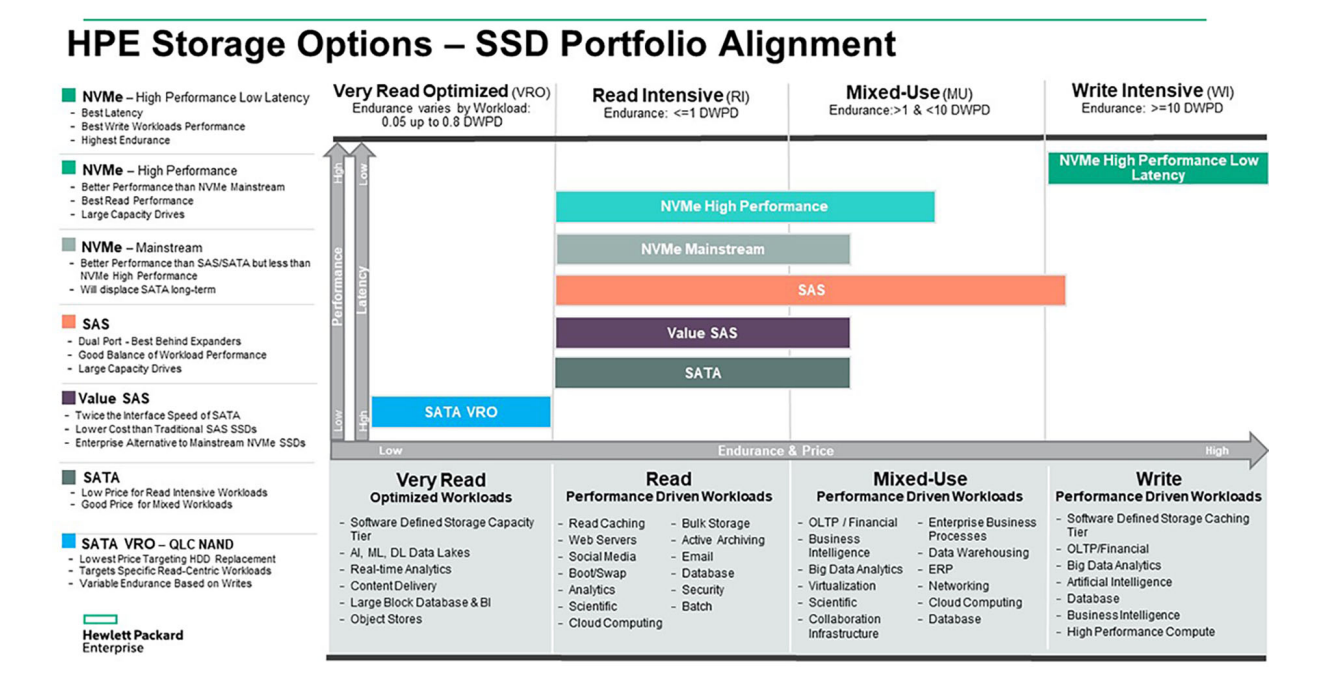

- b. The following SSD selector tool may help:
  - i. https://ssd.hpe.com/recommendation
- c. Microsoft recommends write-intensive SSDs for your cache tier. You can use read-intensive or mixed-use SSDs for your capacity tier also.

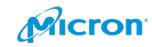

#### d. Please design capacity.

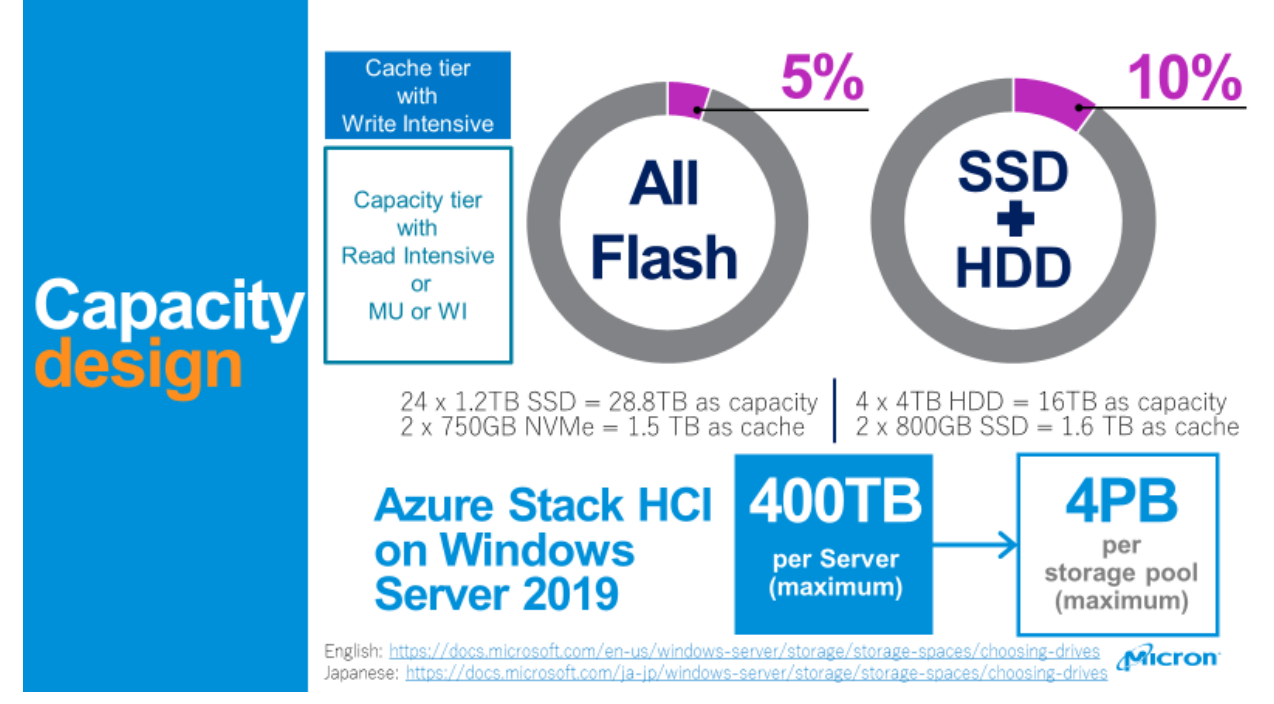

- i. Microsoft provides guidelines for making the design.
  - 1. English: <u>https://docs.microsoft.com/en-us/windows-</u> server/storage/storage-spaces/choosing-drives
  - 2. Japanese: <u>https://docs.microsoft.com/ja-jp/windows-</u> server/storage/storage-spaces/choosing-drives

About all flash: If you have  $24x \ 1.2$ TB SSD = 28.8TB for your capacity tier, you need to have  $2x \ 750$ GB NVMe SSD = 1.5 TB as your cache tier (5% of capacity tier will be required).

About SSD (or NVMe) + HDD: If you have 4x 4TB HDD = 16TB for your capacity tier, you need to have 2x 800GB NVMe or SSD = 1.6 TB as cache tier (10% of capacity tier will be required).

- ii. Please select the correct SSD type/capacity for the cache tier and capacity tier.
- iii. The following is the actual Micron performance data, which may be a good reference for you.
  - 544K IOPS = 4 x NVMe 9300 as cache tier + 8 x SSD 5300 on 2 x HPE ProLiant DL380 Gen 10 servers with 100GB NIC

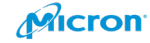

- 462K IOPS = 4 x NVMe 9300 as cache tier + 8 x SSD 5300 on 2 x HPE ProLiant DL380 Gen 10 servers with 25GB NIC
- 438K IOPS = 4 x NVMe 9300 as cache tier + 8 x SSD 5210 on 2 x HPE ProLiant DL380 Gen 10 servers with 100GB NIC
- 4. 431K IOPS = 4 x NVMe 9300 as cache tier + 8 x HPE HDD on
  2 x HPE ProLiant DL380 Gen 10 servers with 100GB NIC
- 113K IOPS = 4 x SSD5300 as cache tier + 8 x HPE HDD on 2 x HPE ProLiant DL380 Gen 10 servers with 100GB NIC

Note1: Note: 80 VMs (40 VM per Node) – Azure D1 size (4KB IO Block, 100% Random [67% Read / 33% Write])

Note2: 100GB NIC Mellanox MCX516A-CCAT 100GbE NIC dual port QSFP28 Note3: 25GB NIC HPE Ethernet 10/25Gb 2-port 621-SFP28 adapter [867328-B21]

- 7. How to choose disk controller
  - a. HPE offers a lot of choice for disk controllers. However, we do not need to use a high-spec one. We can use a normal disk controller because of two reasons. One is that the HPE standard disk controller has enough specifications even with the entry-level model. The other reason is that Azure Stack HCI uses the pass-through mode (HBA mode). So, no special about disk controller needed. If you have performance issue with your disk controller, I recommend you reach out to Microsoft support and contact your hardware vender. You might also think abot queue depth [QD] on your disk controller.

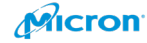

### **BIOS Configuration**

Power On the server.

Please push F9 to get the below screen.

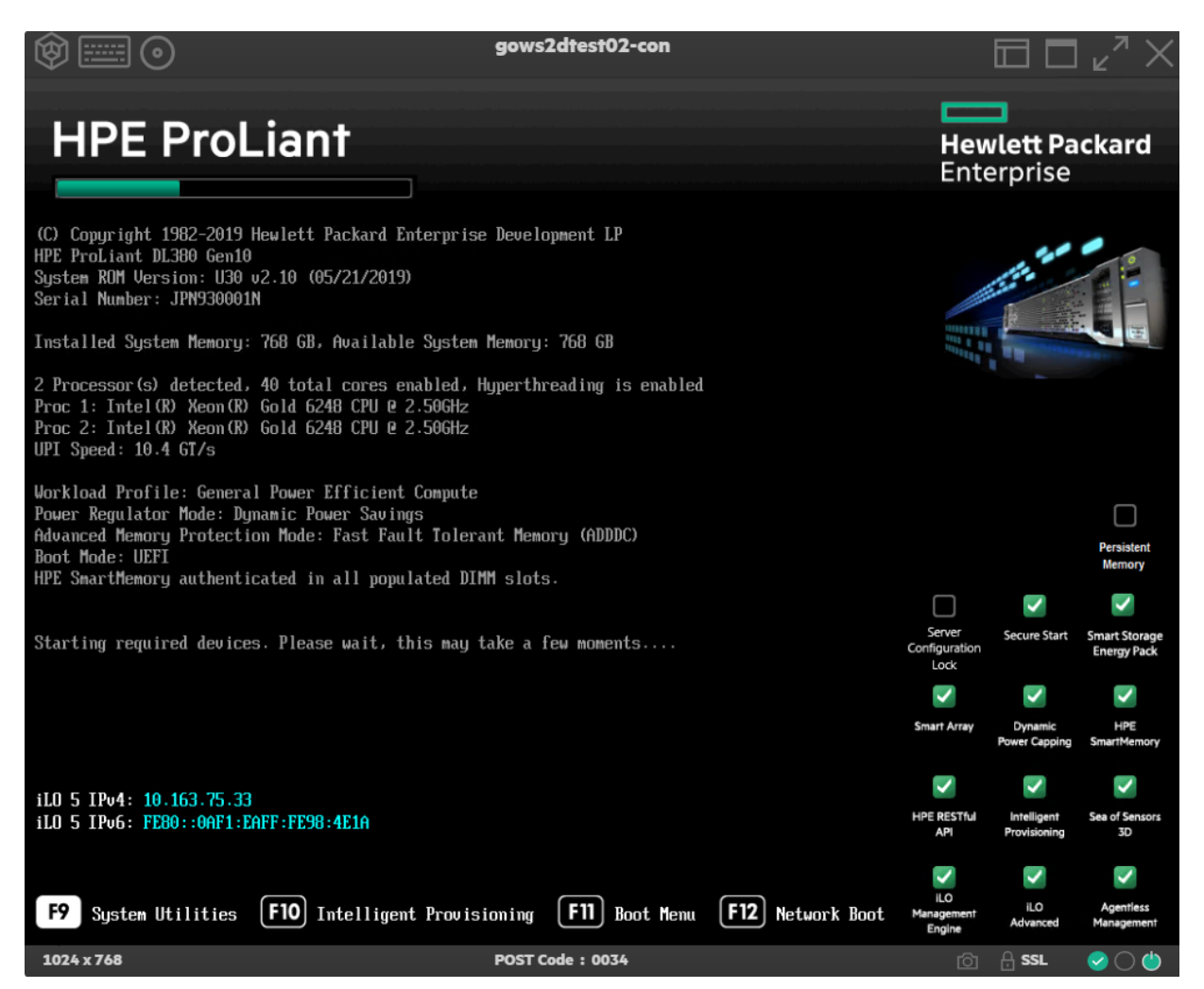

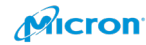

### Please select System Configuration

|                                                                                                    | gows2dtest02-con                                                                                                    |                                                                                   |
|----------------------------------------------------------------------------------------------------|----------------------------------------------------------------------------------------------------|-----------------------------------------------------------------------------------|
| Hewlett Packard System Utilitie                                                                                                    | es                                                                                                    | ۶ ۶                                                                               |
| $\Uparrow$ System Utilities $ ight angle$                                                                                               |                                                                                                    |                                                                                   |
| HPE<br>ProLiant DL380 Gen10<br>Server SN: JPN930001N<br>ILO IFV4: ID6375.32<br>ILO IFV6: FE80::0AF1:EAFF:FE98:4E1A<br>User Default: OFF | System Configuration  One-Time Boot Menu Embedded Applications System Information System Health Exit and resume system boot Reboot the System |                                                                                   |
| Enter: Select<br>ESC: Ext<br>F1: Help<br>F7: Load Defaults<br>F10: Save<br>F12: Save and Ext                                            | Select Language<br>Setup Browser Selection                                                                                                    | English V<br>Auto V                                                               |
| Ittp://www.hpie.com/grdf/ProLlantGen10UEFI-Heip                                                                                         | Reboot Required     F7: Load Defaults     POST Code : 003D                                                                                    | F10: Save         F12: Save and Exit           (?)         A: SSL         ♥ ○ (*) |

Please select BIOS/Platform Configuration (RBSU). And Please choose Virtualization – Max Performance as below.

#### Japanese

https://h50146.www5.hpe.com/products/servers/document/pdf/882269-002ajpn.pdf

English

https://support.hpe.com/hpsc/doc/public/display?docId=a00018313en\_us

| Hewlett Packard BIOS/Platfo                              | orm Configuration (F              | RBSU)                                     | ? 🖌                     |
|----------------------------------------------------------|-----------------------------------|-------------------------------------------|-------------------------|
| $\Uparrow$ System Utilities $>$ System Co                | nfiguration BIOS/Platform         | Configuration (RBSU)                      |                         |
| HPE<br>Prol jant DI 380 Gen10                            | BIOS/Platform Co                  | onfiguration (RBSI                        | J)                      |
| Server SN: JPN930001P                                    | Workload Profile                  | Virtualization -                          | Max Performance 🗸 🗸     |
| ILO IPv6: FE80::0AF1:EAFF:FE98:4D30<br>User Default: OFF |                                   |                                           | X                       |
|                                                          | ? Question                        |                                           |                         |
|                                                          | A change in Workload Profile sele | ction can adjust several other options. D | o you wish to continue? |
| Enter: Select<br>ESC: Exit                               |                                   | OK Cancel                                 |                         |
| F1: Help<br>F7: Load Defaulte                            | Embedded UEFI Shell 💿             |                                           |                         |
| NVMe SSD Best Practices on Mic                           | rosoft Azura Stack HCI            | 18                                        |                         |

Please refer to other profile options.

### Workload Profile Dependencies - Intel-based servers

|                                                           | General<br>Power<br>Efficient<br>Compute | General Peak<br>Frequency<br>Compute | General<br>Throughput<br>Compute | Virtualizatio<br>n - Power<br>Efficient | Virtualization<br>- Max<br>Performance | Low Latency                |
|-----------------------------------------------------------|------------------------------------------|--------------------------------------|----------------------------------|-----------------------------------------|----------------------------------------|----------------------------|
| SR-IOV                                                    | Х                                        | Х                                    | Х                                | Enabled                                 | Enabled                                | Disabled                   |
| VT-D                                                      | Х                                        | Х                                    | Х                                | Enabled                                 | Enabled                                | Disabled                   |
| VT-x                                                      | Х                                        | Х                                    | Х                                | Enabled                                 | Enabled                                | Disabled                   |
| Power<br>Regulator                                        | Dynamic<br>Power<br>Sa∨ings              | Static High<br>Performance           | Static High<br>Performance       | OS Control                              | Static High<br>Performance             | Static High<br>Performance |
| Minimum<br>Processor I dle<br>Power Core C-<br>state      | C6                                       | X                                    | X                                | C6                                      | No C-states                            | No C-states                |
| Minimum<br>Processor Idle<br>Power<br>Package C-<br>state | Package C6<br>Retention                  | Package C6<br>Retention              | Package C6<br>Retention          | Package C6<br>Retention                 | No C-states                            | No C-states                |
| Energy<br>Performance<br>Bias                             | Balanced<br>Performance                  | х                                    | Ma×<br>Performance               | Balanced<br>Performanc<br>e             | Max<br>Performance                     | Max<br>Performance         |
| Collaborative<br>Power Control                            | Enabled                                  | Disabled                             | Disabled                         | Enabled                                 | Disabled                               | Disabled                   |
| Intel DMI Link<br>Frequency                               | Auto                                     | Auto                                 | Auto                             | Auto                                    | Auto                                   | Auto                       |
| Intel Turbo<br>Boost<br>Technology                        | Enabled                                  | Enabled                              | Enabled                          | ×                                       | Enabled                                | Disabled                   |
| Intel NIC DMA<br>Channels<br>(IOAT)                       | Enabled                                  | Х                                    | х                                | ×                                       | X                                      | X                          |
| HW Prefetcher                                             | Enabled                                  | Enabled                              | Enabled                          | Х                                       | Х                                      | Enabled                    |
| Adjacent<br>Sector<br>Prefetch                            | Enabled                                  | Enabled                              | Enabled                          | X                                       | X                                      | Enabled                    |
| DCU Stream<br>Prefetcher                                  | Enabled                                  | Enabled                              | Enabled                          | Х                                       | Х                                      | Enabled                    |
| DCU IP<br>Prefetcher                                      | Enabled                                  | Enabled                              | Enabled                          | X                                       | X                                      | Enabled                    |

19

### Table 1: Workload Profiles General Power Efficient Compute — Low Latency

Table Continued

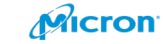

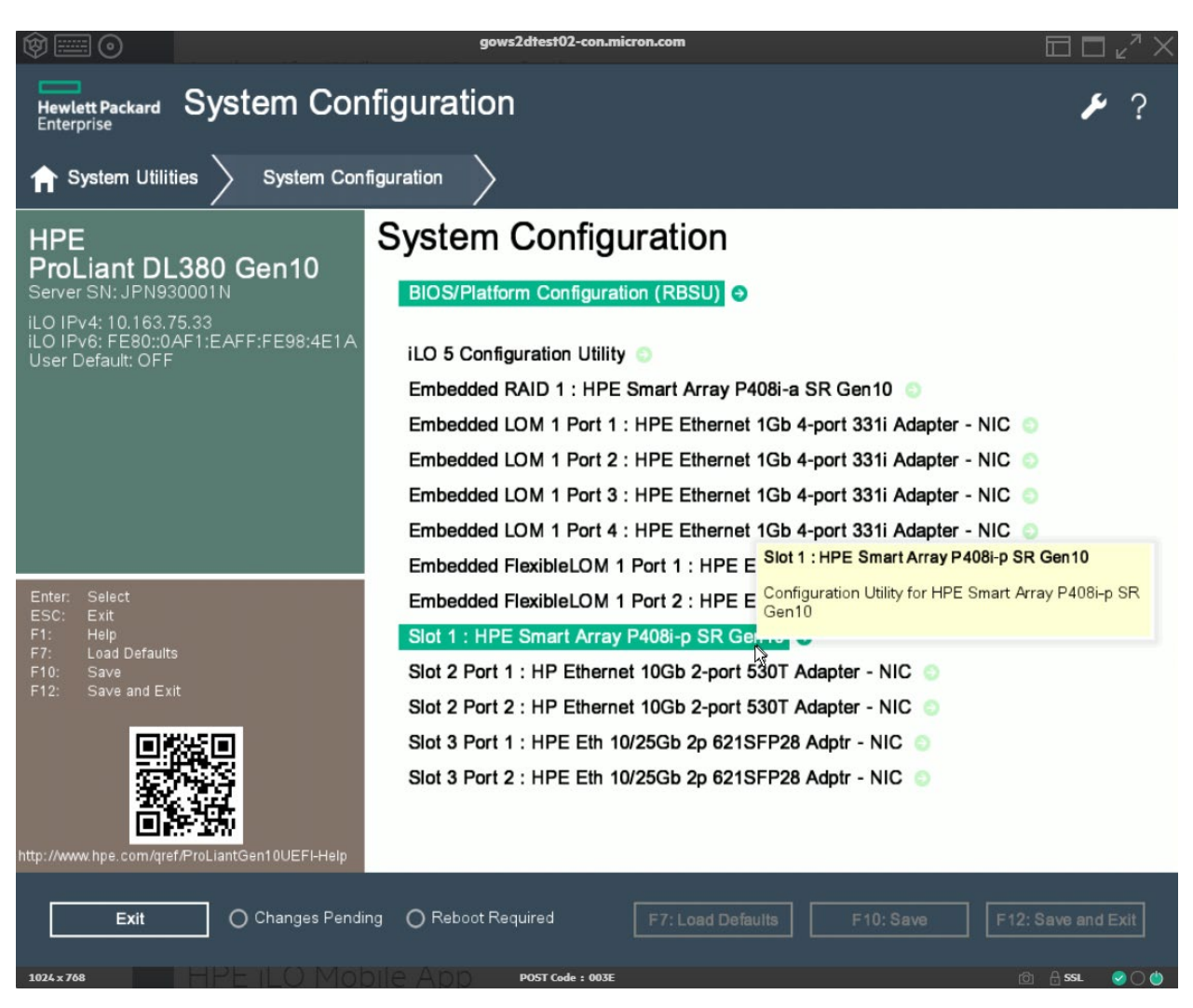

Please select onboard disk controller (HPE Smart Array)

#### Please select Array Configuration

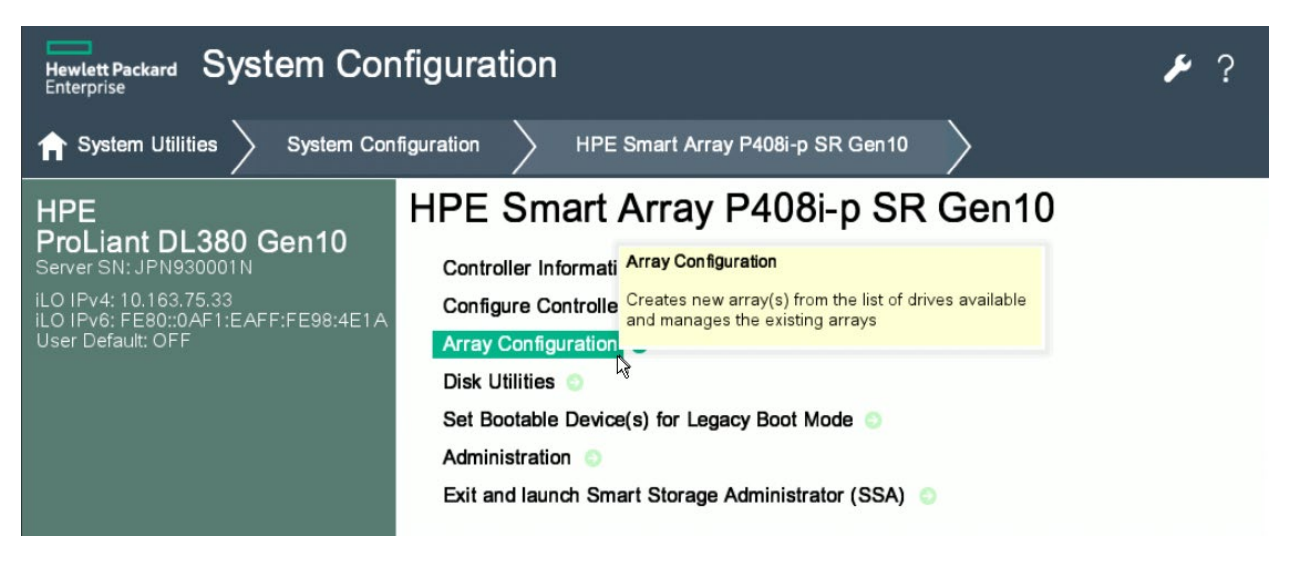

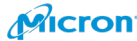

Please select "Create Array".

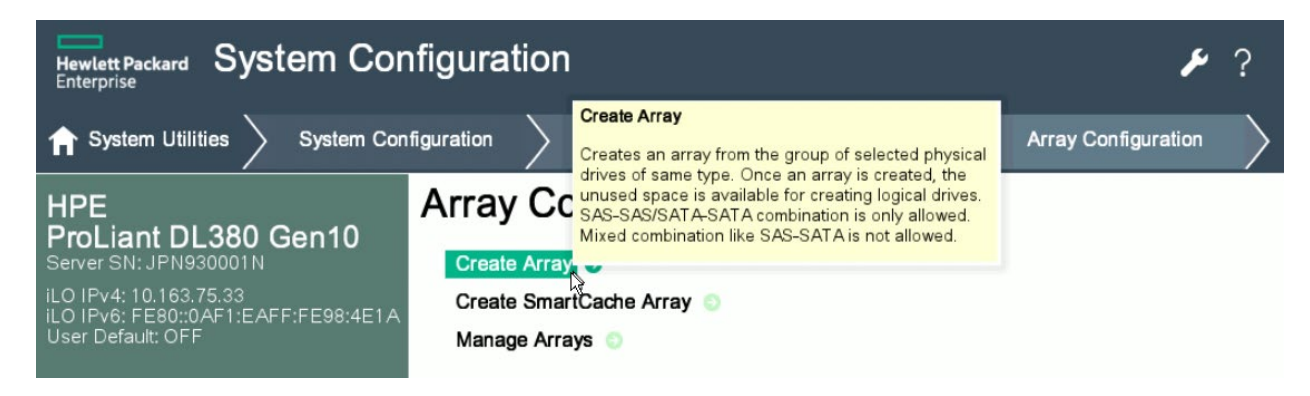

Please choose both SSD disk which is installed rear side.

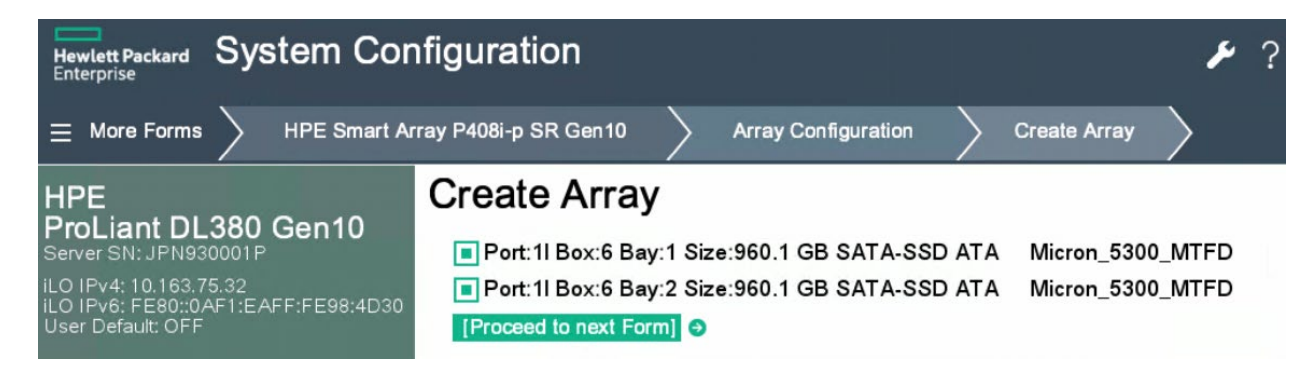

Please choose RAID 1.

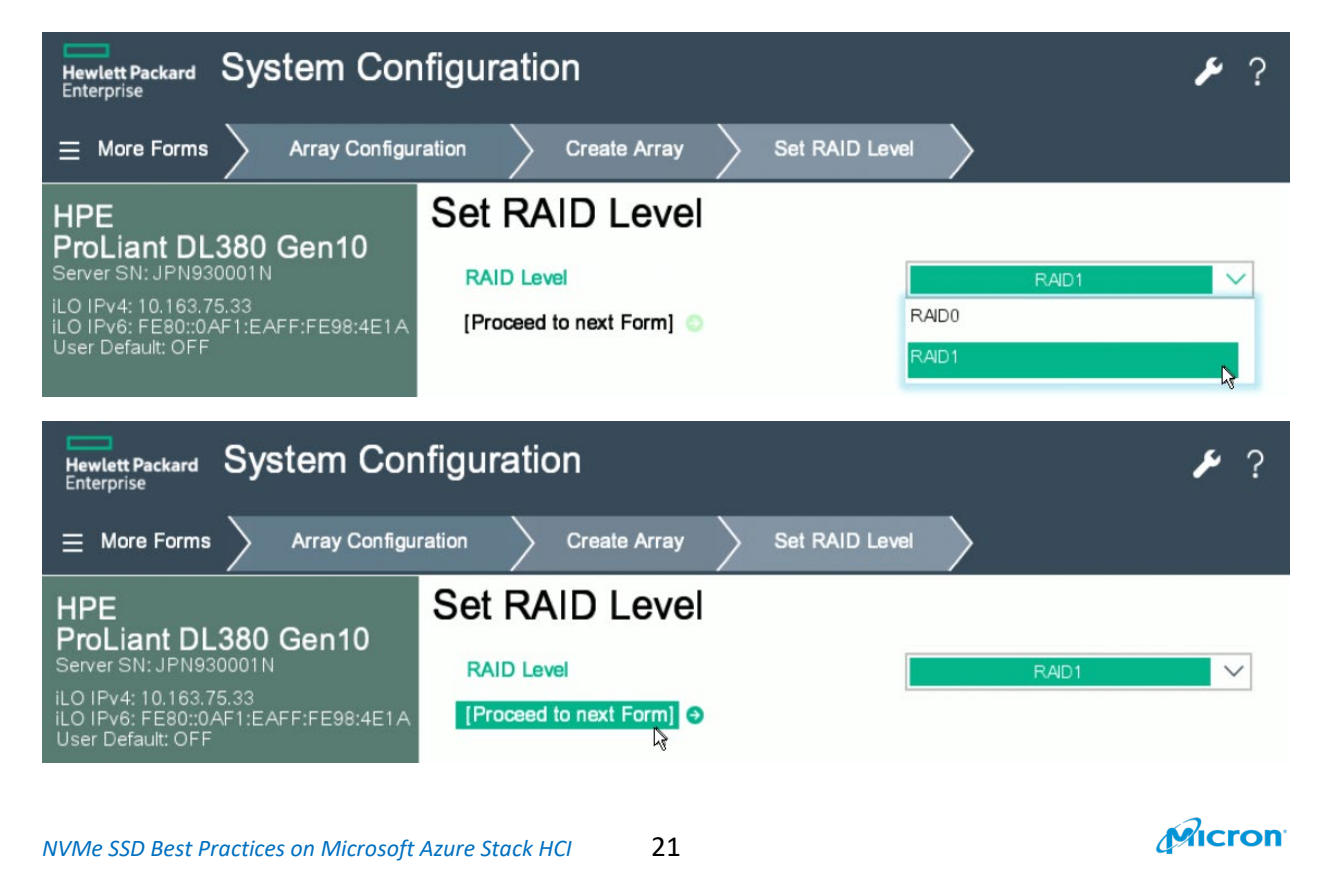

 $\Box \Box \nu$ Hewlett Packard System Configuration ? Set Logical Drive Configuration Set RAID Level ⊟ More Forms Create Array Set Logical Drive Configuration HPE ProLiant DL380 Gen10 Server SN: JPN930001N Logical Drive Label Windows 2019 Server DC iLO IPv4: 10.163.75.33 iLO IPv6: FE80::0AF1:EAFF:FE98:4E1A User Default: OFF Strip Size / Full Stripe Size 256 KiB / 256 KiB 6 Size 745.180 Unit Size GiB V SSD Over Provisioning Optimization Disable V Acceleration Method HPE SSD Smart Path V [Submit Changes] O Changes Pending O Reboot Required Exit F7: Load Defaults F10: Save F12: Save and Exit

If you would like to label, please add what you want. Click F12: Save and Exit

Please confirm the result on Logical Drive Details screen.

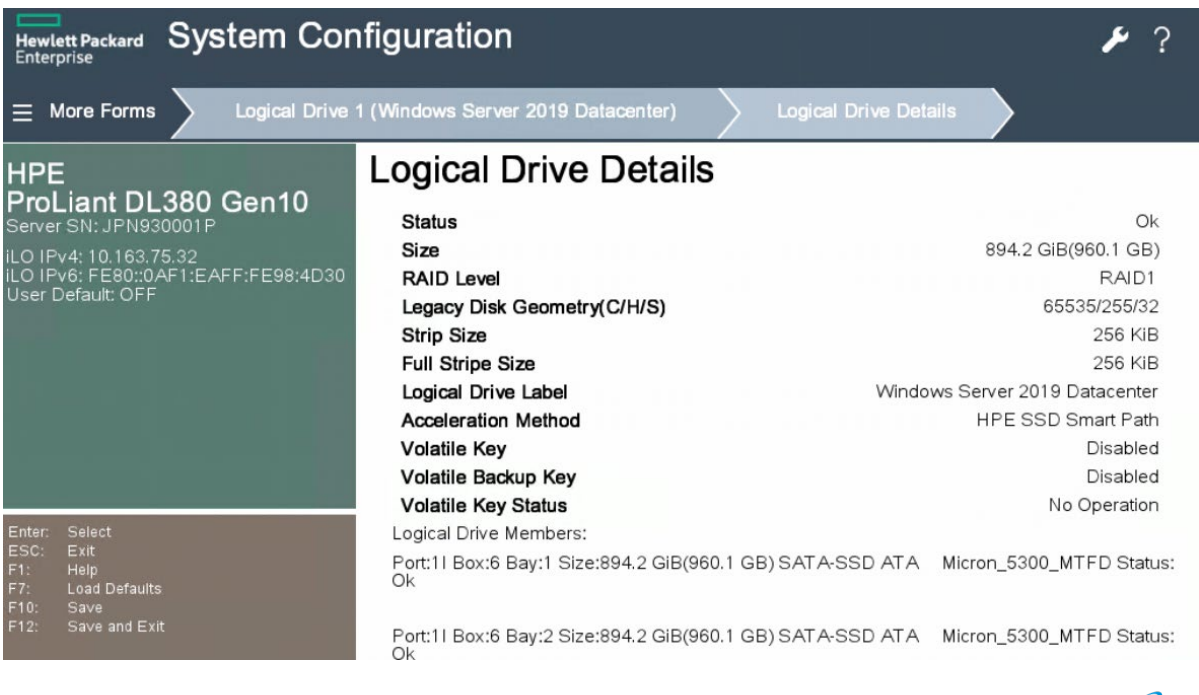

Please select 25GbE in "Link Speed" if you use 25GbE NIC.

| © 🗐 O                                                                                                    | gows2dtest02-con.micron.com                                                                                                    |                                               |                                           |
|----------------------------------------------------------------------------------------------------|----------------------------------------------------------------------------------------------------|-----------------------------------------------|-------------------------------------------|
| Hewlett Packard System Con                                                                                                    | figuration                                                                                                    |                                               | ₽?                                        |
| ightarrow System Utilities $ig>$ System Con                                                                                               | figuration                                                                                                    | 621SFP28 Adptr - NIC                          |                                           |
| HPE<br>ProLiant DL380 Gen10<br>Server SN: JPN930001N<br>ILO IPV4: 10.183.75.33<br>ILO IPV5: FE80:0AF1:EAFF:FE98:4E1A<br>User Default: OFF | HPE Eth 10/25Gb 2<br>Main Configuration Page<br>Firmware Image Properties •<br>Device Level Configuration •<br>Port Level Configuration • | p 621SFP28 Adptr - N                          | IIC                                       |
|                                                                                                    | Partitioning Mode<br>Device Name<br>Chip Type<br>PCI Device ID<br>PCI Address                                                             | Default<br>HPE Eth 10/25Gb 2p 621SFI<br>BCM57 | P28 Adptr<br>7940S A2<br>8070<br>13:00:01 |
| Enter: Select<br>ESC: Exit<br>F1: Help<br>F7: Load Defaults                                                                               | Link Status<br>Link Speed                                                                                                    | Connected 25 Gbps                             | $\sim$                                    |
| F12: Save and Ext                                                                                                    | Permanent MAC Address                                                                                                    | 94;F1:28:A8:89:4D                             |                                           |
| Exit O Changes Pendi                                                                                                    | ng OReboot Required F7: Loa                                                                                                    | d Defaults F10: Save F12: Sa                  | ve and Exit                               |

Please check the firmware version. I recommend you install latest one (refer to the HPE web page).

|                                                                                                | gows2atest02-con.micron.co |                            |                    |
|------------------------------------------------------------------------------------------------|----------------------------|----------------------------|--------------------|
| Hewlett Packard System Con<br>Enterprise                                                       | figuration                 |                            | ۶ ۶                |
| $\equiv$ More Forms $>$ HPE Eth 10/250                                                         | Sb 2p 621SFP28 Adptr - NIC | Firmware Information       |                    |
| HPE<br>ProLiant DL380 Gen10<br>Server SN: JPN930001N                                           | Firmware Informa           | tion                       |                    |
| iLO IPv4: 10.163.75.33<br>iLO IPv6: FE80::0AF1:EAFF:FE98:4E1A                                  | Family Firmware Version    | 08.37.29                   |                    |
| User Default: OFF                                                                              | MFW Version                | 08.37.15.00                |                    |
|                                                                                                | UEFI Driver Version        | 04.01.06.12                |                    |
|                                                                                                | L2B Firmware Version       | 08.33.01.00                |                    |
|                                                                                                |                            |                            |                    |
| Enter: Select<br>ESC: Exit<br>F1: Help<br>F7: Load Defaults<br>F10: Save<br>F12: Save and Exit |                            |                            |                    |
| http://www.hpe.com/gref.ProLiantGen10UEFI-Heip                                                 |                            |                            |                    |
| Exit O Changes Pendir                                                                          | ng O Reboot Required F7    | 7: Load Defaults F10: Save | F12: Save and Exit |
| 1024 x 768                                                                                     | POST Code : 0038           |                            | i 🕜 🔒 SSL 🔗 🔿 🍅    |
|                                                                                                |                            |                            |                    |

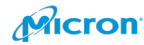

Please confirm the following points in your BIOS setting if you are not using the HPE ProLiant Gen10 model. The Gen10 model will optimize the setting automatically and does not need much configuration.

- 1. BIOS
- 2. HBA mode
  - Gen10 will optimize the setting well. but you need to set it up as HBA mode (pass through setting) on Gen8 or Gen9.

### **OS Installation**

HPE ProLiant DL380 Gen 10 has an iLO console. If you are not familiar with iLO, please refer to:

- English
  - http://itdoc.hitachi.co.jp/manuals/ha8000v/hard/Gen10/iLO/880740-004\_en.pdf
- Japanese 日本語
  - https://h50146.www5.hpe.com/lib/products/servers/proliant/manuals/880740-191\_ja.pdf

24

Please access the iLO console and mount the OS installation ISO file.

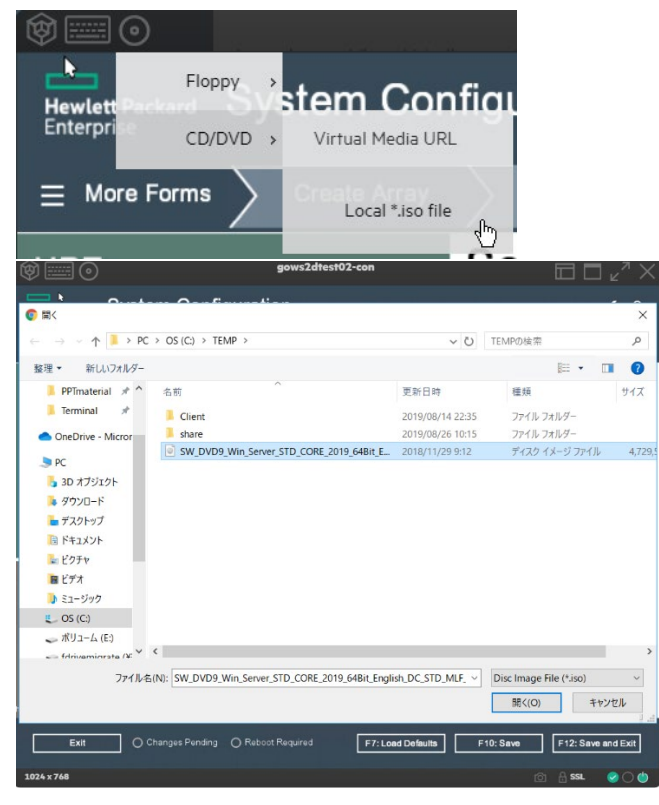

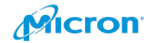

Press any key (space key is fine)

| Ø O        |                        | gows2dtest02-con |                  |    |
|------------|------------------------|------------------|------------------|----|
| Press any  | key to boot from CD or | - DVD            |                  |    |
|            |                        |                  |                  |    |
|            |                        |                  |                  |    |
|            |                        |                  |                  |    |
|            |                        |                  |                  |    |
|            |                        |                  |                  |    |
|            |                        |                  |                  |    |
|            |                        |                  |                  |    |
|            |                        |                  |                  |    |
|            |                        |                  |                  |    |
|            |                        |                  |                  |    |
|            |                        |                  |                  |    |
|            |                        |                  |                  |    |
|            |                        |                  |                  |    |
|            |                        |                  |                  |    |
|            |                        |                  |                  |    |
|            |                        |                  |                  |    |
|            |                        |                  |                  |    |
| 1024 x 768 |                        | POST Code : 003E | 5] 🔒 SSL 🛛 🕑 🔿 🍐 |    |
| Please wa  | it several minutes.    |                  |                  |    |
| ®==0       |                        | gows2dtest02-con |                  | Č. |
|            |                        |                  |                  |    |
|            |                        |                  |                  |    |
|            |                        |                  |                  |    |
|            |                        |                  |                  |    |
|            |                        |                  |                  |    |
|            |                        |                  |                  |    |
|            |                        |                  |                  |    |
|            |                        |                  |                  |    |
|            |                        |                  |                  |    |
|            |                        |                  |                  |    |
|            |                        |                  |                  |    |
|            |                        |                  |                  |    |
|            |                        |                  |                  |    |
|            | <b>C</b> 13            |                  |                  |    |
| Loading    | T1/es                  |                  |                  |    |
|            |                        |                  |                  |    |
|            |                        |                  |                  |    |
|            |                        |                  |                  |    |
| 1024 x 768 |                        | POST Code : 003E | 6] 🔒 SSL 🥑 🔿 🍅   |    |

25

NVMe SSD Best Practices on Microsoft Azure Stack HCI

Micron

Please choose your preferred setting.

| Ø 📰 O      | gows2dtest02-con                                                        |         | 」 ⊾ <sup>ӆ</sup> × |
|------------|-------------------------------------------------------------------------|---------|--------------------|
|            |                                                                         |         |                    |
|            |                                                                         |         |                    |
|            |                                                                         |         |                    |
|            |                                                                         |         |                    |
|            | 🕯 Windows Setup                                                         |         |                    |
|            |                                                                         |         |                    |
|            |                                                                         |         |                    |
|            | Windows Server* 2019                                                    |         |                    |
|            |                                                                         |         |                    |
|            | I approved to install for after difference                              |         |                    |
|            | Language to instant English (United States)                             |         |                    |
|            | Line and currency format English (United states)                        |         |                    |
|            |                                                                         |         |                    |
|            | Enter your language and other preferences and click "Next" to continue. |         |                    |
|            | Next                                                                    |         |                    |
|            | 2018 Microsoft Corporation. All rights reserved.                        |         |                    |
|            |                                                                         |         |                    |
|            |                                                                         |         |                    |
|            |                                                                         |         |                    |
|            |                                                                         |         |                    |
|            |                                                                         |         |                    |
| 1024 x 768 |                                                                         | 🗇 🔒 SSL | O (b)              |

Please click "Install now".

| 🖆 Windows Setup                                                                    |
|------------------------------------------------------------------------------------|
| Windows Server • 2019                                                              |
| Install now                                                                        |
|                                                                                    |
| <u>R</u> epair your computer<br>© 2018 Microsoft Corporation. All rights reserved. |

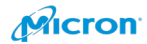

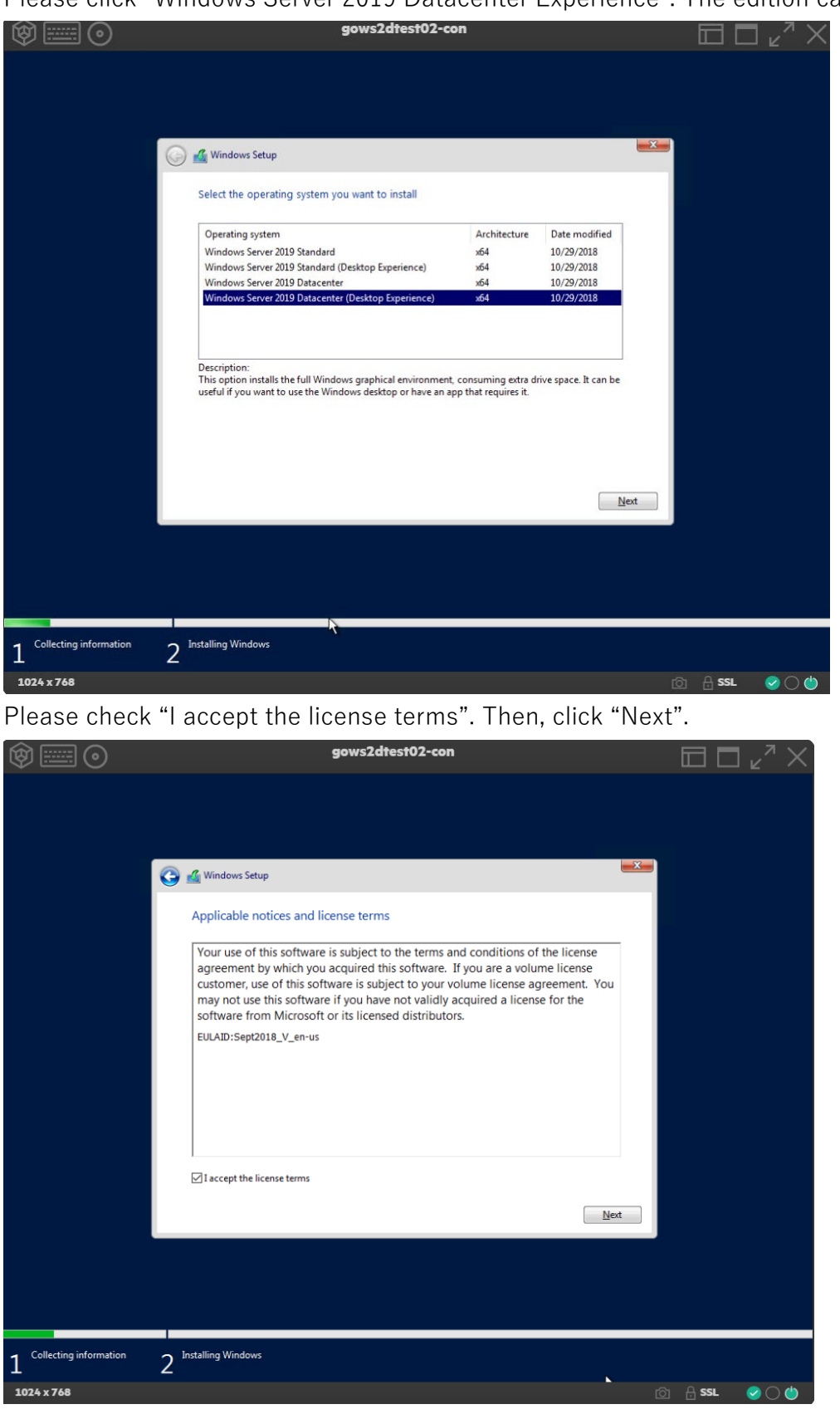

27

Please click "Windows Server 2019 Datacenter Experience". The edition can support S2D.

NVMe SSD Best Practices on Microsoft Azure Stack HCI

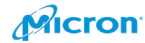

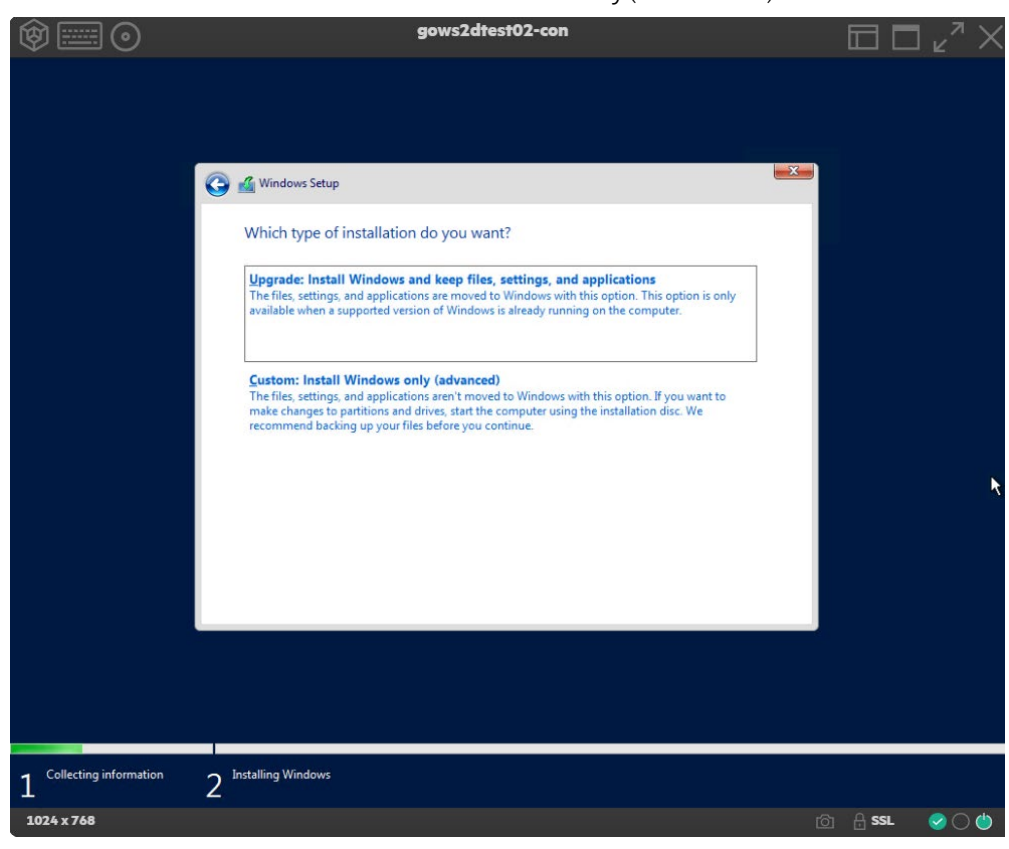

Please choose "Custom: Install Windows only(advanced)".

The OS diskspace is where you configure RAID 1 with rear SSD disks.

|                                          | Name        |                | Total size | Free space                | Туре    |        | 1   |
|------------------------------------------|-------------|----------------|------------|---------------------------|---------|--------|-----|
| a la la la la la la la la la la la la la | Drive 0 Una | llocated Space | 1490.4 GB  | 1490.4 GB                 |         |        | 100 |
| a                                        | Drive 1 Una | llocated Space | 1490.4 GB  | 1490.4 GB                 |         |        |     |
| P                                        | Drive 2 Una | llocated Space | 745.2 GB   | 745.2 GB                  | Offline | - Pro- |     |
| a                                        | Drive 3 Una | llocated Space | 2980.8 GB  | 2980.8 GB                 |         | Pà     | Î   |
| P                                        | Drive 4 Una | llocated Space | 2980.8 GB  | 2980.8 GB                 |         |        |     |
| fr Refr                                  | esh         |                | Eormat     | <mark>₩</mark> N <u>e</u> | w       |        |     |
| 🕑 Loa                                    | d driver    | Extend         |            |                           |         |        |     |

|            | Name                                                                                                    |                                                                                                    | Total size                                                                                                    | Free space                                                                    | Туре               |  |
|------------|----------------------------------------------------------------------------------------------------|----------------------------------------------------------------------------------------------------|----------------------------------------------------------------------------------------------------|-------------------------------------------------------------------------------|--------------------|--|
| 0          | Drive 0 Unallo                                                                                                    | ated Space                                                                                                    | 1490.4 GB                                                                                                    | 1490.4 GB                                                                     |                    |  |
| 0          | Drive 1 Unallo                                                                                                    | ated Space                                                                                                    | 1490.4 GB                                                                                                    | 1490.4 GB                                                                     |                    |  |
| 3          | Drive 2 Unallo                                                                                                    | ated Space                                                                                                    | 745.2 GB                                                                                                    | 745.2 GB                                                                      | Offline            |  |
| 0          | Drive 3 Unallo                                                                                                    | ated Space                                                                                                    | 2980.8 GB                                                                                                    | 2980.8 GB                                                                     |                    |  |
| 0          | Drive 4 Unalloo                                                                                                    | ated Space                                                                                                    | 2980.8 GB                                                                                                    | 2980.8 GB                                                                     |                    |  |
| Refre      | esh                                                                                                    |                                                                                                    | Eormat                                                                                                    | * Ng                                                                          | N                  |  |
| Load       | driver                                                                                                    | Extend                                                                                                    |                                                                                                    |                                                                               |                    |  |
| Mindau     | e en elle her lander                                                                                                    | lad on this drive /C                                                                                                    | have data (la)                                                                                                    |                                                                               |                    |  |
| VV ITIGOVV | s carri t be irista                                                                                                    | ilea on this anve. (5                                                                                                    | now details)                                                                                                    |                                                                               |                    |  |
|            |                                                                                                    |                                                                                                    |                                                                                                    |                                                                               |                    |  |
| Windd      | Diverse Setup                                                                                                    | ted drive is offline.<br>to get the drive onli                                                                                                    | The drive needs to be or<br>ne or click Cancel to go                                                                                          | nline to install v<br>back.                                                   | Windows.           |  |
| Windo      | ows Setup<br>The selec<br>Click OK                                                                                                    | ted drive is offline.<br>to get the drive onli                                                                                                    | The drive needs to be on<br>ne or click Cancel to go                                                                                          | nline to install \<br>back.                                                   | Vindows.           |  |
| Windo      | ows Setup<br>The selec<br>Click OK                                                                                                    | ted drive is offline.<br>to get the drive onli<br>nt to install Wir                                                                                           | The drive needs to be on<br>ne or click Cancel to go                                                                                          | nline to install \<br>back.                                                   | Cancel             |  |
| Windo      | ows Setup<br>The selec<br>Click OK<br>ows Setup<br>e do you wa<br>Name                                                                                                    | ted drive is offline.<br>to get the drive onli<br>nt to install Wir                                                                                           | The drive needs to be on<br>ne or click Cancel to go                                                                                          | nline to install<br>back.                                                     | Cancel<br>Type     |  |
| Windo      | ows Setup<br>The selec<br>Click OK<br>ows Setup<br>do you wa<br>Name<br>Drive 0 Unalloo                                                                                                    | ted drive is offline.<br>to get the drive onli<br>nt to install Wir                                                                                           | The drive needs to be on<br>ne or click Cancel to go<br>ndows?<br>Total size<br>1490.4 GB                                                     | OK                                                                            | Cancel             |  |
| Windo      | ows Setup<br>The selec<br>Click OK<br>ows Setup<br>do you wa<br>Name<br>Drive 0 Unalloo<br>Drive 1 Unalloo                                                                                        | ted drive is offline.<br>to get the drive onli<br>nt to install Wir<br>cated Space                                                                            | The drive needs to be on<br>ne or click Cancel to go<br>ndows?<br>Total size<br>1490.4 GB<br>1490.4 GB                                        | OK                                                                            | Cancel             |  |
| Windo      | ows Setup<br>The selec<br>Click OK<br>Setup<br>ows Setup<br>ows Setup<br>do you wa<br>Name<br>Drive 0 Unallor<br>Drive 1 Unallor<br>Drive 2 Unallor                                               | ted drive is offline.<br>to get the drive onli<br>nt to install Wir<br>cated Space<br>cated Space                                                             | The drive needs to be on<br>ne or click Cancel to go<br>ndows?<br>Total size<br>1490.4 GB<br>1490.4 GB<br>1490.4 GB                           | OK<br>Free space<br>1490.4 GB<br>1490.4 GB                                    | Cancel             |  |
| Windo      | ows Setup<br>The selec<br>Click OK<br>Click OK<br>ows Setup<br>e do you wa<br>Name<br>Drive 0 Unallou<br>Drive 1 Unallou<br>Drive 2 Unallou<br>Drive 3 Unallou                                    | ted drive is offline.<br>to get the drive onli<br>nt to install Wir<br>cated Space<br>cated Space<br>cated Space<br>cated Space                               | The drive needs to be on<br>ne or click Cancel to go<br>ndows?<br>Total size<br>1490.4 GB<br>1490.4 GB<br>1490.4 GB<br>2980.8 GB              | OK<br>Free space<br>1490.4 GB<br>1490.4 GB<br>2980.8 GB                       | Cancel             |  |
| Windo      | ows Setup<br>The selec<br>Click OK<br>Click OK<br>ows Setup<br>e do you wa<br>Name<br>Drive 0 Unallor<br>Drive 1 Unallor<br>Drive 2 Unallor<br>Drive 3 Unallor<br>Drive 4 Unallor                 | ted drive is offline.'<br>to get the drive onli<br>nt to install Wir<br>cated Space<br>cated Space<br>cated Space<br>cated Space                              | The drive needs to be or<br>ne or click Cancel to go<br>ndows?<br>Total size<br>1490.4 GB<br>1490.4 GB<br>1490.4 GB<br>2980.8 GB<br>2980.8 GB | OK<br>Free space<br>1490.4 GB<br>1490.4 GB<br>2980.8 GB<br>2980.8 GB          | Cancel             |  |
| Windo      | wws Setup<br>The selec<br>Click OK<br>Click OK<br>a<br>ows Setup<br>a do you wa<br>brive 0 Unallou<br>Drive 1 Unallou<br>Drive 1 Unallou<br>Drive 3 Unallou<br>Drive 3 Unallou<br>Drive 4 Unallou | ted drive is offline.<br>to get the drive onli<br>nt to install Wir<br>cated Space<br>cated Space<br>cated Space<br>cated Space<br>cated Space<br>cated Space | The drive needs to be or<br>ne or click Cancel to go<br>ndows?<br>Total size<br>1490.4 GB<br>1490.4 GB<br>2980.8 GB<br>2980.8 GB<br>2980.8 GB | OK<br>Free space<br>1490.4 GB<br>1490.4 GB<br>2980.8 GB<br>2980.8 GB<br>** Ng | Vindows.<br>Cancel |  |

### Please wait for 25 minutes.

| 4  | Windows Setup                                                                                                    | × |
|----|----------------------------------------------------------------------------------------------------|---|
| Ir | nstalling Windows                                                                                                    |   |
| St | tatus                                                                                                    |   |
|    | Copying Windows files<br>Getting files ready for installation (0%)<br>Installing features<br>Installing updates<br>Finishing up |   |

Please put in the password for local Administrator.

| Ø 🔤 O                   | gows                                | s2dtest02-con                       |          |         | $_{\varkappa}^{\pi} \times$ |
|-------------------------|-------------------------------------|-------------------------------------|----------|---------|-----------------------------|
|                         |                                     |                                     |          |         |                             |
|                         |                                     |                                     |          |         |                             |
|                         |                                     |                                     |          |         |                             |
|                         |                                     |                                     |          |         |                             |
| Customize               | settings                            |                                     |          |         |                             |
|                         |                                     |                                     |          |         |                             |
| Type a password for the | built-in administrator account that | you can use to sign in to this comp | iter.    |         |                             |
| User name               |                                     |                                     |          |         |                             |
| Password                | •••••                               |                                     |          |         |                             |
| Reenter password        | •••••                               | ~                                   |          |         |                             |
|                         |                                     |                                     |          |         |                             |
|                         |                                     |                                     |          |         |                             |
|                         |                                     |                                     |          |         |                             |
|                         |                                     |                                     |          |         |                             |
|                         |                                     |                                     |          |         |                             |
|                         |                                     |                                     |          |         |                             |
|                         |                                     |                                     |          |         |                             |
|                         |                                     |                                     |          |         |                             |
| Ċ+                      |                                     |                                     |          | Finish  |                             |
|                         |                                     |                                     | <b>k</b> |         |                             |
|                         |                                     |                                     |          |         |                             |
| 1024 x 768              |                                     |                                     | t        | ි 🔒 SSL | ⊘ ○                         |

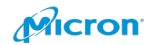

Please login new server.

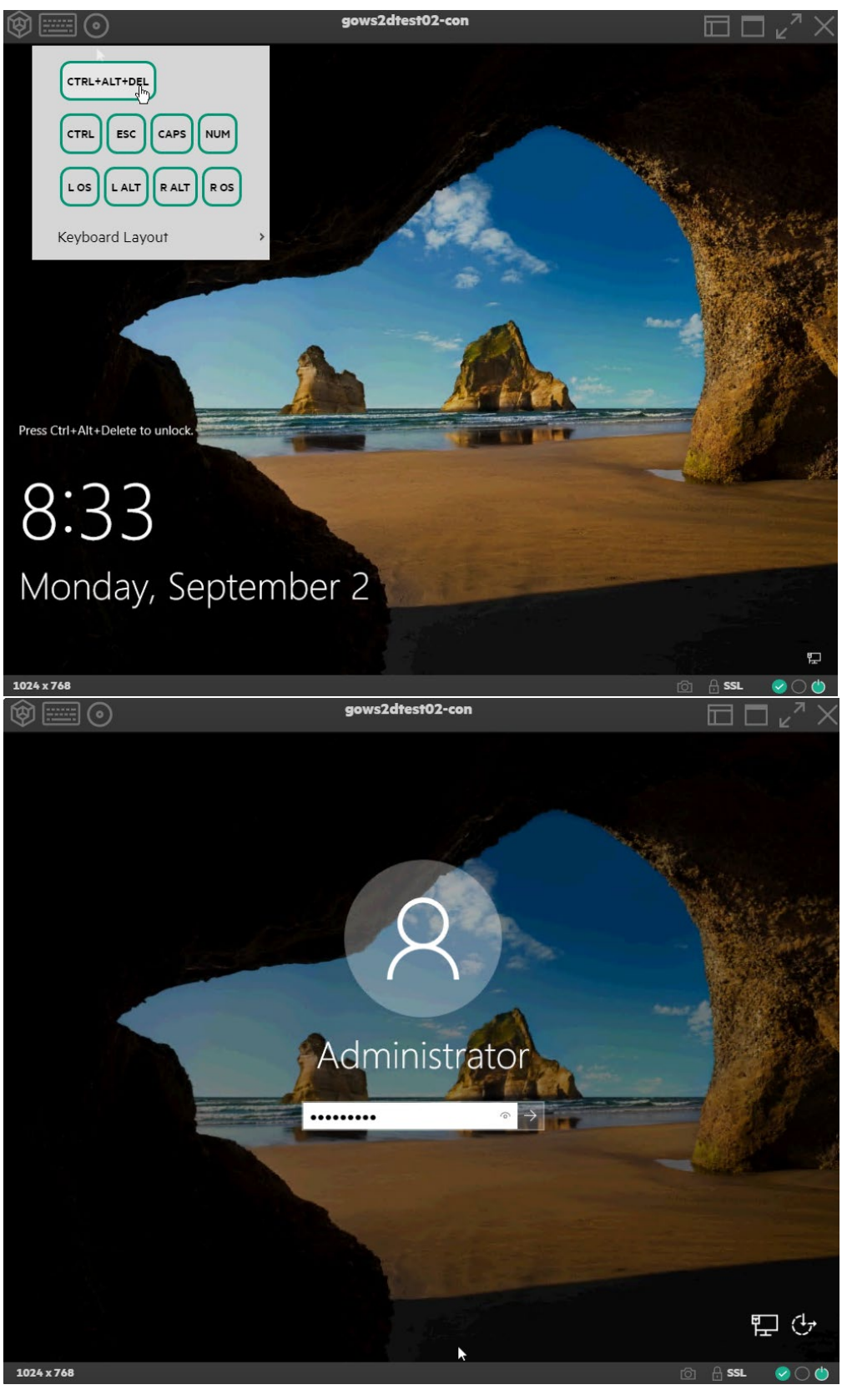

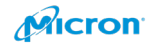

### **Network Information**

If you are using a company network, you can click "Yes". But be sure to follow your company's security policy.

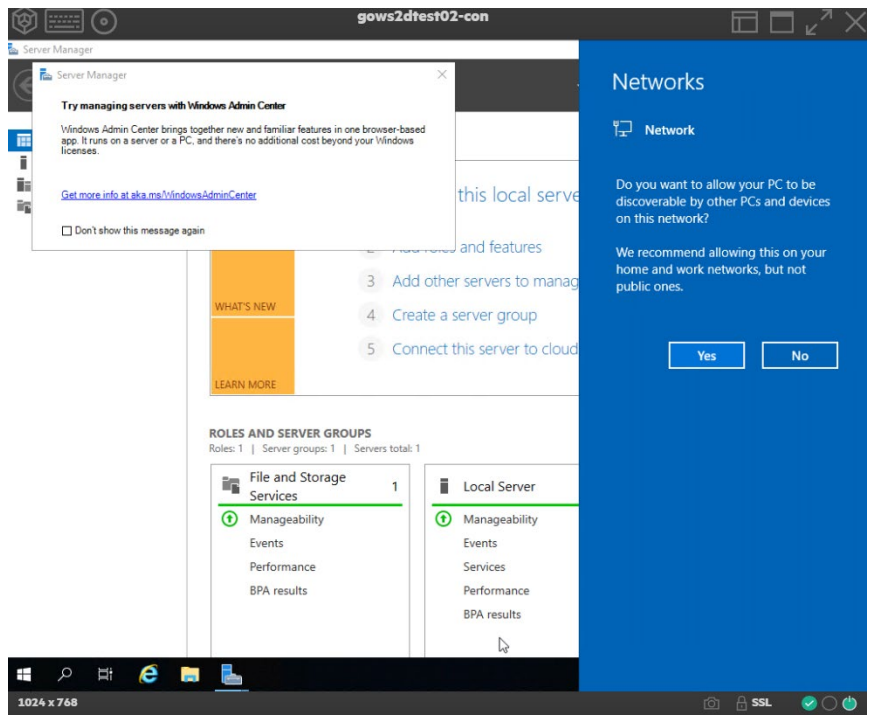

Please open Server Manager from the Start menu.

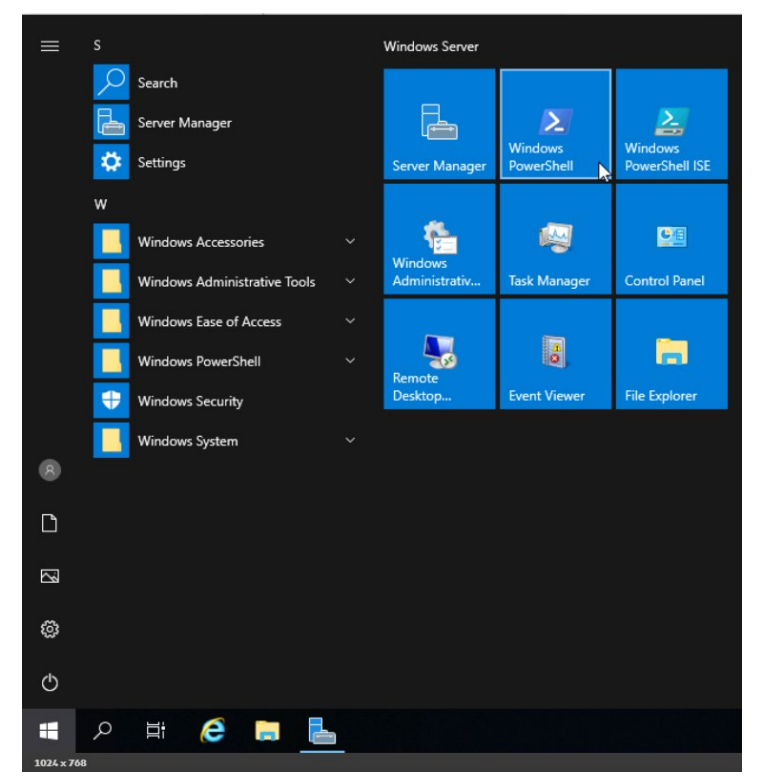

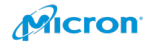

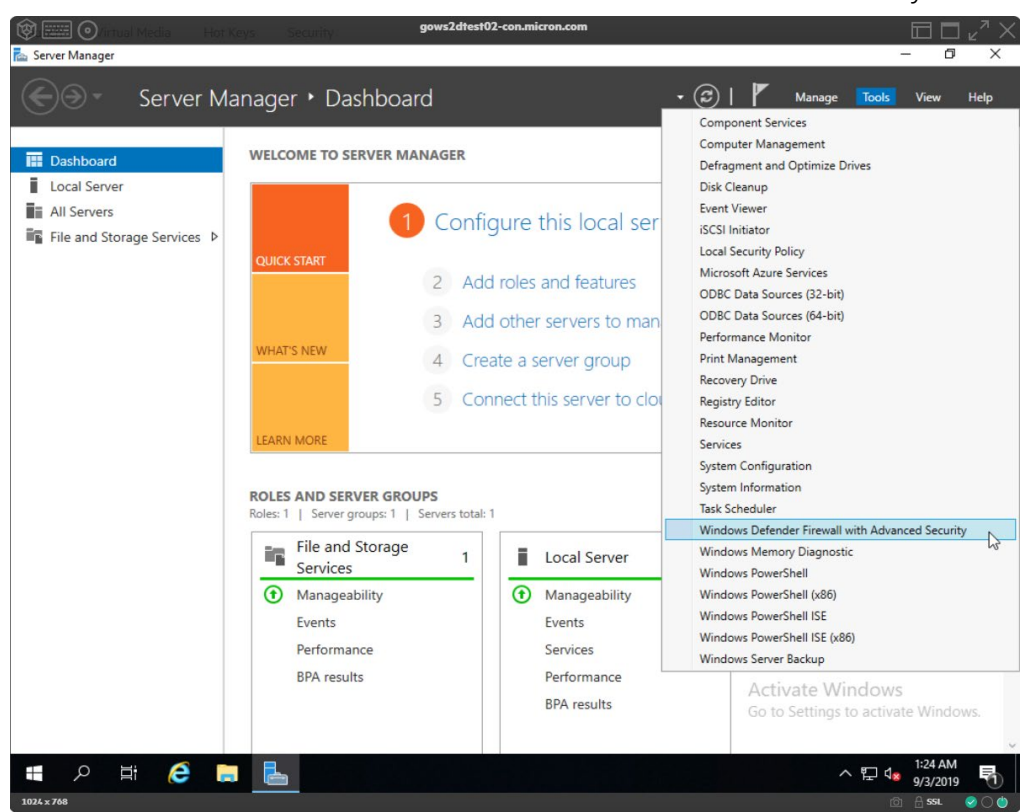

Please choose "Windows Defender Firewall with Advanced Security" from Tools.

Please click "Inbound Rules" and click "New Rule…". Select "Custom".

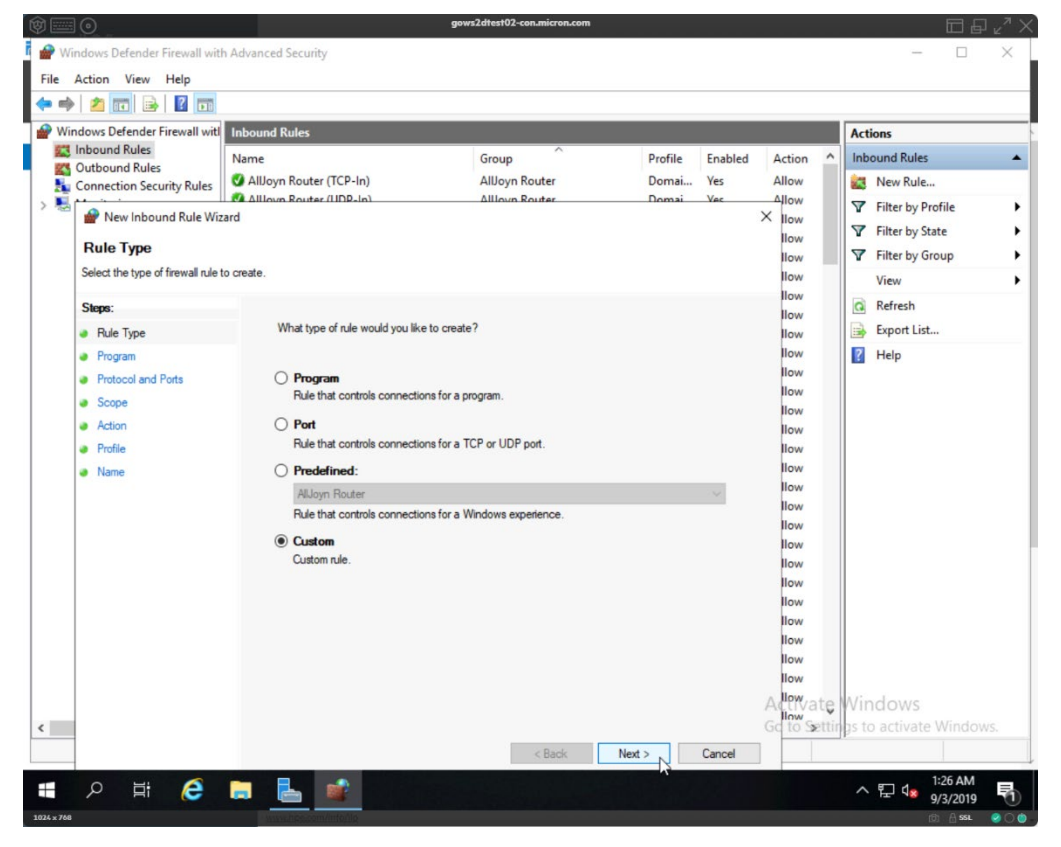

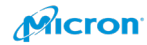

### Pls select "All Programs".

| @ 🔤        |                                 |                                                | gows2dtest02-con.micron.com         |                  |             |                             |
|------------|---------------------------------|------------------------------------------------|-------------------------------------|------------------|-------------|-----------------------------|
| 🔐 Wi       | indows Defender Firewall wit    | h Advanced Security                            |                                     |                  |             | - 🗆 X                       |
| File       | Action View Help                |                                                |                                     |                  |             |                             |
| <b>(</b>   | 2 🖬 🗟 🖬                         |                                                |                                     |                  |             |                             |
| 🔐 Wir      | ndows Defender Firewall witl    | Inbound Rules                                  |                                     |                  |             | Actions                     |
|            | Inbound Rules                   | Name                                           | Group                               | Profile Enable   | d Action ^  | Inbound Rules               |
|            | Connection Security Rules       | 🔮 AllJoyn Router (TCP-In)                      | AllJoyn Router                      | Domai Yes        | Allow       | 🐹 New Rule                  |
| > 🕾        | New Inbound Rule Wiz            | ard                                            | Allloyn Router                      | Domai Vec        | X llow      | ▼ Filter by Profile         |
|            |                                 |                                                |                                     |                  | llow        | Tilter by State             |
|            | Program                         |                                                |                                     |                  | llow        | Filter by Group             |
|            | Specify the full program path a | and executable name of the program that this   | rule matches.                       |                  | llow        | View 🕨                      |
|            | Steps:                          |                                                |                                     |                  | llow        | G Refresh                   |
|            | Rule Type                       | Does this rule apply to all program            | s or a specific program?            |                  | llow        | iii Export List             |
|            | Program                         |                                                |                                     |                  | llow        | 👔 Help                      |
|            | Protocol and Ports              | All programs<br>Rule applies to all connection | as on the computer that match other | rule properties  | llow        |                             |
|            | Scope                           |                                                |                                     | rate properties. | llow        |                             |
|            | Action                          | O This program path:                           |                                     |                  | llow        |                             |
|            | Name                            |                                                |                                     | Browse           | llow        |                             |
|            |                                 | Example: c:\path\prog<br>%ProgramFil           | ram.exe<br>es%\browser\browser.exe  |                  | llow        |                             |
|            |                                 |                                                |                                     |                  | llow        |                             |
|            |                                 | Services                                       |                                     | Customize        | llow        |                             |
|            |                                 | Specify which services this rule               | applies to.                         |                  | llow        |                             |
|            |                                 |                                                |                                     |                  | llow        |                             |
|            |                                 |                                                |                                     |                  | llow        |                             |
|            |                                 |                                                |                                     |                  | llow        |                             |
|            |                                 |                                                |                                     |                  | llow        |                             |
|            |                                 |                                                |                                     |                  | Allowate    | Windows                     |
|            |                                 |                                                |                                     |                  | Gd to Setti | ngs to activate Windows     |
|            |                                 |                                                | < Back                              | Next > . Cancel  |             | IP- II - COTORO TINIO OTINI |
|            |                                 |                                                | - Buth                              | 2 Cancer         |             | 1:27 AM                     |
|            | <del>ک</del> 🛱 کر               |                                                |                                     |                  |             | ^ 〒 48 9/3/2019 - 10        |
| 1024 x 768 |                                 | www.hoocompidaria                              |                                     |                  |             | (0) 🔒 SSL 🥝 🔿 🍈             |

### Please select ICMPv4 as below.

| indows Defender Firewall witl                                            | Inbound Rules                                |                                                                                |         |         |                                | Actions                                                                                                    |
|--------------------------------------------------------------------------|----------------------------------------------|--------------------------------------------------------------------------------|---------|---------|--------------------------------|----------------------------------------------------------------------------------------------------|
| Outbound Rules                                                           | Name                                         | Group                                                                          | Profile | Enabled | Action ^                       | Inbound Rules                                                                                               |
| Connection Security Rules                                                | AllJoyn Router (TCP-In)                      | AllJoyn Router                                                                 | Domai   | Yes     | Allow                          | New Rule                                                                                                    |
| Mew Inbound Rule Wiza Protocol and Ports Specify the protocols and ports | rd<br>to which this rule applies.            |                                                                                |         |         | × Ilow<br>Ilow<br>Ilow<br>Ilow | <ul> <li>✓ Filter by Profile</li> <li>✓ Filter by State</li> <li>✓ Filter by Group</li> <li>View</li> </ul> |
| Steps:                                                                   |                                              |                                                                                |         |         | llow                           | Refresh                                                                                                    |
| Rule Type     Program                                                    | To which ports and proto                     | cols does this rule apply?                                                     |         |         | llow                           | Export List                                                                                                 |
| <ul> <li>Protocol and Ports</li> </ul>                                   | 2.1.1                                        | 10110                                                                          |         |         | llow                           | I Hop                                                                                                    |
| Scope     Action                                                         | Protocol number:                             | Any<br>Custom<br>HOPOPT                                                        |         |         | llow<br>llow<br>llow           |                                                                                                    |
| <ul><li>Profile</li><li>Name</li></ul>                                   | Local port:                                  | ICMPv4<br>IGMP 5<br>TCP<br>UDP<br>IPv6                                         |         |         | llow<br>llow<br>llow           |                                                                                                    |
|                                                                          | Remote port:                                 | IPv6-Route<br>IPv6-Frag<br>GRE<br>ICMPv6<br>IPv6-NoNd<br>IPv6-NoNd<br>IPv6-Dts |         |         | llow<br>llow<br>llow           |                                                                                                    |
|                                                                          | Internet Control Message<br>(ICMP) settings: | VRRP<br>PGM<br>L2TP                                                            |         |         | llow<br>Ilow<br>Ilow           |                                                                                                    |
|                                                                          |                                              |                                                                                |         |         | llow<br>llow<br>Activate       | Windows                                                                                                    |
|                                                                          |                                              |                                                                                |         |         | Go to Settir                   | gs to activate Windows                                                                                      |

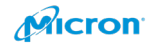

#### Please click "Next".

| Vindows Defender Firewall with  | Inbound Rules                         |                          |           |         |              | Actions                |
|---------------------------------|---------------------------------------|--------------------------|-----------|---------|--------------|------------------------|
| Inbound Rules                   | Name                                  | Group                    | Profile   | Enabled | Action A     | Inbound Rules          |
| Outbound Rules                  | Alllovn Router (TCP-In)               | Allloyn Router           | Domai     | Ves     | Allow        | Mew Rule               |
| Connection Security Rules       | Alllown Router (LDP-In)               | Alllovn Router           | Domai     | Vec     | Allow        |                        |
| 🖉 💣 New Inbound Rule Wiza       | rd                                    |                          |           |         | × Ilow       | Y Filter by Profile    |
| Scope                           |                                       |                          |           |         | llow         | Filter by State        |
| Coordination and complex IP.    | addeesses to which this a la analise  |                          |           |         | llow         | Filter by Group        |
| Specily the local and remote IF | addresses to which this rule applies. |                          |           |         | llow         | View                   |
| Steps:                          |                                       |                          |           |         | llow         | Refresh                |
| Rule Type                       |                                       |                          |           |         | llow         | Export List            |
| Program                         | Which local IP addresses (            | loes this rule apply to? |           |         | llow         | I Help                 |
| Protocol and Ports              | Any IP address                        | weating rate upply to ?  |           |         | llow         |                        |
| Scope                           | These IP addresses                    |                          |           |         | llow         |                        |
| Action                          |                                       |                          | Add       |         | llow         |                        |
| Profile                         |                                       |                          | Photo and |         | llow         |                        |
| Name                            |                                       |                          | Edit      |         | llow         |                        |
| - Hund                          |                                       |                          | Remove    |         | llow         |                        |
|                                 |                                       |                          |           |         | llow         |                        |
|                                 | Customize the interface types to      | which this rule applies: | Customize |         | llow         |                        |
|                                 | Which remote IP addresses             | does this rule apply to? |           |         | llow         |                        |
|                                 | Any IP address                        |                          |           |         | llow         |                        |
|                                 | O These IP addresses:                 |                          |           |         | llow         |                        |
|                                 |                                       |                          | Add       |         | llow         |                        |
|                                 |                                       |                          |           |         | llow         |                        |
|                                 |                                       |                          | Edit      |         | llow         |                        |
|                                 |                                       |                          | Remove    |         | llow         |                        |
|                                 |                                       |                          |           |         | Activate     | Windows                |
|                                 |                                       |                          | 3         |         | Go to Settin | ps to activate Windows |
|                                 |                                       | < Back                   | Next >    | Cancel  |              |                        |

#### Please click "Next".

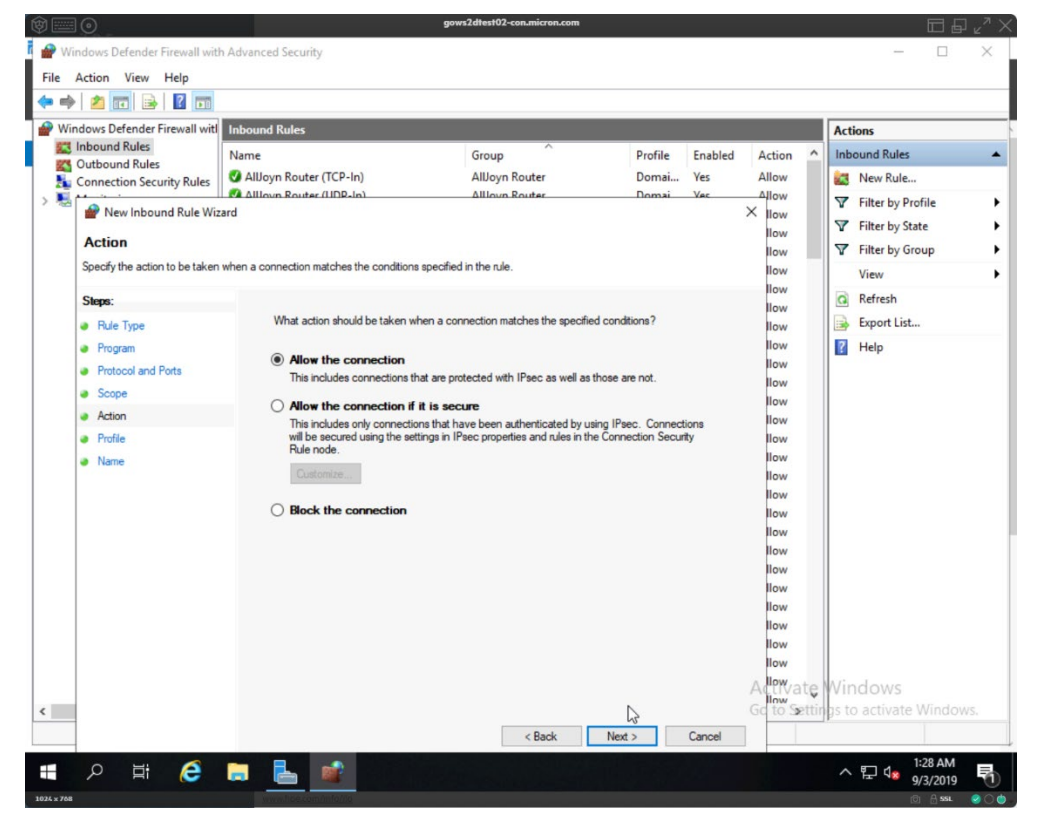

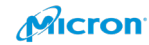

### Please check "Next".

| Windows Defender Firewall with                                                                                                    | Inhound Bules                                                                                                    |                                                 |                   | -          |                                                                     | Actions                                                                                                    |
|----------------------------------------------------------------------------------------------------|----------------------------------------------------------------------------------------------------|-------------------------------------------------|-------------------|------------|---------------------------------------------------------------------|----------------------------------------------------------------------------------------------------|
| Inbound Rules                                                                                                    | Name                                                                                                    | Group                                           | Profile           | Enabled    | Action A                                                            | Inhound Rules                                                                                                    |
| Outbound Rules     Connection Security Rules     Profile     Specify the profiles for which this     Steps:         Rule Type         Program     Protocol and Ports         Scope         Action         Profile         Name | Alloyn Router (TCP-In)     Alloyn Router (ILDB-In)     Alloyn Router (ILDB-In)     d     ande apples.     When does this rule apply?     Domain     Apples when a computer is     Private     Apples when a computer is     Apples when a computer is     Apples when a computer is | Alloyn Router<br>Alloyn Router<br>Allown Router | n, such as a home | Ves<br>Vac | Allow Allow Allow Allow Allow Iow Iow Iow Iow Iow Iow Iow Iow Iow I | <ul> <li>New Rule</li> <li>Filter by Profile</li> <li>Filter by State</li> <li>Filter by Group</li> <li>View</li> <li>Refresh</li> <li>Export List</li> <li>Help</li> </ul> |
|                                                                                                    |                                                                                                    |                                                 | G                 |            | Activate<br>Go to Setti                                             | Windows<br>rgs to activate Windows.                                                                                                    |

Please put "ICMPv4" in Name field and add the description. Please click "Finish".

| 🔗 New Inbound Rule Wizard        |                         |
|----------------------------------|-------------------------|
| Name                             |                         |
| Specify the name and description | of this rule.           |
| Steps:                           |                         |
| Rule Type                        |                         |
| Program                          |                         |
| Protocol and Ports               | 1722                    |
| Scope                            | Name:<br>ICMPv4         |
| Action                           |                         |
| Profile                          | Description (optional): |
|                                  |                         |
|                                  |                         |
|                                  | < Back Finish Cancel    |

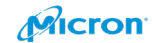
Confirm the results in this screen. You can ping the host now.

| PS C:\Users\Administra                                                                                                    | ator> Get-NetFirewallRule   Where-Object DisplayName -Like 'ICMPv4                                                                                                    |
|----------------------------------------------------------------------------------------------------|----------------------------------------------------------------------------------------------------|
| Name<br>DisplayName<br>Description<br>DisplayGroup<br>Group<br>Enabled<br>Profile<br>Platform<br>Direction<br>Action<br>EdgeTraversalPolicy<br>LooseSourceMapping<br>LocalOnlyMapping<br>Owner<br>PrimaryStatus<br>Status<br>EnforcementStatus<br>PolicyStoreSource<br>PolicyStoreSource | <pre>: {C77CF116-B080-4133-BF10-DCBDE7F92C2D}<br/>: ICMPv4<br/>: Enable ICMPv4<br/>:<br/>:<br/>:<br/>:<br/>:<br/>:<br/>:<br/>:<br/>:<br/>:<br/>:<br/>:<br/>:<br/>:<br/>:<br/>:<br/>:<br/>:<br/>:</pre> |
|                                                                                                    |                                                                                                    |

### PS C:\Users\Administrator> \_

NVMe SSD Best Practices on Microsoft Azure Stack HCl

Please click "Setting" from the Start menu, and click "System". Choose "Remote Desktop".

Please enable Remote Desktop as below, which you can access thought Remote desktop

37

#### now.

| $\leftarrow$ Settings                                      | ×                                                                                                    |
|------------------------------------------------------------|----------------------------------------------------------------------------------------------------|
| යි Home                                                    | Remote Desktop                                                                                                    |
| Find a setting $\rho$                                      | Remote Desktop                                                                                                    |
| System                                                     | Remote Desktop lets you connect to and control this PC from a<br>remote device by using a Remote Desktop client (available for<br>Windows, Android, iOS and macOS). You'll be able to work from |
| 🖵 Display                                                  | another device as it you were working directly on this PC.                                                                                                    |
| 句)) Sound                                                  | Enable Remote Desktop Off                                                                                                    |
| Notifications & actions                                    |                                                                                                    |
| Focus assist                                               | User accounts                                                                                                    |
| Remote Desktop Settings                                    |                                                                                                    |
| Power & sleep     Enable Remote     You and users selected | Desktop?<br>under User accounts will be able to connect to this PC remotely.                                                                                                    |
| - Tablet mode                                              |                                                                                                    |
| 」<br>Multitasking                                          | Confirm Cancel                                                                                                    |
| ✓ Remote Desktop                                           |                                                                                                    |
|                                                            |                                                                                                    |

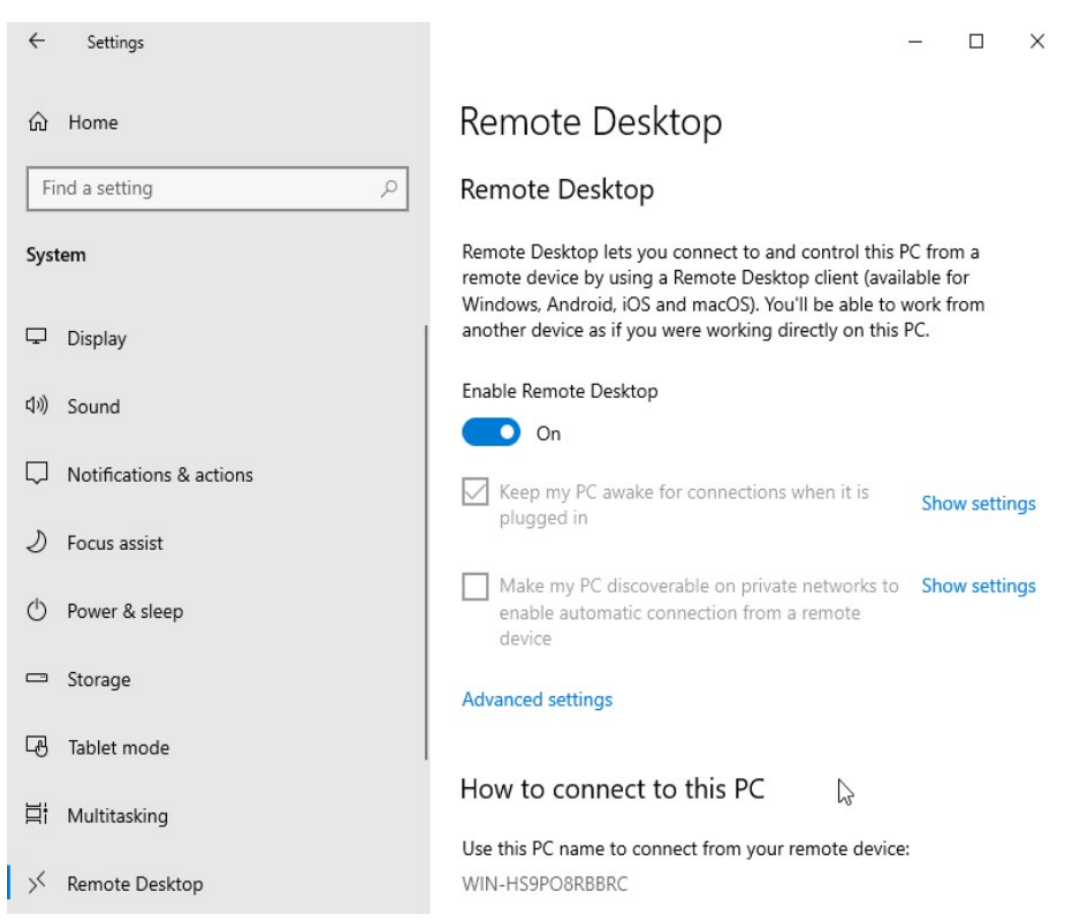

Please click "Network & Internet" under your Windows settings.

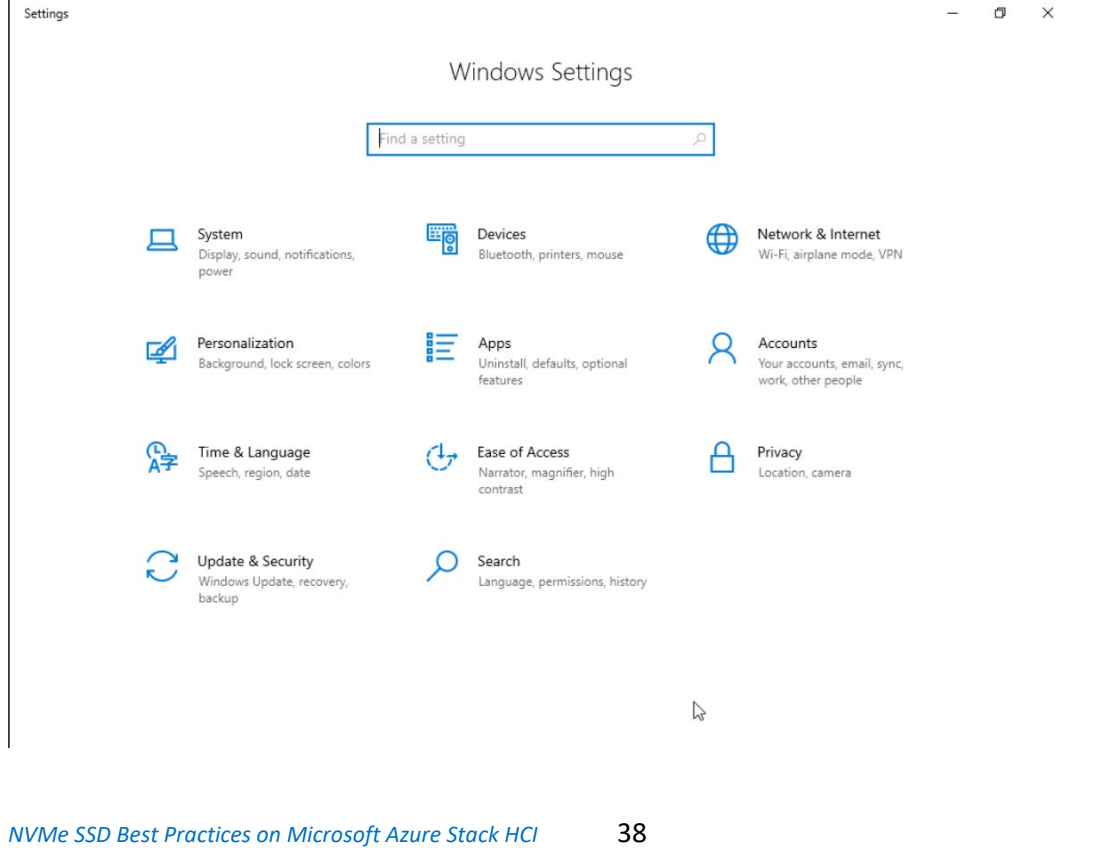

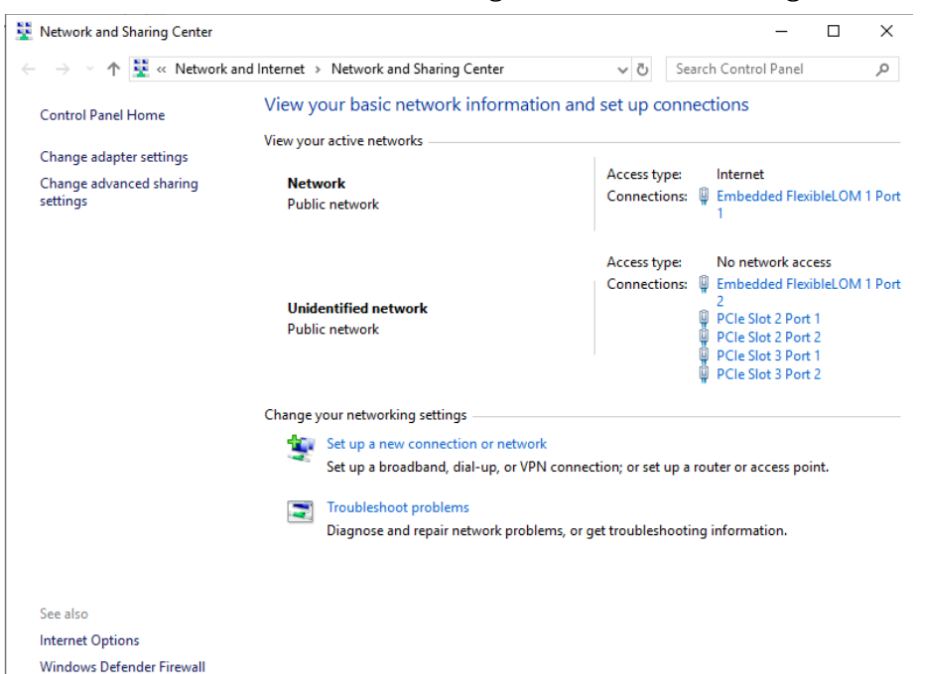

Please move to Network and Sharing Center. Please configure static IP address.

Please click "Embedded FlexibleLOM 1 Port 1".

| Network and Sharing Center                                            |                                                              |                                                                             |                                  |                           | _                       |                 | ×                                     |                   |          | đ           | ×    |
|-----------------------------------------------------------------------|--------------------------------------------------------------|-----------------------------------------------------------------------------|----------------------------------|---------------------------|-------------------------|-----------------|---------------------------------------|-------------------|----------|-------------|------|
| ← → · · ↑ 🚆 « Network                                                 | and Internet > Network and Sh                                | aring Center                                                                | ~ Č                              | Search                    | Control Panel           |                 | P                                     |                   |          |             |      |
| Control Panel Home                                                    | View your basic netw                                         | vork information and                                                        | d set up c                       | onnecti                   | ons                     |                 |                                       |                   |          |             |      |
| Change adapter settings                                               | View your active networks                                    |                                                                             |                                  |                           |                         |                 |                                       |                   |          |             |      |
| Change advanced sharing<br>settings                                   | Network<br>Public network                                    |                                                                             | Access ty<br>Connecti            | pe: In<br>ons: III E<br>1 | nternet<br>mbedded Flex | ibleLOM         | 1 Port                                |                   |          |             |      |
|                                                                       |                                                              |                                                                             | Access ty<br>Connecti            | pe: N<br>ons: 📮 E         | No network acc          | ess<br>ibleLOM  | 1 Port                                |                   |          |             |      |
|                                                                       | Unidentified network                                         | Embedded Elevible                                                           | OM 1 Port 1                      | Propertie                 |                         | V               |                                       |                   |          |             |      |
| Embedded FlexibleLOM 1 Port                                           | 1 Status $	imes$                                             | Wetersday and                                                               | OIW I FOIL I                     | rioperat                  | Internet Proto          | col Versio      | on 4 (TCP                             | /IPv4) Properties |          |             | >    |
| General                                                               |                                                              | Networking Sharing                                                          |                                  |                           | General                 |                 |                                       |                   |          |             |      |
| IPv4 Connectivity:<br>IPv6 Connectivity:<br>Media State:<br>Duration: | Internet<br>No network access<br>Enabled<br>13 days 19:54:43 | This connection uses the                                                    | 25Gb 2-port (<br>e following ite | ms:                       | Obtain                  | an IP add       | ise, you r<br>settings.<br>ress autor | matically         | twork ad | ninistrator |      |
| Speed:                                                                | 10.0 Gbps                                                    | Ele and Printer     Ele and Printer     Ele and Printer     Ele and Printer | Sharing for M<br>sheduler        | icrosoft N                | IP addres               | s:              |                                       | 1.1               | . 1 .    | 1           |      |
| Details                                                               |                                                              | Internet Protoco     Microsoft Netw                                         | of Version 4 (<br>ork Adapter M  | CP/IPv4)<br>Iultiplexor   | Subnet m<br>Default gi  | ask:<br>ateway: |                                       | 255.255           | . 255 .  | 2           |      |
| Activity Sent                                                         | Received                                                     | Internet Protoco                                                            | ol Version 6 (1                  | CP/IPv6)                  | Obtain                  | DNS serve       | er address<br>DNS serv                | s automatically   |          |             |      |
| Bytes: 60,839,692                                                     | 823,443,395                                                  | Install<br>Description<br>Transmission Control                              | Uninstal                         | net Protoc                | Preferred               | DNS serv        | er:<br>er:                            | 3.3               | .3.      | 3           |      |
| Properties Disable                                                    | Diagnose                                                     | wide area network pro<br>across diverse interco                             | otocol that pro<br>innected netv | vides con<br>vorks.       | Valida                  | te settings     | upon exi                              | t                 | A        | dvanced     |      |
|                                                                       | Close                                                        |                                                                             |                                  | ОК                        |                         |                 |                                       |                   | OK       | Cano        | el : |

Note: If you cannot ping from another server or client, try to enable "Public" in ICMPv4 inbound rule.

# Update Firmware and Driver Using Latest HPE SPP

You can download latest SPP from:

HTTPS Access: https://ftp.ext.hpe.com/hprc Login ID: sppgen10 Password: g0\_Cstm+

If you need to use FTP access, use this link. ftp://sppgen10:g0\_Cstm+@ftp.ext.hpe.com

Folder name: Gen10\_SPP

File name: P26941\_001\_gen10spp-2020.03.0-SPP2020030.2020\_0402.3.iso

If you would like to use previous version, access Old\_SPP folder.

The ISO enables online updates. Please mount the ISO on your Windows Server and launch it to update your firmware and driver.

Please run "launch\_sum.bat".

| 🎯   🛃 🔚 🖛                                     |               | Manage           | DVD Drive (D:) SPP2019090 |                    | - 🗆 X           |
|-----------------------------------------------|---------------|------------------|---------------------------|--------------------|-----------------|
| File Home Sha                                 | are View      | Drive Tools      |                           |                    | ~ (             |
| $\leftarrow \rightarrow \checkmark \uparrow $ | This PC → DVE | Drive (D:) SPP20 | 19090 ~                   | ට Search DVD Drive | e (D:) SPP201 🔎 |
| 🖈 Quick access                                | Name          | ^                | Date modified             | Туре               | Size            |
| Deskton                                       | 🚽 🔤 boot      |                  | 9/5/2019 9:44 AM          | File folder        |                 |
|                                               | DUD           |                  | 9/5/2019 8:46 AM          | File folder        |                 |
| Downloads                                     | 🖌 🔤 efi       |                  | 9/5/2019 9:27 AM          | File folder        |                 |
| Documents                                     | 🕈 🔤 EULA      |                  | 9/5/2019 8:46 AM          | File folder        |                 |
| Pictures 🤉                                    | 🖈 🔤 hp        |                  | 9/5/2019 8:51 AM          | File folder        |                 |
| , temp                                        | 🔤 manif       | est              | 9/5/2019 9:20 AM          | File folder        |                 |
| temp                                          | packa         | ges              | 9/5/2019 9:33 AM          | File folder        |                 |
|                                               | pxe           |                  | 9/5/2019 9:35 AM          | File folder        |                 |
| 📃 This PC                                     | restfu        | l_api            | 9/5/2019 9:27 AM          | File folder        |                 |
| 🔿 Network                                     | system        | n                | 9/5/2019 9:44 AM          | File folder        |                 |
|                                               | usb           |                  | 9/5/2019 9:44 AM          | File folder        |                 |
|                                               | WIN_I         | DRV              | 9/5/2019 8:49 AM          | File folder        |                 |
|                                               | xml           |                  | 9/5/2019 9:19 AM          | File folder        |                 |
|                                               | boot.         | catalog          | 9/5/2019 9:44 AM          | CATALOG File       | 2 KB            |
|                                               | 🥭 conte       | nts.html         | 9/5/2019 9:20 AM          | HTML Document      | 345 KB          |
|                                               | 💿 launc       | h_sum.bat        | 9/5/2019 9:27 AM          | Windows Batch File | 1 KB            |
|                                               | launci        | h_sum.sh         | 9/5/2019 9:27 AM          | SH File            | 1 KB            |
|                                               | 🥘 READI       | ME.html          | 12/3/2018 1:37 PM         | HTML Document      | 7 KB            |

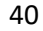

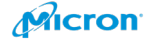

### You will see below.

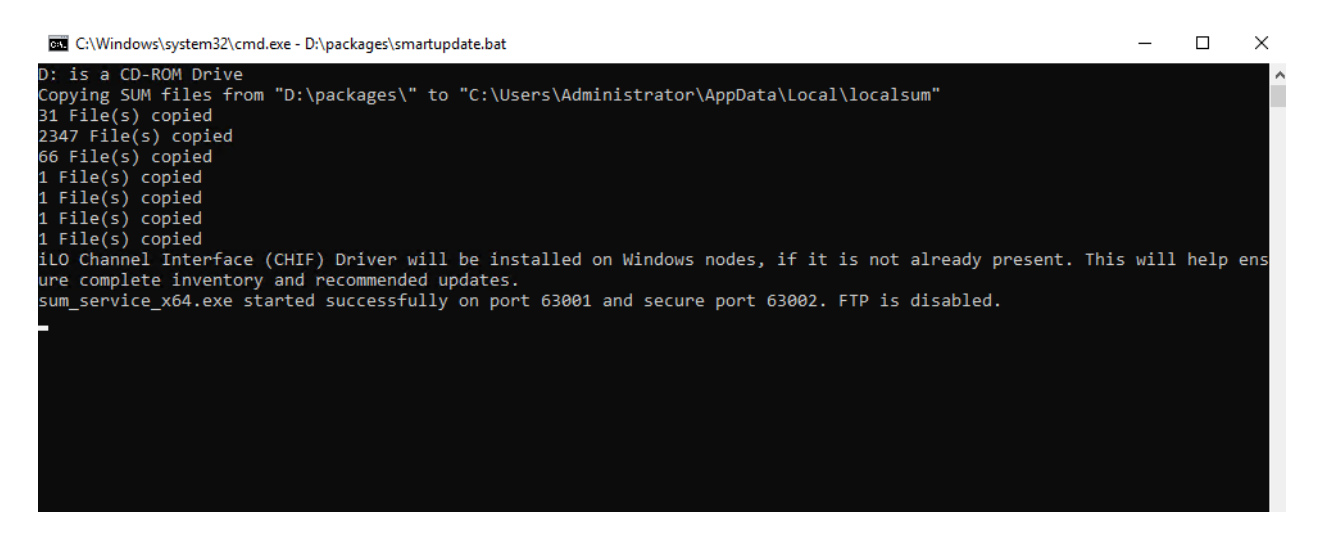

Please click "Localhost...".

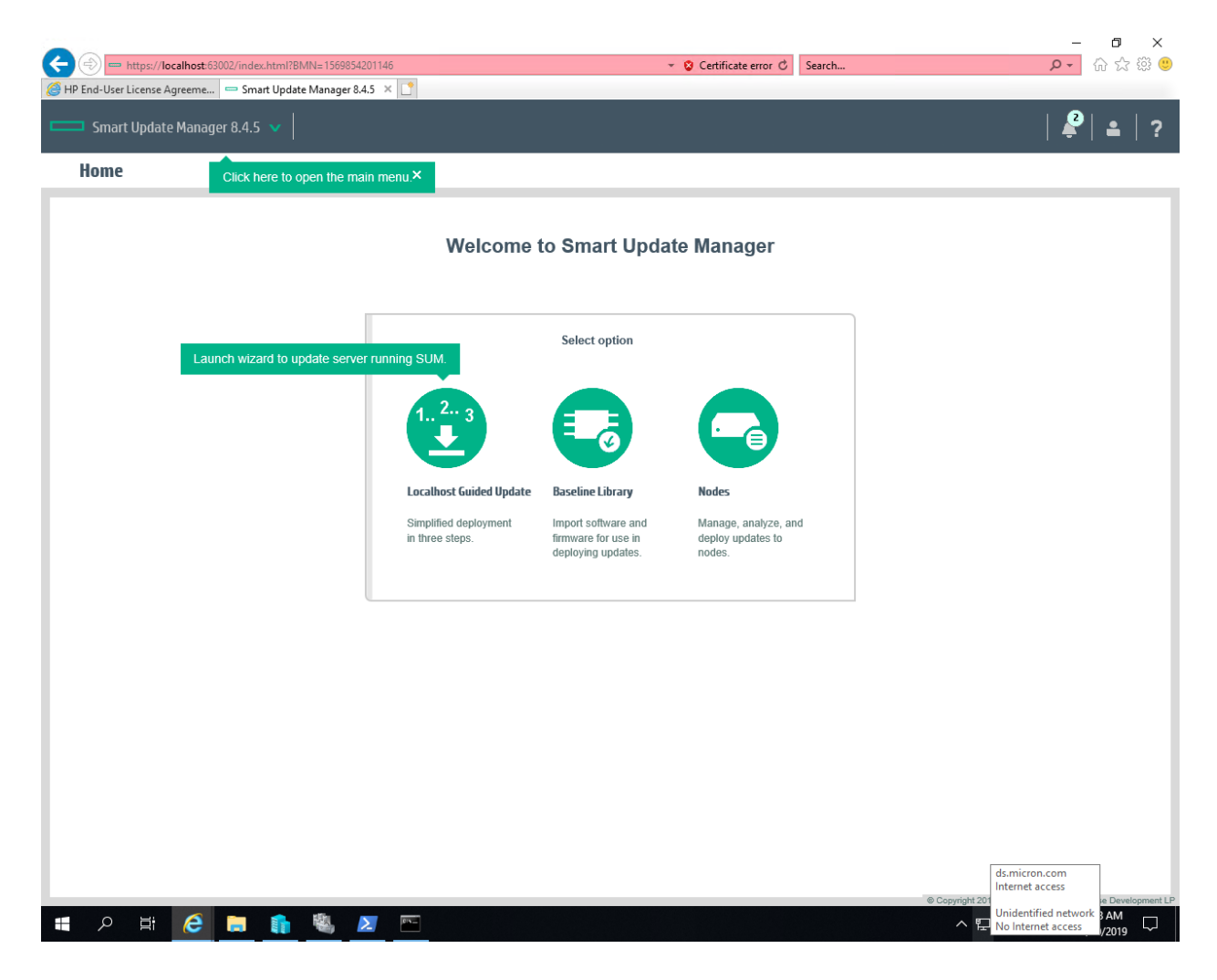

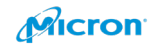

I have used "Automatic" and "Baseline…".

| Localhost Guided Update                                                                                                    | ?      |
|----------------------------------------------------------------------------------------------------|--------|
| Select deployment mode<br>Automatic mode will inventory and deploy all applicable updates without user<br>interaction on the system running SUM.                                     |        |
| Mode                                                                                                    |        |
| Mode 🔿 Interactive 💿 Automatic                                                                                                    |        |
| <ul> <li>Baseline or Install Set O iLO Installation Queue</li> </ul>                                                                                                    |        |
| Baseline selection<br>(Optional) Select an already added baseline and/or additional package to apply<br>to this node. The location from where SUM is running is used as the default. |        |
| Current baseline<br>selected                                                                                                    |        |
| Current additional<br>package                                                                                                    |        |
| Assign different baseline                                                                                                    |        |
| OK                                                                                                    | el     |
|                                                                                                    |        |
| NVMe SSD Best Practices on Microsoft Azure Stack HCI 42                                                                                                    | Ricron |

| 🗲 🛞 📼 https://localhost.63002/index.html?BMN=1569854201146#/guided-update/show | 👻 😵 Certificate error 🖒 | Search                  | <br>♪ ☆ ☆ ©                       |
|--------------------------------------------------------------------------------|-------------------------|-------------------------|-----------------------------------|
| 🍯 HP End-User License Agreeme 😑 Localhost Guided Update 💿 🗙 📑                  |                         |                         | _                                 |
| Smart Update Manager 8.4.5 🔻                                                   |                         |                         | 🗳   🛔   ?                         |
| Localhost Guided Update                                                        |                         |                         |                                   |
|                                                                                |                         |                         |                                   |
|                                                                                |                         |                         |                                   |
|                                                                                |                         |                         |                                   |
| Step 1 Step 2 Step 3                                                           |                         |                         |                                   |
| inventory Review Deployment                                                    |                         |                         |                                   |
| Inventory of baseline and node                                                 |                         |                         |                                   |
| ▼ Inventory of baseline                                                        |                         |                         |                                   |
| Sonico Pack for Drol tant Bosolino successfully added                          | Total components 000    |                         |                                   |
|                                                                                | Total components 505    |                         |                                   |
| Inventory of Localhost                                                         |                         |                         |                                   |
| localhost Inventory in progress Inventory started                              | •                       |                         |                                   |
|                                                                                |                         |                         |                                   |
| Next Abort Start Over Reboot                                                   |                         |                         |                                   |
|                                                                                |                         |                         |                                   |
|                                                                                |                         |                         |                                   |
|                                                                                |                         |                         |                                   |
|                                                                                |                         |                         |                                   |
|                                                                                |                         |                         |                                   |
|                                                                                |                         |                         |                                   |
|                                                                                |                         | © Copyright 2019 Hewlet | Packard Enterprise Development LP |
| # ^ # 🩋 🗖 🏦 🦓 🗷 🖻                                                              |                         | ^ 탓 ∿ 。                 |                                   |

Troubleshooting: When you see the screen below "Failed", you must use "lanch\_sum.bat" with "Run as administrator".

| Step 1                                                 | Step 2                                          | Step 3                              |                                                                       |
|--------------------------------------------------------|-------------------------------------------------|-------------------------------------|-----------------------------------------------------------------------|
| Inventory of baseline and                              | l node                                          |                                     |                                                                       |
| <ul> <li>Inventory of baseline</li> </ul>              |                                                 |                                     |                                                                       |
| <ul> <li>default Failed to add<br/>baseline</li> </ul> | C:/Users/ad-yema/AppData<br>the root of an SPP. | a/Local/localsum - is an invalid lo | ocation. The selected location must have one or more components or be |
| Inventory of Localhost                                 |                                                 |                                     |                                                                       |
| Iocalhost Added node                                   |                                                 |                                     |                                                                       |
| Abort Start Over                                       |                                                 |                                     |                                                                       |

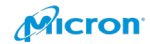

| Network and Sharing Ce   | enter              |                       |                           | ٦ |
|--------------------------|--------------------|-----------------------|---------------------------|---|
| 🚄 🔘 l 💽 📕 <del>v</del> l |                    | Manage                | DVD Drive (E:) SPP2020030 |   |
| File Home                | Share View         | Application Tools     |                           |   |
|                          |                    |                       |                           |   |
| ← → * ↑                  | This PC > DVD      | Drive (E:) SPP2020030 |                           | _ |
| I CONTRACTOR OF A        | Name               | ^                     | Date modified             | T |
| 🖈 Quick access           | hoot               |                       | 4/2/2020 1-42 PM          | F |
| E Desktop                |                    |                       | 4/2/2020 11:54 AM         | F |
| 👆 Downloads              | * efi              |                       | 4/2/2020 1:25 PM          | F |
| 🔮 Documents              | * FULA             |                       | 4/2/2020 11:54 AM         | F |
| Pictures                 | * hp               |                       | 4/2/2020 12:00 PM         | F |
|                          | manif              | est                   | 4/2/2020 1:16 PM          | F |
| This PC                  | packa              | ges                   | 4/2/2020 1:33 PM          | F |
| Network                  | prerec             | quisite               | 4/2/2020 1:16 PM          | F |
|                          | pxe                |                       | 4/2/2020 1:35 PM          | F |
|                          | restful            | api                   | 4/2/2020 1:25 PM          | F |
|                          | system             | n                     | 4/2/2020 1:42 PM          | F |
|                          | usb                |                       | 4/2/2020 1:42 PM          | F |
|                          | WIN_E              | DRV                   | 4/2/2020 11:57 AM         | F |
|                          | xml                |                       | 4/2/2020 1:14 PM          | F |
|                          | boot.c             | catalog               | 4/2/2020 1:42 PM          | C |
|                          | 🧧 conte            | nts                   | 4/2/2020 1:16 PM          | Н |
|                          | launch             | h_sum                 | 4/2/2020 1:25 PM          | V |
|                          | Open               |                       | 4/2/2020 1:25 PM          | S |
|                          | Edit               |                       | 12/3/2018 1:37 PM         | Н |
|                          | Print              |                       |                           |   |
|                          | Run as administra  | tor                   |                           |   |
|                          | Run as different u | ser                   |                           |   |
| B                        | Share              |                       |                           |   |

If you would like to check the detail before clicking "Next". Please follow it.

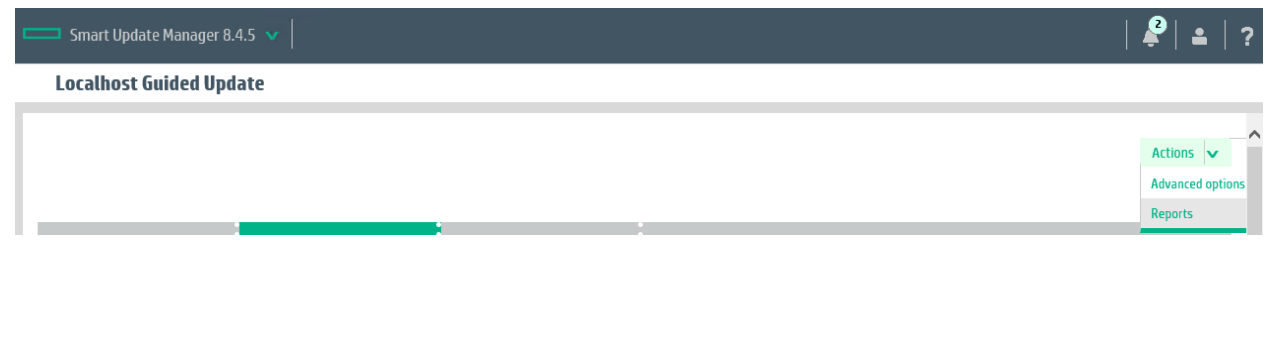

Please click Generate after select report type.

| Reports                                                                                                    | ? |
|----------------------------------------------------------------------------------------------------|---|
| Select Report Types                                                                                                    | ^ |
| Select Report Types   Inventory   Firmware details   Deploy preview   Failed dependency details   Deploy details   Combined report     Select Report Format   HTML   XML   CSV   Advanced Report Options                      |   |
| Set report output path:         Browse or manually enter a directory path where the reports should be generated.         Enter directory path       C:\cpqsystem\sum\log         Browse         Generate Report in Background |   |
| Reports Center         Generated *       Report       Firmware       Deploy       Failed       Inventory       Combined       Format       Node       Status         Generate       Start Over       Clos                     | 2 |
|                                                                                                    |   |

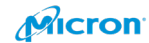

#### **Reports Center**

| Generated ▼<br>At                       | Report P | Path            | Firmware        | Deploy<br>preview | Deploy<br>details | Failed<br>Dependency | Inventory            | Combined<br>report | Format | Node(s)   | Status    |   |
|-----------------------------------------|----------|-----------------|-----------------|-------------------|-------------------|----------------------|----------------------|--------------------|--------|-----------|-----------|---|
| Sep-30-2019<br>07:57:45:571<br>am       | C:\cpqsy | stem\sum\log    | View<br>Details | View<br>Details   |                   | View Details         | ✓<br>View<br>Details | View<br>Details    | html   | localhost | Completed | × |
| <b> </b>   <b> </b>   <b> </b>          | log      |                 |                 |                   |                   |                      |                      | _                  |        | ×         |           |   |
| File Home                               | Share    | View            |                 |                   |                   |                      |                      |                    | ~      | ?         |           |   |
| $\leftarrow \rightarrow \cdot \uparrow$ | → Thi    | s PC → Local Di | sk (C:) > cp    | qsystem > :       | sum → log         | > v                  | ට Searc              | h log              |        | Q         |           |   |
| 10:1                                    |          | Name            |                 | ^                 |                   | Date mod             | lified               | Туре               | Size   |           |           |   |
| Quick access                            | s        | localhost       |                 |                   |                   | 9/30/2019            | 9 7:53 AM            | File folder        |        |           |           |   |
| Desktop                                 | A        | SUM_Com         | bined_Report    | t_09-30-2019      | _07-57-41         | 9/30/2019            | 9 7:57 AM            | File folder        |        |           |           |   |
| 👆 Downloads                             | 5 📌      | SUM_Depl        | oy_preview_R    | eport_09-30-      | 2019_07-57-       | 38 9/30/2019         | 9 7:57 AM            | File folder        |        |           |           |   |
| 🔮 Document                              | s 📌      | SUM_Faile       | dDependency     | _Report_09-       | 30-2019_07-5      | 7-35 9/30/2019       | 9 7:57 AM            | File folder        |        |           |           |   |
| Pictures                                | 1        | SUM_Firm        | ware_Report_    | 09-30-2019_0      | 07-57-31          | 9/30/2019            | 9 7:57 AM            | File folder        |        |           |           |   |
| temp                                    |          | SUM_Inve        | ntory_Report_   | 09-30-2019_0      | 07-57-28          | 9/30/2019            | 9 7:57 AM            | File folder        |        |           |           |   |
| temp                                    |          | RunRecord       | 0_0_0_0b        |                   |                   | 9/30/2019            | 9 7:36 AM            | File               |        | 0         |           |   |
|                                         | _        | SUM_Exec        | ution_Details_  | 09-30-2019_0      | 07-36-13.xml      | 9/30/201             | 9 7:57 AM            | XML Document       |        | 3         |           |   |
| 💻 This PC                               |          | 📄 sum_exect     | ution_log_09-   | 30-2019_07-3      | 6-13.raw          | 9/30/2019            | 9 7:36 AM            | RAW File           |        | 0         |           |   |
| Artwork                                 |          |                 |                 |                   |                   |                      |                      |                    |        |           |           |   |

### Please click "Next".

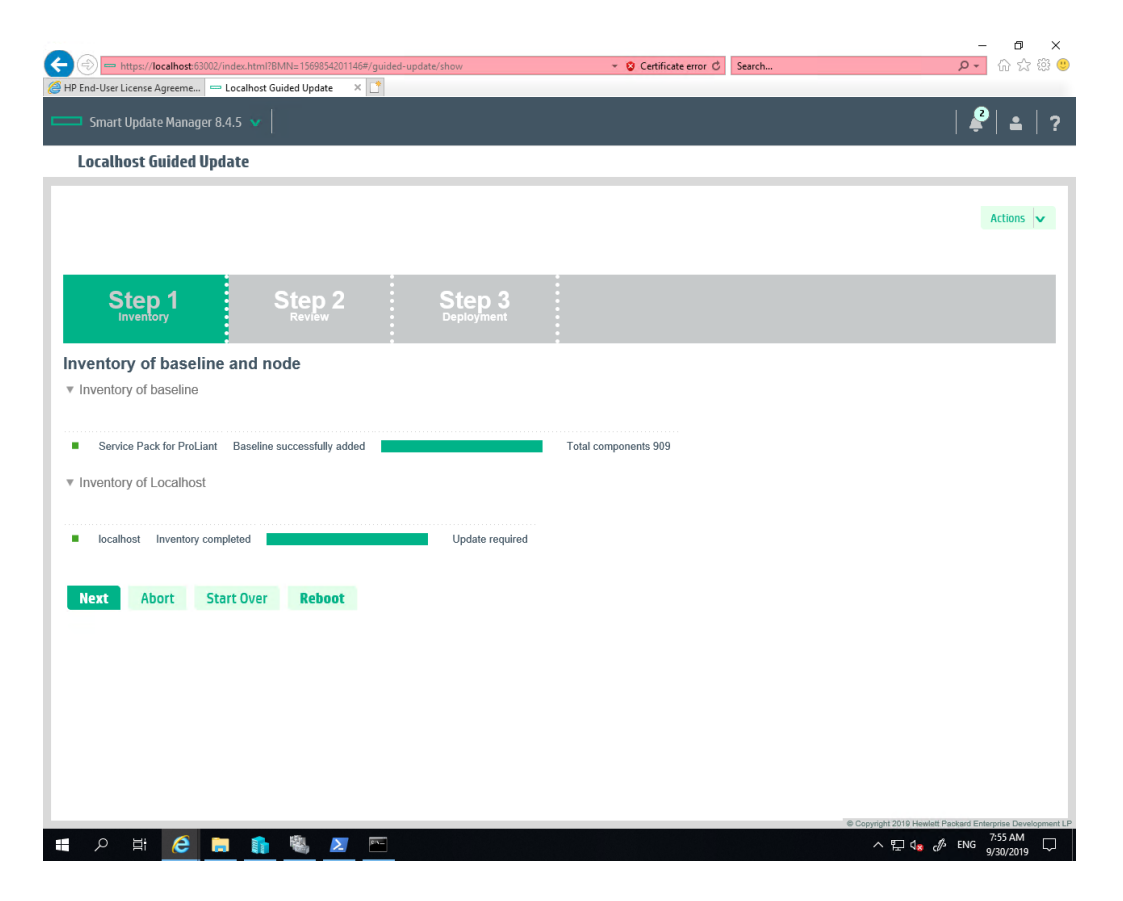

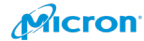

### Please review below.

| End-User License                                                                                                    | Agreeme 🗢 Localhost Guided Update 🛛 🗢 localhost 🧔                                                                                                    | C:\cpqsystem\sum                                 | n\log\SUM                                                                                                    | C:\cpqsystem\s                                                                                                    | um\log\SUM                                                                          | *                                                                                                    | 00 00 0                                                                                                    |
|----------------------------------------------------------------------------------------------------|----------------------------------------------------------------------------------------------------|--------------------------------------------------|----------------------------------------------------------------------------------------------------|----------------------------------------------------------------------------------------------------|-------------------------------------------------------------------------------------|----------------------------------------------------------------------------------------------------|----------------------------------------------------------------------------------------------------|
| ⊐ Smart Upda                                                                                                    | te Manager 8.4.5 🗸                                                                                                    |                                                  |                                                                                                    |                                                                                                    |                                                                                     |                                                                                                    | <b>₽</b>   <b>≞</b>                                                                                                    |
| Localhost                                                                                                    | Guided Update                                                                                                    |                                                  |                                                                                                    |                                                                                                    |                                                                                     |                                                                                                    |                                                                                                    |
|                                                                                                    |                                                                                                    |                                                  |                                                                                                    |                                                                                                    |                                                                                     |                                                                                                    | Actions                                                                                                    |
|                                                                                                    |                                                                                                    |                                                  |                                                                                                    |                                                                                                    |                                                                                     |                                                                                                    | Actions                                                                                                    |
| Cha                                                                                                    |                                                                                                    |                                                  |                                                                                                    |                                                                                                    |                                                                                     |                                                                                                    |                                                                                                    |
| Ste                                                                                                    | ory Review Deployment                                                                                                    |                                                  |                                                                                                    |                                                                                                    |                                                                                     |                                                                                                    |                                                                                                    |
| eploymen                                                                                                    | t summary                                                                                                    |                                                  |                                                                                                    |                                                                                                    |                                                                                     |                                                                                                    |                                                                                                    |
| localhost - a                                                                                                    | applicable components                                                                                                    |                                                  |                                                                                                    |                                                                                                    |                                                                                     |                                                                                                    |                                                                                                    |
| ) Install Set ma                                                                                                    | nagement options                                                                                                    |                                                  |                                                                                                    |                                                                                                    |                                                                                     |                                                                                                    |                                                                                                    |
| Save Compone<br>Update the exis                                                                                                    | nts as an Install Set on iLO Repository<br>ting recovery set with components (BIOS, iLO, IE, ME, CPLD) from this run                                                                                                    |                                                  |                                                                                                    |                                                                                                    |                                                                                     |                                                                                                    |                                                                                                    |
| plicable Comp                                                                                                    | onents: 25                                                                                                    |                                                  |                                                                                                    |                                                                                                    |                                                                                     |                                                                                                    |                                                                                                    |
| iggested Comp<br>lected Compor                                                                                                    | onents: 19<br>ients: 19                                                                                                    |                                                  |                                                                                                    |                                                                                                    |                                                                                     |                                                                                                    |                                                                                                    |
| Select all                                                                                                    | Deselect all                                                                                                    |                                                  |                                                                                                    |                                                                                                    |                                                                                     |                                                                                                    |                                                                                                    |
| arch                                                                                                    | Q                                                                                                    |                                                  |                                                                                                    |                                                                                                    |                                                                                     |                                                                                                    |                                                                                                    |
| Select<br>Components                                                                                                    | Package                                                                                                    | Ready to v<br>proceed                            | Туре                                                                                                    | Criticality                                                                                                    | Installed<br>Version                                                                | Available<br>Version                                                                                                    | Reboot<br>Required                                                                                                    |
| Selected                                                                                                    | Online ROM Flash Component for Windows x64 - HPE Integrated Lights-Out 5<br>(cp040393)                                                                                                    |                                                  | Firmware                                                                                                    | Recommended                                                                                                    | 1.43                                                                                | 1.45                                                                                                    | No                                                                                                    |
| Selected                                                                                                    | Online ROM Flash for Windows x64 - Advanced Power Capping Microcontroller<br>Firmware for HPE Gen10 Servers (cp040538)                                                                                                    | •                                                | Firmware                                                                                                    | Optional                                                                                                    | View Details                                                                        | 1.0.7                                                                                                    | Optional                                                                                                    |
| Selected                                                                                                    | NVMe Drive Eject NMI Fix for Intel Xeon Processor Scalable Family for Windows                                                                                                    |                                                  | Software                                                                                                    | Optional                                                                                                    |                                                                                     | 1.1.0.0                                                                                                    | Required                                                                                                    |
|                                                                                                    | 11701120022231                                                                                                    |                                                  |                                                                                                    |                                                                                                    |                                                                                     |                                                                                                    |                                                                                                    |
| P III                                                                                                    | Itecalhext 63002/index.htmlTB/NN=1569554201146#/guided-update/show                                                                                                    | * (                                              | Certificate e                                                                                                    | rror C Search                                                                                                    | ¢                                                                                   | Copyright 2019 Hewlett Pack                                                                                                    | eard Enterprise Develop<br>ENG 8:03 AM<br>9/30/2019<br>- 回<br>O · 命 完 發                                                                                                    |
| C ⊟†                                                                                                    | Ce     Ce     Ce       Iocalhost:53002/mdex.html?BMN=1569854201146#/guided-update/show       Agreeme     □ Localhost Guided Update                                                                                                    | ← (                                              | Certificate e                                                                                                    | rror 🖒 Search<br>@ C:\cpqsystem\si                                                                                                    | ₽<br>um\log\SUM                                                                     | Copyright 2019 Hewlett Pad                                                                                                    | eard Enterprise Develop<br>ENG 8:03 AM<br>9/30/2019<br>- 日<br>D・ 命 ☆ 袋                                                                                                    |
| ✓ Ħ <sup>†</sup> ★ Phttps:// End-User License Smart Update                                                                                                    | Coshbott 63002/ndex.htm12BMNs 156985400146#/guided-update/show       Agreeme     □ Localhost Guided Update     ×     □ localhost     @ C       te Manager 8.4.5     ∨                                                                                                    | ✓ {<br>C:\cpqsystem\sum                          | Certificate e                                                                                                    | rror 🖒 Search<br>C\cpqsystem\sr                                                                                                    | am\log\SUM                                                                          | Copyright 2019 Heweldt Pack                                                                                                    | and Enlangties Deviation<br>ENG 8:03 AM<br>9/30/2019<br>- 0 값 값 원<br>오 값 원                                                                                                    |
| ک ال<br>ال<br>ال<br>ال<br>ال<br>ال<br>ال<br>ال<br>ال<br>ال                                                                                                    | Image: Control of Control of Contr  | ← (                                              | Certificate e                                                                                                    | rror C Search<br>GC:\cpqsystem\si                                                                                                    | um\log\SUM                                                                          | Soprof 2019 Hawlet Pack                                                                                                    | ent Enterprise Develop<br>ENG 8:03 AM<br>9/30/2019                                                                                                    |
| Hi      Intps:// End-User License      Smart Upda  Localhost  ielect                                                                                                    | Control Control Contro Control Control Contro Control Control Control Control Control   | ✓ €<br>Citcpqsystem\sum<br>Ready to ¥<br>proceed | Certificate e                                                                                                    | rrar C Search<br>Cl\cpqsystem\sr<br>Criticality                                                                                                    | um\log\SUM                                                                          | Copyright 2019 Hewkett Pacific<br>The second second s | eret Enterprise Develop<br>ENG 8-03 AM<br>9/30/2019<br>- O<br>C ← O<br>C ← O<br>C ← C<br>C ← C<br>C ← C<br>C ← C<br>C ← C                                                                                                    |
| H                                                                                                    | Image: Control of the second second secon | ← (<br>Citcpgsystem/sum<br>Ready to ▼<br>proceed | Certificate e<br>Vlog\SUM                                                                                                    | rror C Search<br>C:C:cpqsystem\sa<br>Criticality<br>Recommended                                                                                                    | um\log\SUM                                                                          | Sopyright 2019 Hewkell Pacified<br>N I I I I I I I I I I I I I I I I I I I                                                                                                    | ent Enterprise Develop<br>ENG 8/33 AM<br>9/30/2019                                                                                                    |
| H                                                                                                    | Iocalhost 63002/ndex.htm1788/Ni=1569552011456/guided-update/show<br>Agreene. Decalhost Guided Update × Iocalhost @ C<br>te Manager 8.4.5 V<br>Guided Update<br>Package<br>Online ROM Flash for Windows x64 - HPE Integrated Lights-Out 5<br>(pp00393)<br>Online ROM Flash for Windows x64 - Advanced Power Capping Microcontroller<br>Prover Comping Microcontroller                                                                                                    |                                                  | Certificate e<br>Vlog\SUM<br>Type<br>Firmware                                                                                                    | rror C Search<br>Criticality<br>Recommended<br>Optional                                                                                                    | umVog(SUM L<br>Installed<br>Version<br>1.43<br>View Details                         | Copyright 2019 Heweld Pacified<br>A D de de de de de de de de de de de de de                                                                                                    | ant Enterprise Development<br>RNS 803 AM<br>9/20/2019<br>                                                                                                    |
| Bittp://      Bittp://      Bittp://    | Image: State State Stat | Ready to *                                       | Certificate of<br>Certificate of<br>Certificate of | rror C Search<br>Criticality<br>Recommended<br>Optional<br>Optional                                                                                                    | umNog/SUM                                                                           | Copyright 2019 Hewkell Pacific<br>A 1 a a a a a a a a a a a a a a a a a a                                                                                                    | ant Enterprise Develop<br>B03 AM<br>9/20/2019<br>- 0<br>- 0<br>- 0<br>- 0<br>- 0<br>- 0<br>- 0<br>- 0                                                                                                    |
| H     H     H     H                                                                                                    | Image: Rest Not State State S | Ready to v<br>proceed                            | Certificate of Vilog/SUM                                                                                                    | rror C Search<br>C:\cpqsystem\st<br>Criticality<br>Recommended<br>Optional<br>Optional                                                                                                    | Installed<br>Version<br>1.4.3<br>View Details                                       | Copyright 2019 Heaved IF Parcial                                                                                                    | ant Enterprise Develop<br>B03 AM<br>92/2019<br>                                                                                                    |
| P     Http://     Http:// | Incalhost 6000/index/hm/180Mk-1599854201146#/guided-update/show         Incalhost 6000/index/hm/180Mk-1599854201146#/guided-update/show         Agreeme.       Incalhost Guided Update         Image:       Incalhost Guided Update         Image:       Incalhost Guided Update         Image:       Incalhost         Image:       Incalhost                                                                                                    | Ready to *<br>proceed                            | Certificate e<br>Nieg/SUM<br>Firmware<br>Firmware<br>Software<br>Driver                                                                                                    | rror C Search<br>Criticality<br>Recommended<br>Optional<br>Optional                                                                                                    | Installed<br>Version<br>1.43<br>View Details                                        | Copyright 2019 Heweld IP ac-10<br>A 1 a a a a a a a a a a a a a a a a a a                                                                                                    | ant Enterprise Develop<br>B03 AM<br>9/20/2019<br>- 0<br>0<br>0<br>0<br>0<br>0<br>0<br>0<br>0<br>0<br>0<br>0<br>0<br>0                                                                                                    |
| A Higher     A Higher      | Image: Control Control Contro Control Control Contrecont Control Control Control Control Contro | Ready to Troceed                                 | Certificate e<br>Nieg/SUM                                                                                                    | rror C Search<br>Criticality<br>Recommended<br>Optional<br>Optional<br>Optional                                                                                                    | Installed<br>Version<br>1.43<br>View Details                                        | Copyright 3019 Heaved II Parcel                                                                                                    | ant Enterprise Develop<br>S03 AVM<br>S04 AVM<br>S04 AV                                                         |
| belected     Selected     Selected                                                                                                    | Icoshoot.63002/index.html?BMN=1568E54201146#/guided-update/show         Icoshoot.63002/index.html?BMN=1568E54201146#/guided-update/show         Agreeme.       Icoshoot.Guided Update         Agreeme.       Icoshoot.Guided Update         Package       Icoshoot.Guided Update         Online ROM Flash for Windows x64 - Advanced Power Capping Microcontroller<br>Firmware for HPE Gen10 Servers (cp040538)         Online ROM Flash for Windows x64 - Advanced Power Capping Microcontroller<br>Firmware for HPE Gen10 Servers (cp040538)         NVMe Drive Eject NMI Fix for Intel Xeon Processor Scalable Family for Windows<br>(cp034635)         HPE Broadcom NX1 1Gb Driver for Windows Server x64 Editions (cp036186)         Agentless Management Service for Windows X64 (cp039663)         HPE Smart Storage Administrator Diagnostic Utility (HPE SSADU) CLI for Windows<br>Adel (cp034636)                                                                                                    | Ready to *<br>Proceed                            | Certificate e  Certificate e  Type  Type  Firmware  Firmware  Software  Software  Software                                                                                                    | rror C Search<br>Criticality<br>Recommended<br>Optional<br>Optional<br>Optional                                                                                                    | Installed<br>Version<br>1.43<br>View Details                                        | Available<br>Version<br>1.45<br>1.1.0.0<br>214.0.0<br>3.47.6.0                                                                                                    | ant Enterprise Development<br>S03 AM<br>S03 AM<br>S03 AM<br>S03 AM<br>S03 AM<br>S04<br>S04<br>S04<br>S04<br>S04<br>S04<br>S04<br>S04                                                                                                    |
| A     Compared and a selected     Selected     Selected     Selected     Selected     Selected     Selected                                                                                                    | Image: Control of the second second secon | Ready to Troceed                                 | Certificate e<br>Nieg/SUM<br>Type<br>Firmware<br>Firmware<br>Software<br>Software<br>Software<br>Software                                                                                                    | rror C Search<br>Criticality<br>Recommended<br>Optional<br>Optional<br>Optional<br>Optional<br>Optional                                                                                                    | Installed<br>Version<br>1.43<br>View Details                                        | Copyright 2019 Handwell Parcel                                                                                                    | ant Enterprise Develop<br>S03 AM<br>S03 AM |
| A Higher     A Higher      | Image: Recent State       Image: Recent State         Package       Image: Recent State         Online ROM Flash Component for Windows x64 - HPE Integrated Lights-Out 5 (cp04033)       Image: Recent State         Online ROM Flash Component for Windows x64 - HPE Integrated Lights-Out 5 (cp04033)       Image: Recent State         Online ROM Flash Component for Windows x64 - HPE Integrated Lights-Out 5 (cp04033)       Image: Recent State         Online ROM Flash for Windows x64 - Advanced Power Capping Microcontroller Firmware for HPE Gen10 Servers (cp04033)       Image: Recent State         NVMe Drive Eject NMI Fix for Intel Xeon Processor Scalable Family for Windows (cp034635)       Image: Recent Service for Windows X64 (cp039663)         HPE Broadcom NX1 1Gb Driver for Windows X64 (cp039663)       Image: Recent Service for Windows X64 (cp039663)         HPE Smart Storage Administrator Diagnostic Utility (HPE SSADU) CLI for Windows G4-bit (cp038946)       Image: Recent Service Diagnostic Utility (HPE Schol) CLI for Windows (c4-bit (cp038946))         HPE Smart Storage Administrator (HPE SSA) for Windows G4-bit (cp038944)       ILO 5 Channel Interface Driver for Windows Server 2016 and Server 2019                                                                                                    | Ready to r<br>proceed r                          | Certificate e<br>Nieg/SUM<br>Firmware<br>Firmware<br>Software<br>Software<br>Software<br>Software<br>Software                                                                                                    | rror C Search<br>C Cloppystem/st<br>Criticality<br>Recommended<br>Optional<br>Optional<br>Optional<br>Optional<br>Optional<br>Optional<br>Recommended                                                                                               | Installed<br>Version<br>1.43<br>View Details<br>17.2.1.0                            | Available<br>Available<br>Version<br>1.45<br>1.0.7<br>1.10.0<br>214.0.0<br>1.44.00<br>3.47.6.0<br>3.47.6.0<br>4.50.0                                                                                                    | ant Enterprise Development<br>S03 AM<br>S03 AM<br>S03 AM<br>S03 AM<br>S04<br>S04<br>S04<br>S04<br>S04<br>S04<br>S04<br>S04                                                                                                    |
| Components      Selected      Selected      Selected      Selected      Selected      Selected      Selected      Selected      Selected                                                                                                    | Image: Control of the second second secon | Ready to Troceed                                 | Certificate e<br>Nieg/SUM<br>Firmware<br>Firmware<br>Software<br>Driver<br>Software<br>Software<br>Software                                                                                                    | rror C Search<br>Criticality<br>Recommended<br>Optional<br>Optional<br>Optional<br>Optional<br>Optional<br>Optional<br>Optional                                                                                                    | umileg/SUM C<br>Installed<br>Version<br>1.43<br>View Details<br>17.2.1.0<br>4.3.0.0 | Copyright 2019 Handwell Parcel<br>A 12 4 0 0<br>1.45<br>1.0.7<br>1.10.0<br>2140.0.0<br>1.440.0<br>3.47.60<br>3.47.60<br>4.50.0                                                                                                    | ant Enterprise Development<br>S03 AM<br>S03 AM<br>S0 |
| A Line of the second second seco | Image: Control Control Contro Control Control Contrecont Control Control Control Control Contro | Ready to Troceed                                 | Certificate e<br>NiegiSUM<br>Firmware<br>Firmware<br>Software<br>Software<br>Software<br>Driver<br>Software                                                                                                    | rror C Search<br>Criticality<br>Recommended<br>Optional<br>Optional<br>Optional<br>Optional<br>Optional<br>Optional<br>Optional<br>Optional<br>Optional                                                                                             | Installed<br>Version<br>1.43<br>View Details<br>17.2.1.0                            | Copyright 3019 Handwell Place                                                                                                    | ant Enterprise Development<br>S03 AVM<br>S03 AVM<br>S0                                                         |
| Components      Selected      Selected  | Icealhost 6000/index/hmiTBMNL=1998954201146// guided-update/show         Agreente       Localhost Guided Update       Image: Comparison of Comparison of Compariso                                                | Ready to *<br>proceed *                          | Certificate e<br>NogSUM<br>Firmware<br>Firmware<br>Software<br>Software<br>Software<br>Software<br>Driver                                                                                                    | rror C Search<br>Criticality<br>Recommended<br>Optional<br>Optional<br>Optional<br>Optional<br>Optional<br>Optional<br>Optional<br>Optional<br>Optional<br>Optional<br>Optional                                                                     | Installed<br>Version<br>1.43<br>View Details<br>17.2.1.0                            | Copyright 2019 Handwell Parcia<br>A 12 4 2 4 4 4 4 4 4 4 4 4 4 4 4 4 4 4 4                                                                                                    | ant Enterprise Development<br>S03 AM<br>                                                                                                    |
| A     Compare the second second  | Image: Control Control Contro Control Control Contre Control Control Control Control Control Co | Ready to Troceed                                 | Certificate e<br>NiegiSUM<br>Firmware<br>Firmware<br>Software<br>Software<br>Software<br>Driver<br>Software<br>Driver<br>Software                                                                                                    | ror C Search<br>Criticality<br>Recommended<br>Optional<br>Optional<br>Optional<br>Optional<br>Optional<br>Optional<br>Optional<br>Optional<br>Optional<br>Optional<br>Optional<br>Optional                                                          | um\leg\SUM \<br>Installed<br>Version<br>1.43<br>View Details<br>17.2.1.0            | A 12         A         A                                                                                                    | ant Enterprise Development<br>SO3 AM<br>SO3 AM<br>SO |
| A Intervention     A Intervention     A Interv | Image: Control Control Conte Control Control Control Control Control Co | Ready to r<br>proceed                            | Certificate e<br>Nieg/SUM<br>Firmware<br>Firmware<br>Software<br>Driver<br>Software<br>Software<br>Driver<br>Software<br>Driver<br>Software<br>Driver                                                                                                    | ror C Search<br>Criticality<br>Recommended<br>Optional<br>Optional<br>Optional<br>Optional<br>Optional<br>Optional<br>Optional<br>Coptional<br>Coptional<br>Coptional<br>Coptional<br>Coptional<br>Coptional<br>Coptional<br>Coptional<br>Coptional | Installed<br>Version<br>1.43<br>View Details<br>17.2.1.0<br>4.3.0.0                 | Copyonal 2019 Hanavalle Paral                                                                                                    | ant Enterprise Develop<br>BOB AND<br>Control Control<br>Control<br>Control                                                           |

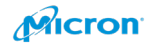

| - inthe          | localhost/05002/index.ntmir/BMINE12090342011409/guided-opdate/anow                                                                                                    |                    | Certinicate | arror O Searchin |                            |                            | <u> </u>              |
|------------------|----------------------------------------------------------------------------------------------------|--------------------|-------------|------------------|----------------------------|----------------------------|-----------------------|
| End-User License | Agreeme 🗢 Localhost Guided Update 🛛 🗶 📼 localhost 🛛 🐇                                                                                                    | C:\cpqsystem\sum\i | ∋g\SUM      | C:\cpqsystem\s   | um\log\SUM                 |                            |                       |
| Smart Upda       | ite Manager 8.4.5 🔻                                                                                                    |                    |             |                  |                            |                            | <b>\$</b>   <b>•</b>  |
| Localhost        | Guided Update                                                                                                    |                    |             |                  |                            |                            |                       |
| Selected         | HPE QLogic FastLinQ 10/25/50 GbE Drivers for Windows Server x64 Editions (cp035071)                                                                                                    |                    | Driver      | Optional         | 8.33.20.103                | 8.37.37.0                  | No                    |
| Selected         | Integrated Smart Update Tools for Windows x64 (cp039132)                                                                                                    | 1.0                | Software    | Recommended      |                            | 2.4.5.0                    | No                    |
| Selected         | Matrox G200eH3 Video Controller Driver for Windows Server 2016 and Server 2019 (cp038694)                                                                                                    | 1.0                | Driver      | Optional         |                            | 9.15.1.224                 | Required              |
| Selected         | HPE Smart Array SR Event Notification Service for Windows Server 64-bit Editions<br>(cp039146)                                                                                                    | s 🔳                | Software    | Recommended      |                            | 1.2.1.64                   | Required              |
| Selected         | Identifiers for Intel Xeon Processor Scalable Family for Windows Server 2012 R2 t<br>Server 2019 (cp038754)                                                                                                    | 10                 | Driver      | Optional         |                            | 10.1.17861.8101            | No                    |
| Selected         | HPE QLogic FastLinQ Online Firmware Upgrade Utility for Windows Server x64<br>Editions (cp035083)                                                                                                    | 1.0                | Firmware    | Optional         | View Details               | 5.1.4.0                    | Required              |
| Selected         | Online ROM Flash Component for Windows (x64) - HPE Smart Array P408i-p,<br>P408e-p, P408i-a, P408i-c, E208i-p, E208i-p, E208i-c, E208i-a, P408i-ab,<br>P408e-m, P204i-c, P204i-b, P816i-a and P416ie-m SR Gen10 (cp039215)                   | •                  | Firmware    | Recommended      | 1.98                       | 1.99                       | Required              |
| Force            | Online ROM Flash Component for Windows x64 - HPE ProLiant DL380 Gen10 (U30) Servers (cp038505)                                                                                                    | \$                 | Firmware    | Optional         | U30 2.10 -<br>(05/21/2019) | U30 2.10 -<br>(05/21/2019) | Required              |
| Force            | Online ROM Flash Component for Windows (x64) - VO000960JWTBK,<br>VO001920JWTBL, VO003840JWTBN, VO007680JWTBP, MO000400JWTBQ,<br>MO000800JWTBR, MO00160JWTET, MO005400JWTCD,<br>E0000400JWTBV, EO000800JWTCA, EO001600JWTCB Drives (cp033369) | \$                 | Firmware    | Critical         | View Details               | HPD5                       | Environme<br>Depender |
| Force            | Online Flash Component for Windows x64 - Gen10 NVMe Backplane PIC<br>Firmware (cp037722)                                                                                                    | \$                 | Firmware    | Optional         | View Details               | 1.20                       | No                    |
| Force            | Online ROM Flash Component for Windows (x64) - MO000400JWUFT,<br>MO000800JWUFU, MO001600JWUFV, MO003200JWUGA, MO006400JWUGB,<br>EO000400JWUGC, EO000800JWUGD and EO001600JWUGE Drives (cp038952                                              | ¢<br>2)            | Firmware    | Optional         | View Details               | HPD1                       | Environme<br>Depender |
| Force            | Online ROM Flash Component for Windows x64 - Server Platform Services (SPS)<br>Firmware for HPE Gen10 Servers (cp039727)                                                                                                    | \$                 | Firmware    | Optional         | View Details               | 04.01.04.296               | Required              |
| Force            | Online ROM Flash for Windows x64 - HPE Gen10 Innovation Engine Firmware for<br>HPE Gen10 Servers (cn039812)                                                                                                    | r 💠                | Firmware    | Recommended      | View Details               | 0.2.1.2                    | Required              |

If you do not have any concerns, please click "Select All".

|                    | Step 2 | Step 3 |  |
|--------------------|--------|--------|--|
| Deployment summary | r      |        |  |

48

localhost - applicable components

#### iLO Install Set management options

Save Components as an Install Set on iLO Repository

Update the existing recovery set with components (BIOS, iLO, IE, ME, CPLD) from this run

Applicable Components: 25

Suggested Components: 19

Selected Components: 25

Select all Deselect all

Search O

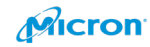

Please click "Deploy".

|           | ,                                                                                                    |     |          |             |                            |                            |                         |
|-----------|----------------------------------------------------------------------------------------------------|-----|----------|-------------|----------------------------|----------------------------|-------------------------|
| Localhost | Guided Update                                                                                                    |     |          |             |                            |                            |                         |
| Selected  | Identifiers for Intel Xeon Processor Scalable Family for Windows Server 2012 R2 to Server 2019 (cp038754)                                                                                                    | 1.1 | Driver   | Optional    |                            | 10.1.17861.8101            | No                      |
| Selected  | HPE QLogic FastLinQ Online Firmware Upgrade Utility for Windows Server x64<br>Editions (cp035083)                                                                                                    | •   | Firmware | Optional    | View Details               | 5.1.4.0                    | Required                |
| Select    | Online ROM Flash Component for Windows (x64) - HPE Smart Array P408i-p,<br>P408e-p, P408i-a, P408i-c, E208i-p, E208e-p, E208i-c, E208i-a, P408i-sb,<br>P408e-m, P204i-c, P204i-b, P816i-a and P416ie-m SR Gen10 (cp039215)                                 | •   | Firmware | Recommended | 1.98                       | 1.99                       | Required                |
| Forced    | Online ROM Flash Component for Windows x64 - HPE ProLiant DL380 Gen10 (U30) Servers (cp038505)                                                                                                    | \$  | Firmware | Optional    | U30 2.10 -<br>(05/21/2019) | U30 2.10 -<br>(05/21/2019) | Required                |
| Forced    | Online ROM Flash Component for Windows (x64) - V0000960JWTBK,<br>V0001920JWTBL, V0003340JWTBN, V0007680JWTBP, M0000400JWTBD,<br>M0000800JWTBN, M0001600JWTBT, M000250JWTBJ, M000540JWTCD,<br>EO000400JWTBV, EO000800JWTCA, EO001600JWTCB Drives (cp039369) | \$  | Firmware | Critical    | View Details               | HPD5                       | Environmen<br>Dependent |
| Forced    | Online Flash Component for Windows x64 - Gen10 NVMe Backplane PIC<br>Firmware (cp037722)                                                                                                    | \$  | Firmware | Optional    | View Details               | 1.20                       | No                      |
| Forced    | Online ROM Flash Component for Windows (x64) - MO000400JWUFT,<br>MO000800JWUFU, MO001600JWUFV, MO003200JWUGA, MO006400JWUGB,<br>EO000400JWUGC, EO000800JWUGD and EO001600JWUGE Drives (cp038952)                                                           | \$  | Firmware | Optional    | View Details               | HPD1                       | Environmen<br>Dependent |
| Forced    | Online ROM Flash Component for Windows x64 - Server Platform Services (SPS)<br>Firmware for HPE Gen10 Servers (cp039727)                                                                                                    | \$  | Firmware | Optional    | View Details               | 04.01.04.296               | Required                |
| Forced    | Online ROM Flash for Windows x64 - HPE Gen10 Innovation Engine Firmware for<br>HPE Gen10 Servers (cp039812)                                                                                                    | \$  | Firmware | Recommended | View Details               | 0.2.1.2                    | Required                |
| arnings// | Alerts                                                                                                    |     |          |             |                            |                            |                         |
|           |                                                                                                    |     |          |             |                            |                            |                         |
|           |                                                                                                    |     |          |             |                            |                            |                         |

The process is started after that.

|                                                                                                    | - 0 ×                                                   |
|----------------------------------------------------------------------------------------------------|---------------------------------------------------------|
| Control Control Contro Control Control Control Control Control Control Control Control Co | earch 户• 份 公 證 @                                        |
| Smart Update Manager 8.4.5 🗸                                                                                                    | ♣   ≗   ?                                               |
| Localhost Guided Update                                                                                                    |                                                         |
|                                                                                                    | Actions 🗸                                               |
| Step 1 Step 2 Step 3<br>Inventiony Review                                                                                                    |                                                         |
| Deployment                                                                                                    |                                                         |
| localhost Deployment in progress     Deployment started.                                                                                                    |                                                         |
|                                                                                                    |                                                         |
| Start Over Abort Reboot                                                                                                    |                                                         |
|                                                                                                    |                                                         |
|                                                                                                    |                                                         |
|                                                                                                    |                                                         |
|                                                                                                    |                                                         |
|                                                                                                    |                                                         |
|                                                                                                    |                                                         |
|                                                                                                    |                                                         |
|                                                                                                    | © Copyright 2019 Hewlett Packard Enterprise Development |
| = ~ Fi 🧲 🔲 🚺 🖏 🙋 🗠 🖏                                                                                                    | ^ 🤁 d <sub>8</sub> d <sup>3</sup> ENG 9/30/2019 ↓       |

49

| alhost Guided Update ×                                                                                                    | Sinte 196969 Lonnon, galaca aparte, s               | now                                                                                                    |                                                                                                    |                                                                                                    |                                                                                                    | _                                                                                                    |
|----------------------------------------------------------------------------------------------------|-----------------------------------------------------|----------------------------------------------------------------------------------------------------|----------------------------------------------------------------------------------------------------|----------------------------------------------------------------------------------------------------|----------------------------------------------------------------------------------------------------|----------------------------------------------------------------------------------------------------|
| 🛿 Smart Update Manager 8.4.5 🔻                                                                                                    |                                                     |                                                                                                    |                                                                                                    |                                                                                                    | .   .                                                                                                    | •   •                                                                                                    |
| Localhost Guided Update                                                                                                    |                                                     |                                                                                                    |                                                                                                    |                                                                                                    |                                                                                                    |                                                                                                    |
|                                                                                                    |                                                     |                                                                                                    |                                                                                                    |                                                                                                    | Action                                                                                                    |                                                                                                    |
|                                                                                                    |                                                     |                                                                                                    |                                                                                                    |                                                                                                    | - ALLON                                                                                                    |                                                                                                    |
| Sten 1                                                                                                    | Sten 2                                              | Step 3                                                                                                    |                                                                                                    |                                                                                                    |                                                                                                    |                                                                                                    |
| Inventory                                                                                                    | Review (                                            | Deployment                                                                                                    |                                                                                                    |                                                                                                    |                                                                                                    |                                                                                                    |
| ployment                                                                                                    |                                                     |                                                                                                    |                                                                                                    |                                                                                                    |                                                                                                    |                                                                                                    |
| localhost Deployment in progress                                                                                                    |                                                     | Deploying cp040393.exe C                                                                                                    | nline ROM Flash Component fo                                                                                               | r Windows x64 - HPE Integr                                                                           | ated Lights-Out 5                                                                                                    |                                                                                                    |
|                                                                                                    |                                                     |                                                                                                    |                                                                                                    |                                                                                                    |                                                                                                    |                                                                                                    |
| Start Over Abort <b>Rebo</b> o                                                                                                    | ot                                                  |                                                                                                    |                                                                                                    |                                                                                                    |                                                                                                    |                                                                                                    |
|                                                                                                    |                                                     |                                                                                                    |                                                                                                    |                                                                                                    |                                                                                                    |                                                                                                    |
|                                                                                                    |                                                     |                                                                                                    |                                                                                                    |                                                                                                    |                                                                                                    |                                                                                                    |
|                                                                                                    |                                                     |                                                                                                    |                                                                                                    |                                                                                                    |                                                                                                    |                                                                                                    |
|                                                                                                    |                                                     |                                                                                                    |                                                                                                    |                                                                                                    |                                                                                                    |                                                                                                    |
|                                                                                                    |                                                     |                                                                                                    |                                                                                                    |                                                                                                    |                                                                                                    |                                                                                                    |
|                                                                                                    |                                                     |                                                                                                    |                                                                                                    |                                                                                                    |                                                                                                    |                                                                                                    |
|                                                                                                    |                                                     |                                                                                                    |                                                                                                    |                                                                                                    |                                                                                                    |                                                                                                    |
|                                                                                                    |                                                     |                                                                                                    |                                                                                                    |                                                                                                    |                                                                                                    |                                                                                                    |
|                                                                                                    |                                                     |                                                                                                    |                                                                                                    |                                                                                                    |                                                                                                    |                                                                                                    |
|                                                                                                    |                                                     |                                                                                                    |                                                                                                    |                                                                                                    |                                                                                                    |                                                                                                    |
|                                                                                                    |                                                     |                                                                                                    |                                                                                                    | © Copy                                                                                               | yright 2010 Hewlett Packard Enterprise D                                                                                                    | Developme                                                                                                    |
| ନ 🖽 🙆 🗔 🧌                                                                                                    | 🍇 🔼 🖻 🚦                                             |                                                                                                    |                                                                                                    | © Copy                                                                                               | ynight 2010 Hewlett Packard Enterprise D<br>参 記 句<br>9/30/20                                                                                                    | M<br>019                                                                                                    |
| 오 바 🧭 🗔 👔                                                                                                    | 🍇 🗾 🛅 🚦                                             |                                                                                                    |                                                                                                    | € Copr                                                                                               | ynight 2019 Hewdett Packard Enterprise D<br>좋 덮 de Cla ENG 9/30/20<br>9/30/20                                                                                                    | Developm<br>M<br>019                                                                                                    |
|                                                                                                    | 2 E 8           8MN=1569854201146=/guided-update/sh | GW                                                                                                    | ✓ S Certificate error C Se                                                                                                 | € Copi                                                                                               | mght 2019 Hewlett Packard Enterprise D<br>参 記 4。 の ENG 8:11 Al<br>9/30/20<br>- G<br>の 2                                                                                                    | Developmi<br>M<br>D19 ↓                                                                                                    |
| C H C T                                                                                                    | SMN=1569854201146#/guided-update/sh                 | GW                                                                                                    | ✓ ② Certificate error ♂ Se                                                                                                 | © Cop                                                                                                | wight 2019 Headed Packard Endangede C<br>● 日 4 0 0 Eng 8:11 Al<br>9/30/20<br>ー 5<br>ア・ 6 2 2 -                                                                                                    | Developme<br>019 ↓                                                                                                    |
| Ett     Ett     Image: Control of the second second                              | 80 🛛 🖻 🛃                                            | cw                                                                                                    | ✓ ☺ Certificate error ♂ Se                                                                                                 | € Cop                                                                                                | 해당해 2019 Handett Pestonel Entervente D<br>좋 문 d. 《 ENG 9:30/20<br>- 65<br>오~ (유 12)                                                                                                    | Developme<br>M_019 ↓<br>D19 ↓<br>D19 ↓<br>D19 ↓<br>D2 ↓<br>D2 ↓                                                                                                    |
| P       EH       E       E       Image: Comparison of the comparison of the comparison of                                                              | MNIs 1559554201146#/guided-update/s                 | DW/                                                                                                    | <ul> <li>♥ Certificate error C Se</li> </ul>                                                                               | € Cop                                                                                                | angel 2019 Headel Posteral Enterante D<br>♥ 11 Al<br>♥ 12 d. Ø ENG<br>930/2<br>- G<br>0 1<br>0 1<br>0 1<br>0 1<br>0 1<br>0 1<br>0 1<br>0 1                                                                                                    | Developme<br>Mong ↓<br>A ⊕<br>A ⊕                                                                                                    |
| Eit       C       Image: Comparison of the comparison of the comparison                                            | MN=1569854201146#/guided-update/sh                  | oow                                                                                                    | ∼ 🗴 Certificate error C Se                                                                                                 | 6 Crp                                                                                                | nghi 2010 Headedt Peskent Enterentin ()                                                                                                    | Developme<br>Mong ⊂<br>A ↔ ↔                                                                                                    |
| Image: State State             | MN=1569854201146#/guided-update/sh                  | ow                                                                                                    | ✓ ♥ Certificate error ♥ Se                                                                                                 | 6 Corp<br>A                                                                                          | mohi 2010 Handel Paskani Enkornis ()<br>♣ 및 ()                                                                                                    | Developms<br>M <sub>019</sub> C<br>3 ≻<br>☆ (3) ·<br>s ∨                                                                                                    |
| P       EI       E       E       E         Image: Standard Update       X       Image: Standard Update       X         Smart Update Manager 8.4.5       X       Image: Standard Update       X         Localhost Guided Update       X       Image: Standard Update       X       Image: Standard Update                                                                                                    | 8MN2=1569854201146#/guided-update/sh                | SW                                                                                                    | ➤ ♥ Certificate error C Se                                                                                                 | G Corp<br>A                                                                                          | nobi 2019 Handkall Packanal Enkoranta ()<br>楽 記 4 《 Eng Salta A<br>ア・ ① 1<br>Action:                                                                                                    | Developms<br>Mg ↓<br>☆ ŵ ↓                                                                                                    |
| El      E     E     E     E     E     E                                                                                                    | Step 2                                              | oow                                                                                                    | ➤ ♥ Certificate error C Se                                                                                                 | arch                                                                                                 | nghi 2019 Headedt Packerd Enterense D<br>E11 AL<br>P D O P ENG 9/30/22<br>G<br>P - D D<br>Action:                                                                                                    | Jevelopme<br>M<br>J19 ↓<br>J →<br>A ⊕<br>S ↓                                                                                                    |
| Et      E     E     E     Intest/localhost:3000/indec.html                                                                                                    | MN=1569854201146#/guided-update/sh                  | ow<br>Step 3                                                                                                    | ✓ ♥ Certificate error ♥ Se                                                                                                 | a Corp<br>Arch                                                                                       | anghi 2010 Handed Paskani Enterna G<br>Ti A M ENG Sti A S<br>S Ti A M ENG Sti A S<br>S Ti A S<br>S Ti A                                                                                                    | 3evelopmi<br>M<br>1019 ↓<br>1 ↓ 1<br>1 ↓ 1<br>↓ 1<br>↓ 1<br>↓ 1<br>↓ 1<br>↓ 1<br>↓ 1<br>↓ 1<br>↓ 1<br>↓                                                                                                    |
| El      El     El | Step 2                                              | cw<br>Step 3<br>epicyment                                                                                                    | ✓ ♥ Certificate error ♥ Se                                                                                                 | arch                                                                                                 | anghi 2010 Handedi Rotand Entorna (<br>Time Still A<br>Time Still A<br>Time St                                                                                                    | Developmin<br>M<br>019 ↓<br>3 →<br>3 →<br>3 →<br>5 ↔                                                                                                    |
|                                                                                                    | MN=1569854201146#/guided-update/sh                  | ISW<br>Step 3<br>heployment<br>ploying cp039369 exe Online R(                                                                                                    | Certificate error C Se                                                                                                    | © 0.000<br>arch<br>ws (x64) - V0000960JWTEB                                                          | angel 2010 Headed Packard Enternance C<br>The State of End State of State of                                                                                                    | Development<br>M019 ↓<br>3 →<br>2 ↔ ↔                                                                                                    |
|                                                                                                    | Review 2                                            | ISW<br>Step 3<br>ploying cp039369 exe Online R(<br>003340.W/TEN, VO00460.W/T                                                                                                    | Certificate error C Se                                                                                                    | € 5cp<br>arch<br>arch<br>ws (x64) - V0000950JWTBH<br>800JWTBP, M000160JWTBH<br>800JWTBP, M000160JWTB | <pre>ction 2010 Headed Packard Enternance C<br/>Time State State Sta</pre>                                                                                                    | Sectored (1997) (1997)                                                                                                    |
| El      El     E     E   | Step 2                                              | INV<br>Step 3<br>Peptoyment<br>Point 2007/680.WT<br>Point 2007/680.WT<br>Point 2 | ✓ ♥ Certificate error ♥ Set<br>Set<br>MFlash Component for Windon<br>BP, MC000400JWTEQ, MC000<br>IBV, EC000880JWTCA, EC001 | 6 Cep<br>arch<br>ws (x64) - V0000960JWTBB<br>800JWTBR, M0001600JW<br>500JWTCE Drives                 | engel 2010 Headed Patkent Enternan D<br>■ Tai A A ENG 9/30/2X<br>G<br>P - G<br>P - G<br>P - G<br>Action:<br>Action:<br>< VO001920.JWTBL,<br>HM 0003200.JWTBL,                                                                                                    | Sourception<br>Mon9 C<br>⇒ ⇒ ⇔<br>s ∨                                                                                                    |
| P     Eit     Re     Image: Contract State State State Over       Abort     Rebort                                                                                                    | Step 2                                              | IOW<br>Step 3<br>Deploying cp039369.exe Ohline R<br>ploying cp039369.exe Ohline R<br>003400.WTEN, VC007680.WT<br>0006400.WTED, EC000400.WT                                                                                                    | ✓                                                                                                    | *5 (x64) - V0000960JWTBH<br>800JWTCB Drives                                                          | <pre>ct 2010 Headed Packed Enterna 0 C Ent A</pre>                                                                                                    | Monor<br>Monor<br>Monor |
| P       Eit       Eit       Eit       Image: Comparison of the second second secon                                                              | Step 2                                              | ISW<br>Step 3<br>leptoyment<br>ploying cp039369.exe Online R<br>ploying cp039369.exe Online R<br>ploying cp039369.exe Online R<br>ploying cp039369.exe Online R                                                                                                    | Certificate error C Se                                                                                                    | • 6 Cep<br>• • • • • • • • • • • • • • • • • • •                                                     | <pre>employee Descent Enterents 0</pre>                                                                                                    | Monore<br>Monore<br>All All All All All All All All All All                                                                                                    |
| P       Eit       Eit       Eit       Image: Comparison of the second second secon                                                              | Step 2                                              | ISW<br>Step 3<br>Peployment<br>Ploying cp039369 exe Online R<br>Ploying cp039369 exe Online R<br>Ploying cp039369 exe Online R<br>Ploying cp039369 exe Online R<br>Ploying cp039369 exe Online R<br>Ploying cp039369 exe Online R                                                                                                    | Certificate error C Se                                                                                                    | ws (x64) - VO000960JWTEH           ws (x64) - VO000960JWTEH           000JWTEB Drives                | c, VO001920JWTEL,<br>K, TO001920JWTEL,<br>C, TET, M00053200JWTEU,                                                                                                    |                                                                                                    |
| P       Ef       E       Image: Comparison of the second second                                                     | MN=159954201146#/guided-update/sh                   | IOW<br>Step 3<br>heployment<br>ploying cp039369.exe Online R(<br>0003840.W/TEN, VO007680.W/T<br>0006400.W/TCD, EO000400.W/                                                                                                    | Cerificate error C Se                                                                                                    | *5 (x64) - VO000960.JWTEB<br>880JWTER_MO001600JW                                                     | <pre>wpbl 2010 Handel Backard Enternance C</pre>                                                                                                    | 20119190000<br>1019 ↓<br>1019 ↓<br>1010 ↓<br>1010 ↓                                                                                                    |
| P       Ef       E       Image: Comparison of the second second                                                     | Step 2                                              | ENV<br>Step 3<br>Polying cp039369 exe Online R<br>003340.WTEN, VO007680.WT<br>0006400.WTCD, EO000400.WT                                                                                                    | Certificate error C Se                                                                                                    | ** (x64) - V0000960,JWTB<br>880,JWTBR, MO001600,JWTBB<br>880,JWTBR, MO001600,JWTBB                   | <pre>cy VO001920JWTBL,<br/>K VO001920JWTBL,<br/>TBT, MO003200JWTBU,</pre>                                                                                                    | 2 void operation<br>M m<br>3                                                                                                    |
| P       EI       EI       Image: Constraint of the second second secon                                                     | Step 2                                              | Deployment                                                                                                    | Certificate error C Se                                                                                                    | ** (x64) - V0000960JWTBb<br>800JWTBB, MO01600JW<br>800JWTCB Drives                                   | <pre>cycle 2010 Handed Endance Concerned Concerned Conce</pre>                                                                                                    |                                                                                                    |
| El      El     El | Review 2                                            | ploying cp039369 exe Online Rd<br>ploying cp039369 exe Online Rd<br>003840.W/TEN, VO007680.W/I<br>0006400.W/TED, EO000400.W/                                                                                                    | Certificate error C Se                                                                                                    | ** (x64) - V0000960JWTBP<br>800JWTCB Drives                                                          | <pre>ction: control control co</pre>                                                                                                    | San and a second second secon                                                                                                    |
| P       E       E       Image: Contract S2000 (index.html)         Image: Contract Subject S2000 (index.html)       Image: Contract S2000 (index.html)         Image: Contract S2000 (index.html)       Image: Contract S2000 (index.html)         Image: Contract S2000 (index.html)       Image: Contract S2000 (index.html)                                                                                                    | Step 2                                              | ISVE                                                                                                    | Certificate error C Se                                                                                                    | *5 (x64) - V0000960J.WTBH<br>800JWTBR, MC001600JW<br>800JWTCB Drives                                 | <pre>ction:<br/>ction:<br/>ctio</pre> |                                                                                                    |
| P       Eff       Eff       Eff       Image: Constraint of the second second secon                                                              | Step 2                                              | юw<br><b>Step 3</b><br>реукула ср039369.exc Online RR<br>реукула ср039369.exc Online RR<br>рокула ср039369.exc Online RR<br>рокула ср03969.exc Online RR<br>рокула ср03969.exc Online RR<br>рокула ср03969.exc Online RR<br>рокула ср03969.exc Online RR<br>рокула ср03969.exc Online RR<br>рокула ср03969.exc Online RR<br>рокула ср03969.exc Online RR<br>рокула ср03969.exc Online RR<br>рокула ср03969.exc Online RR<br>рокула ср03969.exc Online RR<br>рокула ср03969.exc Online RR<br>рокула ср03969.exc Online RR<br>рокула ср03069.exc Online RR<br>рокула ср0306.exc Online RR<br>рокула ср0306.exc Online RR<br>рокула                                                                              | Certificate error C Se                                                                                                    | Csep     sr64     vs (x64) - VO000960JWTEB     double Drives                                         | <pre>cv0001920JWTEL,<br/>Cv0001920JWTEL,<br/>TBT, M0003200JWTEU,</pre>                                                                                                    | Source to present<br>M good good good good good good good goo                                                                                                    |
| Eit Image: Constraint of the second second sec              | Step 2                                              | bow                                                                                                    | Certificate error C     Se                                                                                                 | ۵ دوم<br>arch<br>۷۳5 (x64) - VO000960JWTEB<br>200JWTER MC00160JW<br>200JWTEB Drives                  | <pre>children in the second interverse in the second interverse in the second interverse in the second interverse in the second interverse in the second interverse interverse interve</pre>                                                                                                    | Savetoperan<br>Mono<br>3                                                                                                    |
| P       Eit       Eit       Eit       Image: Comparison of the second second secon                                                              | Step 2                                              | ISW<br>Step 3<br>Isployment<br>Ploying cp039369.exe Online R<br>Ploying cp039369.exe Online R<br>Ploying cp039369.exe Online R<br>Ploying cp039369.exe Online R<br>Ploying cp039369.exe Online R<br>Ploying cp039369.exe Online R<br>Ploying cp039369.exe Online R<br>Ploying cp039469.exe Online R<br>Ploying cp039469.exe Online R<br>Ployin                                                                                   | Certificate error C Se                                                                                                    | ** (v64) - VO000960.JWTB<br>800.WTBP. MO001600.W<br>500.WTCB Drives                                  | c) 010 Handel Botant Enterna 0                                                                                                    | Savel operation<br>M M m<br>3                                                                                                    |

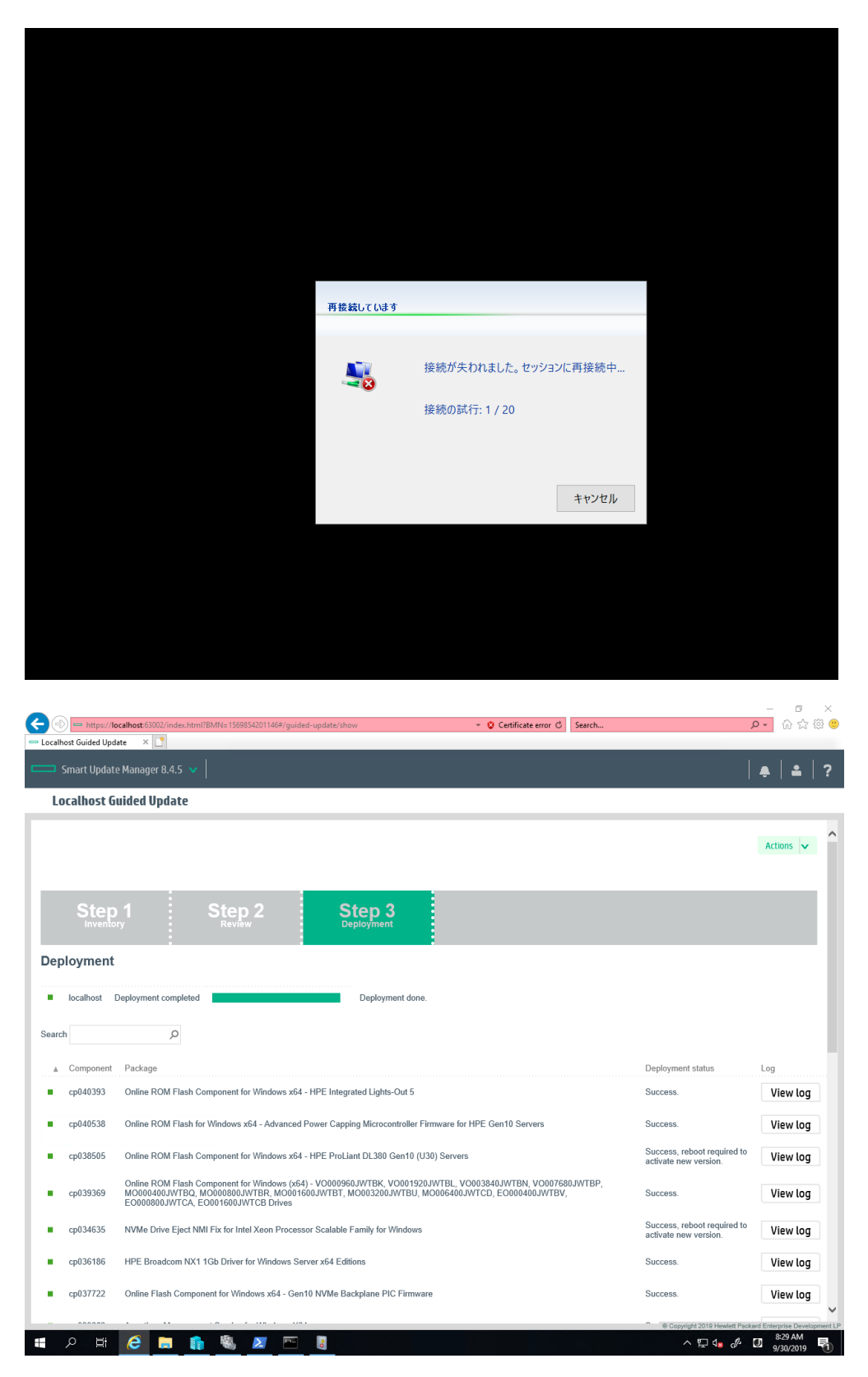

51

When it updates the NIC driver or firmware, you will lose your network connection.

| alhost Guideo | Update ×                                                                                                    |                                                      |              | ~ |
|---------------|----------------------------------------------------------------------------------------------------|------------------------------------------------------|--------------|---|
| Smart Up      | late Manager 8.4.5 🗸                                                                                                    |                                                      | •   <b>•</b> |   |
| Localho       | t Guided Update                                                                                                    |                                                      |              |   |
| cp03966       | 3 Agentiess Management Service for Windows X64                                                                                                    | Success.                                             | View log     |   |
| cp03894       | HPE Smart Storage Administrator Diagnostic Utility (HPE SSADU) CLI for Windows 64-bit                                                                                                | Success.                                             | View log     |   |
| cp03894       | HPE Smart Storage Administrator (HPE SSA) for Windows 64-bit                                                                                                    | Success.                                             | View log     |   |
| cp03998       | 7 iLO 5 Channel Interface Driver for Windows Server 2016 and Server 2019                                                                                                    | Success, reboot required to<br>activate new version. | View log     |   |
| cp0374        | HP Lights-Out Online Configuration Utility for Windows x64 Editions                                                                                                    | Success.                                             | View log     |   |
| cp03514       | iLO 5 Automatic Server Recovery Driver for Windows Server 2016 and Server 2019                                                                                                    | Success.                                             | View log     |   |
| cp0389        | 2 Online ROM Flash Component for Windows (x64) - M0000400JWUFT, M0000800JWUFU, M0001600JWUFV, M0003200JWUGA,<br>M0006400JWUGB, E0000400JWUGC, E0000800JWUGD and E0001600JWUGE Drives | Success.                                             | View log     |   |
| cp03894       | 5 HPE Smart Storage Administrator (HPE SSA) CLI for Windows 64-bit                                                                                                    | Success.                                             | View log     |   |
| cp0405        | HPE Smart Array Gen10 Controller Driver for Windows Server 2012 R2, Windows Server 2016, and Windows Server 2019                                                                     | Success, reboot required to<br>activate new version. | View log     |   |
| cp0350        | 1 HPE QLogic FastLinQ 10/25/50 GbE Drivers for Windows Server x64 Editions                                                                                                    | Success.                                             | View log     |   |
| cp03913       | 2 Integrated Smart Update Tools for Windows x64                                                                                                    | Success.                                             | View log     |   |
| cp0386        | Matrox G200eH3 Video Controller Driver for Windows Server 2016 and Server 2019                                                                                                    | Success, reboot required to<br>activate new version. | View log     |   |
| cp03914       | HPE Smart Array SR Event Notification Service for Windows Server 64-bit Editions                                                                                                    | Success.                                             | View log     |   |
| cp0387        | Identifiers for Intel Xeon Processor Scalable Family for Windows Server 2012 R2 to Server 2019                                                                                       | Success.                                             | View log     |   |
| cp03508       | 3 HPE QLogic FastLinQ Online Firmware Upgrade Utility for Windows Server x64 Editions                                                                                                | Success, reboot required to<br>activate new version. | View log     |   |
| cp03972       | Online ROM Flash Component for Windows x64 - Server Platform Services (SPS) Firmware for HPE Gen10 Servers                                                                           | Success, reboot required to                          | View log     |   |

If you click "View log", you can see the detail.

| Deployment lo | g                                                                             |          |
|---------------|-------------------------------------------------------------------------------|----------|
| Component     | cp039812                                                                      | C        |
| Component log | Component has been staged on iLO Repository and requires a reboot to activate | c        |
|               |                                                                               | С        |
| n<br>D        |                                                                               | С        |
| lr            |                                                                               | c        |
| ic .          |                                                                               | C<br>tiv |
| 1             |                                                                               | С        |
| te            | ~                                                                             | c        |
|               |                                                                               | tiv      |
| n             | Close                                                                         | c        |

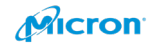

| Deployment lo              | g                                                                                                    |       |
|----------------------------|----------------------------------------------------------------------------------------------------|-------|
| Component<br>Component log | cp034635   Instantiation command mile = [-0:105ersvoormine**] VappData\Local\Temp\2\{5FF32FE9-81BE-4D26-AF92-9928133BA142} \cpqsetup.exe"/silent] | ~     |
|                            |                                                                                                    | Close |

Please click "Reboot".

| Smart Upda  |                                                                                                    |                                                      |          |
|-------------|----------------------------------------------------------------------------------------------------|------------------------------------------------------|----------|
| Localhost ( | iuided Update                                                                                                    |                                                      |          |
| cp039987    | iLO 5 Channel Interface Driver for Windows Server 2016 and Server 2019                                                                                                    | Success, reboot required to<br>activate new version. | View log |
| cp037416    | HP Lights-Out Online Configuration Utility for Windows x64 Editions                                                                                                    | Success.                                             | View log |
| cp035140    | iLO 5 Automatic Server Recovery Driver for Windows Server 2016 and Server 2019                                                                                                    | Success.                                             | View log |
| cp038952    | Online ROM Flash Component for Windows (x64) - MO000400.JWUFT, MO000800.JWUFU, MO001600.JWUFV, MO003200.JWUGA, MO006400.JWUGB, EO000400.JWUGC, EO000800.JWUGD and EO001600.JWUGE Drives | Success.                                             | View log |
| cp038945    | HPE Smart Storage Administrator (HPE SSA) CLI for Windows 64-bit                                                                                                    | Success.                                             | View log |
| cp040553    | HPE Smart Array Gen10 Controller Driver for Windows Server 2012 R2, Windows Server 2016, and Windows Server 2019                                                                        | Success, reboot required to<br>activate new version. | View log |
| cp035071    | HPE QLogic FastLinQ 10/25/50 GbE Drivers for Windows Server x64 Editions                                                                                                    | Success.                                             | View log |
| cp039132    | Integrated Smart Update Tools for Windows x64                                                                                                    | Success.                                             | View log |
| cp038694    | Matrox G200eH3 Video Controller Driver for Windows Server 2016 and Server 2019                                                                                                    | Success, reboot required to<br>activate new version. | View log |
| cp039146    | HPE Smart Array SR Event Notification Service for Windows Server 64-bit Editions                                                                                                    | Success.                                             | View log |
| cp038754    | Identifiers for Intel Xeon Processor Scalable Family for Windows Server 2012 R2 to Server 2019                                                                                          | Success.                                             | View log |
| cp035083    | HPE QLogic FastLinQ Online Firmware Upgrade Utility for Windows Server x64 Editions                                                                                                    | Success, reboot required to<br>activate new version. | View log |
| cp039727    | Online ROM Flash Component for Windows x64 - Server Platform Services (SPS) Firmware for HPE Gen10 Servers                                                                              | Success, reboot required to<br>activate new version. | View log |
| cp039812    | Online ROM Flash for Windows x64 - HPE Gen10 Innovation Engine Firmware for HPE Gen10 Servers                                                                                           | Success, reboot required to<br>activate new version. | View log |
| Start Over  | Abort Reboot                                                                                                    |                                                      |          |

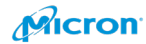

Please click "Yes".

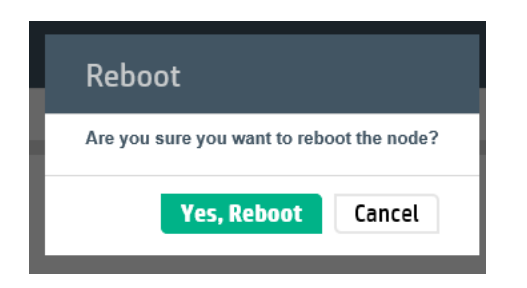

# Join Company AD Domain

Please open Server Manager.

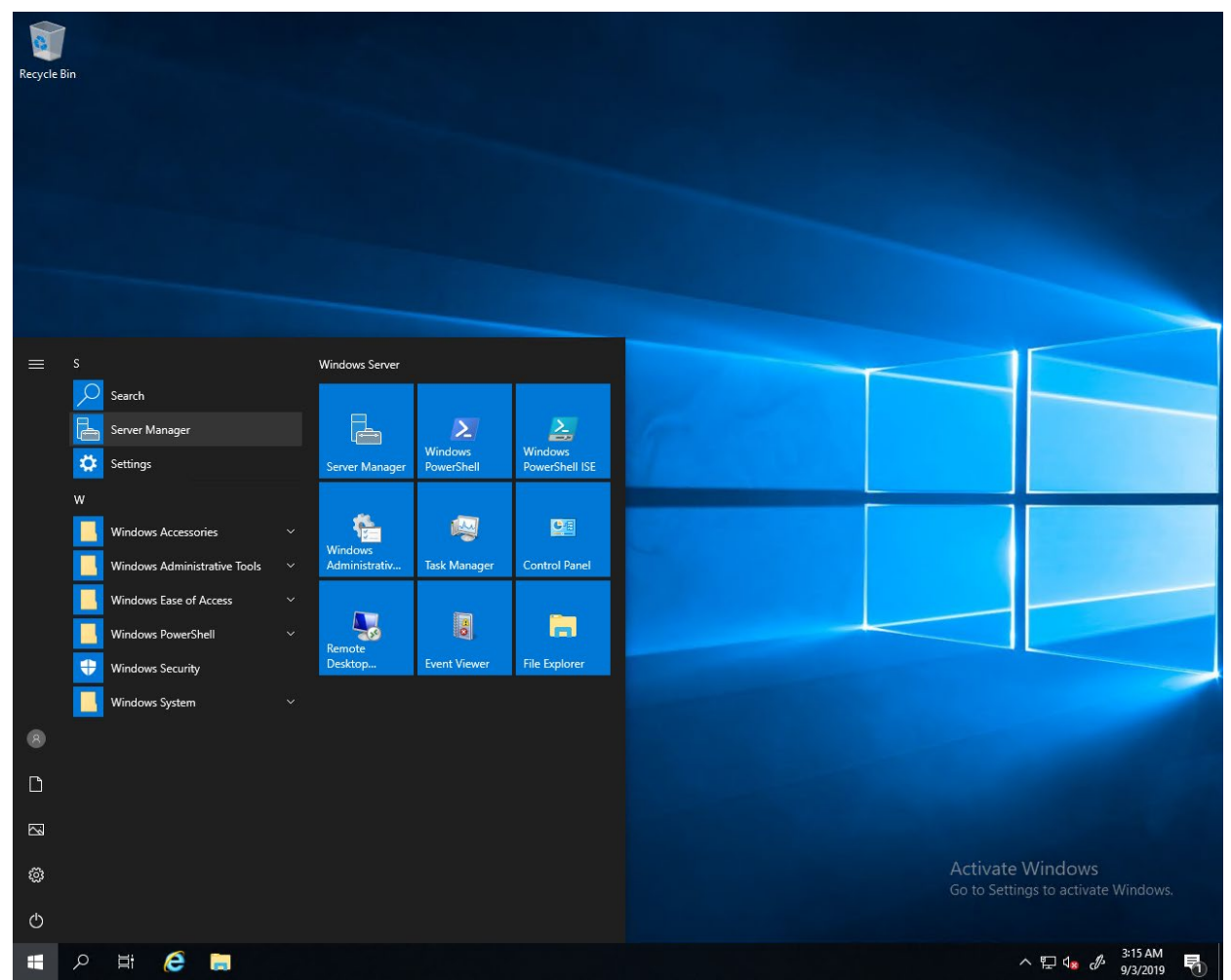

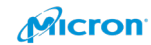

### Please click "Local Server".

| Server Manager                                                                                                    |                                                                                                    |                                                                                                    |                                                                                                    |                                                                                                    |                                                                                                    |
|----------------------------------------------------------------------------------------------------|----------------------------------------------------------------------------------------------------|----------------------------------------------------------------------------------------------------|----------------------------------------------------------------------------------------------------|----------------------------------------------------------------------------------------------------|----------------------------------------------------------------------------------------------------|
| € • Server M                                                                                                    | anager • Local Server                                                                                                    |                                                                                                    |                                                                                                    | 🛛 🕄   🚩 Manage Tools                                                                                                    | View Help                                                                                                    |
| Dashboard                                                                                                    | PROPERTIES<br>For WIN-HS9PO8RBBRC                                                                                                    |                                                                                                    |                                                                                                    |                                                                                                    | TASKS 🔻                                                                                                    |
| Local Server All Servers File and Storage Services                                                                                                    | Computer name WIN-HS9PO8R88RC<br>Workgroup WORKGROUP                                                                                                    |                                                                                                    | Last installed updates<br>Windows Update<br>Last checked for updates                                                                                                    | Never<br>Download updates only, using Windows Update<br>9/1/2019 11:20 PM                                                                                                    | ^                                                                                                    |
|                                                                                                    | Windows Defender Firewall         Public: On, Private: On           Remote management         Enabled           Remote Desktop         Enabled           Nic Teaming         Enabled           Embedded FlexibleLOM 1 Port 1         10:63:68:1; Pole anabled           Embedded FlexibleLOM 1 Port 1         Net connected           Embedded IOM 1 Port 1         Net connected                                                                                                    | DHCP, IPv6 enabled                                                                                                    | Windows Defender Antivirus<br>Feedback & Diagnostics<br>IE Enhanced Security Configuration<br>Time zone<br>Product ID                                                                                                    | Real-Time Protection: On<br>Settings<br>On<br>(UTC-0800) Pacific Time (US & Canada)<br>Not activated                                                                                                    |                                                                                                    |
|                                                                                                    | Embedded LDM 1 Port 2 Not connected Embedded LDM 1 Port 3 Not connected Embedded LDM 1 Port 4 Not connected PCIe Slot 2 Port 1 Not connected <                                                                                                    |                                                                                                    |                                                                                                    |                                                                                                    | ~                                                                                                    |
|                                                                                                    | EVENTS                                                                                                    |                                                                                                    |                                                                                                    |                                                                                                    | TASKS                                                                                                    |
|                                                                                                    | Filter P (E) - (E)                                                                                                    | ) •                                                                                                    |                                                                                                    |                                                                                                    | (NSK5)                                                                                                    |
|                                                                                                    | Server Name         ID         Severity         Source           WIN-HS9PO8R8BRC         47         Warning         Microsoft-Windows-Ti<br>Win-HS9PO8R8BRC         124         Warning         Microsoft-Windows-Ti<br>Win-HS9PO8R8BRC         136         Error         Microsoft-Windows-Ti<br>Windows-Se         Windows-Se           WIN-HS9PO8R8BRC         8198         Error         Microsoft-Windows-Se         Windows-Se           WIN-HS9PO8R8BRC         8198         Error         Microsoft-Windows-Se         Win-HS9PO8R8BRC         4         Warning         I/crosoft-Windows-Se                                                                                                    | ime-Service System<br>ime-Service System<br>ime-Service System<br>ecurity-SPP Applicat<br>system                                                                                                    | Date and Time           9/3/2019 1:55-64 AM           9/3/2019 1:55-56 AM           9/2/2019 8:00:08 AM           ion         9/2/2019 7:55-33 AM           9/2/2019 7:55-34 AM           9/2/2019 7:55-34 AM                                                                                                    |                                                                                                    | ^                                                                                                    |
|                                                                                                    | WIN-HS9PO8R8BRC 4 Warning I2nd2                                                                                                    | Svstem                                                                                                    | 9/2/2019 7:55:43 AM                                                                                                    |                                                                                                    | ~                                                                                                    |
|                                                                                                    | SERVICES<br>All services   202 total                                                                                                    | _                                                                                                    |                                                                                                    | Activate Windows                                                                                                    | TASKS 💌                                                                                                    |
|                                                                                                    | Filter                                                                                                    | ) •                                                                                                    | Status Start Tune                                                                                                    | Go to Settings to activat                                                                                                    | te Windows.                                                                                                    |
| t                                                                                                    | Server Name Display Name Ser                                                                                                    | TVICE Marrie                                                                                                    | status state type                                                                                                    |                                                                                                    |                                                                                                    |
| lease click '                                                                                                    | Change".                                                                                                    |                                                                                                    |                                                                                                    | ^ ঢ়ৄ 4 <sub>* d</sub>                                                                                                    | <sup>8</sup> <sup>317</sup> AM<br>9/3/2019                                                                                                    |
| P ⊨ @ ■<br>ease click '<br>ver Manager<br>) ● ▼ Server M                                                                                                    | Change".<br>anager + Local Server                                                                                                    |                                                                                                    | _                                                                                                    | ^ 12 d∎ d<br>• ②     <sup>¶</sup> Manage Tools                                                                                                    | // 31/ AM<br>9/3/2019 ↓<br>- □ ><br>View Help                                                                                                    |
| Hi Construction     Hi Construction     Construction     Construction | Change".                                                                                                    | _                                                                                                    | Last installed updates<br>Windows Update<br>Last checked for updates                                                                                                    | Never<br>Download updates only, using Windows Update<br>Yesterday at 1038 AM                                                                                                    | <ul> <li>→ 317 AM</li> <li>→ 9/3/2019</li> <li>→ 0</li> <li>→ 0</li>     &lt;</ul>                                                                                        |
| P H P P P P P P P P P P P P P P P P P P                                                                                                    | Change".<br>anager > Local Server<br>PROPERTIES<br>For Win-KCQSUIMORTF<br>Computer name<br>Wink-KCQSUIMORTF<br>Workgroup<br>System Properties<br>Computer Name<br>Wodrow cuse the following information to identify your of<br>on the network.<br>Computer description:<br>Computer description:<br>Fut computer name:<br>Wink-VCQSUIMORTF<br>Workgroup:<br>Wink-VCQSUIMORTF                                                                                                    | computer<br>r                                                                                                    | Last installed updates<br>Windows Update<br>Last checked for updates<br>Windows Defender Antivirus<br>Feedback & Dagnostics<br>E chanced Security Configuration<br>Time zone<br>Product ID                                                                                                    | ▲ 및 4, d                                                                                                    | <ul> <li>■ 93/2019</li> <li>■ 93/2019</li> <li>■ 93/2019</li> <li>■ 17.54</li> <li>■ 17.54</li></ul> |
| P ⊨ P P P P P P P P P P P P P P P P P P                                                                                                    | Change".<br>Change to Local Server<br>PROPERTIES<br>Provent AcqSUMMORTF<br>Computer name<br>Workgroup<br>Workgroup<br>System Properties<br>Computer Name<br>Madware Advanced Remete<br>Workgroup<br>Madware Advanced Remete<br>Madware Advanced Remete<br>Madware Advanced Remete<br>Madware Advanced Remete<br>Madware Advanced Remete<br>Madware Advanced Remete<br>Madware Advanced Remete<br>Madware Remeter<br>Madware Remeter<br>Madware Remete                                                                                                    | computer<br>r<br>ange_                                                                                                    | Last installed updates<br>Windows Update<br>Last checked for updates<br>Windows Defender Antivirus<br>Feedback & Diagnostics<br>IE Enhanced Security Configuration<br>Timbaroed Security Configuration<br>Product ID                                                                                                    | ▲ 및 4, di                                                                                                    | <ul> <li>▲ \$17,844</li> <li>● \$9,2,019</li> <li>■ \$9,2,019</li> <li>■ \$9,2,019</li> <li>■ \$17,845</li> <li>■ \$17,845</li> <li>■ \$17,845</li> <li>■ \$17,845</li> <li>■ \$17,845</li> </ul>                                                                                                    |
| P H P P P P P P P P P P P P P P P P                                                                                                    | Change".<br>Change V. Local Server<br>PROPERTIES<br>For WIN-KQGBUIMORTF<br>Computer name<br>Winkgroup<br>Winkgroup<br>System Properties<br>Computer Name<br>Redrave Advanced Remete<br>More scatch following information to identify your<br>Source Advanced Remete<br>More scatch following information to identify your<br>Computer description:<br>For example: "IS Production Server" or<br>"Accounting Server"<br>Et computer name:<br>Winkgroup:<br>WORKSROUP<br>To remark this computer or change its domain or<br>workgroup, didk Change.                                                                                                    | computer<br>r                                                                                                    | Last installed updates<br>Windows Update<br>Last checked for updates<br>Windows Defender Antivitus<br>Feedback & Diagnottics<br>IIE Enhanced Security Configuration<br>Time zone<br>Product ID                                                                                                    | Cost      Cost       Cost      Cost       | <ul> <li>G \$17,844</li> <li>9,3,2019</li> <li>9,3,2019</li> <li>View Help</li> <li>TASKS ▼</li> <li>Yew</li> <li>Yew</li> <li></li></ul>                                                                                     |
| P     H     Constraints     Constraints     Constraite     Constraite     Constraint     Constraint     C | Computer name<br>WIN-KQGBUIMORTF 1 Warning Microsoft-Windows-T<br>Win-KQGBUIMORTF 125<br>Computer name<br>Win-KQGBUIMORTF 14<br>Workgroup<br>Win-KQGBUIMORTF 41<br>Winkurgs From Microsoft-Windows-T<br>Win-KQGBUIMORTF 4<br>Warning Zand                                                                                                    | omputer<br>r<br>angebled                                                                                                    | Last installed updates<br>Windows Update<br>Last checked for updates<br>Last checked for updates<br>Last checked for updates<br>Eedback & Diagnostics<br>II E chanced Security Configuration<br>Time zone<br>Product ID<br>Vindows Participation<br>System 9/3/2019 1:18:56 Al<br>System 9/3/2019 1:18:56 Al<br>Application 9/2/2019 7:40:36 Al<br>System 9/2/2019 7:40:36 Al<br>System 9/2/2019 7:40:36 Al                                                                                                    | ▲ ♥ 4 di<br>● ②   ♥ Manage Tools<br>Never<br>Download updates only, using Windows Update<br>Vesterday at 1038 AM<br>Real-Time Protection: On<br>Settings<br>On<br>(JTC 0800) Pacific Time (US & Canada)<br>Not activated                                                                                                    | <ul> <li>■ 317AM</li> <li>■ 93/2019</li> <li>■ 93/2019</li> <li>■ 12</li> <li>■ 12</li> <li>■ 1</li></ul>                                                              |
| Performance     Pashboard     Coal Server     All Servers     File and Storage Services                                                                                                    | Computer vame<br>With KQGBUIMORTF 1 Working Street<br>With KQGBUIMORTF 1 Working Street<br>With KQGBUIMORTF 3 Working Street<br>With KQGBUIMORTF 3 Working Street<br>W                                                                                                    | Computer<br>ange<br>Apply<br>Pervice Control Manag<br>ime-Service                                                                                                    | Last installed updates<br>Windows Update<br>Last checked for updates<br>Last checked for updates<br>Reedback & Diagnostics<br>IE Enhanced Security Configuration<br>Time zone<br>Product ID<br>System 9/3/2019 1:15:06 Al<br>System 9/3/2019 1:15:06 Al<br>Application 9/2/2019 9:35:06 Al<br>Application 9/2/2019 1:15:06 Al<br>System 9/2/2019 1:15:06 Al<br>System 9/2/2019 1:15:06 Al<br>System 9/2/2019 1:15:06 Al<br>System 9/2/2019 1:15:06 Al                                                                           |                                                                                                    | A \$17AM<br>9/J/2019 ■ 9/J/2019 ■ 0 \$217AM ■ 9/J/2019 ■ 0 \$217AM ■ 17AM ■ 17AM                                                                                                    |
| P H P P P P P P P P P P P P P P P P                                                                                                    | Computer vanie<br>ProPERTIES<br>ProVIN-KQGBUIMORTF<br>Computer vanie<br>Workgroup<br>System Properties<br>Computer vanie<br>Workgroup<br>System Properties<br>Computer vanie<br>Workgroup<br>Workgroup | Appy<br>Accord<br>Accord | Last installed updates<br>Windows Update<br>Last checked for updates<br>Feedback & Diagnostics<br>IE Enhanced Security Configuration<br>Time zone<br>Product ID<br>Log Date and Time<br>System 9/3/2019 11:56 Ah<br>System 9/3/2019 11:56 Ah<br>System 9/3/2019 11:56 Ah<br>System 9/3/2019 11:56 Ah<br>System 9/3/2019 11:56 Ah<br>System 9/3/2019 11:56 Ah<br>System 9/3/2019 11:56 Ah<br>System 9/3/2019 11:56 Ah<br>System 9/2/2019 7:40:41 Ah                                                                              | Cost and a constraint of the constraint of the constraint of  | A SITAM<br>9/J/2019<br>View Help<br>TASKS ▼<br>TASKS ▼<br>TASKS ▼                                                                                                    |
| P H P P P P P P P P P P P P P P P P                                                                                                    | Change".<br>Change".<br>anager > Local Server<br>For WIN-KQGUIMORTF<br>Computer name<br>WIN-KQGBUIMORTF<br>Computer name<br>WIN-KQGBUIMORTF<br>System Properties<br>Computer name<br>Windows uses the following information to identify your of<br>Computer description<br>For anarching Server"<br>Ful computer name<br>WIN-KQGBUIMORTF 1010 Finduction Server" or<br>"Accounting Server"<br>WIN-KQGBUIMORTF 4198 Error<br>WIN-KQGBUIMORTF 4198 Error<br>WIN-KQGBUIMORTF 4198 Error<br>WIN-KQGBUIMORTF 4198 Error<br>WIN-KQGBUIMORTF 4199 Error<br>WIN-KQGBUIMORTF 41<br>Warning Ized<br>WIN-KQGBUIMORTF 41<br>Warning Ized<br>WIN-KQGBUIMORTF 4<br>Warning Ized<br>WIN-KQGBUIMORTF 4<br>Warning Ized<br>WIN-KQGBUIMORTF 4<br>Warning Ized<br>WIN-KQGBUIMORTF 4<br>Warning Ized<br>WIN-KQGBUIMORTF 4<br>Warning Ized<br>WIN-KQGBUIMORTF 4<br>Warning Ized<br>WIN-KQGBUIMORTF 5<br>WIN-KQGBUIMORTF 5                                                                                                    |                                                                                                    | Last installed updates<br>Windows Update<br>Last checked for updates<br>Windows Defender Antivius<br>Feedback & Disponsition<br>IE Enhanced Security Configuration<br>Time zone<br>Product ID<br>Update and Time<br>System 9/3/2019 11:56 AI<br>Application 9/2/2019 7:42:39 AI<br>System 9/2/2019 7:42:39 AI<br>System 9/2/2019 7:42:39 AI<br>System 9/2/2019 7:42:39 AI<br>System 9/2/2019 7:42:36 AI<br>System 9/2/2019 7:42:36 AI<br>System 9/2/2019 7:42:36 AI<br>System 9/2/2019 7:42:36 AI<br>System 9/2/2019 7:40:34 AI | Control Control Contro Control Control Control Control Control Control Control Control Co | A SI/AM<br>9/J/2019<br>View Rep<br>TASKS ▼<br>TASKS ▼<br>TASKS ▼                                                                                                    |

NVMe SSD Best Practices on Microsoft Azure Stack HCI

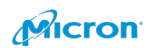

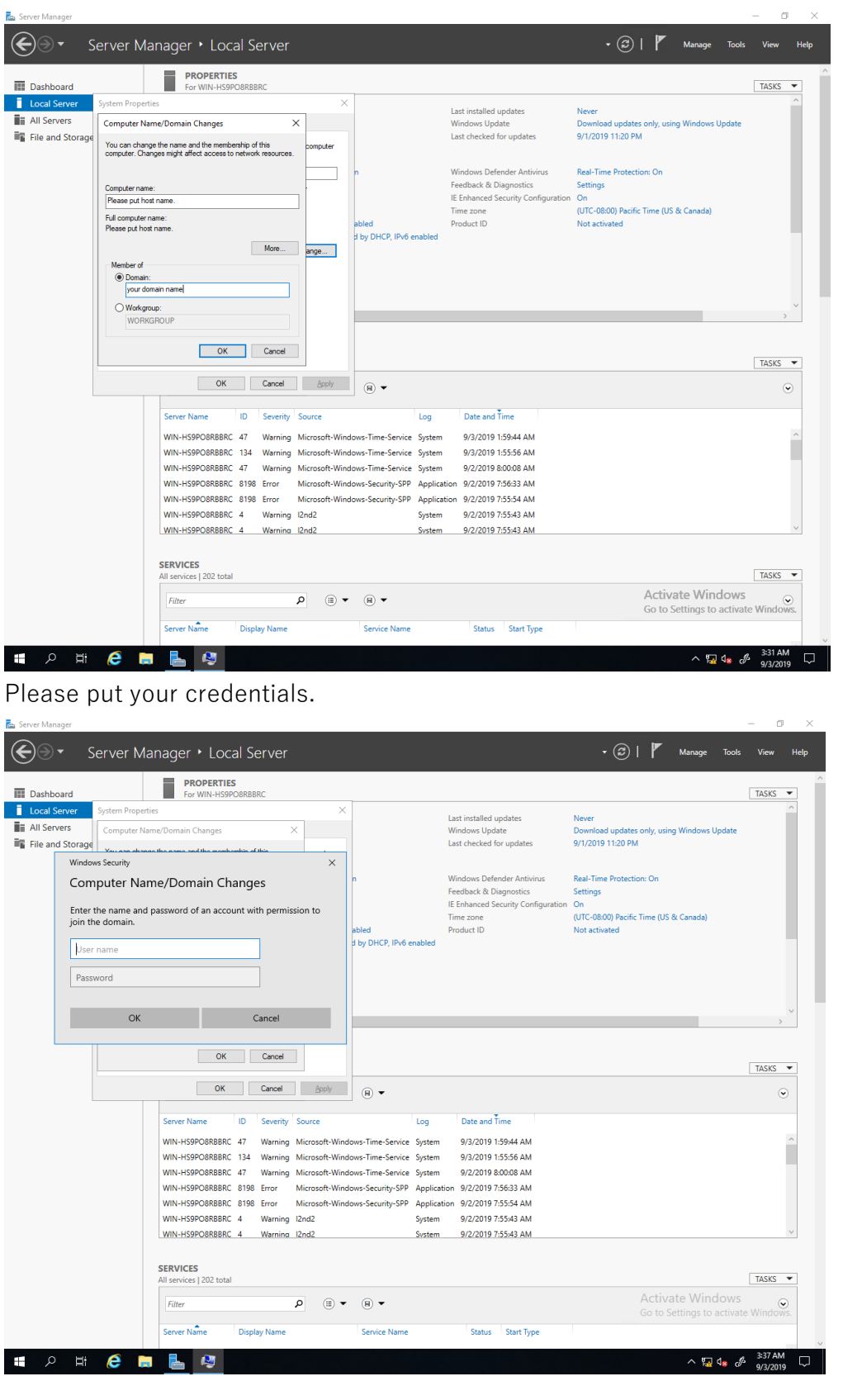

56

Please input your host name and domain name.

You will be able to join the domain as below.

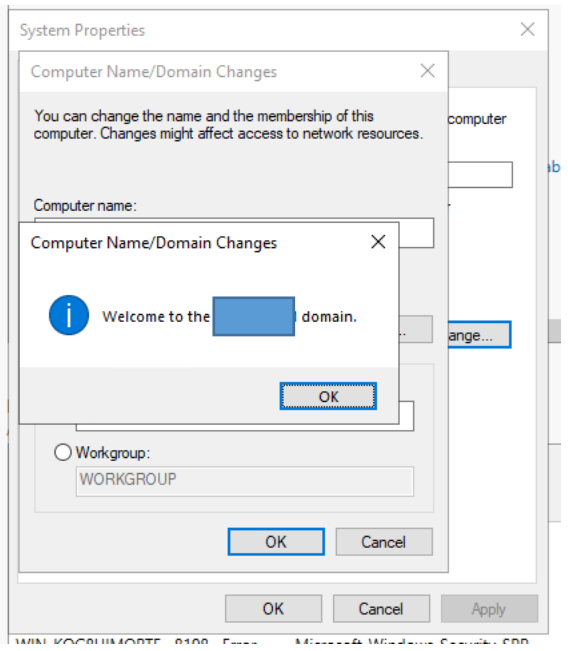

The server will be rebooted.

| System Propertie                | s                                                                       | ×         |
|---------------------------------|-------------------------------------------------------------------------|-----------|
| Computer Name                   | Hardware Advanced Remote                                                |           |
| Wind on the                     | ows uses the following information to identify your compute<br>network. | r         |
| Computer descr                  | ption:                                                                  |           |
|                                 | For example: "IIS Production Server" or<br>"Accounting Server".         |           |
| Full computer na                | me: gows2dtest02.                                                       |           |
| Domain:                         | na.micron.com                                                           |           |
| To rename this workgroup, click | computer or change its domain or Change                                 | 1         |
|                                 |                                                                         |           |
|                                 |                                                                         |           |
|                                 |                                                                         |           |
|                                 |                                                                         |           |
| A Changes                       | vill take effect after you restart this computer.                       |           |
|                                 | Close Cancel Appl                                                       | /         |
| Microsoft W                     | indows                                                                  | ×         |
|                                 |                                                                         |           |
| You mus                         | t restart your computer to ap                                           | ply these |
| changes                         |                                                                         |           |
| Before resta                    | rting, save any open files and close all                                | programs. |
|                                 |                                                                         |           |

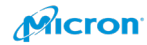

# Install All of the MS-Patches

Please move to "Settings".

| 📾 Server Manager                                                 |                                                     | - 0 ×                                            |
|------------------------------------------------------------------|-----------------------------------------------------|--------------------------------------------------|
| Server Manager • Dash                                            | board • (                                           | 🕄   🚩 Manage Tools View Help                     |
| WELCOME TO SERVE                                                 | ER MANAGER                                          |                                                  |
| Local Server     All Servers     File and Storage Services     ▶ | 1 Configure this local server                       |                                                  |
| QUICK START                                                      | 2 Add roles and features                            |                                                  |
|                                                                  | 3 Add other servers to manage                       |                                                  |
| WHAT'S NEW                                                       | 4 Create a server group                             |                                                  |
| = Becently added Windows                                         | Source oud services                                 |                                                  |
| Vindows PowerShell                                               |                                                     | Hide                                             |
| 🔀 Windows PowerShell (x86)                                       |                                                     |                                                  |
| S Server M                                                       | Mindows Windows<br>Anager PowerShell PowerShell ISE |                                                  |
| Search                                                           | 1 All Servers                                       | 1                                                |
| Server Manager                                                   |                                                     |                                                  |
| Settings                                                         | Task Manager Control Panel Events                   |                                                  |
| <u> </u>                                                         | Services                                            |                                                  |
| Windows Accessories Y                                            | BPA results                                         |                                                  |
| Windows Administrative Tools V Desktor                           | a Event Viewer File Explorer                        |                                                  |
| Windows Ease of Access ~                                         |                                                     |                                                  |
| 8 New                                                            |                                                     |                                                  |
| Windows Security                                                 |                                                     |                                                  |
|                                                                  |                                                     |                                                  |
| ~                                                                |                                                     |                                                  |
|                                                                  |                                                     |                                                  |
| 0                                                                |                                                     |                                                  |
| 💻 🔎 🖽 🧲 📕                                                        |                                                     | ^ 🖫 4 <sub>8</sub> d∕⊁ A 🖸 <sub>9/2/2019</sub> 🖵 |

Please click "Updates & Security".

|                                                         |   |   |                      |     |     |                               | _     |                     |        |
|---------------------------------------------------------|---|---|----------------------|-----|-----|-------------------------------|-------|---------------------|--------|
|                                                         |   |   |                      | • 3 | 1   | Manage                        | Tools | View                | Help   |
| Windows Settings                                        |   |   |                      |     |     |                               |       |                     |        |
| Find a setting                                          |   |   |                      |     |     |                               |       |                     |        |
|                                                         |   |   |                      |     |     |                               |       |                     |        |
| Apps Accounts                                           |   |   |                      |     |     |                               |       |                     |        |
| features work, other people                             |   |   |                      |     |     |                               |       |                     |        |
| Time & Language (1) Ease of Access                      |   |   |                      |     |     |                               |       |                     |        |
| Speech, region, date Narrator, magnifier, high contrast |   |   |                      |     |     |                               |       | F                   | lide   |
| A Privacy Update & Security                             |   |   |                      |     |     |                               |       |                     |        |
| Location, camera                                        |   |   |                      |     |     |                               |       |                     |        |
| Saarch                                                  |   |   | l Servers            | 1   |     |                               |       |                     |        |
| Language, permissions, history                          |   |   | anageability<br>ents |     |     |                               |       |                     |        |
| BDA regulter Derformance                                |   | D | rvices               |     |     |                               |       |                     |        |
| BPA results                                             |   | В | PA results           |     |     |                               |       |                     |        |
|                                                         |   |   |                      |     |     |                               |       |                     |        |
|                                                         |   |   |                      |     |     |                               |       |                     |        |
|                                                         |   |   |                      |     |     |                               |       |                     |        |
|                                                         |   |   |                      |     |     |                               |       |                     |        |
|                                                         |   |   |                      |     |     |                               |       |                     |        |
|                                                         |   |   |                      |     |     |                               |       |                     |        |
|                                                         |   |   |                      |     |     |                               |       |                     |        |
| ■ 2 目 健 🗮 <u>単</u>                                      |   |   |                      |     | ^ ዚ | ⊒ d <mark>≋</mark> <i>d</i> ≯ | AØ    | 8:56 PM<br>9/2/2019 | $\Box$ |
|                                                         |   |   |                      |     |     |                               |       |                     |        |
| WAA CCD Bast Breating an Adian as ft Assess Charle UK   | ~ |   | 58                   |     |     |                               |       |                     |        |

Please install all the patches from Microsoft.

|                                                                                                    |                                                                                                    | – 0 ×                                                                                                    |
|----------------------------------------------------------------------------------------------------|----------------------------------------------------------------------------------------------------|----------------------------------------------------------------------------------------------------|
| ← Settings                                                                                                    | - U ×                                                                                                    | Call 🚩 Manage Tools View Help                                                                                |
| ය Home                                                                                                    | Windows Update                                                                                                    |                                                                                                    |
| Find a setting                                                                                                    | *Some settings are managed by your organization                                                                                                    |                                                                                                    |
| Update & Security                                                                                                    | You're up to date                                                                                                    |                                                                                                    |
| C Windows Update                                                                                                    | Last checked: Yesterday, 11:20 PM                                                                                                    |                                                                                                    |
| 曲 Delivery Optimization                                                                                                    | Check for updates                                                                                                    |                                                                                                    |
| Windows Security                                                                                                    | *We'll automatically download updates, except on metered<br>connections (where charges may apply). In that case, we'll                                                                                                    |                                                                                                    |
| P Troubleshoot                                                                                                    | automatically download only those updates required to keep<br>Windows running smoothly. We'll ask you to install updates after<br>they've been downloaded                                                                                                    |                                                                                                    |
| ③ Recovery                                                                                                    | Change active hours                                                                                                    | Hide                                                                                                    |
| <ul> <li>Activation</li> </ul>                                                                                                    | View update history                                                                                                    |                                                                                                    |
| For developers                                                                                                    | Advanced options                                                                                                    |                                                                                                    |
|                                                                                                    | i Servers                                                                                                    |                                                                                                    |
|                                                                                                    | Looking for info on the latest updates?                                                                                                    |                                                                                                    |
| BPA                                                                                                    | Learn more pvices results Performance Performance                                                                                                    |                                                                                                    |
|                                                                                                    | BPA results BPA results                                                                                                    |                                                                                                    |
|                                                                                                    |                                                                                                    |                                                                                                    |
|                                                                                                    |                                                                                                    |                                                                                                    |
|                                                                                                    |                                                                                                    |                                                                                                    |
|                                                                                                    |                                                                                                    |                                                                                                    |
|                                                                                                    |                                                                                                    |                                                                                                    |
|                                                                                                    |                                                                                                    |                                                                                                    |
|                                                                                                    |                                                                                                    |                                                                                                    |
| 🛋 🔎 🛱 🌔 🧮 🤞                                                                                                    | <b>&gt;</b>                                                                                                    | ヘ 〒 d <sub>■</sub> d <sup>●</sup> A D <sup>8:56 PM</sup> □                                                   |
| ← Settings                                                                                                    |                                                                                                    | – 🗗 🗙                                                                                                    |
|                                                                                                    |                                                                                                    |                                                                                                    |
| டி Home                                                                                                    | Windows Update                                                                                                    |                                                                                                    |
| ☆ Home       Find a setting                                                                                                    | Windows Update<br>*Some settings are managed by your organization                                                                                                    |                                                                                                    |
| <ul> <li>ᢙ Home</li> <li>Find a setting Update &amp; Security     </li> </ul>                                                                                                    | Windows Update<br>*Some settings are managed by your organization<br>View configured update policies                                                                                                    | Looking for info on the latest updates?                                                                      |
| <ul> <li>Mome</li> <li>Find a setting P</li> <li>Update &amp; Security</li> </ul>                                                                                                    | Windows Update "Some settings are managed by your organization View configured update policies Updates available Last checked: Today, 8:57 PM                                                                                                    | Looking for info on the latest updates?<br>Learn more                                                        |
| <ul> <li>ŵ Home</li> <li>Find a setting </li> <li>Update &amp; Security</li> <li>♂ Windows Update</li> </ul>                                                                                                    | Windows Update "Some settings are managed by your organization View configured update policies  Updates available Last checked: Today. 8:57 PM 2019-08 Cumulative Update for .NET Framework 3.5, 4.7.2 and 4.8 for Windows Server 2019 for                                                                                                    | Looking for info on the latest updates?<br>Learn more<br>Related links                                       |
| <ul> <li>Mome</li> <li>Find a setting </li> <li>Update &amp; Security</li> <li>C Windows Update</li> <li>△ Delivery Optimization</li> </ul>                                                                                                    | Windows Update<br>"Some settings are managed by your organization<br>View configured update policies<br>Updates available<br>Last checked: Today. 8:57 PM<br>2019-08 Cumulative Update for .NET Framework: 3:5. 4.7.2 and 4.8 for Windows Server 2019 for<br>(KB45129)<br>Status: Downloading - 95%                                                                                                    | Looking for info on the latest updates?<br>Learn more<br>x64 Related links<br>Check Storage<br>OS build info |
|                                                                                                    | Windows Update         "Some settings are managed by your organization         View configured update policies         Image: Constraint of the set of the set of the                                                                                                    | Looking for info on the latest updates?<br>Learn more<br>x64 Related links<br>Check Storage<br>OS build info |
| <ul> <li>⋒ Home</li> <li>Find a setting </li> <li>Update &amp; Security</li> <li>۞ Windows Update</li> <li>⊕ Delivery Optimization</li> <li>♥ Windows Security</li> <li>⊘ Troubleshoot</li> </ul>                                                                                                    | Windows Update         "Some settings are managed by your organization         View configured update policies         Image: Setting Setting Setup Set Set Setting Set Set Set Set Set Set Set Set Set Set                                                                                                    | Looking for info on the latest updates?<br>Learn more<br>x64 Related links<br>Check Storage<br>OS build info |
| Image: Graph of the setting       Image: Graph of the setting         Update & Security         Image: Graph of the setting         Image: Graph of the setting         <                                                                                                    | Windows Update         "Some settings are managed by your organization         View configured update policies         Image: Control of the set of the set                                                                                                    | Looking for info on the latest updates?<br>Learn more<br>x64 Related links<br>Check Storage<br>OS build info |
| Image: An end of the setting       P         Find a setting       P         Update & Security       P         Image: An end of the setting       P         Delivery Optimization       P         Image: Windows Security       P         Image: Troubleshoot       P         Image: Recovery       P         Image: Activation       P         Image: End doubleshoot       P         Image: End doubleshoot                                                                                                    | Windows Update         "Some settings are managed by your organization         View configured update policies         Image: Display Control (Control (Contro) (Control (Control (Contro) (Contro) (Con                                                                                                    | Looking for info on the latest updates?<br>Learn more<br>x64 Related links<br>Check Storage<br>OS build info |
| Image: Mean end of the setting of the setting of  | Windows Update         "Some settings are managed by your organization         View configured update policies         Image: Constraint of the set of the set of the                                                                                                    | Looking for info on the latest updates?<br>Learn more<br>x64 Related links<br>Check Storage<br>OS build info |
| Image: Answer         Find a setting         Update & Security         Image: Answer         Image: Answer                                                                                                    | Windows Update         "Some settings are managed by your organization         View configured update policies         Image: Configured update policies         Image: Configured update policies         Configured update policies         Configured update for .NET Framework 3.5, 4.7.2 and 4.8 for Windows Server 2019 for (KB45/212)         Status: Downloading - 95%         Windows Malicious Software Removal Tool x64 - August 2019 (KB890830)         Status: Pending install         2019-06 Cumulative Update for Windows Server 2019 (IB09) for x64-based Systems (KB4511533         Status: Cetting things ready - 100%         2019-07 Cumulative Update for Adobe Flash Player for Windows Server 2019 for x64-based Systems (KB4507419)         Status: Fending install         2019-06 Security Update for Adobe Flash Player for Windows Server 2019 for x64-based System (KB4503308)         Status: Fending install         Realtek Semiconductor Corp USB - 4/1/2019 12:00:00 AM - 100.17763.31247         Status: Pending install                                                                                                    | Looking for info on the latest updates?<br>Learn more<br>x64 Related links<br>Check Storage<br>OS build info |
| Mome         Find a setting         Update & Security         C       Windows Update         ■ Delivery Optimization         ♥       Mindows Security          Troubleshoot         ©       Recovery         ⊘       Activation         ₩       For developers                                                                                                    | Windows Update         "Some settings are managed by your organization         View configured update policies         Image: Control of the set of the set                                                                                                    | Looking for info on the latest updates?<br>Learn more<br>x64 Related links<br>Check Storage<br>OS build info |
| Image: Mean end of the setting part of the setting part of the setting par | <ul> <li>Windows Update</li> <li>"Some settings are managed by your organization</li> <li>View configured update policies</li> <li>Windows Configured update policies</li> <li>Diffect available<br/>Last checked: Today, 8:57 PM</li> <li>2019-08 Cumulative Update for .NET Framework 3.5, 4.7.2 and 4.8 for Windows Server 2019 for<br/>(K645/12192)</li> <li>Windows Malicious Software Removal Tool x64 - August 2019 (K8890830)</li> <li>Status: Pending install</li> <li>2019-08 Cumulative Update for .NET Framework 3.5, 4.7.2, 4.8 on Windows Server 2019 for x64-<br/>based Systems (K84507419)</li> <li>Status: Centing things ready - 100%</li> <li>2019-07 Cumulative Update for Adobe Flash Player for Windows Server 2019 for x64-based Systems (K84507419)</li> <li>Status: Pending install</li> <li>2019-06 Security Update for Adobe Flash Player for Windows Server 2019 for x64-based Systems<br/>(K84507319)</li> <li>Status: Pending install</li> <li>Reatek Semiconductor Corp USB - 4/1/2019 12:00:00 AM - 10.0.17763.31247</li> <li>Status: Pending install</li> <li>Update for Adobe Flash Player for Windows Server 2019 (1809) for x64-based Systems (K84462<br/>Status: Pending install</li> <li>Update for Adobe Flash Player for Windows Server 2019 (1809) for x64-based Systems (K84462</li> <li>Well automatically download updates, except on metered connections (where charges may a<br/>that case, well automatically download updates, except on metered windows curving windows running<br/>smoothly. We'll ask you to install updates after they we been downloaded.</li> </ul>                                                                                                    | Looking for info on the latest updates?<br>Learn more<br>x64 Related links<br>Check Storage<br>OS build info |
| Image: Answer of the setting P         Find a setting P         Update & Security         Image: Answer of the security         Image: Answer of the security                                                                                                    | <ul> <li>Summer and a set of the set of the</li></ul>                              | Looking for info on the latest updates?<br>Learn more<br>x64 Related links<br>Check Storage<br>OS build info |
| Image: Answer in the setting P         Find a setting P         Update & Security         Image: Answer in the security         Image: Answer in the security                                                                                                    | <ul> <li>Windows Update</li> <li>"Some settings are managed by your organization</li> <li>Twe configured update policies</li> <li>Windows Malicious So The Control of the Control of the C</li></ul>                             | Looking for info on the latest updates?<br>Learn more<br>x64 Related links<br>Check Storage<br>OS build info |
| Image: None         Find a setting         Update & Security         Image: None         Image: None                                                                                                    | <ul> <li>Sum settings are managed by your organization</li> <li>"Some settings are managed by your organization</li> <li>Twe configured update policies</li> <li>Dip Organization</li> <li>Operation of the set of the set o</li></ul>                             | Looking for info on the latest updates?<br>Learn more<br>x64 Related links<br>Check Storage<br>OS build info |
| <ul> <li>Mome</li> <li>Find a setting</li> <li>Update &amp; Security</li> <li>Windows Update</li> <li>Delivery Optimization</li> <li>Windows Security</li> <li>Troubleshoot</li> <li>Recovery</li> <li>Activation</li> <li>For developers</li> </ul>                                                                                                    | <ul> <li>Subsection of the second second sec</li></ul>                             | Looking for info on the latest updates?<br>Learn more<br>x64 Related links<br>Check Storage<br>OS build info |
| Image: Another and Another and Another another and Another and Another another and Another and Another another anoother anoother another another another another anoth | <ul> <li>Sum settings are managed by your organization</li> <li>Sume settings are managed by your organization</li> <li>To working update policies</li> <li>Define a configured update policies</li> <li>Define a configured update policies</li> <li>Define a configured update for .NET Framework 3.5. 4.7.2 and 4.8 for Windows Server 2019 for (KB4512192).</li> <li>Define a configured update for .NET Framework 3.5. 4.7.2 and 4.8 for Windows Server 2019 for (KB4512192).</li> <li>Define a configured update for .NET Framework 3.5. 4.7.2 and 4.8 for Windows Server 2019 for (KB4512192).</li> <li>Define a configured update for Monows Server 2019 (KB990803)</li> <li>Setter: Centing things ready - 100%.</li> <li>Define a configured update for Adobe Flash Player for Windows Server 2019 for x64-based Systems (KB451253).</li> <li>Define a configured update for Adobe Flash Player for Windows Server 2019 for x64-based Systems (KB4502764).</li> <li>Define a configured update for Adobe Flash Player for Windows Server 2019 for x64-based Systems (KB4502764).</li> <li>Define a configured update for Adobe Flash Player for Windows Server 2019 for x64-based Systems (KB4502764).</li> <li>Define a configured update for Adobe Flash Player for Windows Server 2019 for x64-based Systems (KB4502764).</li> <li>Define a configured update for Adobe Server 2019 (1809) for x64-based Systems (KB4502764).</li> <li>Define a configured update for thindows Server 2019 (1809) for x64-based Systems (KB4502764).</li> <li>Define a utomatically download updates, except on metered connections (where charges may a struct well automatically download updates after they'we been downloaded.</li> <li>Define a context bours</li> <li>Define a context bours</li> <li>Define a context bours</li> <li>Define a context bours</li> <li>Define a context bours</li> <li>Define a context bours</li> <li>Define a context bours</li> <li>Define a context bours</li> <li>Define a context bours</li> <li>Define a context bours</li> <li>Define a context bours</li> <li>Define a context bour</li></ul>                             | Looking for info on the latest updates?<br>Learn more<br>x64 Related links<br>Check Storage<br>OS build info |
| Image: Answer of the setting P         Find a setting P         Update & Security         Image: Answer of the setting P         Image: Delivery Optimization         Image: Delivery Optimization         Image: Delivery O                                                                                                    | <ul> <li>Summary and a state of the state of the state of</li></ul>                             | Looking for info on the latest updates?<br>Learn more<br>x64 Related links<br>Check Storage<br>OS build info |
| Image: Point of the section of the section of the | <section-header><section-header><section-header><text><text><text><text><text><text><text><text><text><text><text><text><text><text><text><text><text></text></text></text></text></text></text></text></text></text></text></text></text></text></text></text></text></text></section-header></section-header></section-header>                                                                                                    | Looking for info on the latest updates?<br>Learn more<br>x64 Related links<br>Check Storage<br>OS build info |
| Image: Market in the setting of the setting of th | <section-header><ul> <li>Index series are managed by your organization</li> <li>Sure serifings are managed by your organization</li> <li>To working update policies</li> <li>Image of the detect if clady, 8:57 PM</li> <li>On 90:00 Cumulative Update for .NET Framework 3.5, 4.7.2 and 4.8 for Windows Server 2019 for K8:12192;</li> <li>Tota was Malicious Software Renoval Tool x64 - August 2019 (K8:890803)</li> <li>Totawas Malicious Software Renoval Tool x64 - August 2019 (K8:890804)</li> <li>Totawas Malicious Software Renoval Tool x64 - August 2019 (K8:890805)</li> <li>Totawas Malicious Software Renoval Tool x64 - August 2019 (K8:890805)</li> <li>Totawas Malicious Software Renoval Tool x64 - August 2019 (K8:890805)</li> <li>Totawas Malicious Software Renoval Tool x64 - August 2019 (K8:890807)</li> <li>Totawas Malicious Software Renoval Tool x64 - August 2019 (K8:890807)</li> <li>Totawas Malicious Software Renoval Tool x64 - August 2019 (K8:890807)</li> <li>Totawas Malicious Software Renoval Tool x64 - August 2019 (K8:890807)</li> <li>Totawas Malicious Software Renoval Tool x64 - Magest 2019 (for x64-based Systems (K4:811553)</li> <li>Totawas Malicious Software Double Flash Player for Windows Server 2019 for x64-based Systems (K4:8128)</li> <li>Totawas Rending install</li> <li>Matex Senticonductor Corp USB - 4/1/2019 12:00:00 AM + 10:017763.31247</li> <li>Totawas Rending install</li> <li>Tota Alabo Flash Player for Windows Server 2019 (fil09) for x64-based Systems (K4:4128)</li> <li>Well advonatically download only those updates required to keep Windows running state case, well automatically download only those updates required to keep Windows running state case, well automatically download only those updates required to keep Windows running state case, well automatically download only those updates required to keep Windows running state case, well automatically download only those updates required to keep Windows running state case, well automatically download only those updates required to keep Windows running state case, well</li></ul></section-header> | Looking for info on the latest updates?<br>Learn more<br>x64 Related links<br>Check Storage<br>OS build info |

59

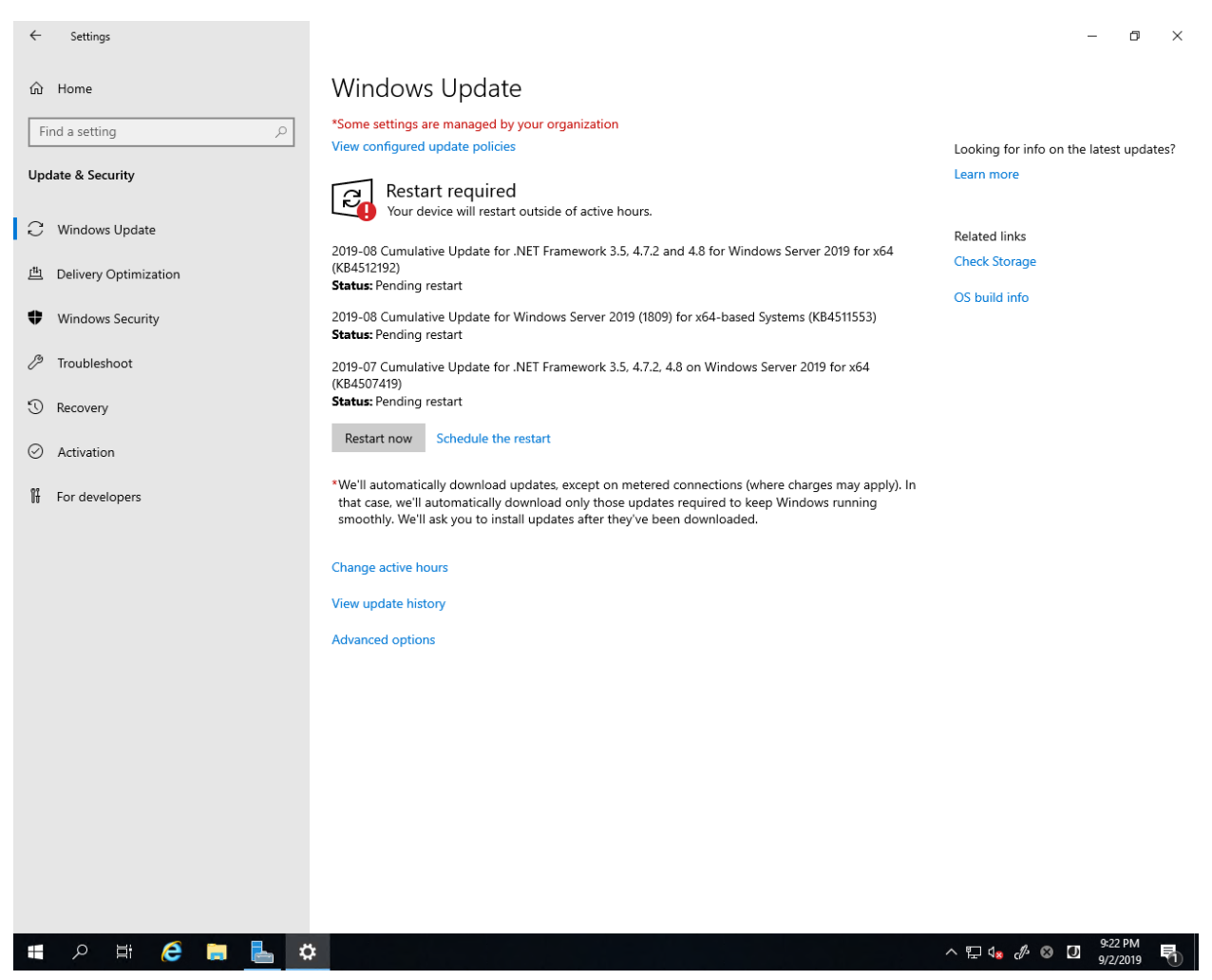

Please confirm that you do not have any other patching.

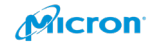

# **Configure Network Adaptor**

Please rename current NIC's adaptor to "MgmtNet".

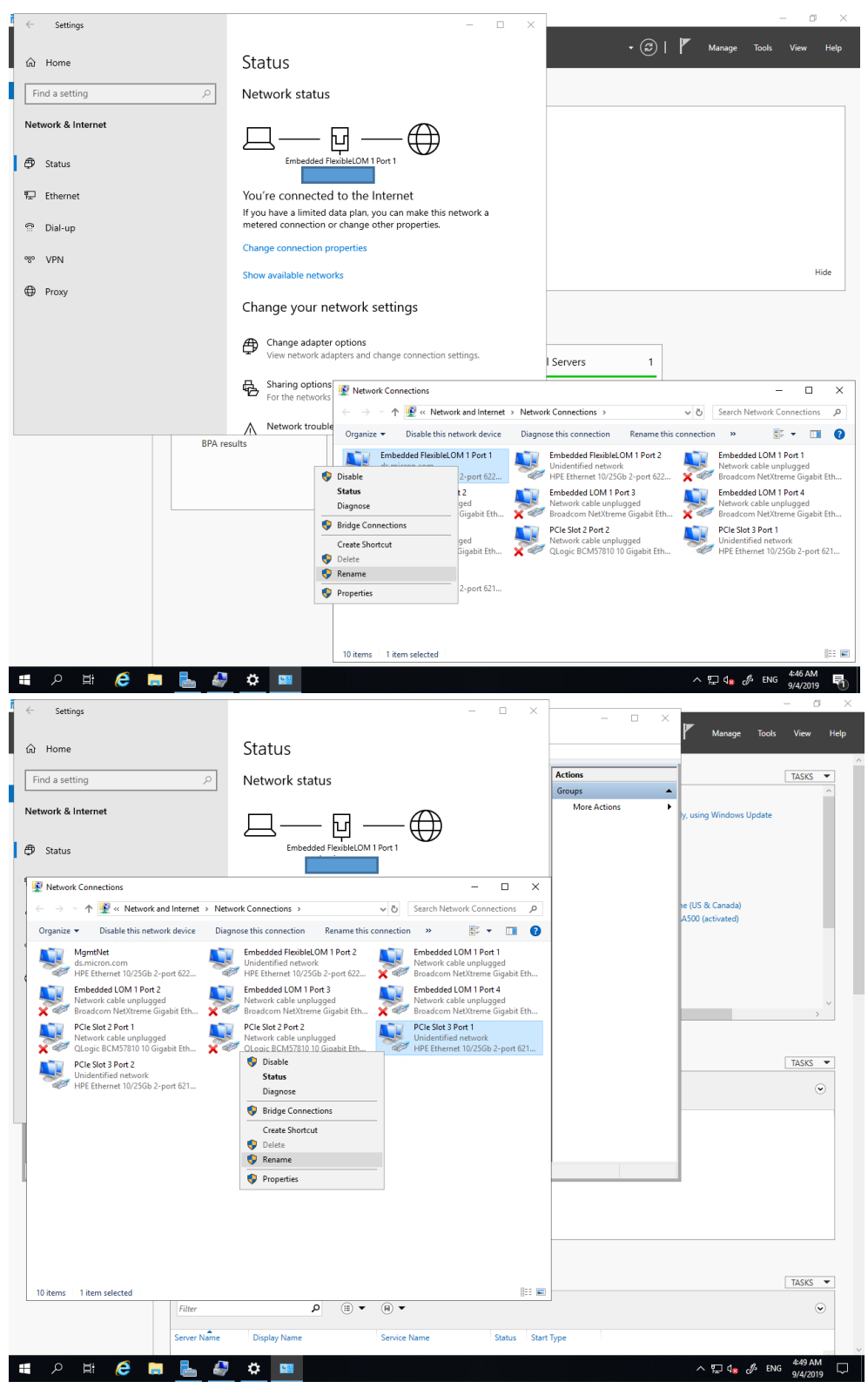

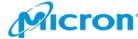

Please check the network cable diagram, then rename the Network adaptor for your storage network as StorageNet1 and StorageNet2 on each node.

StorageNet1 [PCI Slot 2 Port 1 on Node 1 <==> PCI Slot 2 Port 2 on Node 2] StorageNet2 [PCI Slot 2 Port 2 on Node 1 <==> PCI Slot 2 Port 1 on Node 2] StorageNet3 [PCI Slot 3 Port 1 on Node 1 <==> PCI Slot 3 Port 2 on Node 2] StorageNet4 [PCI Slot 3 Port 2 on Node 1 <==> PCI Slot 3 Port 1 on Node 2]

| StorageNet1 (PCI slot 2 Port 1 on gows2dtest01) | StorageNet1 ( (PCI slot 2 Port 2 on gows2dtest02) |
|-------------------------------------------------|---------------------------------------------------|
| 192.168.10.111/24                               | 192.168.10.112/24                                 |
| StorageNet2 (PCI slot 2 Port 2 on gows2dtest01) | StorageNet2 ( (PCI slot 2 Port 1 on gows2dtest02) |
| 192.168.20.121/24                               | 192.168.20.122/24                                 |
| StorageNet3 (PCI slot 3 Port 1 on gows2dtest01) | StorageNet3 ( (PCI slot 3 Port 2 on gows2dtest02) |
| 192.168.30.131/24                               | 192.168.30.132/24                                 |
| StorageNet4 (PCI slot 3 Port 2 on gows2dtest01) | StorageNet4 ( (PCI slot 3 Port 1 on gows2dtest02) |
| 192.168.40.141/24                               | 192.168.40.142/24                                 |

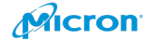

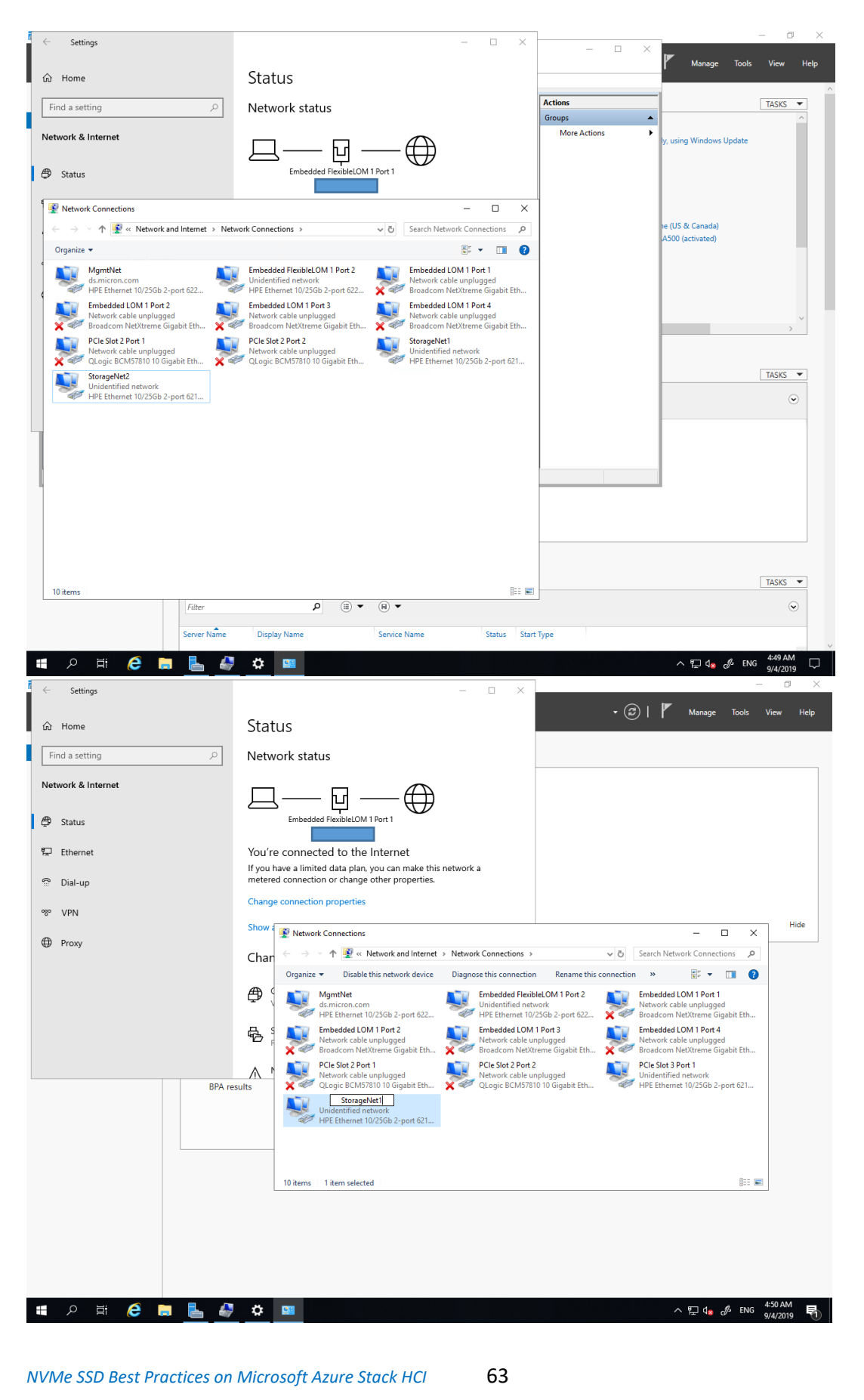

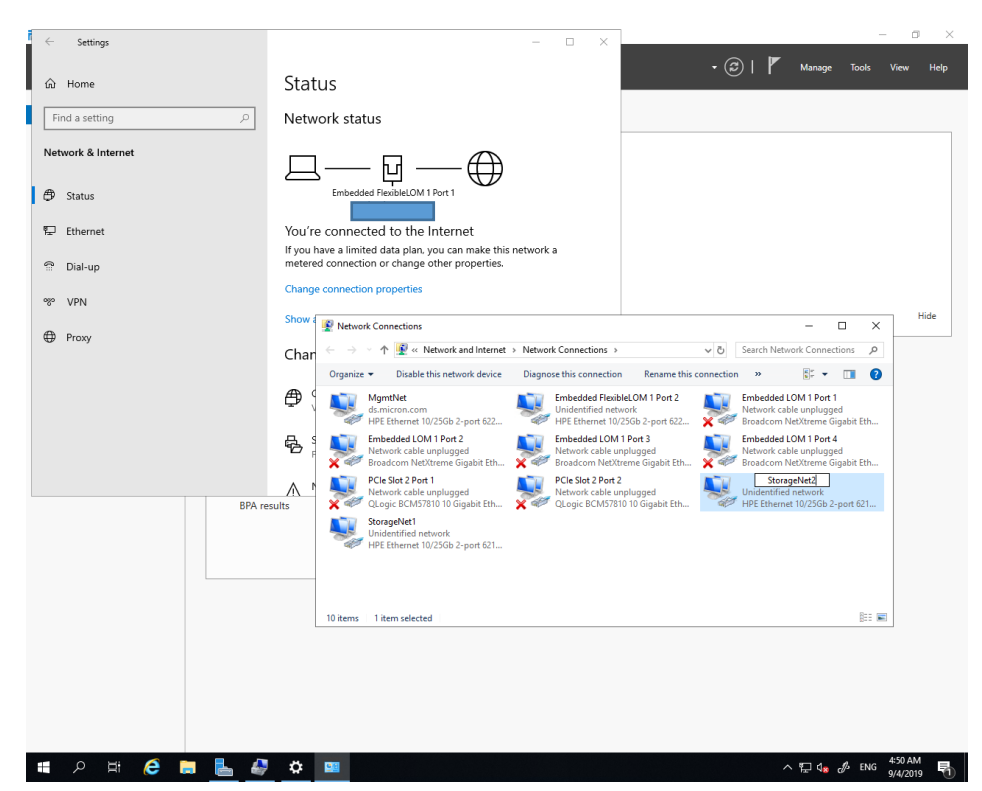

Please test the network connection after setting up a closed network (Storage Network for

### RDMA).

| 🗧 🔿 🝸 🛧 💇 > Control Panel > Netwo                                                                                                    | ork and Internet > Network Connections                                                                                                    | ن v                                                                                                    |  |
|----------------------------------------------------------------------------------------------------|----------------------------------------------------------------------------------------------------|----------------------------------------------------------------------------------------------------|--|
| Organize 🔻                                                                                                    |                                                                                                    |                                                                                                    |  |
| Name                                                                                                    | Status                                                                                                    | Device Name                                                                                                    |  |
| Embedded FlexibleLOM 1 Port 1                                                                                                    | ds.micron.com                                                                                                    | HPE Ethernet 10/25Gb 2-port 622FLR-SFP28 Converged Network Adapte                                                                                                    |  |
| Embedded FlexibleLOM 1 Port 2                                                                                                    | Unidentified network                                                                                                    | HPE Ethernet 10/25Gb 2-port 622FLR-SFP28 Converged Network Adapte                                                                                                    |  |
| 🚇 Embedded LOM 1 Port 1                                                                                                    | Network cable unplugged                                                                                                    | Broadcom NetXtreme Gigabit Ethernet                                                                                                    |  |
| 🚇 Embedded LOM 1 Port 2                                                                                                    | Network cable unplugged                                                                                                    | Broadcom NetXtreme Gigabit Ethernet #2                                                                                                    |  |
| 🚇 Embedded LOM 1 Port 3                                                                                                    | Network cable unplugged                                                                                                    | Broadcom NetXtreme Gigabit Ethernet #3                                                                                                    |  |
| 🚇 Embedded LOM 1 Port 4                                                                                                    | Network cable unplugged                                                                                                    | Broadcom NetXtreme Gigabit Ethernet #4                                                                                                    |  |
| StorageNet1PCle Slot 3 Port 1                                                                                                    | Unidentified network                                                                                                    | HPE Ethernet 10/25Gb 2-port 621SFP28 Adapter #3                                                                                                    |  |
| StorageNet2PCle Slot 3 Port 2                                                                                                    | Unidentified network                                                                                                    | HPE Ethernet 10/25Gb 2-port 621SFP28 Adapter #4                                                                                                    |  |
| StorageNet3PCIe Slot 2 Port 1     Unidentified network     HPE Ethernet 10/25Gb 2-port 6215FP28 Adapter #2                                                                                                    |                                                                                                    |                                                                                                    |  |
| StorageNet4PCle Slot 2 Port 2                                                                                                    | Unidentified network                                                                                                    | HPE Ethernet 10/25Gb 2-port 621SFP28 Adapter                                                                                                    |  |
| 😰 Network Connections                                                                                                    |                                                                                                    | - 🗆 X                                                                                                    |  |
| 👰 Network Connections<br>← → ∨ ↑ 😰 → Control Panel → Netw                                                                                                    | work and Internet > Network Connection                                                                                                    | - □ ×                                                                                                    |  |
| Petwork Connections                                                                                                    | work and Internet > Network Connection                                                                                                    | - 🗆 ×                                                                                                    |  |
| E Network Connections     ← → ∨ ↑                                                                                                    | work and Internet > Network Connection                                                                                                    | - C ×                                                                                                    |  |
| <ul> <li></li></ul>                                                                                                    | work and Internet > Network Connection Status ds.micron.com                                                                                                    |                                                                                                    |  |
| Network Connections                                                                                                    | work and Internet > Network Connection Status ds.micron.com Unidentified network                                                                                                    |                                                                                                    |  |
| Network Connections                                                                                                    | work and Internet > Network Connection<br>Status<br>ds.micron.com<br>Unidentified network<br>Network cable unplugged                                                                                                    |                                                                                                    |  |
| <ul> <li>Network Connections</li> <li>→ → ↑  → Control Panel → Network</li> <li>Organize →</li> <li>Name</li> <li>Embedded FlexibleLOM 1 Port 1</li> <li>Embedded LOM 1 Port 1</li> <li>Embedded LOM 1 Port 2</li> <li>Embedded LOM 1 Port 2</li> </ul> | work and Internet   Network Connection  Status  ds.micron.com  Unidentified network  Network cable unplugged  Network cable unplugged                                                                                    |                                                                                                    |  |
| Network Connections                                                                                                    | work and Internet   Network Connection  Status  ds.micron.com  Unidentified network  Network cable unplugged  Network cable unplugged  Network cable unplugged                                                           |                                                                                                    |  |
| Network Connections Organize  Name Embedded FlexibleLOM 1 Port 1 Embedded LOM 1 Port 2 Embedded LOM 1 Port 2 Embedded LOM 1 Port 3 Embedded LOM 1 Port 3                                                                                                | work and Internet   Network Connection  Status  ds.micron.com  Unidentified network Network cable unplugged Network cable unplugged Network cable unplugged Network cable unplugged                                      |                                                                                                    |  |
| <ul> <li>Network Connections</li> <li></li></ul>                                                                                                    | work and Internet  Network Connection Status ds.micron.com Unidentified network Network cable unplugged Network cable unplugged Network cable unplugged Network cable unplugged Unidentified network                     | s v v v<br>bevice Name<br>HPE Ethernet 10/25Gb 2-port 622FLR-SFP28 Converged Network Adap<br>HPE Ethernet 10/25Gb 2-port 622FLR-SFP28 Converged Network Adap<br>Broadcom NetXtreme Gigabit Ethernet #4<br>Broadcom NetXtreme Gigabit Ethernet #3<br>Broadcom NetXtreme Gigabit Ethernet #3<br>HPE Ethernet 10/25Gb 2-port 621SFP28 Adapter #4 |  |
| <ul> <li>Network Connections</li> <li></li></ul>                                                                                                    | work and Internet  Network Connection Status ds.micron.com Unidentified network Network cable unplugged Network cable unplugged Network cable unplugged Unidentified network Unidentified network Unidentified network   |                                                                                                    |  |
| <ul> <li>Network Connections</li> <li></li></ul>                                                                                                    | work and Internet   Network Connection  Status  ds.micron.com  Unidentified network  Network cable unplugged Network cable unplugged Unidentified network Unidentified network Unidentified network Unidentified network |                                                                                                    |  |

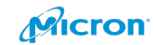

Please select RDMA as below on each Network adaptor for the storage network. Please open property, click Configure…, Move to the Advanced tab and change the setting to iWARP in RDMA mode. The setting is at the port level. Please configure all the ports for the storage network.

 $\times$ 

| StorageNet4 Properties                                                                                                    | $\times$ |                                                           |                                                                                                    |
|----------------------------------------------------------------------------------------------------|----------|-----------------------------------------------------------|----------------------------------------------------------------------------------------------------|
| Networking Sharing                                                                                                    |          |                                                           | Device Name                                                                                                    |
| Connect using:                                                                                                    |          | ble unplugged                                             | Broadcom NetXtreme Gigabit Ethernet #3                                                                                   |
| PRE Ethernet 10/25Gb 2-port 621SFP28 Adapter #3                                                                                                    |          | ble unplugged                                             | Broadcom NetXtreme Gigabit Ethernet                                                                                      |
| Configure                                                                                                    |          | ble unplugged<br>ble unplugged                            | Broadcom NetXtreme Gigabit Ethernet #4<br>Broadcom NetXtreme Gigabit Ethernet #2                                         |
| This connection uses the following items:                                                                                                    | _        | om                                                        | HPE Ethernet 10/25Gb 2-port 622FLR-SFP28                                                                                 |
| <ul> <li>✓ Interpretation</li> <li>✓ Interpretation</li></ul> | ^        | d network<br>d network                                    | HPE Ethernet 10/25Gb 2-port 621SFP28 Ada<br>HPE Ethernet 10/25Gb 2-port 621SFP28 Ada                                     |
| Internet Protocol Version 4 (TCP/IPv4)     Internet Protocol Version 4 (TCP/IPv4)     Internet Protocol Network Adapter Multiplexor Protocol     Internet Protocol Driver                                                                                                    |          | d network<br>d network                                    | HPE Ethernet 10/23GB 2-port 6213FP28 Add<br>HPE Ethernet 10/25GB 2-port 621SFP28 Add<br>Hyper-V Virtual Ethernet Adapter |
| Install Uninstall Properties                                                                                                    | ~        | StorageNet4                                               | ×                                                                                                    |
| Description<br>Transmission Control Protocol/Internet Protocol. The default<br>wide area network protocol that provides communication<br>across diverse interconnected networks.                                                                                                    |          | You have made ch<br>If you proceed yo<br>Do you wish to p | nanges to the properties of this connection.<br>our changes will be lost.<br>proceed?                                    |
| OK Can                                                                                                    | cel      |                                                           | Yes No                                                                                                    |

HPE Ethernet 10/25Gb 2-port 621SFP28 Adapter #2 Properties

| General                                                                                                    | Advanced                                                                                                    | Driver                                                                               | Details            | Events                                      | Power Mana                                                     | gement                     |
|----------------------------------------------------------------------------------------------------|----------------------------------------------------------------------------------------------------|--------------------------------------------------------------------------------------|--------------------|---------------------------------------------|----------------------------------------------------------------|----------------------------|
| General<br>The foll<br>the prop<br>on the r<br>Property<br>RDMA<br>RDMA<br>Receiv<br>Receiv<br>Receiv<br>Recv 3<br>Recv 3<br>Recv 3<br>Recv 4<br>Recv 4<br>Recv | Advanced<br>owing propert<br>erty you war<br>ight.<br>/:<br>of Service<br>Max QPs Nu<br>Mode<br>re Buffers (0=<br>re Side Scalir<br>Segment Coa<br>Segment Coa<br>Segment Coa | Driver<br>ties are a<br>tt to char<br>mber<br>Auto)<br>ng<br>lescing (l<br>lescing ( | Pv4)<br>Pv6)       | Events<br>for this net<br>e left, and<br>Va | Power Mana<br>work adapter.<br>then select its<br>lue:<br>WARP | gement<br>Click<br>s value |
| RSSPr<br>Speed<br>SR-IO<br>TCP/L<br>TCP/L<br>Transn                                                                                                    | ofile<br>& Duplex<br>/<br>IDP Checksu<br>IDP Checksu<br>it Buffers (0=                                                                                                    | m Offloa<br>m Offloa<br>Auto)                                                        | d (IPv:<br>d (IPv1 |                                             |                                                                |                            |
|                                                                                                    |                                                                                                    |                                                                                      |                    |                                             |                                                                |                            |
|                                                                                                    |                                                                                                    |                                                                                      |                    |                                             | ОК                                                             | Cancel                     |

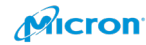

Please configure VLAN ID also. If you use a switched network, the VLAN ID will be provided by your Network team.

VLAN 10 for Storage Net1

VLAN 20 for Storage Net2 VLAN 30 for Storage Net3

VLAN 40 for Storage Net4

Network Connections

#### Diagnose this connection Rename this connection View status of this connection Organize 🔻 Disable this network device HPE Ethernet 10/25Gb 2-port 621SFP28 Adapter #3 Properties Х Name Status General Advanced Driver Details Events Power Management Embedded FlexibleLOM 1 Port 1 ds.micron. Embedded FlexibleLOM 1 Port 2 Unidentifie The following properties are available for this network adapter. Click the property you want to change on the left, and then select its value Embedded LOM 1 Port 1 Network ca on the right. Embedded LOM 1 Port 2 Network ca Property: Value: Embedded LOM 1 Port 3 Network ca Recv Segment Coalescing (IPv4) 10 • 🔎 Embedded LOM 1 Port 4 Recv Segment Coalescing (IPv6) RoCE MTU Size Network ca StorageNet1PCle Slot 3 Port 1 Unidentified RSSProfile Speed & Duplex StorageNet2PCle Slot 3 Port 2 Unidentifie SR-IOV TCP/UDP Checksum Offload (IPv4 StorageNet3PCle Slot 2 Port 1 Unidentifie TCP/UDP Checksum Offload (IPv! StorageNet4PCle Slot 2 Port 2 Unidentified Transmit Buffers (0=Auto) Virtual Machine Queues Virtual Switch RSS /LAN VXLAN Encapsulated Task Offload VXLAN UDP destination port numb OK Cancel

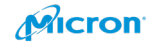

Please change the Jumbo Packet to MTU9000. You can put 9000 or 9216 in the below field, but the network switch should have MTU9216. If the value is lower than server side, the packet will be dropped. If you need to select other values in a field, like below, choose number great than 9000. 9014 is a good example, below.

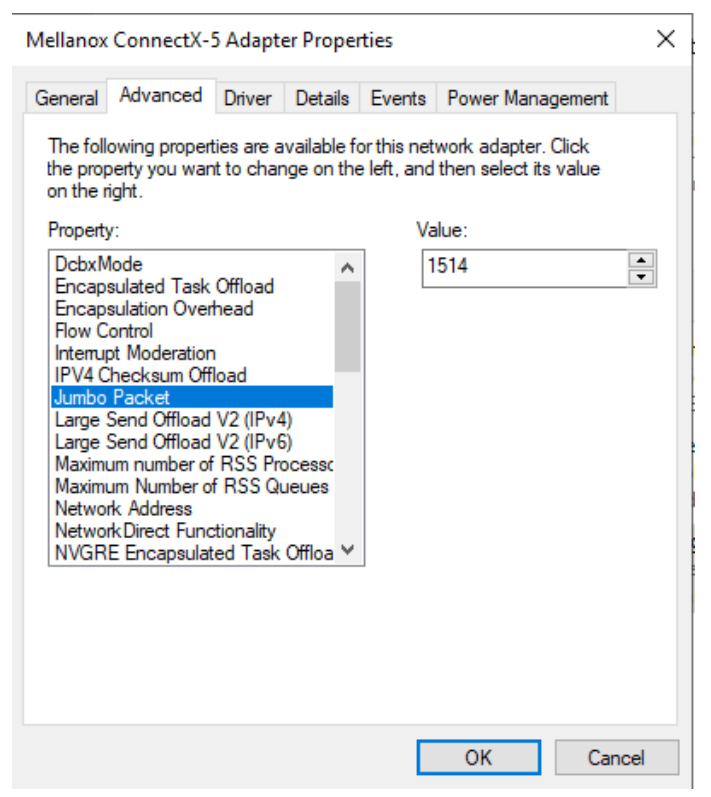

When you change them, you will see some packet loss (you will have 3 or 4 ping losses).

Please enable SR-IOV with the command below for each node.

PS> Enable-NetAdapterSriov NIC1

PS> Enable-NetAdapterSriov NIC2

Note: You can confirm the status with Get-NetAdapterSriov in Windows PowerShell.

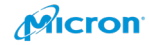

## **Enable RDMA**

You can confirm current status with the below command.

Get-NetAdapterRdma

| PS C:\windows\system32> C | et-NetAdapterRoma                     |         |       |       |
|---------------------------|---------------------------------------|---------|-------|-------|
| Name                      | InterfaceDescription                  | Enabled | PFC   | ETS   |
|                           |                                       |         |       |       |
| StorageNet3               | HPE Ethernet 10/25Gb 2-port 621SFP28  | False   | False | False |
| MgmtNet                   | HPE Ethernet 10/25Gb 2-port 622FLR-SF | False   | False | False |
| StorageNet2               | HPE Ethernet 10/25Gb 2-port 621SFP28  | False   | False | False |
| Embedded FlexibleLOM 1    | HPE Ethernet 10/25Gb 2-port 622FLR-SF | False   | False | False |
| StorageNet4               | HPE Ethernet 10/25Gb 2-port 621SFP28  | False   | False | False |
| PCIe Slot 2 Port 1        | HPE Ethernet 10/25Gb 2-port 621SFP28  | False   | False | False |

PS C:\Windows\system32> \_

Note: You can see "False" in "Enabled" field.

Please run below PowerShell command.

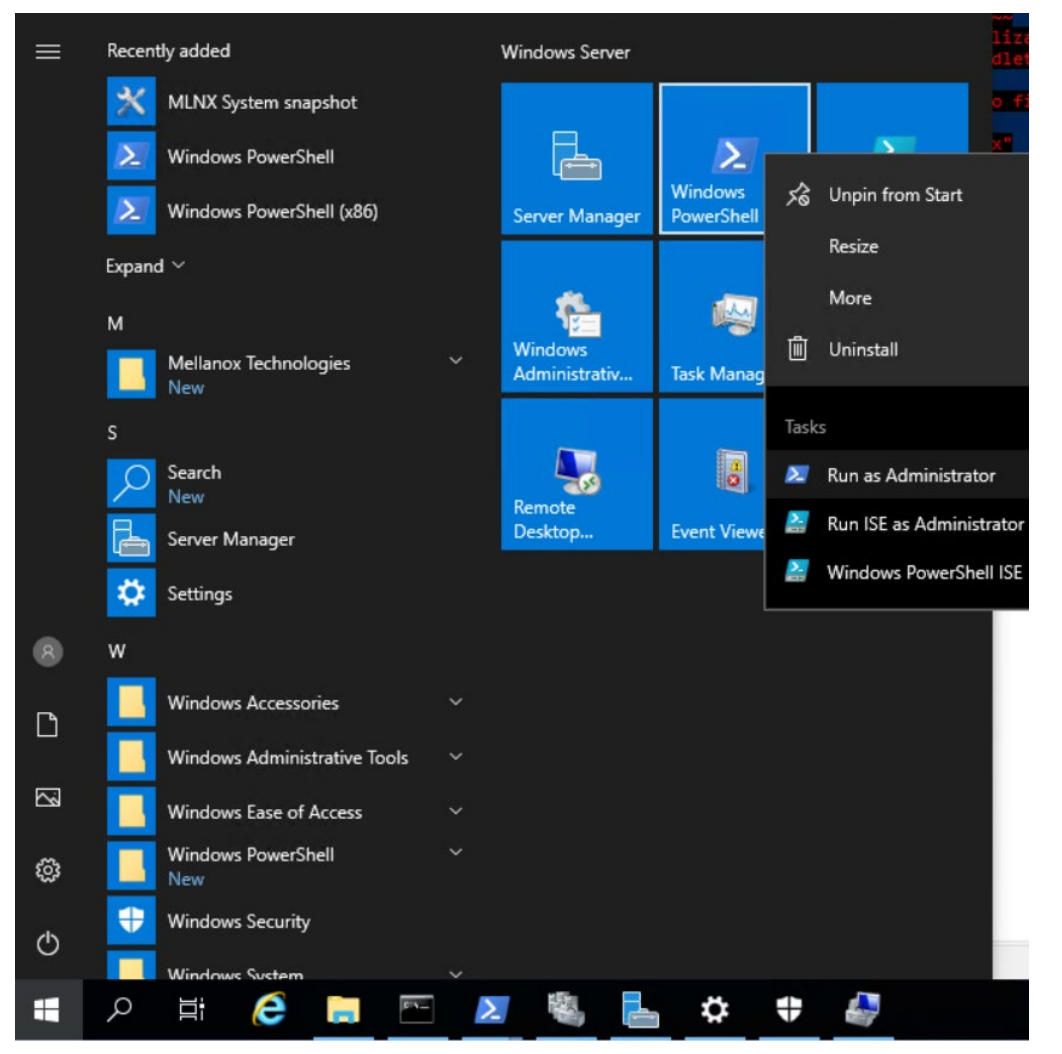

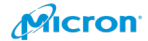

- Enable-NetAdapterRdma -Name StorageNet\*
  - ➤ Sample :
    - ♦ Enable-NetAdapterRdma -Name StorageNet1
    - ♦ Enable-NetAdapterRdma -Name StorageNet2
    - ♦ Enable-NetAdapterRdma -Name StorageNet3
    - ♦ Enable-NetAdapterRdma -Name StorageNet4

Please confirm below command after that.

• Get-NetAdapterRdma

🔀 Administrator: Windows PowerShell

| PS C:\Users\Administrator> Enable-NetAdapterRdma -Name StorageNet1<br>PS C:\Users\Administrator> Enable-NetAdapterRdma -Name StorageNet2<br>PS C:\Users\Administrator> Enable-NetAdapterRdma -Name StorageNet3<br>PS C:\Users\Administrator> Enable-NetAdapterRdma -Name StorageNet4<br>PS C:\Users\Administrator> Get-NetAdapterRdma |                                       |         |       |       |  |  |  |
|----------------------------------------------------------------------------------------------------|---------------------------------------|---------|-------|-------|--|--|--|
| Name                                                                                                    | InterfaceDescription                  | Enabled | PFC   | ETS   |  |  |  |
| <br>StorageNet1                                                                                                    | HPE Ethernet 10/25Gb 2-port 621SFP28  | True    | False | True  |  |  |  |
| StorageNet2                                                                                                    | HPE Ethernet 10/25Gb 2-port 621SFP28  | True    | False | True  |  |  |  |
| AgmtNetEmbedded Flexib                                                                                                    | HPE Ethernet 10/25Gb 2-port 622FLR-SF | False   | False | False |  |  |  |
| -<br>StorageNet4                                                                                                    | HPE Ethernet 10/25Gb 2-port 621SFP28  | True    | False | True  |  |  |  |
| StorageNet3                                                                                                    | HPE Ethernet 10/25Gb 2-port 621SFP28  | True    | False | True  |  |  |  |
| Ethernet (HPE Etherne                                                                                                    | Hyper-V Virtual Ethernet Adapter      | False   | NA    | NA    |  |  |  |
| mbedded FlexibleLOM 1                                                                                                    | HPE Ethernet 10/25Gb 2-port 622FLR-SF | False   | False | False |  |  |  |
| (Internal)                                                                                                    | Hyper-V Virtual Ethernet Adapter #2   | False   | NA    | NA    |  |  |  |

Result: You can see "True" in "Enabled" field.

If you enable the wrong network adaptor, please disable with this process:

| PS C:\Windows\system32> G                                                                                                    | et-NetAdapterRdma                                                                                                    |                                                        |                                                    |                                                             |
|----------------------------------------------------------------------------------------------------|----------------------------------------------------------------------------------------------------|--------------------------------------------------------|----------------------------------------------------|-------------------------------------------------------------|
| Name                                                                                                    | InterfaceDescription                                                                                                    | Enabled                                                | PFC                                                | ETS                                                         |
| Embedded FlexibleLOM 1<br>StorageNet2PCIeSlot3Port2<br>StorageNet3PCIeSlot2Port2<br>StorageNet1PCIeSlot3Port1<br>PCIe Slot 2 Port 1<br>Embedded FlexibleLOM 1<br>PS C:\Windows\system32> d:<br>PS C:\Windows\system32> G | HPE Ethernet 10/25Gb 2-port 622FLR-SF<br>HPE Ethernet 10/25Gb 2-port 621SFP28<br>HPE Ethernet 10/25Gb 2-port 621SFP28<br>HPE Ethernet 10/25Gb 2-port 621SFP28<br>HPE Ethernet 10/25Gb 2-port 621SFP28<br>HPE Ethernet 10/25Gb 2-port 622FLR-SF | True<br>True<br>True<br>True<br>True<br>True<br>ort 1" | False<br>False<br>False<br>False<br>False<br>False | False<br>False<br>False<br>False<br>False<br>False          |
| Name                                                                                                    | InterfaceDescription                                                                                                    | Enabled                                                | PFC                                                | ETS                                                         |
| Embedded FlexibleLOM 1<br>StorageNet2PCIeSlot3Port2<br>StorageNet3PCIeSlot2Port2<br>StorageNet1PCIeSlot3Port1<br>PCIe Slot 2 Port 1<br>Embedded FlexibleLOM 1                                                            | HPE Ethernet 10/25Gb 2-port 622FLR-SF<br>HPE Ethernet 10/25Gb 2-port 621SFP28<br>HPE Ethernet 10/25Gb 2-port 621SFP28<br>HPE Ethernet 10/25Gb 2-port 621SFP28<br>HPE Ethernet 10/25Gb 2-port 621SFP28<br>HPE Ethernet 10/25Gb 2-port 622FLR-SF | True<br>True<br>True<br>True<br>False<br>True          | False<br>False<br>False<br>False<br>False<br>False | False<br>False<br>False<br>False<br>False<br>False<br>False |

PS C:\Windows\system32> \_

disable-NetAdapterRdma -Name "PCIe Slot 2 Port 1"

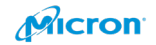

disable-NetAdapterRdma -Name "Embedded FlexibleLOM 1 Port 1" disable-NetAdapterRdma -Name "Embedded FlexibleLOM 1 Port 2" disable-NetAdapterRdma -Name "PCIe Slot 2 Port 2" disable-NetAdapterRdma -Name "Embedded FlexibleLOM 1 Port 1" disable-NetAdapterRdma -Name "Embedded FlexibleLOM 1 Port 2"

## **Install Features**

Please open Server Manager from the Start menu, then click "Add roles and features".

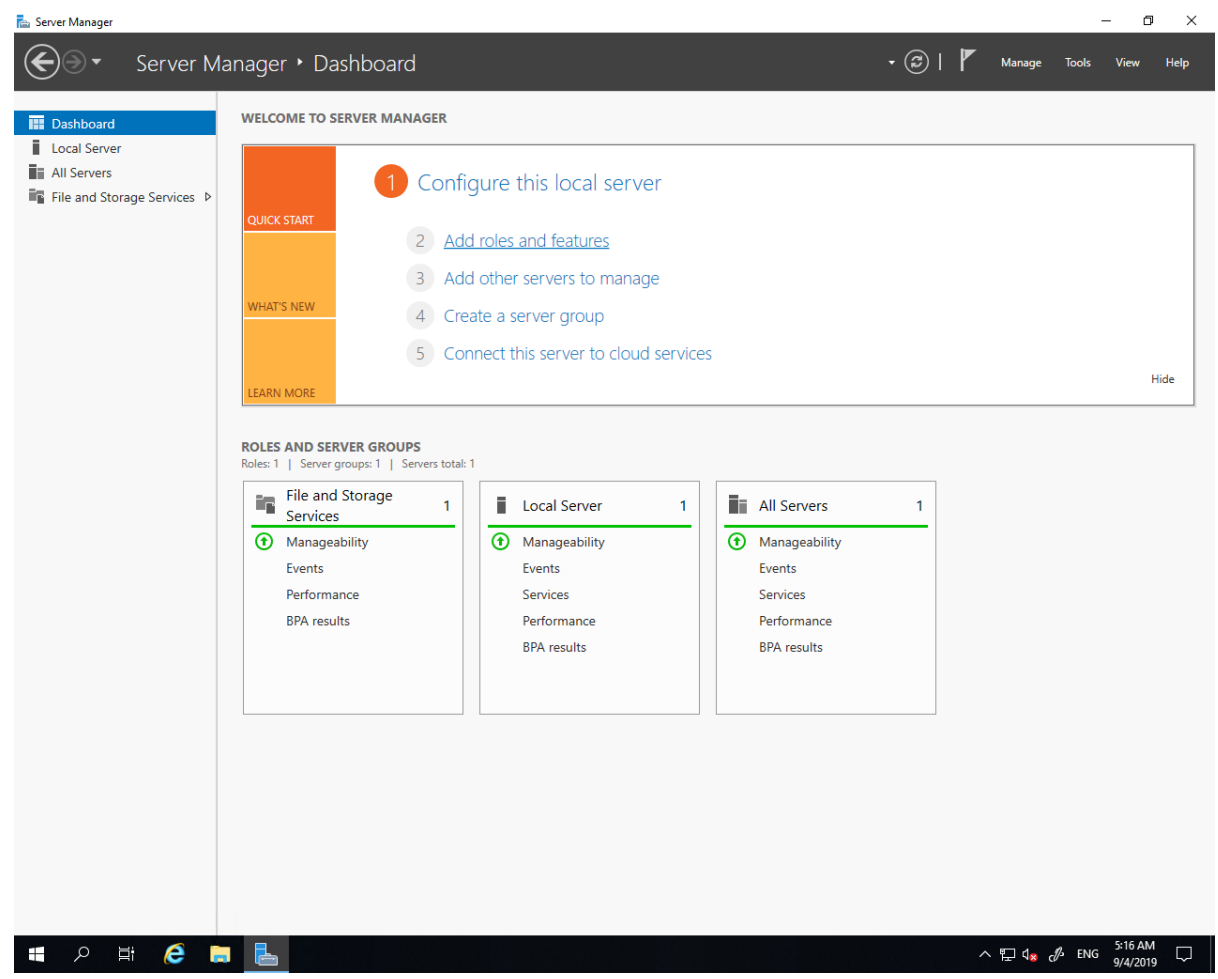

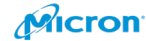

### Please click "Next".

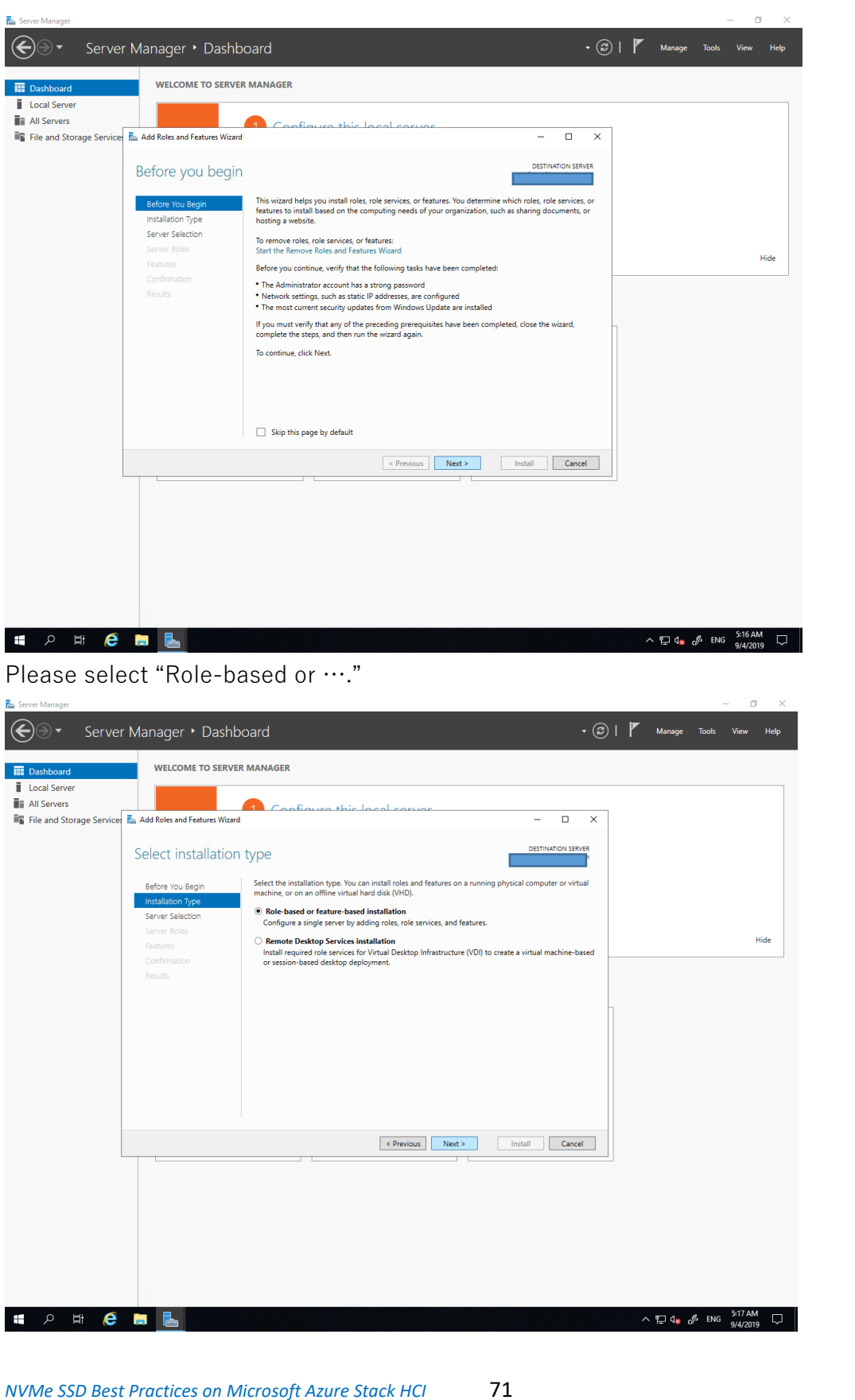

Micron

#### Please click "Next".

| Server Manager                                                   |                                                                                | -                                          | ð X       |
|------------------------------------------------------------------|--------------------------------------------------------------------------------|--------------------------------------------|-----------|
| € Server Manager • Dashbo                                        | ard • 🕑 I                                                                      | Manage Tools V                             | /iew Help |
| Dashboard     WELCOME TO SERVER     Local Server     All Servers | MANAGER                                                                        |                                            |           |
| File and Storage Services 🚡 Add Roles and Features Wizard        | - 🗆 ×                                                                          |                                            |           |
| Select destination                                               | SETVER                                                                         |                                            |           |
| Before You Begin<br>Installation Type<br>Server Selection        | Select a server or a virtual hard disk on which to install roles and features. |                                            |           |
| Server Roles<br>Features<br>Confirmation                         | Server Pool Filter.                                                            |                                            | Hide      |
| Results                                                          | Name         IP Address         Operating System           gows2dtest01        |                                            |           |
|                                                                  | < Previous Next > Install Cancel                                               |                                            |           |
|                                                                  | ,                                                                              |                                            |           |
| 🔳 🔎 🛱 🦉                                                          |                                                                                | ^ 1⊡ d <mark>a</mark> d <sup>8</sup> ENG a | (31 AM    |

 $\label{eq:Please select} \ensuremath{\mathsf{Please}}\xspace \ensuremath{\mathsf{select}}\xspace \ensuremath{\mathsf{File}}\xspace \ensuremath{\mathsf{and}}\xspace \ensuremath{\mathsf{SCSI}}\xspace \ensuremath{\mathsf{Services}}\xspace \ensuremath{\mathsf{select}}\xspace \ensuremath{\mathsf{select}}\xspace \ensuremath{\mathsf{$ 

### "Next".

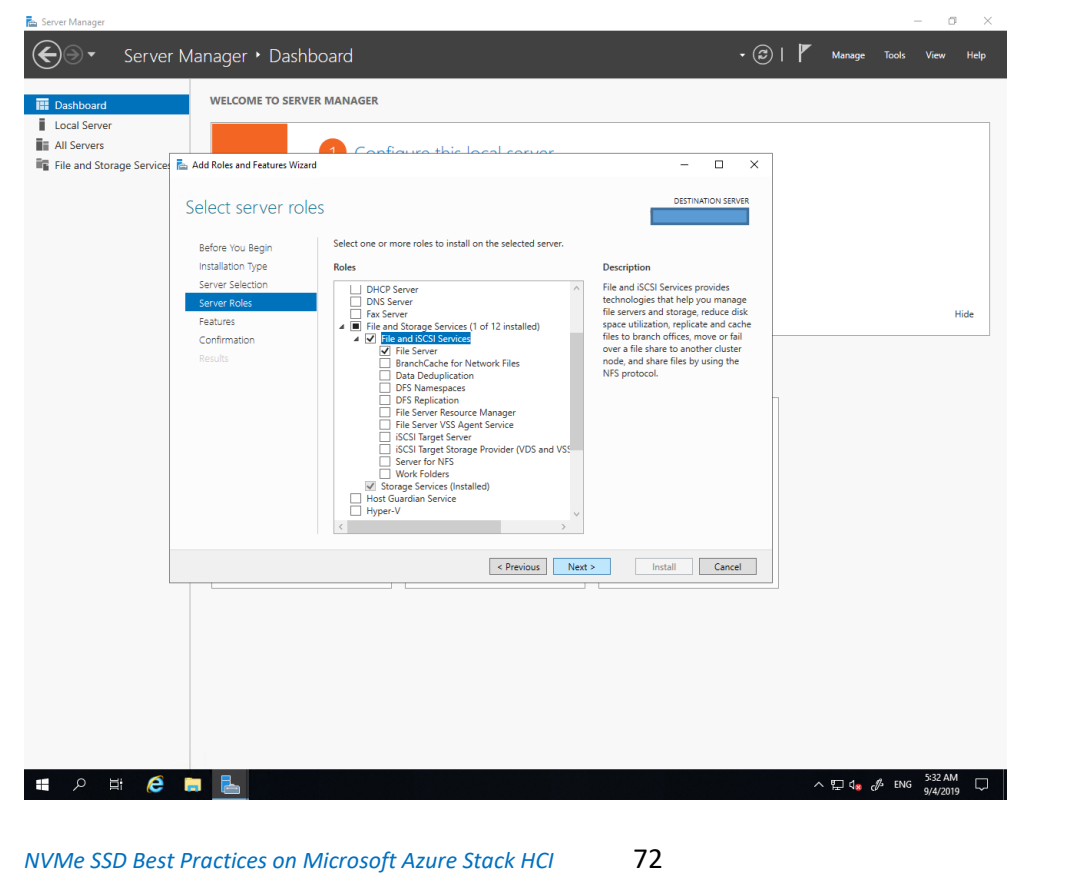
| 📥 Add Roles and Features Wizard                                                                                  |                                                                                                    | – 🗆 X                                                                                                    |
|----------------------------------------------------------------------------------------------------|----------------------------------------------------------------------------------------------------|----------------------------------------------------------------------------------------------------|
| Select features                                                                                                  |                                                                                                    | DESTINATION SERVER<br>GOWS2DTEST04                                                                                                    |
| Before You Begin<br>Installation Type<br>Server Selection<br>Server Roles<br>Features<br>Confirmation<br>Results | Select one or more features to install on the selected server.  Features           Image: NET Framework 3.5 Features         Image: NET Framework 4.7 Features (2 of 7 installed)         Image: Background Intelligent Transfer Service (BITS)         Image: BitLocker Drive Encryption         BitLocker Drive Encryption         BitLocker Network Unlock         BranchCache         Client for NFS         Containers         Data Center Bridging         Direct Play         Enhanced Storage         Failover Clustering         Group Policy Management         Host Guardian Hyper-V Support         I/O Quality of Service         IIS Hostable Web Core         IIS Hostable Web Core         IP Address Management (IPAM) Server         IP Address Management (IPAM) Server | Description<br>.NET Framework 3.5 combines the<br>power of the .NET Framework 2.0<br>APIs with new technologies for<br>building applications that offer<br>appealing user interfaces, protect<br>your customers' personal identity<br>information, enable seamless and<br>secure communication, and provide<br>the ability to model a range of<br>business processes. |
|                                                                                                    | < Previous Nex                                                                                                    | t > Install Cancel                                                                                                    |
| Please click "Install"                                                                                           |                                                                                                    |                                                                                                    |
| 📥 Add Roles and Features Wizard                                                                                  |                                                                                                    | - 🗆 X                                                                                                    |
| Confirm installation                                                                                             | on selections                                                                                                    | DESTINATION SERVER<br>GOWS2DTEST03                                                                                                    |
| Before You Begin<br>Installation Type<br>Server Selection<br>Server Roles<br>Features<br>Confirmation<br>Results | To install the following roles, role services, or features on s CREAT The destination server automatically if required Optional features (such as administration tools) might be obeen selected automatically. If you do not want to install t their check boxes.  File and Storage Services File and iSCSI Services File Server  Export configuration settings                                                                                                    | elected server, click Install.<br>d<br>displayed on this page because they have<br>hese optional features, click Previous to clear                                                                                                    |
|                                                                                                    | Specify an alternate source path                                                                                                    |                                                                                                    |
|                                                                                                    | < Previous                                                                                                    | Next > Install Cancel                                                                                                    |

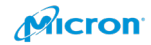

### Please click "Close".

| 📥 Add Roles and Features Wiz | ard – 🗆 🗙                                                                                                    |
|------------------------------|----------------------------------------------------------------------------------------------------|
| Installation prog            | CPESS DESTINATION SERVER<br>GOWS2DTEST03.                                                                     |
| Before You Begin             | View installation progress                                                                                    |
| Installation Type            | () Feature installation                                                                                       |
|                              |                                                                                                    |
| Server Roles                 | Installation succeeded on GOWS2DTEST03.                                                                       |
| Features                     | File and Storage Services                                                                                     |
| Confirmation                 | File and iSCSI Services                                                                                       |
|                              | You can close this wizard without interrupting running tasks. View task progress or open this                 |
|                              | page again by clicking Notifications in the command bar, and then Task Details. Export configuration settings |
|                              | < Previous Next > Close Cancel                                                                                |

Please do the same thing for Hyper-V. When you select Hyper-V, you will see below.

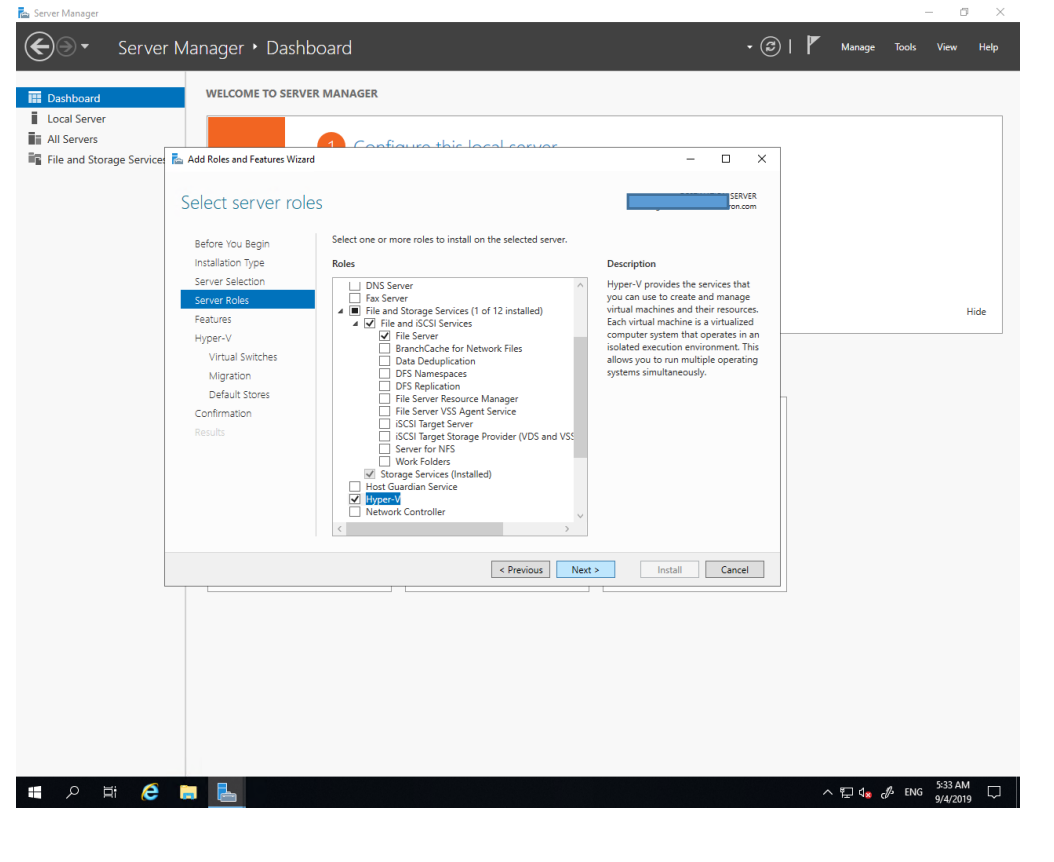

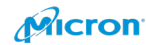

## Please click "Add Features".

| <complex-block></complex-block>                                                                                                    | <complex-block></complex-block>                                                                                                    |                                        |                                   |                                                                                                    |                                                                                       | _                                             | o ×                     |
|----------------------------------------------------------------------------------------------------|----------------------------------------------------------------------------------------------------|----------------------------------------|-----------------------------------|----------------------------------------------------------------------------------------------------|---------------------------------------------------------------------------------------|-----------------------------------------------|-------------------------|
| <complex-block></complex-block>                                                                                                    | <complex-block></complex-block>                                                                                                    | 🗲 🗸 - Serve                            | r Manager 🕨 Dashb                 | oard                                                                                                    | • ©                                                                                   | Manage Tools View                             | w Help                  |
| <complex-block></complex-block>                                                                                                    | <complex-block></complex-block>                                                                                                    | <u> </u>                               | 5                                 |                                                                                                    |                                                                                       |                                               |                         |
| <complex-block></complex-block>                                                                                                    | <complex-block></complex-block>                                                                                                    | Dashboard                              | WELCOME TO SERVER                 | t MANAGER                                                                                                    |                                                                                       |                                               |                         |
| <complex-block></complex-block>                                                                                                    | <complex-block></complex-block>                                                                                                    | All Servers                            |                                   | 1 Configure this local conver                                                                                   |                                                                                       |                                               |                         |
| <complex-block></complex-block>                                                                                                    | <complex-block></complex-block>                                                                                                    | File and Storage Service               | s 📠 Add Roles and Features Wizard |                                                                                                    | - 🗆 ×                                                                                 |                                               |                         |
| <complex-block></complex-block>                                                                                                    | <complex-block></complex-block>                                                                                                    |                                        | Select server role                | C.                                                                                                    | DESTINATION SERVER                                                                    |                                               |                         |
| <complex-block></complex-block>                                                                                                    | <complex-block></complex-block>                                                                                                    |                                        | Refore You Regin                  | Add Koles and Features Wizard                                                                                   | × ×                                                                                   |                                               |                         |
| <complex-block></complex-block>                                                                                                    | <complex-block></complex-block>                                                                                                    |                                        | Installation Type                 | Add features that are required for Hyper-V?                                                                     | ption                                                                                 |                                               |                         |
| <complex-block></complex-block>                                                                                                    | <complex-block></complex-block>                                                                                                    |                                        | Server Selection Server Roles     | The following tools are required to manage this feature, but do not<br>have to be installed on the same server. | V provides the services that<br>n use to create and manage                            |                                               |                         |
| <complex-block></complex-block>                                                                                                    | <complex-block></complex-block>                                                                                                    |                                        | Features                          | Remote Server Administration Tools     Role Administration Tools     Human VManagement Tools                    | rtual machine is a virtualized<br>ter system that operates in an                      |                                               | Hide                    |
| <complex-block></complex-block>                                                                                                    | <complex-block></complex-block>                                                                                                    |                                        | Results                           | [Tools] Hyper-V Module for Windows PowerShell<br>[Tools] Hyper-V GUI Management Tools                           | d execution environment. This<br>you to run multiple operating                        |                                               |                         |
| <complex-block></complex-block>                                                                                                    | <complex-block></complex-block>                                                                                                    |                                        |                                   |                                                                                                    | s amutuncoosy.                                                                        |                                               |                         |
| <complex-block></complex-block>                                                                                                    | <complex-block></complex-block>                                                                                                    |                                        |                                   |                                                                                                    |                                                                                       |                                               |                         |
| <complex-block></complex-block>                                                                                                    | <complex-block></complex-block>                                                                                                    |                                        |                                   |                                                                                                    |                                                                                       |                                               |                         |
| <complex-block></complex-block>                                                                                                    | <complex-block></complex-block>                                                                                                    |                                        |                                   | Include management tools (if applicable)      Add Features     Cancel                                           |                                                                                       |                                               |                         |
| <complex-block></complex-block>                                                                                                    | <complex-block></complex-block>                                                                                                    |                                        |                                   |                                                                                                    |                                                                                       |                                               |                         |
| <complex-block></complex-block>                                                                                                    | <complex-block></complex-block>                                                                                                    |                                        |                                   |                                                                                                    |                                                                                       |                                               |                         |
| <complex-block></complex-block>                                                                                                    | <complex-block></complex-block>                                                                                                    |                                        |                                   | < Previous Next >                                                                                               | Install Cancel                                                                        |                                               |                         |
| <complex-block></complex-block>                                                                                                    | <complex-block></complex-block>                                                                                                    |                                        |                                   |                                                                                                    |                                                                                       |                                               |                         |
|                                                                                                    | <complex-block></complex-block>                                                                                                    |                                        |                                   |                                                                                                    |                                                                                       |                                               |                         |
| <complex-block></complex-block>                                                                                                    | <complex-block></complex-block>                                                                                                    |                                        |                                   |                                                                                                    |                                                                                       |                                               |                         |
| <complex-block></complex-block>                                                                                                    | <complex-block></complex-block>                                                                                                    |                                        |                                   |                                                                                                    |                                                                                       |                                               |                         |
| <complex-block></complex-block>                                                                                                    | <complex-block></complex-block>                                                                                                    |                                        |                                   |                                                                                                    |                                                                                       |                                               |                         |
| <complex-block></complex-block>                                                                                                    | <complex-block></complex-block>                                                                                                    |                                        |                                   |                                                                                                    |                                                                                       |                                               |                         |
|                                                                                                    | <complex-block></complex-block>                                                                                                    |                                        |                                   |                                                                                                    |                                                                                       |                                               |                         |
|                                                                                                    | <complex-block></complex-block>                                                                                                    |                                        |                                   |                                                                                                    |                                                                                       | 533                                           | AM                      |
|                                                                                                    | <complex-block></complex-block>                                                                                                    |                                        |                                   |                                                                                                    |                                                                                       | ~ Y U <mark>8</mark> ∂ <sup>/s</sup> ENG 9/4/ | 2019 4                  |
| <complex-block></complex-block>                                                                                                    |                                                                                                    | lease sel                              | ect "Failove                      | er Clustering". Please                                                                                          | click "Add Fea                                                                        | atures".                                      |                         |
| And A date and a date of the date of the date of                                                                                                    | <complex-block>         Image: And Andrew Part Andrew Part                  Image: Andrew Part Andrew Part Andrew Part              Image: Andrew Part Part Part Part Part Part Part Part</complex-block>                                                                                                    | Senier Manager                         |                                   | C                                                                                                    |                                                                                       |                                               | - 0                     |
| Image: Server Manager P. Dashboard       Image: Server Manager P. Dashboard       Image: Server Manager P. Dashboard         Image: Server Manager P. Dashboard       VecCoMe to SERVER MANAGER         Image: Server Manager P. Dashboard       VecCoMe to SERVER MANAGER         Image: Server Manager P. Dashboard       Configure Server         Image: Server Manager P. Dashboard       Configure Server         Image: Server Manager P. Dashboard       Configure Server         Image: Server Manager P. Dashboard       Configure Server         Image: Server Manager P. Dashboard       Configure Server         Image: Server Manager P. Dashboard       Configure Server Server         Image: Server Manager P. Dashboard       Configure Server Server         Image: Server Manager P. Dashboard       Configure Server Server         Image: Server Manager P. Dashboard       Configure Server Server Se                                                                                                    | Server Manager * Dashboard          We we we we we we we we we we we we we we                                                                                                    |                                        |                                   |                                                                                                    |                                                                                       |                                               |                         |
| Vector DI SERVER MARKEN<br>Local Sarvas<br>Te len al Storage Server                                                                                                    | <complex-block>VICTOR CONCERNMENTAL          Concernment         Concernment         Concernm</complex-block>                                                                                                    | Serve                                  | er Manager 🕨 Dash                 | board                                                                                                    | • (2)                                                                                 | Manage Tools                                  | View Hel                |
| Lack Servers File and Storage Service Add Roles and Fatures Wated Select Fatures Select fatures File or into lagge Select on or more fatures to intail on the selected service File or into lagge Select on or more fatures to intail on the selected service File or into lagge Select on or more fatures to intail on the selected service File or into lagge Select on or more fatures to intail on the selected service File or into lagge Select on or more fatures to intail on the selected service File or into lagge Select on or more fatures to intail on the selected service File or into lagge Select on or more fatures to intail on the selected service File or intoil and on the same service File or intoil and on the same service File or intoil and on the same service intoil on the service intoil on one or intoil or intoil on one or intoil on one or intoil or intoil on one or intoil or intoil on one or intoil on one or intoil or intoil on one or intoil or intoil on one or intoil or intoil on one or intoil or intoil on one or intoil on one or intoil or intoil on one or intoil or intoil one or intoil or intoil one or intoil or intoil one or intoil or intoil one or intoil or intoil one or intoil or intoil one or intoil or intoil or                                                                                                    | <complex-block>         With Weits    File and Storage Service          A define and fature Word    Select fatures          If is and Storage Service    Select fatures          If is and Storage Service    Select fatures          If is and Storage Service         If is and Storage Service             Select fatures             If is and Storage Service             Select fatures             If is and Storage Service             Select fatures             If is and Storage Service             Select fatures         If is and Storage Service             Service fatures         If it is an is a concertained Service Storage         If it is an is a concertained Service Storage         If it is an is a concertained Service Storage         If it is an is a concertained Service Storage         If it is an is a concertained Service Storage         If it is an is a concertained Service Storage         If it is an isota concertained Service Storage    Service is an isota concertained Service Storage If it is an isota concertained Service Storage If it is an isota concerained Storage Service Storage If it</complex-block>                                                                                                    | Dashboard                              | WELCOME TO SERV                   | ER MANAGER                                                                                                    |                                                                                       |                                               |                         |
| All Several Read ad Storage Several A def de la end Feature Ward Select features Select features Select near on rore features to install on the selected servel Select rore on rore features to install on the selected servel Select rore on rore features to install on the selected servel Select rore on rore features to install on the selected servel Select rore on rore features to install on the selected servel Select rore on rore features to install on the selected servel Select rore on rore features to install on the selected servel Select rore on rore features to install on the selected servel Select rore of grane ook 3.5 referrer Select rore of grane ook 3.5 referrer Select referrer Selecter referrer Selecter referrer Selecter referer Selecter referrer Sele                                                                                                    |                                                                                                    | Local Server                           |                                   | -                                                                                                    |                                                                                       |                                               |                         |
| <complex-block>         Sected       Image: Contract of the contract of the c</complex-block>                                                                                                    | <complex-block>         Sect feature</complex-block>                                                                                                    | All Servers<br>File and Storage Servic | es 🖾 Add Roles and Features Wiza  | Configure this local conver-                                                                                    | - 0 ×                                                                                 |                                               |                         |
| Select features         within the two lights         Berlow to light         Berlow to light         Berlow to                                                                                                    | Select features                                                                                                    |                                        |                                   |                                                                                                    |                                                                                       |                                               |                         |
| Server Selection         Fatures         Fortures         Projection         Default Stores         One matched         Default Stores         Default Stores                                                                                                    | A C C C C C C C C C C C C C C C C C C C                                                                                                    |                                        | Select features                   |                                                                                                    | DESTINATION SERVER                                                                    |                                               |                         |
| Image: Starter Selection         Image: Starter Selection         Image: St                                                                                                    | Image: Contract in the contract in the contex in the contract in the contract in the contract i                               |                                        | Before You Begin                  | Select one or more features to install on the selected server.                                                  | Add Koles and Features wizard                                                         | ~                                             |                         |
| Server Selection       Image: Relever Relever                                                                                                    | Server Selection       • NET Francescot 3.5 Features       (2 of 7 intalled)         Peatures       • NET Francescot 4.5 Features       (2 of 7 intalled)         Background Intelligent Tranker Sexice (BITS)       • Inter Printed Sexice (BITS)       • Inter Printed Sexice (BITS)         Bittocker Dive Intelligent Tranker Sexice (BITS)       • Inter Printed Sexice (BITS)       • Inter Printed Sexice (BITS)       • Inter Printed Sexice (BITS)         Bittocker Dive InterNotion       Default Stores       • Organization       • Organization </td <td></td> <td></td> <td>Features</td> <td>Add features that are required fo</td> <td>r Failover Clustering?</td> <td></td>                                                                                                    |                                        |                                   | Features                                                                                                    | Add features that are required fo                                                     | r Failover Clustering?                        |                         |
| Features       Piper-V         Wittad Switches       Windcoor Dives Envirors         Mide       Features Administration Tools         Wittad Switches       Features (MIS)         BitLocker Network Unlock       Features (MIS)         BitLocker Network Unlock       Features (MIS)         BitLocker Network Unlock       Features (MIS)         BitLocker Network Unlock       Features (MIS)         Default Stores       Data Center Bridging         Default Stores       Data Center Bridging         Envisored Nutrace       Features         Confirmation       Results         Confirmation       Features Physical Nutrace on the Physical Nutrace on the Phy                                                                                                    | Pertures <ul> <li>Background Intelligent Transfer Service (BITS)</li> <li>BitLocker Nickschoppion</li> <li>BitLocker Nickschoppion</li> <li>Bit</li></ul>                                                                                                    |                                        |                                   | INET Framework 3.5 Features     INET Framework 4.7 Features (2 of 7 installed)                                  | The following tools are required to manag<br>have to be installed on the same server. | e this feature, but do not                    |                         |
| Project-V       Bildocker Network Unlock       Fallower Clustering Tools         Virtual Switches       Migration         Default Stones       Default Stones         Confirmation       Bildocker Network Unlock         Bildocker Network Unlock       Default Stones         Confirmation       Bildocker Network Unlock         Bildocker Network Unlock       Default Stones         Confirmation       Bildocker Network Unlock         Bildocker Network Unlock       Default Stones         Confirmation       Bildocker Network Unlock         Bildocker Network Unlock       Default Stones         Confirmation       Bildocker Network Unlock         Bildocker Network Unlock       Default Stones         Default Stones       Default Stones         Confirmation       Bildocker Network Unlock         Bildocker Network Unlock       Default Stones         Confirmation       Bildocker Network Unlock         Bildocker Network Unlock       Default Stones         Confirmation       Bildocker Network Unlock         Bildocker Network Unlock       Default Stones         Confirmation       Bildocker Network Unlock         Bildocker Network Unlock       Bildocker Network         Default Stones       Bildocker Network <t< td=""><td>P II C III C IIII C III C IIII C III C IIII C III C III C</td><td></td><td>Features</td><td>Background Intelligent Transfer Service (BITS)     BitLocker Drive Encryption</td><td>Remote Server Administration Tools     A Feature Administration Tools</td><td></td><td>Hide</td></t<> | P II C III C IIII C III C IIII C III C IIII C III C   |                                        | Features                          | Background Intelligent Transfer Service (BITS)     BitLocker Drive Encryption                                   | Remote Server Administration Tools     A Feature Administration Tools                 |                                               | Hide                    |
| Arguation       Centratives         Default Stores       Confirmation         Confirmation       Results         Interest Printing       Confirmation         Interest Printing       Confirmation         Interest Printing       Confirmation         Interest Printing       Confirmation         Interest Printing       Confirmation         Interest Printing       Confirmation         Interest Printing       Confirmation         Interest Printing       Confirmation         Interest Printing       Conduct State         Interest Printing       Conduct State         Interest Printing       Conduct State         Interest Printing       Conduct State         Interview       Interview         Interview       Interview         Interview       Interview         Interview       Install         Cancel       State                                                                                                    | Mgration<br>Default Stores<br>Confirmation<br>Results                                                                                                    |                                        |                                   | BitLocker Network Unlock BranchCache                                                                            | Failover Clustering Tools     [Tools] Failover Cluster Mai                            | nagement Tools                                |                         |
| Default stores<br>Continuation<br>Results                                                                                                    | P H C H       Comparison       S32M         State       State       State         State       State       State         State       State <td< td=""><td></td><td></td><td>Client for NFS<br/>Containers</td><td>[Tools] Failover Cluster Mo</td><td>dule for Windows PowerShe</td><td></td></td<>                                                                                                    |                                        |                                   | Client for NFS<br>Containers                                                                                    | [Tools] Failover Cluster Mo                                                           | dule for Windows PowerShe                     |                         |
| Results                                                                                                    | Results                                                                                                    |                                        |                                   | Direct Play                                                                                                    |                                                                                       |                                               |                         |
| Hors Gurdan Hyger Y Support<br>O Dualty of Service<br>II SH Hotable Web Core<br>II P Address Management (PAM) Server<br>SKS Server service<br>Previous Next Install Cancel<br>II P Address Vanagement (PAM) Server<br>SKS Server service<br>Previous Next Install Cancel<br>II P Address Vanagement (PAM) Server<br>SKS Server service<br>II SKS Server service<br>II SKS Server                                                                                                    | P H C H C L H C L |                                        |                                   | Failover Clustering                                                                                             |                                                                                       |                                               |                         |
| It Hostable Web Core<br>It P Address Maragement (IPAM) Server<br>ISNS Server service<br>Previous Next Install Cancel<br>Install Cancel<br>State<br>State                                                                                                    | P II € II II II II II II II II II II II I                                                                                                    |                                        |                                   | Host Guardian Hyper-V Support                                                                                   | <                                                                                     | >                                             |                         |
| Add Features Cancel                                                                                                    | P Hi C ■ ■                                                                                                    |                                        |                                   | IIS Hostable Web Core<br>Internet Printing Client                                                               | Include management tools (if application)                                             | ble)                                          |                         |
| C Previous Next> Install Cancel                                                                                                    |                                                                                                    |                                        |                                   | IP Address Management (IPAM) Server<br>iSNS Server service                                                      | A                                                                                     | dd Features Cancel                            |                         |
| C Previous Next> Install Cancel                                                                                                    |                                                                                                    |                                        |                                   | < >                                                                                                    |                                                                                       |                                               |                         |
|                                                                                                    | A 時 会 局 画                                                                                                    |                                        |                                   | < Previous Next                                                                                                 | t > Install Cancel                                                                    |                                               |                         |
|                                                                                                    | ア 時 2 局 画 へ 臣 4 BNG 533 AM<br>の公司の目                                                                                                    |                                        |                                   |                                                                                                    |                                                                                       |                                               |                         |
|                                                                                                    | - P 時 😢 🐂 💺                                                                                                    |                                        |                                   |                                                                                                    |                                                                                       |                                               |                         |
|                                                                                                    | ■ 2 片i @ 👼 🔚 へ 🖽 4. em g 533 AM<br>                                                                                                    |                                        |                                   |                                                                                                    |                                                                                       |                                               |                         |
|                                                                                                    | ■ 2 時 😂 🐂 💺                                                                                                    |                                        |                                   |                                                                                                    |                                                                                       |                                               |                         |
|                                                                                                    | ■ 22 時 😂 🐂 📕 233 AM                                                                                                    |                                        |                                   |                                                                                                    |                                                                                       |                                               |                         |
|                                                                                                    | ■ 22 時 😂 🔚 🏊                                                                                                    |                                        |                                   |                                                                                                    |                                                                                       |                                               |                         |
| 933 AM                                                                                                    | - ア Hi 🤄 🔚 📕                                                                                                    |                                        |                                   |                                                                                                    |                                                                                       |                                               |                         |
|                                                                                                    |                                                                                                    |                                        |                                   |                                                                                                    |                                                                                       |                                               |                         |
|                                                                                                    | 742017                                                                                                    |                                        |                                   |                                                                                                    |                                                                                       |                                               | 6-22 AM                 |
|                                                                                                    |                                                                                                    | ・                                      |                                   |                                                                                                    |                                                                                       | ^ 🐙 d <b># </b> ይእር                           | 5:33 AM [<br>9/4/2019 [ |
| - アーHi (C G G L) - へ見 (g (A ENG                                                                                                    |                                                                                                    |                                        |                                   |                                                                                                    |                                                                                       |                                               |                         |

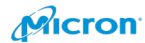

| 🔁 Server Manager                                            | - 0 X                                                                                                    |
|-------------------------------------------------------------|----------------------------------------------------------------------------------------------------|
| Server Manager • Da                                         | ashboard 🔹 🕫 🖉 Manage Tools View Help                                                                                                    |
| E Dashboard WELCOME TO S                                    | SERVER MANAGER                                                                                                    |
| Local Server                                                |                                                                                                    |
| All Servers File and Storage Service: Add Roles and Feature | Ward - X                                                                                                    |
| Liberton M                                                  | DESTINATION SERVER                                                                                                    |
| Hyper-v                                                     |                                                                                                    |
| Before You Begin<br>Installation Type                       | Hyper-V allows you to virtualize your server workloads by running those workloads on virtual machines.<br>You can use virtual machines to consolidate multiple workloads on one physical server, to improve<br>server availability, and to imprase efficiency in developing and testing onlymate. |
| Server Selection                                            | Things to note:                                                                                                    |
| Features                                                    | Before you install this role, you should identify which network connections on this server you want to use for setting up virtual switches.                                                                                                    |
| Hyper-V<br>Virtual Switches                                 | <ul> <li>After you install Hyper-V, you can use Hyper-V Manager to create and configure your virtual<br/>machines.</li> </ul>                                                                                                    |
| Migration<br>Default Stores                                 |                                                                                                    |
| Confirmation                                                |                                                                                                    |
| Resours                                                     |                                                                                                    |
|                                                             |                                                                                                    |
|                                                             |                                                                                                    |
|                                                             | Note information about hyper v                                                                                                    |
|                                                             | < <pre>&lt; Previous Next &gt; Install Cancel</pre>                                                                                                    |
|                                                             |                                                                                                    |
|                                                             |                                                                                                    |
|                                                             |                                                                                                    |
|                                                             |                                                                                                    |
|                                                             |                                                                                                    |
|                                                             | 533 AM                                                                                                    |
|                                                             | · → → · · · · · · · · · · · · · · · · ·                                                                                                    |
| You can create Virtu                                        | ual Switches with ServiceNet. Don't need Management Port.                                                                                                    |
| 🛓 🚡 Add Roles and Features Wizard                           | - 🗆 ×                                                                                                    |
|                                                             |                                                                                                    |
| Create Virtual Swi                                          | tches DESTINATION SERVER                                                                                                    |
|                                                             | GOWSZDIESITI.                                                                                                    |
| Refere Veu Regin                                            | Virtual machines require virtual switches to communicate with other computers. After you install this                                                                                                    |
| Before You Begin                                            | role, you can create virtual machines and attach them to a virtual switch.                                                                                                    |
| Installation Type                                           | One virtual switch will be created for each network adapter you select. We recommend that you create                                                                                                    |
| Server Selection                                            | at least one virtual switch now to provide virtual machines with connectivity to a physical network. You<br>can add, remove, and modify your virtual switches later by using the Virtual Switch Manager.                                                                                          |
| Server Roles                                                | can dad, remove, and mouny your virtual switches later by using the virtual switch wanagen                                                                                                    |
| Features                                                    | Network adapters:                                                                                                    |
| Hyper-v                                                     | Name Description                                                                                                    |
| Virtual Switches                                            | StorageNet1     Mellanov ConnectY-5 Adapter                                                                                                    |
| Migration                                                   |                                                                                                    |
| Coofficentian                                               |                                                                                                    |
| Coniirmauon                                                 | We recommend that you reserve one network adapter for remote access to this server. To reserve a network adapter do not select it for use with a virtual switch.                                                                                                    |
| Results                                                     | internet despect, de net decer net de man a made smaller                                                                                                    |
|                                                             |                                                                                                    |
|                                                             |                                                                                                    |
|                                                             |                                                                                                    |
|                                                             |                                                                                                    |
|                                                             |                                                                                                    |
|                                                             |                                                                                                    |
|                                                             | < Previous Next > Install Cancel                                                                                                    |
|                                                             |                                                                                                    |

76

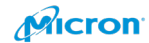

#### Add Roles and Features Wizard X DESTINATION SERVER Create Virtual Switches GOWS2DTEST03. Virtual machines require virtual switches to communicate with other computers. After you install this role, you can create virtual Before You Begin machines and attach them to a virtual switch. Installation Type One virtual switch will be created for each network adapter you select. We recommend that you create at least one virtual switch now Server Selection to provide virtual machines with connectivity to a physical network. You can add, remove, and modify your virtual switches later by using the Virtual Switch Manager. Server Roles Features Network adapters: Hyper-V Name Description Virtual Switches ☑ Embedded FlexibleLOM 1 Port 2 HPE Ethernet 10/25Gb 2-port 622FLR-SFP28 Converged Netwo Embedded FlexibleLOM 1 Port 1 HPE Ethernet 10/25Gb 2-port 622FLR-SFP28 Converged Netwo Migration StorageNet3PCIe Slot 2 Port 1 HPE Ethernet 10/25Gb 2-port 621SFP28 Adapter Default Stores Confirmation 👔 We recommend that you reserve one network adapter for remote access to this server. To reserve a network adapter, do not select it for use with a virtual switch.

< Previous

Next >

Install

Cancel

Please ignore and do not set this up. Please click "Next".

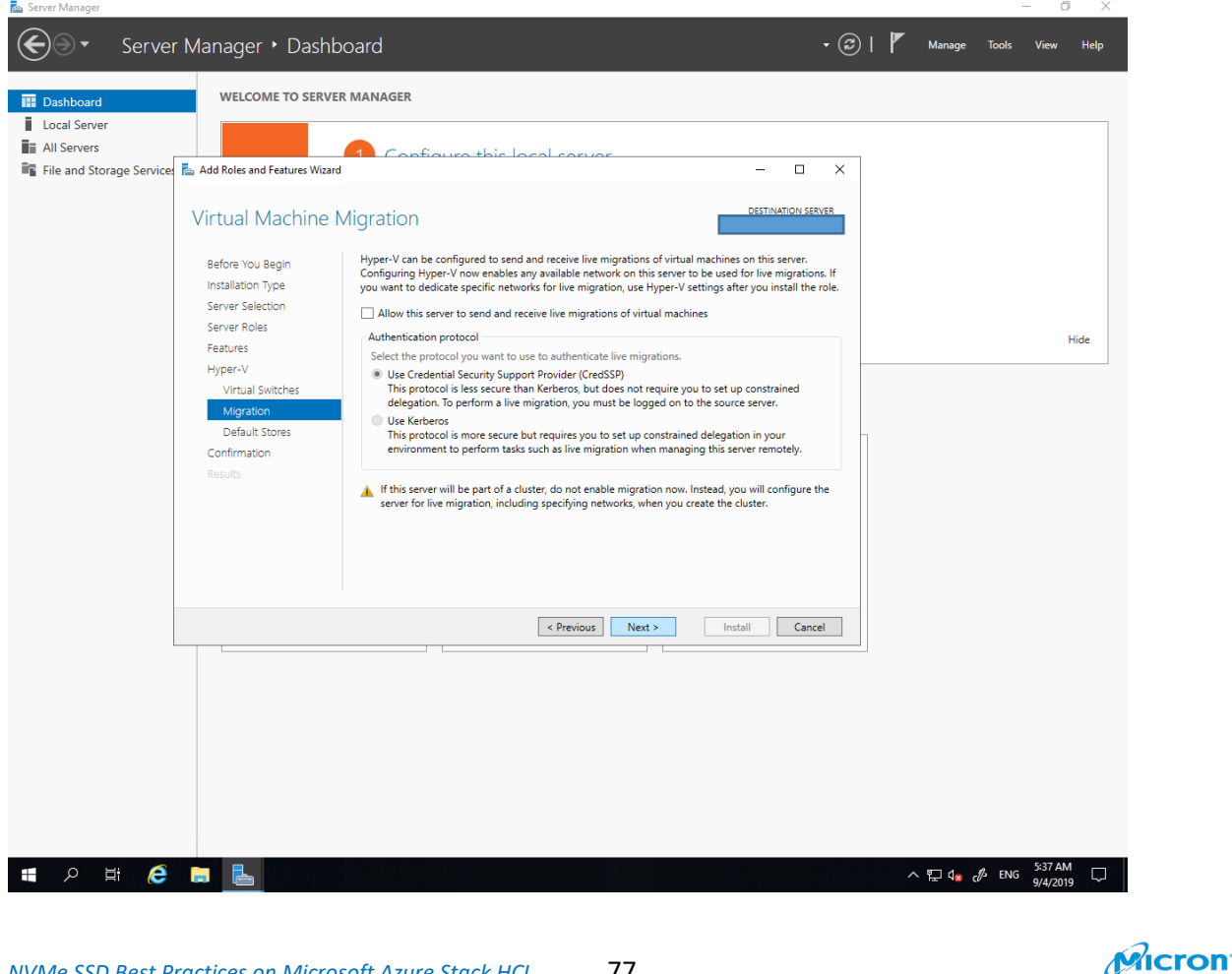

### NVMe SSD Best Practices on Microsoft Azure Stack HCI

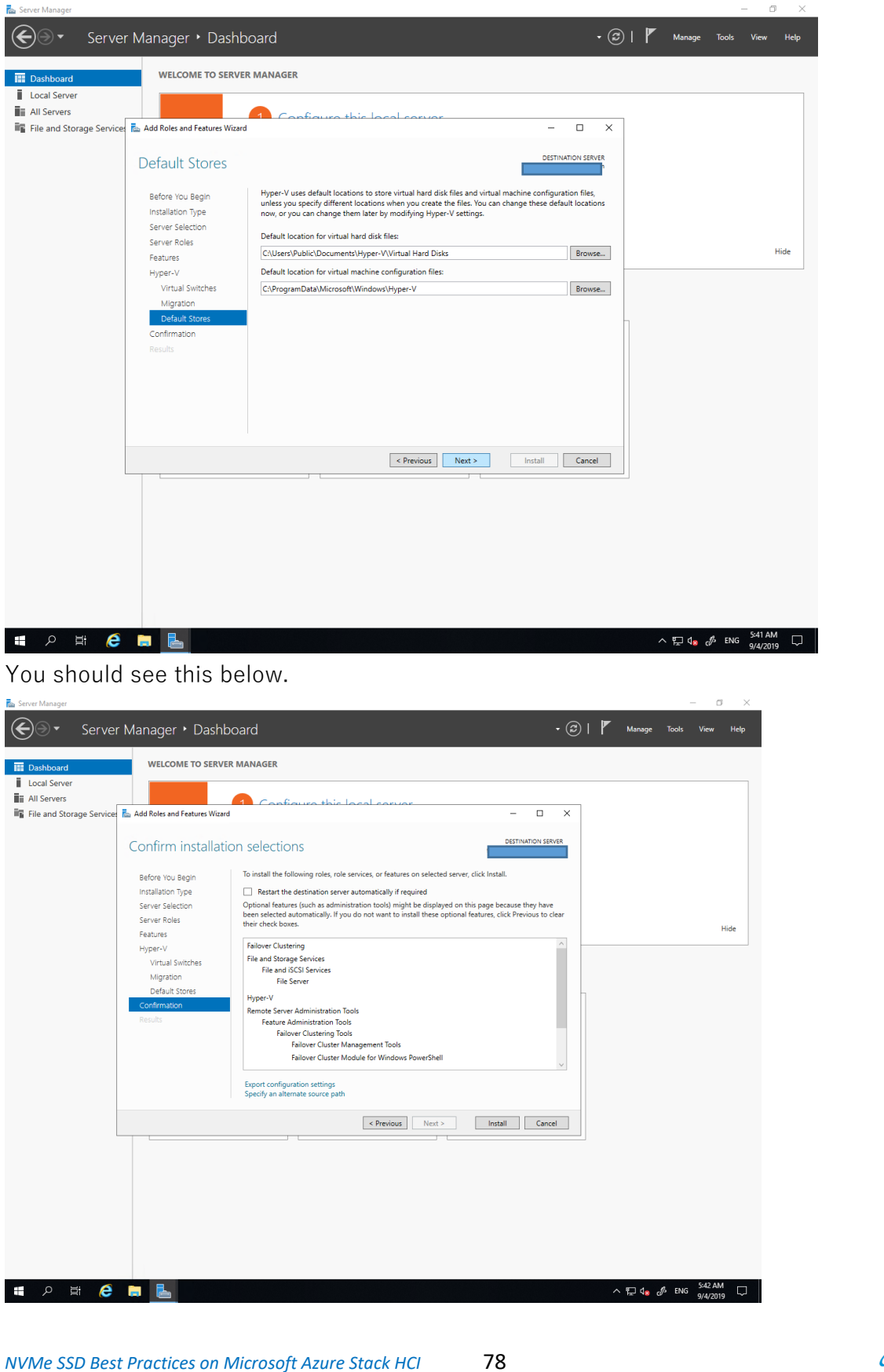

Micron

### Please select "Restart Option".

| Dashboard     Local Server     All Servers     All Servers     File and Storag | ye Servicer Manager → Dasht<br>WELCOME TO SERVE<br>Je Servicer Add Roles and Features Witard<br>Confirm installati<br>Before You Begin<br>Installation Type<br>Server Selection<br>Server Selection<br>Server Roles<br>Features<br>Hyper-V<br>Virtual Switches<br>Migration<br>Default stores<br>Confirmation<br>Results | Configure of this local concurs  Configure of this local concurs  Configure of this local concurs  Constellation and the following roles, role services, or features on selected server, click Install  Control features (such as administration tool) mylosite and the page because they have been selected automatically. If you do not want to install these optional features, click Previous to a their check boxes.  Failover Clustering  Faile and fad Roles and Features Witard  File  Without additional notifications. Do you want to allow  Remote File  Failover Cluster Module for Windows PowerShell  Export configuration settings Specify an alternate source path                                                                                                    | e<br>clear |        |       | Hide                |
|--------------------------------------------------------------------------------|----------------------------------------------------------------------------------------------------|----------------------------------------------------------------------------------------------------|------------|--------|-------|---------------------|
| <b>#</b>                                                                       | e 📰 🛃                                                                                                    | Previous Next> Install Cance     The second second se | :el        | < 2 d∎ | d ENG | 5×12 AM<br>9/4/2019 |

If you did not choose the option, you will see below.

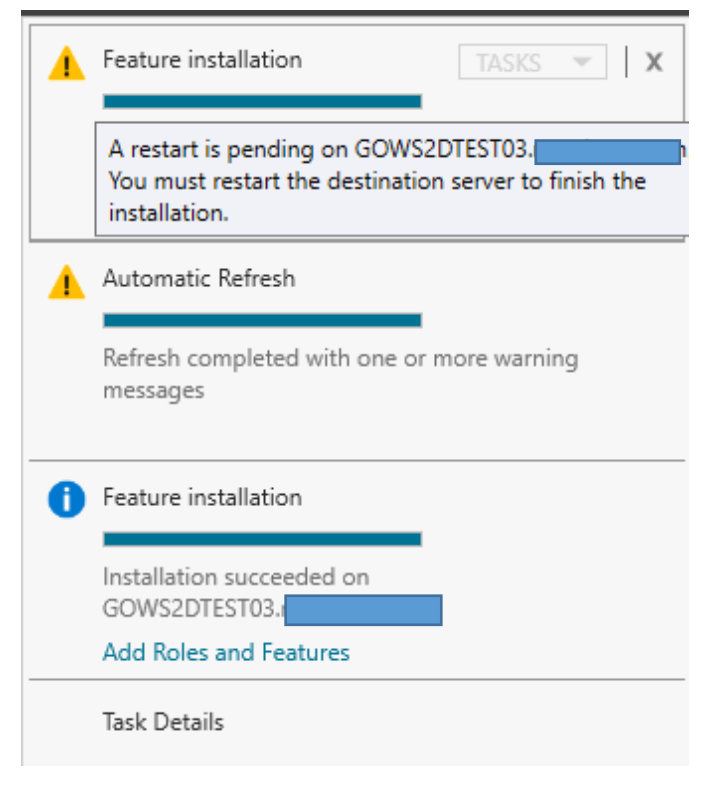

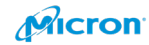

### Please click "Install".

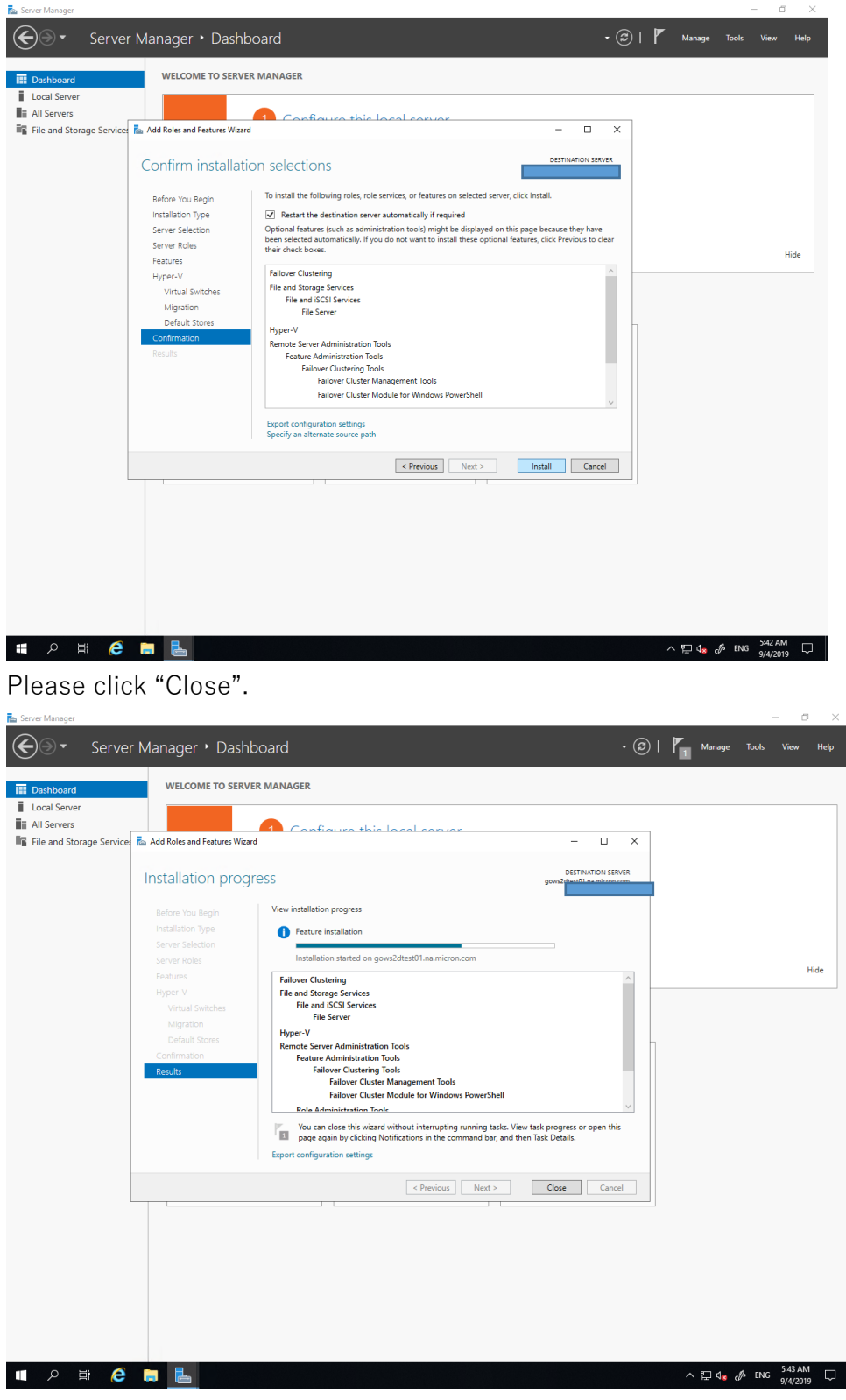

Please configure it on another node also.

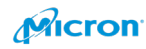

# **Configure Failover Cluster**

Please run Server Manager and click "Failover Cluster Manager" under Tools.

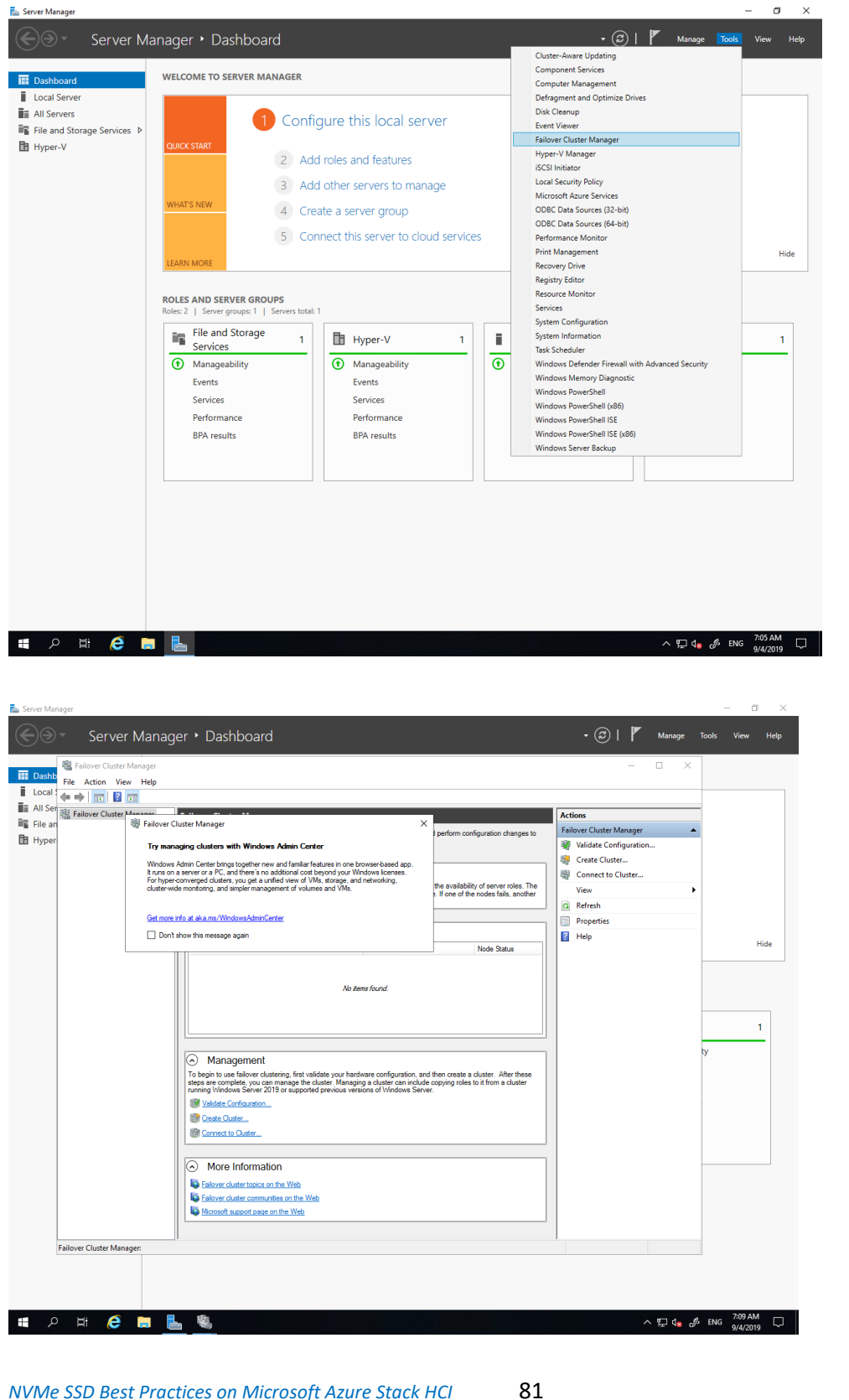

NVMe SSD Best Practices on Microsoft Azure Stack HCI

|                                                                                                    | Create failover clusters, validate ha                                                                                                    |                                                                                                    | The second sectors                                                         | Eailover Cluster Manager                                                                                                    |                    |
|----------------------------------------------------------------------------------------------------|----------------------------------------------------------------------------------------------------|----------------------------------------------------------------------------------------------------|----------------------------------------------------------------------------|----------------------------------------------------------------------------------------------------|--------------------|
|                                                                                                    |                                                                                                    | ware for potential failover clusters, and perform configuration changes to your fail                                                                                                    | llover clusters.                                                           | nanover cluster manager                                                                                                    |                    |
|                                                                                                    |                                                                                                    |                                                                                                    |                                                                            | Validate Configuration                                                                                                    |                    |
| A failer                                                                                                    | Overview                                                                                                    | mutare that used together to increase the surjubility of earlier rates. The electronic                                                                                                    | ad annuar (anllad nadan) na annaata                                        | Connect to Cluster                                                                                                    |                    |
| by phys                                                                                                    | sical cables and by software. If one                                                                                                    | the nodes fails, another node begins to provide services. This process is known                                                                                                    | as failover.                                                               | View                                                                                                    |                    |
|                                                                                                    | Clusters                                                                                                    |                                                                                                    |                                                                            | Properties                                                                                                    |                    |
| Name                                                                                                    | 3                                                                                                    | Role Status Node Status                                                                                                    | Event Status                                                               | 🕜 Help                                                                                                    |                    |
|                                                                                                    |                                                                                                    | No items found.                                                                                                    |                                                                            |                                                                                                    |                    |
| To beg<br>Manag<br>W Va<br>Manag                                                                                                    | Vanagement<br>in to use failover clustering, first va<br>ing a cluster can include copying ro<br>ilidate Configuration<br>exte Cluster<br>prinect to Cluster                                                                                                    | ate your hardware configuration, and then create a cluster. After these steps are<br>s to it from a cluster running Windows Server 2019 or supported previous version                                                                                                    | a complete, you can manage the cluster<br>ns of Windows Server.            |                                                                                                    |                    |
|                                                                                                    | M Inf                                                                                                    |                                                                                                    |                                                                            |                                                                                                    |                    |
|                                                                                                    | More information                                                                                                    |                                                                                                    |                                                                            |                                                                                                    |                    |
|                                                                                                    | ilover cluster communities on the We                                                                                                    |                                                                                                    |                                                                            |                                                                                                    |                    |
|                                                                                                    | prosoft support page on the Web                                                                                                    |                                                                                                    |                                                                            |                                                                                                    |                    |
|                                                                                                    |                                                                                                    |                                                                                                    |                                                                            |                                                                                                    |                    |
|                                                                                                    |                                                                                                    |                                                                                                    |                                                                            |                                                                                                    |                    |
|                                                                                                    |                                                                                                    |                                                                                                    |                                                                            |                                                                                                    |                    |
|                                                                                                    |                                                                                                    |                                                                                                    |                                                                            |                                                                                                    |                    |
|                                                                                                    |                                                                                                    |                                                                                                    |                                                                            |                                                                                                    |                    |
|                                                                                                    |                                                                                                    |                                                                                                    |                                                                            |                                                                                                    |                    |
|                                                                                                    |                                                                                                    |                                                                                                    |                                                                            |                                                                                                    |                    |
|                                                                                                    |                                                                                                    |                                                                                                    |                                                                            |                                                                                                    |                    |
| rd that will guide yo                                                                                                    | ou through the process of creating                                                                                                    | a new cluster.                                                                                                    |                                                                            |                                                                                                    |                    |
| izard that will guide ye<br>ice in<br>click "C<br>ager<br>Help                                                                                | su through the process of creating the process of creating the process of creating the creater cluss of the creater cluss of the create                                                                                                    | a new cluster.<br>ter…".                                                                                                    |                                                                            | へ 戸 d <sub>● の</sub> 体 ENG <sup>7:10</sup> A<br>9/4/20                                                                                                    | M 🖓                |
| k "C                                                                                                    | su through the process of creating and the process of creating and the process of crea                                                                                                    | a new cluster.<br>ter                                                                                                    | ilover clusters.                                                           | ∧ 및 d <sub>in</sub> d <sup>fi</sup> ENG <sup>7,10</sup> A<br>g <sub>4/20</sub><br>Actions<br>Failover Cluster Manager                                                                                                    | M ₽<br>19 ₽        |
| will guide yo<br>k "C                                                                                                    | su through the process of creating and the process of creating and the process of creating and the process of the process of t                                                                                                    | a new cluster.                                                                                                    | ilover clusters.                                                           | ∧ ☐ Q <sub>a</sub> d <sup>A</sup> ENG 2/10 A<br>g//20       Actions       Failover Cluster Manager       ¥ Validate Configuration                                                                                                    | M 🖓                |
| k "C                                                                                                    | su through the process of creati<br>Create Clus<br>Cluster Manager<br>Create failouer cluster, validate ha<br>Diverview                                                                                                    | a new cluster.<br>ter                                                                                                    | ilover clusters.                                                           | Actions Failover Cluster Manager Validate Configuration Configuration                                                                                                    | M                  |
| Failover                                                                                                    | ou through the process of creati<br>Create Cluss<br>Cluster Manager<br>Create failouer cluster, validate ha<br>Diverview<br>er cluster is a set of independent<br>side claster and by sufficient for                                                                                                    | a new cluster.<br>terr                                                                                                    | ilover clusters.                                                           | Actions Failover Cluster Manager Validate Configuration Construct Cluster Convert Cluster Convert Cluster Convert Cluster View                                                                                                    | M                  |
| Failover                                                                                                    | ou through the process of creati<br>Create Cluss<br>Create Cluss<br>Cluster Manager<br>Cluster failouer clusters, validate ha<br>Dvertview<br>er cluster is and of independent on<br>sized cables and by software. If one                                                                                                    | a new cluster.<br>ter                                                                                                    | ilover clusters.<br>ed servers (called nodes) are connecte<br>es fallover: | Actions<br>Failower Cluster Manager<br>Walidate Configuration<br>Conset Configuration<br>Conset Configuration<br>Conset Configuration<br>Conset Configuration<br>Conset Configuration<br>Conset Configuration<br>Conset Configuration<br>Conset Configuration<br>Conset Configuration<br>Conset Configuration<br>Conset Configuration                                                                                                    | M 🖓                |
| Fallover                                                                                                    | ou through the process of creati<br>Create Cluss<br>Create Cluss<br>Cluster Manager<br>Cluster failower clusters, validate ha<br>Diverview<br>er cluster is and of independent of<br>soft cables and by software if none<br>Clusters<br>Create Cluster                                                                                                    | a new cluster.<br>terr                                                                                                    | ilover clusters.<br>ed servers (called nodes) are connecte<br>as failover. | <ul> <li>↓ d<sub>i</sub> d<sup>A</sup> ENG 2/200</li> <li>Actions</li> <li>Fallow: Cluster Manager</li> <li>¥ Validate Configuration</li> <li>♥ Create Cluster</li> <li>♥ Concet to Cluster</li> <li>♥ Concet to Cluster</li> <li>♥ Concet to Cluster</li> <li>♥ Concet to Cluster</li> <li>♥ Refresh</li> <li>♥ Properties</li> <li>♥ Properties</li> </ul>                                                                                                    | <sup>M</sup> □ □   |
| Fillover<br>C<br>C<br>C<br>C<br>C<br>C<br>C<br>C<br>C<br>C<br>C<br>C<br>C                                                                     | ou through the process of creati                                                                                                    | a new cluster.<br>terr                                                                                                    | ilover clusters.<br>ed servers (called nodes) are connecte<br>as failover. | Actions<br>Failower Cluster Manager<br>Validate Configuration<br>Create Cluster<br>Create Cluster<br>View<br>Create Cluster<br>View<br>Create Cluster<br>View<br>Create Cluster<br>View<br>Create Cluster<br>View<br>Create Cluster<br>View<br>Create Cluster<br>View<br>Create Cluster                                                                                                    | <sup>M</sup> □ □ × |
| k "C                                                                                                    | Cluster Manager<br>Create faloer cluster, validate ha<br>Overview<br>re cluster is a set of independent of<br>clusters<br>2000 group of the set of the set of                                                                                                    | a new cluster:<br>terr                                                                                                    | ilover clusters.<br>ed servers (called nodes) are connecte<br>as failover. | Actions       Failover Cluster Manager       Wildate Configuration       Wildate Configuration       Create Cluster       Wildate Configuration       Connect to Cluster       View       Refresh       Properties       Help                                                                                                    | M <sub>19</sub>    |
| Construction                                                                                                    | ou through the process of creati<br>Create Cluss<br>Create Cluss<br>Cluster Manager<br>Cluster failower clusters, validate ha<br>OverView<br>er cluster is a set of independent. If one<br>Clusters<br>Clusters<br>Clusters<br>Clusters<br>Clusters<br>Clusters<br>Clusters<br>Clusters<br>Clusters<br>Cluster Sources<br>Sector Sources<br>Sector Sources<br>Clusters<br>Sector Sources<br>Cluster Name<br>Packers Prot for                                                                                                    | a new cluster.<br>terr                                                                                                    | ilover clusters.                                                           | Actions<br>Fallow Cluster Manager<br>Validate Configuration<br>Create Cluster<br>Create Cluster<br>Create Cluster<br>Create Cluster<br>Properties<br>Properties<br>Help                                                                                                    | м р.               |
| follows:                                                                                                    | ou through the process of creati<br>Create Cluss<br>Create Cluss<br>Cluster Manager<br>Cluster Ialover clusters, validate ha<br>Overview<br>Clusters<br>Cluster is a set of independent of<br>acid cables and by software. If one<br>acid cables and by software if one<br>Clusters<br>Cluster Saves<br>Cluster Saves<br>Clus | a new cluster.  terr.  terr. terr.  terr.  terr. terr.  terr. terr. ter | ilover clusters.                                                           | Actions<br>Falover Cluster Manager<br>Vidiate Configuration<br>Contect to Cluster<br>Contect to Cluster<br>Contect to Cluster<br>Refresh<br>Properties<br>Help                                                                                                    | M 19               |
| rt will guide yr<br>k "C<br>Fallover<br>A falor<br>A falor<br>Nome<br>Nome<br>Nome                                                            | ou through the process of creati<br>Create Clusse<br>Create Clusse<br>Cluster Manager<br>Cluster falover clusters, validate ha<br>Create falover clusters, validate ha<br>Create falover clusters, validate ha<br>Create falover clusters, validate ha<br>Clusters<br>Clusters<br>Clusters<br>Clusters<br>Cluster for You Report<br>Select Servers<br>Vadator Wangger<br>Create Cluster<br>Select Servers<br>Vadator Wangger<br>Course Prot for<br>Amandering the<br>Course Prot for<br>Course Prot for<br>C                             | a new cluster.  terr.  terr. terr.  terr.  terr. terr.  terr. terr. terr. terr. terr. terr. terr. terr. terr. terr. terr. terr. terr. terr. terr. terr. terr. terr. terr. terr. terr. terr. terr. terr. terr. terr. terr. terr. terr. terr. terr. terr. terr. terr. terr. terr. terr. terr. terr. terr. terr. terr. terr. terr. terr. terr. terr. terr. terr. te | ilover clusters.                                                           | Actions<br>Falorer Cluster Manager<br>Validate Configuration<br>Craste Cluster<br>Craste Cluster<br>Craste Cluster<br>Properties<br>Properties<br>Help<br>Actions<br>Actions<br>Actions<br>Actions<br>Falorer Cluster Manager<br>Manager<br>Manager<br>Properties<br>Help                                                                                                    | M 19               |
| K "C                                                                                                    | ou through the process of creati<br>Create Cluss<br>Create Cluss<br>Cluster Manager<br>Cluster Manager<br>Cluster falower clusters, validate ha<br>Overview<br>Clusters<br>Cluster is a set of independent of<br>acid cables and by software if one<br>Clusters<br>Cluster Servers<br>Videdon Wanager<br>Create Cluster<br>Select Servers<br>Videdon Wanager<br>Create Cluster<br>Select Servers<br>Videdon View Cluster<br>Select Servers<br>Videdon View Cluster<br>Select Servers<br>Videdon View Cluster<br>Select Servers<br>Videdon View Cluster<br>Select Servers<br>Videdon View Cluster<br>Select Servers<br>Videdon View Cluster<br>Select Servers<br>Videdon View Cluster<br>Select Servers<br>Videdon View Cluster<br>Select Servers<br>Videdon View Cluster<br>Select Servers<br>Videdon View Cluster<br>Select Servers<br>Videdon View Cluster<br>Select Servers<br>Videdon View Cluster<br>Select Servers<br>Videdon View Cluster<br>Select Server<br>Select Server<br>Selec                     | a new cluster.  terr.  terr. terr.  terr.  terr. terr.  terr. terr. t | ilover clusters.                                                           | Actions<br>Falover Cluster Manager<br>Vidiate Configuration<br>Craste Cluster<br>Craste Cluster<br>Craste Cluster<br>Properties<br>Properties<br>Help<br>Help                                                                                                    | M 19 P             |
| kwill guide yr<br>k "CC<br>A faichord<br>A faichord<br>Name<br>Coll<br>Totogo<br>W 20<br>W 20<br>W 20<br>W 20<br>W 20<br>W 20<br>W 20<br>W 20 | ou through the process of creati<br>Create Cluss<br>Create Cluss<br>Cluster Manager<br>Cluster Ialover clusters, validate ha<br>Overview<br>re cluster is a set of independent of<br>acid cables and by software if rore<br>acid cables and by software if rore<br>Clusters<br>Cluster Servers<br>Verdent Verdent of<br>Select Servers<br>Verdent Servers<br>Verdent Verdent of<br>Select Servers<br>Verdent Verdent of<br>Select Servers<br>Verdent Verdent of<br>Select Servers<br>Verdent Verdent of<br>Select Servers<br>Verdent Verdent of<br>Select Servers<br>Verdent Verdent of<br>Select Servers<br>Verdent of Conting Verdent<br>Select Servers<br>Verdent of<br>Select Servers<br>Verdent of Conting Verdent<br>Select Servers<br>Verdent of Conting Verdent<br>S                                                                       | a new cluster.  terr.  terr. terr. terr.  terr. terr. t  | ilover clusters.                                                           | Actions<br>Falover Cluster Manager<br>Vidiate Configuration<br>Create Cluster<br>Create Cluster<br>Create Cluster<br>Properties<br>Properties<br>Help<br>Help                                                                                                    | M 19               |
| t will guide yr                                                                                                    | ou through the process of creati<br>Create Cluss<br>Create Cluss<br>Cluster Manager<br>Cluster Ialover clusters, validate ha<br>Overview<br>re cluster is a set of independent of<br>acid cables and by software if one<br>Clusters<br>Performance<br>Cluster Servers<br>Videdon Wanager<br>Create Cluster<br>Select Servers<br>Videdon Wanager<br>Create Cluster<br>Select Servers<br>Videdon Wanager<br>Create Cluster<br>Select Servers<br>Videdon Wanager<br>Create Cluster<br>Select Servers<br>Videdon Wanager<br>Create Cluster<br>Select Servers<br>Videdon Wanager<br>Create Cluster<br>Select Servers<br>Videdon View<br>Course Servers<br>Videdon View<br>Course Servers<br>Videdon V   | a new cluster.  terr.  terr. terr.  terr. terr.  terr. terr. | ilover clusters.                                                           | Actions<br>Falover Cluster Manager<br>Vidiate Configuration<br>Create Cluster<br>Create Cluster<br>Create Cluster<br>Properties<br>Properties<br>Help<br>Help                                                                                                    | M 19               |
| K "C                                                                                                    | continuity the process of creati     Create and a second second sec                                                                                                    | a new cluster.  terr  terr  terr  terr  terr  terr  terr  terr  terr  nover for potential failover clusters, and perform configuration changes to your fail  rester for potential failover clusters, and perform configuration changes to your fail  rester for potential failover clusters, and perform configuration changes to your fail  rester for potential failover clusters, and perform configuration changes to your fail  rester do  Despin  The wated creates a cluster, which is a set of servers that work together to incr  clustered rest. For of the servers fails, another server begins hosting the cluster  cluster do  Despin  The wated creates a cluster, which is a set of servers that work together to incr  clustered rest. For of the servers fails, another server begins hosting the cluster  cluster of the cluster section of the server begins hosting the cluster  cluster of the cluster section of the server begins hosting the cluster  cluster of the cluster section of the server begins hosting the cluster section  pass at test in the Valida e a Configuration Wang in addition, all hardware co  solution mult be "Cleaffed to White Server 2019."  You must be a local administrator on each of the servers that you want to includ  to continue, click Net.  Mere about florizon's support of cluster selutions that have passed validation te  Do not show this page again                                                                                                    | ilover clusters.                                                           | <ul> <li>         A and A and A an</li></ul> | M <sub>19</sub> ,  |

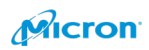

### Please click "Browse"

|                                                                                                    | Manager                                                                                                    |                                                                                                    |                                                                                                    |                                                                                                    |                                                                               |          | Actions                                                                                                    |                  |
|----------------------------------------------------------------------------------------------------|----------------------------------------------------------------------------------------------------|----------------------------------------------------------------------------------------------------|----------------------------------------------------------------------------------------------------|----------------------------------------------------------------------------------------------------|-------------------------------------------------------------------------------|----------|----------------------------------------------------------------------------------------------------|------------------|
| Create failo                                                                                                    | ver clusters, validate ha                                                                                                    | rdware for potential failover cluster                                                                                                    | s, and perform configuratio                                                                                         | changes to your failover cli                                                                                                    | usters.                                                                       |          | Failover Cluster Mar                                                                                                    | nager            |
|                                                                                                    |                                                                                                    |                                                                                                    |                                                                                                    |                                                                                                    |                                                                               |          | Validate Config                                                                                                    | uration.         |
| Overview                                                                                                    | w                                                                                                    |                                                                                                    |                                                                                                    | The state of                                                                                                    | and a state of the                                                            |          | Connect to Clu                                                                                                    | ster             |
| A failover cluster is<br>by physical cables                                                                                                    | s a set of independent o<br>and by software. If one                                                                                                    | omputers that work together to incr<br>of the nodes fails, another node be                                                                                                    | ease the availability of services. T                                                                                | er roles. The clustered serve<br>his process is known as faild                                                                                                    | ers (called nodes) are c<br>wer.                                              | onnected | View                                                                                                    |                  |
| Clusters                                                                                                    |                                                                                                    |                                                                                                    |                                                                                                    |                                                                                                    |                                                                               | _        | Properties                                                                                                    |                  |
| Name                                                                                                    | 📲 Create Cluster V                                                                                                    | Vizard                                                                                                    |                                                                                                    |                                                                                                    | ×                                                                             |          | Help                                                                                                    |                  |
|                                                                                                    | Select S                                                                                                    | Servers                                                                                                    |                                                                                                    |                                                                                                    |                                                                               |          |                                                                                                    |                  |
|                                                                                                    | Before You Begin                                                                                                    | Add the names of all the serve                                                                                                    | rs that you want to have in !                                                                                       | he cluster. You must add at l                                                                                                    | east one server.                                                              |          |                                                                                                    |                  |
|                                                                                                    | Select Servers<br>Validation Warning                                                                                                    | •                                                                                                    |                                                                                                    |                                                                                                    |                                                                               |          |                                                                                                    |                  |
| [                                                                                                    | Access Point for                                                                                                    | Enter server name:                                                                                                    |                                                                                                    |                                                                                                    | Browse                                                                        |          |                                                                                                    |                  |
| Manage                                                                                                    | Cluster                                                                                                    | Selected servers:                                                                                                    |                                                                                                    |                                                                                                    | Add                                                                           |          |                                                                                                    |                  |
| Managing a cluste                                                                                                    | Creating New Cluster                                                                                                    |                                                                                                    |                                                                                                    |                                                                                                    | Remove                                                                        | cluster. |                                                                                                    |                  |
| Validate Config                                                                                                    | g<br>Summary                                                                                                    |                                                                                                    |                                                                                                    |                                                                                                    |                                                                               |          |                                                                                                    |                  |
| Connect to Cla                                                                                                    | 4                                                                                                    |                                                                                                    |                                                                                                    |                                                                                                    |                                                                               |          |                                                                                                    |                  |
|                                                                                                    |                                                                                                    |                                                                                                    |                                                                                                    |                                                                                                    |                                                                               |          |                                                                                                    |                  |
| <ul> <li>More Inf</li> </ul>                                                                                                    | ic                                                                                                    |                                                                                                    |                                                                                                    |                                                                                                    |                                                                               |          |                                                                                                    |                  |
| Failover cluste                                                                                                    | e<br>e                                                                                                    |                                                                                                    |                                                                                                    |                                                                                                    |                                                                               |          |                                                                                                    |                  |
| Microsoft supp                                                                                                    | 2                                                                                                    |                                                                                                    |                                                                                                    | < Previous Next >                                                                                                    | Cancel                                                                        |          |                                                                                                    |                  |
|                                                                                                    |                                                                                                    |                                                                                                    |                                                                                                    |                                                                                                    |                                                                               |          |                                                                                                    |                  |
|                                                                                                    |                                                                                                    |                                                                                                    |                                                                                                    |                                                                                                    |                                                                               |          |                                                                                                    |                  |
| guide you through                                                                                                    | the process of creatin                                                                                                    | ig a new cluster.                                                                                                    |                                                                                                    |                                                                                                    |                                                                               |          | ר 🖫 d <mark>⊗</mark> ENG                                                                                                    | 7:1              |
|                                                                                                    |                                                                                                    |                                                                                                    |                                                                                                    |                                                                                                    |                                                                               |          |                                                                                                    | 9/4              |
| r your                                                                                                    | node a                                                                                                    | as below.                                                                                                    |                                                                                                    |                                                                                                    |                                                                               |          |                                                                                                    | 9/4              |
| r your                                                                                                    | node a                                                                                                    | as below.                                                                                                    |                                                                                                    |                                                                                                    |                                                                               |          |                                                                                                    | - 9/4            |
| r your                                                                                                    | node a                                                                                                    | as below.                                                                                                    |                                                                                                    |                                                                                                    |                                                                               |          | Actions                                                                                                    | 9/4              |
| r your                                                                                                    | Manager<br>Ver dusters, validate har                                                                                                    | as below.                                                                                                    | s, and perform configuration                                                                                        | changes to your failouer A                                                                                                    | isters.                                                                       |          | Actions<br>Failover Cluster Man                                                                                                    | ager             |
| Failover Cluster I                                                                                                    | node a                                                                                                    | dware for potential failover cluster                                                                                                    | and perform configuration                                                                                           | changes to your failover clu                                                                                                    | isters.                                                                       |          | Actions<br>Failover Cluster Man<br>W Validate Configu                                                                                                    | ager             |
| Failover Cluster I                                                                                                    | Manager<br>ver clusters, validate har                                                                                                    | as below.                                                                                                    | s, and perform configuration                                                                                        | changes to your failover clu                                                                                                    | sters.                                                                        |          | Actions<br>Failover Cluster Man<br>Validate Configu<br>Create Cluster                                                                                                    | ager<br>uration  |
| Failover Cluster                                                                                                    | Manager<br>ver clusters, validate har<br>N<br>a a set of independent of or                                                                                                    | dware for potential failover clusters                                                                                                    | a, and perform configuration                                                                                        | changes to your failover clu<br>rr roles. The clustered serve                                                                                                    | sters.<br>rs (called nodes) are co                                            | nnected  | Actions<br>Failover Cluster Man<br>Wildate Configu<br>Create Cluster<br>Create Cluster<br>Concect to Clus<br>View                                                                                                    | ager<br>uration  |
| A failover cluster i<br>by physical cables                                                                                                    | Manager<br>w<br>w<br>a set of independent co<br>and by software. If one                                                                                                    | dware for potential failover clusters<br>orguters that work together to inco                                                                                                    | e, and perform configuration<br>rease the e-valuability of services.                                                | changes to your failover clu<br>or roles. The clustered served<br>is process is known as failor                                                                                                    | sters.<br>rs (called nodes) are co<br>ver.                                    | mected   | Actions<br>Failover Cluster Man<br>Validate Configu<br>Create Cluster<br>Connect to Clus<br>View<br>C. Refresh                                                                                                    | ager<br>uration  |
| Allover Cluster I<br>Create failor<br>Create failor<br>Create failor<br>A failover cluster is<br>by physical cables<br>Clusters                                                                                                    | Manager<br>wer clusters, validate har<br>wer of independent or<br>and by software. If one                                                                                                    | dware for potential failover clusters<br>orguters that work together to incr<br>ot the nodes task, another node be<br>Vizard                                                                                                    | , and perform configuration<br>asse the availability of services. Th<br>gins to provide services. Th                | changes to your failover clu<br>er roles. The clustered server<br>is process is known as failo                                                                                                    | sters.<br>rs (called nodes) are co<br>ver.                                    | mected   | Actions       Failover Cluster Man       Validate Configu       Create Cluster       Connect to Cluster       Validate Configu       Connect to Cluster       Veiro       C. Refresh       Dipoperties       Dipoperties                                                                                                    | ager<br>uration  |
| Failover Cluster I<br>Failover Cluster I<br>Create failov<br>Create failov<br>Create failov<br>A failover cluster<br>Name                                                                                                    | Manager<br>wer clusters, validate har<br>w a a set of independent or<br>and by independent or<br>and by independent or<br>and | dware for potential failover cluster<br>monuters that work together to inco<br>of the nodes task, another node be<br>Witand<br>Servers                                                                                                    | , and perform configuration<br>asse the availability of services. Th<br>grants to provide services. Th              | changes to your failover clu<br>r roles. The clustered serve<br>is process is known as failo                                                                                                    | sters.<br>rs (called nodes) are co<br>ver.<br>X                               | innected | Actions       Failover Cluster Man       Wolfade Config       Create Cluster       Connect to Clust       Connect to Clust       View       Refresh       Properties       Help                                                                                                    | ager<br>irration |
| r your<br>Allover Cluster<br>Create failow<br>A failower cluster in<br>by physical cables<br>Name                                                                                                    | Manager<br>wer clusters, validate har<br>w a partof independent or<br>and by software. If one<br>Create Cluster V<br>Select S                                                                                                    | dware for potential failover clusters<br>dware for potential failover clusters<br>or of the nodes fails, another node be<br>Wizard<br>Servers                                                                                                    | s, and perform configuration                                                                                        | changes to your failover du<br>ar roles. The clustered serve<br>a process à known is failo                                                                                                    | sters.<br>re (called nodes) are or<br>rer.                                    | vinected | Actions<br>Failover Cluster Man<br>W Validate Config<br>Craste Cluster.<br>Connect to Clus<br>View<br>Connect to Clus<br>View<br>Conpertise<br>Properties<br>Help                                                                                                    | ager<br>Iratior  |
| r your                                                                                                    | Manager<br>W<br>so set of independent or<br>and by software. If one<br>Create Cluster V<br>Select S<br>Before You Begin S<br>Select Sveres                                                                                                    | as below.<br>dware for potential failover clustern<br>of the nodes fails, another node be<br>Wizard<br>Servers<br>elect Computers                                                                                                    | s, and perform configuration<br>ease the availability of ecry<br>gins to provide services. Th                       | changes to your failover olu<br>er roles. The clustered serve<br>is process is known as failo                                                                                                    | sters.<br>rs (called nodes) are co<br>ver.<br>                                | mected   | Actions<br>Failover Cluster Man<br>Wolf Cluster Man<br>Connect to Clus<br>View<br>Connect to Clus<br>View<br>Connect to Clus<br>Connect to Clus<br>Conne | ager<br>Iration  |
| r your                                                                                                    | Manager<br>W<br>wer clusters, validate har<br>w<br>a sat of independent or<br>and by software. If one<br>Create Cluster V<br>Select S<br>Before You Begin<br>Validation Warring                                                                                                    | dware for potential failover clustern<br>orguters that work together to incr<br>of the nodes fails, another node be<br>Wizard<br>Servers<br>elect Computers<br>gelect this potential                                                                                                    | and perform configuration                                                                                           | changes to your failover du<br>er rolea. The clustered serve<br>is process is known as failo                                                                                                    | sters.<br>ver.                                                                | mected   | Actions<br>Failover Cluster Man<br>Wildate Config<br>Create Cluster.<br>Connect to Clus<br>View<br>Connect to Clus<br>View<br>Connect to Clus<br>Connect to Clus<br>Connect to C    | ager<br>uration  |
| YOUR     Allover Cluster I     Create failow     Create failow     Create failo      | Manager<br>ver okusters, validate har<br>ver okusters, validate har<br>ver okusters, ver okusters, ver oku                                                                                                    | dware for potential failover clusters<br>dware for potential failover clusters<br>of the nodes fails, another node be<br>Wrand<br>Servers<br>elect Computers<br>generations<br>generations<br>generati                                                                                                    | and perform configuration                                                                                           | changes to your failover du<br>protes. The dustered arree<br>a process is known as failor<br>QBject Types                                                                                                    | sters.<br>rs (called nodes) are or<br>ver.<br>st one server.                  | mected   | Actions<br>Failover Cluster Man<br>Wildate Config<br>Crate Cluster.<br>Connect to Clus<br>View<br>Connect to Clus<br>View<br>Connect to Clus<br>View<br>Help                                                                                                    | ager<br>uration  |
| YOUR     Fallower Cluster /     Create failow     Create failow     Create fail      | Manager<br>wer clusters, validate har<br>wer clusters, validate har<br>wer clusters,                                                    | dware for potential failover clusters<br>orgadiers that work together to incre<br>of the node state, another node be<br>kervers<br>elect Computers<br>Spectra subject type:<br>Computers<br>gene the location:<br>na micron com                                                                                                    | and perform configuration                                                                                           | changes to your failover du<br>rroles. The clustered serve<br>a process a known as failor<br>QBiect Types<br>Locations                                                                                                    | sters. rs (called nodes) are or<br>ver. x st one server. Browse Browse Parone | duster.  | Actions<br>Failover Cluster Man<br>Wildate Config<br>Craste Cluster.<br>Connect to Clus<br>View<br>Connect to Clus<br>View<br>Connect to Clus<br>View<br>Help                                                                                                    | ager<br>uration  |
| r your  attorecluster  attorecluster | Manager<br>wer clusters, validate har<br>w as as for independent of<br>and by software. If one<br>cluster validate har<br>wer clusters, validate har<br>wer clusters, validate har<br>we                                                                                                    | dware for potential failover cluster<br>dware for potential failover cluster<br>anguters that work together to incr<br>of the nodes fails, another node be<br>Waard<br>Servers<br>elect Computers<br>Elect Computers<br>Elect this object type:<br>Computer<br>Signitude to sector.<br>In a micron com<br>power2deet()                                                                                                    | a, and perform configuration<br>ease the availability of environment<br>gins to provide services. Th<br>arclesa):   | changes to your failover du er roles. The clustered serve is process is known as failo                                                                                                    | sters.  rs (called nodes) are cover.  st one server.  Add Remove              | smacled  | Actions<br>Failover Cluster Man<br>Wildate Config<br>Create Cluster<br>Connect to Clus<br>View<br>Connect to Clus<br>View<br>Connect to Clus<br>Connect to Clus<br>View<br>Connect to Clus<br>View<br>Connect                                                                                                    | ager<br>Iration  |
| YOUR     Cluster     Control     Cluster     Control     Control     Control     Cluster     Voltare     Voltare     Voltare     Voltare     Voltare     Voltare     Voltare     Control     Clusters     Name                                                                                                    | Manager<br>wer clusters, validate har<br>wer clusters, validate har<br>wer clusters, validat                                                                                                    | dware for potential failover cluster<br>dware for potential failover cluster<br>orguters that work together to incr<br>of the nodes fails, another node be<br>weard<br><b>Xeard</b><br><b>Rervers</b><br>elect Computers<br>given this object type:<br>Computers<br>given the object names to select (so<br>gover-2dentif)                                                                                                    | a, and perform configuration<br>ease the availability of services. Th<br>gins to provide services. Th               | changes to your failover olu<br>re roles. The clustered serve<br>is process is known as failo<br>X<br>Qbject Types<br>Locations<br>Direck Names                                                                                                    | sters.                                                                        | nnecled  | Actions<br>Failower Cluster Man<br>Validate Config<br>Create Cluster<br>Connect to Clus<br>View<br>Connect to Clus<br>View<br>C                                                                                                   | ager<br>iration  |
| YOUR     Cluster     Control Control     Control     Contro     Control     Control        | Manager<br>wer clusters, validate har<br>wer clusters, validate har<br>wer clusters, validat                                                                                                    | dware for potential failover cluster<br>dware for potential failover cluster<br>anguters that work together to inco<br>of the nodes fails, another node be<br>were<br>were<br>were<br>detect Computers<br>given the object type:<br>Computers<br>given the object names to select (on<br>given the object names to select (on<br>g                                                                                                    | a, and perform configuration<br>esse the availability of services. Th<br>gins to provide services. Th               | changes to your failover olu<br>er roles. The clustered serve<br>is process is known as failo<br>(Decet Types<br>[Oreck Names]<br>OK. Cancel                                                                                                    | sters.  rs (called nodes) are co ver.  st one server.  Add Remove             | nnecied  | Actions<br>Failower Cluster Man<br>Validate Config<br>Create Cluster<br>Connect to Clus<br>View<br>Connect to Clus<br>View<br>Connect to Clus<br>Connect to Clus<br>View<br>Connect to Clus<br>View<br>Connect                                                                                                    | ager<br>iration  |
| YOUR     Solution     Constant     Solution     Constant     Solution     Constant     Solution     Solution     Solu      | Manager<br>wer clusters, validate har<br>w as ast of independent or<br>and by software. If one<br>Create Cluster V<br>with a software and<br>Select Servers<br>Validation Warning<br>Contemponent<br>Contemponent<br>Select Servers<br>Validation Warning<br>Contemponent<br>Contemponent<br>Select Servers<br>Validation Warning<br>Contemponent<br>Contemponent<br>Select Servers<br>Validation Warning<br>Contemponent<br>Select Servers<br>Validation Warning<br>Contemponent<br>Select Servers<br>Validation Warning<br>Contemponent<br>Select Servers<br>Validation Warning<br>Contemponent<br>Select Servers<br>Validation Warning<br>Contemponent<br>Select Servers<br>Validation Warning<br>Contemponent<br>Select Servers<br>Validation Warning<br>Contemponent<br>Select Servers<br>Validation Warning<br>Contemponent<br>Select Servers<br>Validation Warning<br>Contemponent<br>Select Servers<br>Validation Warning<br>Select Servers<br>Select Servers<br>Select                                 | dware for potential failover cluster<br>dware for potential failover cluster<br>onputers that work together to incr<br>of the nodes fails, another node be<br>Weard<br>Servers<br>elect Computers<br>Below this object type:<br>Computers<br>Below this object type:<br>Computers<br>Display to be object type:<br>Computers<br>Display to be object type:<br>Computers<br>Display to be object type:<br>Computers<br>Display to be object type:<br>Display to be object type:<br>Display type:<br>Display type:<br>Dis                                                                                                    | a, and perform configuration<br>ease the availability of serv-<br>gins to provide services. Th<br>analysis          | changes to your failover du er roles. The clustered serve is process is known as failo                                                                                                    | sters.                                                                        | nnected  | Actions<br>Failover Cluster Man<br>Wildate Config<br>Create Cluster<br>Connect to Clus<br>View<br>Create Cluster<br>Connect to Clus<br>View<br>Create Cluster<br>Connect to Clus<br>View<br>Create Cluster<br>Connect to Clus<br>View<br>Create Cluster<br>Connect to Clus<br>View<br>Create Cluster<br>Connect to Clus<br>View<br>Create Cluster<br>Connect to Clus<br>View<br>Create Cluster<br>Create Cluster                                                                                                    | ager<br>uration  |
| YOUY     Solution     Cluster     Create failo     Create failo     C      | Manager<br>wer clusters, validate har<br>w<br>a a set of software. If one<br>clusters<br>set of software. If one<br>clusters<br>set of software. If one<br>set of software. If one<br>set of                                                                                                    | dware for potential failover clusters<br>organizers that work together to incre<br>of the nodes task, another node be<br>kreared<br>servers<br>elect Computers<br>Safet this object type:<br>Computers<br>Safet this object type:<br>Computers<br>Safet type:<br>Computers<br>Safet type:<br>Co                                                                                                    | s, and perform configuration<br>ease the availability of services. Th<br>gins to provide services. Th<br>ansoles):  | changes to your failover du r rolea. The clustered serve is process is known as failo X  Detect Types.  Docators.  Qteck Names OK Cancel                                                                                                    | sters.                                                                        | nnected  | Actions       Failover Cluster Man       Widata Config       Connect to Clus       View       Cannect to Clus       View       Refresh       Properties       Help                                                                                                    | ager<br>uration  |
| YOUY     Cluster     Create failo     Create failo        | Manager<br>Wer dusters, validate har<br>We as act of independent of<br>and by software: If one<br>We Create Cluster V<br>We Create Cluster V<br>We Create Cluster V<br>We Create Cluster V<br>We Create Cluster V<br>We Create Cluster V<br>We Create Cluster V<br>We Create Cluster V<br>We Create Cluster V<br>Could on the Cluster V<br>Could on the Cl                                                                                                    | dware for potential failover clusters<br>organizes that work together to incor<br>of the nodes that, another node be<br>vitrard<br>Bervers<br>Belect Computers<br>Belect Computers<br>Belect Computers<br>Belect Computers<br>Belect Tomo com<br>Belect Computers<br>Belect Tomo com<br>Belect Tomo com<br>Belect Tom                                                                                                    | and perform configuration                                                                                           | changes to your failover clu<br>ar roles. The clustered serve<br>is process is known as failor<br>(Decet Types)<br>(Decet Types)<br>(Decet Names)<br>OK Cancel<br>(Pervices)                                                                                                    | sters.                                                                        | sluster. | Actions<br>Failower Cluster Man<br>Walidate Configy<br>Create Cluster<br>Connect to Clus<br>View<br>G. Refresh<br>Properties<br>Help                                                                                                    | ager<br>uratic   |
| YOUY     Solver Cluster     Create failor     Create failor        | Anode a<br>Manager<br>wer okusters, validate har<br>wer okusters, validate har<br>wer okusters                                                                                                    | dware for potential failover cluster<br>dware for potential failover cluster<br>anguters that work together to incr<br>of the nodes fails, another node be<br>weard<br><b>Vecard</b><br><b>Vecard</b>                                                                                                    | a, and perform configuration<br>ease the availability of environment<br>gins to provide services. The<br>annulesal: | changes to your failover du er roles. The clustered serve is process is known as failo                                                                                                    | sters.                                                                        | nneted   | Actions<br>Failover Cluster Man<br>Wildate Config<br>Create Cluster.<br>Connect to Clus<br>View<br>Connect to Clus<br>View<br>Connect to Clus<br>View<br>Refresh<br>Properties<br>Help                                                                                                    | ager<br>rratio   |
| YOUR     Cluster     Create failo     Create failo        | Anode a<br>Manager<br>Wer clusters, validate har<br>a ast of independent co<br>and by software. If one<br>ast of independent co<br>and by software. If one<br>Could be ast of independent co<br>and by software. If one<br>Before You Begin<br>Access Point for<br>Could be ast<br>Contention free Cluster V<br>Weidelow Warming<br>Access Point for<br>Could be ast<br>Contention free Cluster V<br>Sector Servers<br>Validation Varianti<br>Contention free Cluster V<br>Could be ast<br>Could be ast<br>Cou        | dware for potential failover clusters<br>dware for potential failover clusters<br>orguters that work together to incor<br>of the nodes tais, another node be<br>Woord<br><b>Vicard</b><br><b>Vicard</b><br><b>V</b> | e, and perform configuration                                                                                        | changes to your failover du<br>er roles. The clustered serve<br>is process is known as failo<br>Detect Types.<br>Concel<br>Chevious<br>Next S                                                                                                    | sters.                                                                        | sluster. | Actions<br>Failower Cluster Mark<br>Validate Configu<br>Create Cluster<br>Connect to Clus<br>View<br>C Refresh<br>Properties<br>Help                                                                                                    | ager<br>aration  |
| YOUR     Cluster     Create failor     Create failor     Create failor     Create failor     Create failor     Create failor     Create failor     Create failor     Create cluster is     Create cluster is     Create cluster is     Create cluster is     Create cluster     Create cluster     Monosoft succe                                                                                                    | Manager<br>er dusters, validate har<br>w<br>a ast by infragendent of a<br>and by infragendent of a<br>and by infragendent of a<br>second by an and a<br>second by an and a<br>second by a second by a second by a<br>second by a second by a second by a<br>second by a second by a second by a<br>second by a second by a second by a<br>second by a second by a second by a<br>second by a second by a second by a second by a<br>second by a second by a second by a second by a second by a<br>second by a second by a secon                                                                                                    | dware for potential failover clusters<br>dware for potential failover clusters<br>of the nodes fails, another node be<br>detect Computers<br>getect this object type:<br>Computers<br>getect this object type:<br>Computers<br>getect type:<br>Computers<br>gete                                                                                                    | and perform configuration                                                                                           | changes to your failover du<br>ar roles. The clustered serve<br>is process is known as failo<br>Queed Types<br>[                                                                                                    | sters.                                                                        | duster.  | Actions<br>Failower Cluster Man<br>Walidate Configy<br>Create Cluster<br>Connect to Clus<br>View<br>G. Refresh<br>Properties<br>Help                                                                                                    | ager<br>iration  |
| YOUY     Constant     Constant     Cons      | Manager<br>wer chasters, validate har<br>wer chasters, validate har<br>wer chasters,                                                    | dware for potential failover clusters<br>dware for potential failover clusters<br>or the nodes task, another node task<br>with and the sodes task, another node task<br>detect Computers<br>Belect Computers<br>Belect Computers<br>Belect Computers<br>Belect Too bype:<br>Computers<br>Belect Too bype:<br>Computers<br>Belect Too bype:                                                                                                    | and perform configuration                                                                                           | changes to your failover du r roles. The clustered same is process is known as failo  Chevicus  Chevicus  Chevicus  Next S  Chevicus  Next S  Chevicus  Next S  Chevicus  Next S  Chevicus  Next S  Chevicus  Next S  Chevicus  Next S  Chevicus  Next S  Chevicus  Next S  Chevicus  Next S  Chevicus  Next S  Chevicus  Next S  Chevicus  Next S  Chevicus  Next S  Chevicus  Next S  Chevicus  Next S  Chevicus  Chevicus Chevicus Chevicus Chevicus Chevicus Chevicus Chevicus Chevicus Chevicus Chevicus Chevicus Chevicus Chevicus Chevicus Chevicus Chevicus Chevicus Chevicus Chevicus Chevicus Chevicus Chevicus Chevicus Chevicus Chevicus Chevicus Chevicus Chevicus Chevicus Chevicus Chevicus Chevicus Chevicus Chevi | sters.                                                                        | sluster. | Actions       Failover Cluster Man       Widata Config       Connect to Cluz       View       Connect to Cluz       Diroperties       Properties       Help                                                                                                    | ager<br>aratior  |
| YOUY     Solver Cluster     Create failor     Create failor        | Annual of the second second se                                                                                                    | dware for potential failover clusters<br>organizers that work together to inco<br>of the model tasks, another model by<br>Waard<br>elect Computers<br>Bake this adjent type:<br>Computers<br>Bake this adjent type:<br>Compute                                                                                                    | a, and perform configuration                                                                                        | changes to your failover du er roles. The chustered serve is process is known as failo                                                                                                    | sters.                                                                        | nnecled  | Actions<br>Failover Cluster Man<br>Wildare Config<br>Create Cluster<br>Connect to Clus<br>View<br>Connect to Clus<br>View<br>Connect to Clus<br>Properties<br>Connect to Clus<br>Properties<br>Connect to Clus<br>Properties<br>Connect to Clus<br>Connect to Clus<br>Properties<br>Connect to Clus<br>Properties<br>Connect to Clus<br>Connect to Clus<br>Connect t                                                                                                    | ager<br>Iration  |
| YOUR     Solover Cluster     Create failor     Create failor       | Anode a                                                                                                    | dware for potential failover cluster<br>dware for potential failover cluster<br>arguiters that work together to incri-<br>of the nodes fails, another node be<br>diververs<br>elect Computers<br>gleet this object type:<br>Computers<br>gleet this object type:<br>Computers<br>gleet this object type:<br>Computers<br>given the object names to select (arg<br>grows 2dext) (1<br>2dvanced                                                                                                    | a and perform configuration                                                                                         | changes to your failover old<br>er roles. The clustered serve<br>is process is known as failo<br>(Opert Types)<br>[Operk Names]<br>OK Cancel<br>(Previous) Priest 2                                                                                                    | sters.                                                                        | skuter.  | Actions<br>Failower Cluster Man<br>Validate Config<br>Create Cluster.<br>Connect to Clus<br>View<br>Connect to Clus<br>View<br>Connect to Clus<br>Properties<br>Properties<br>Help                                                                                                    | ager<br>iration  |

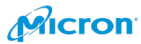

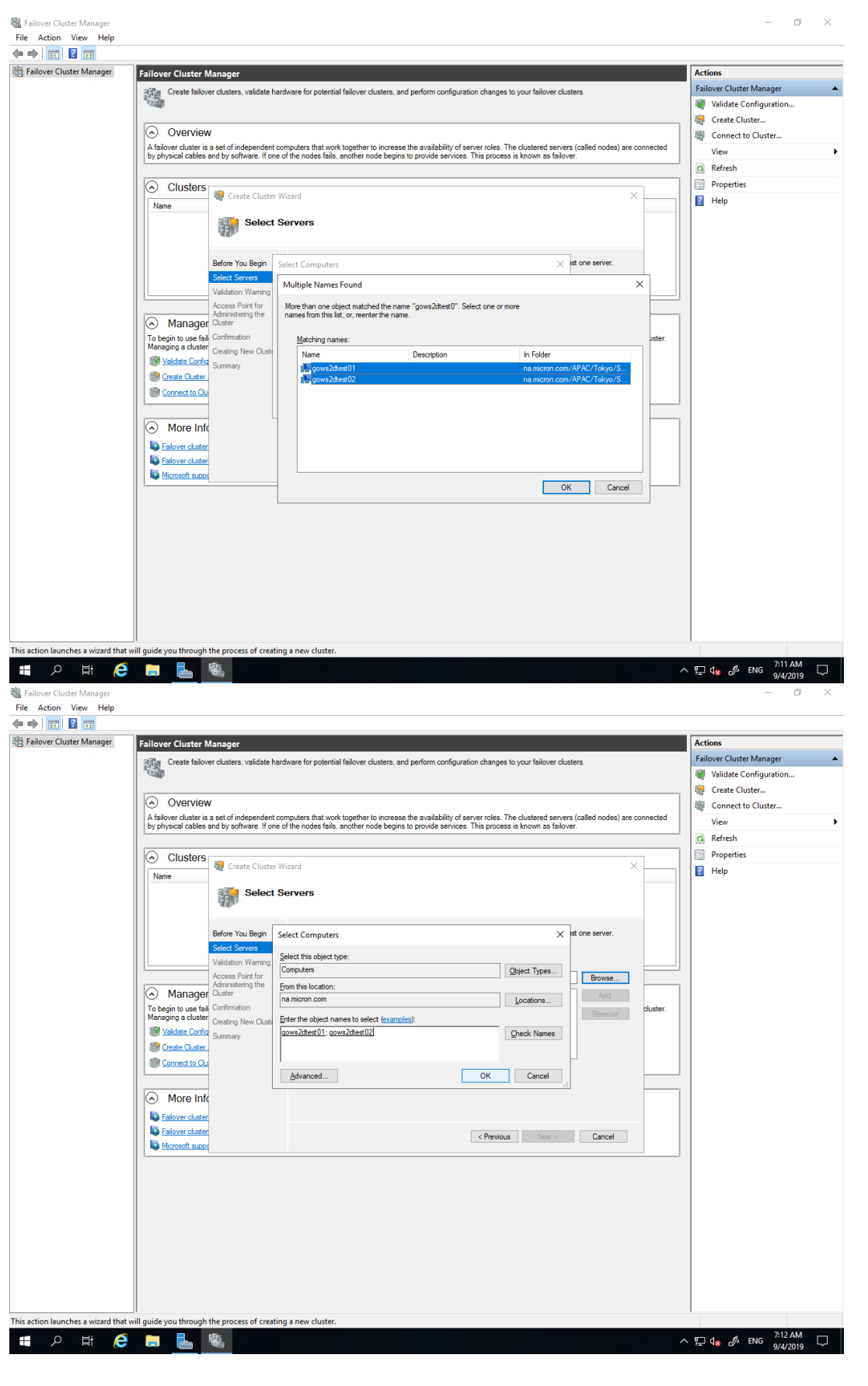

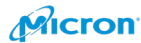

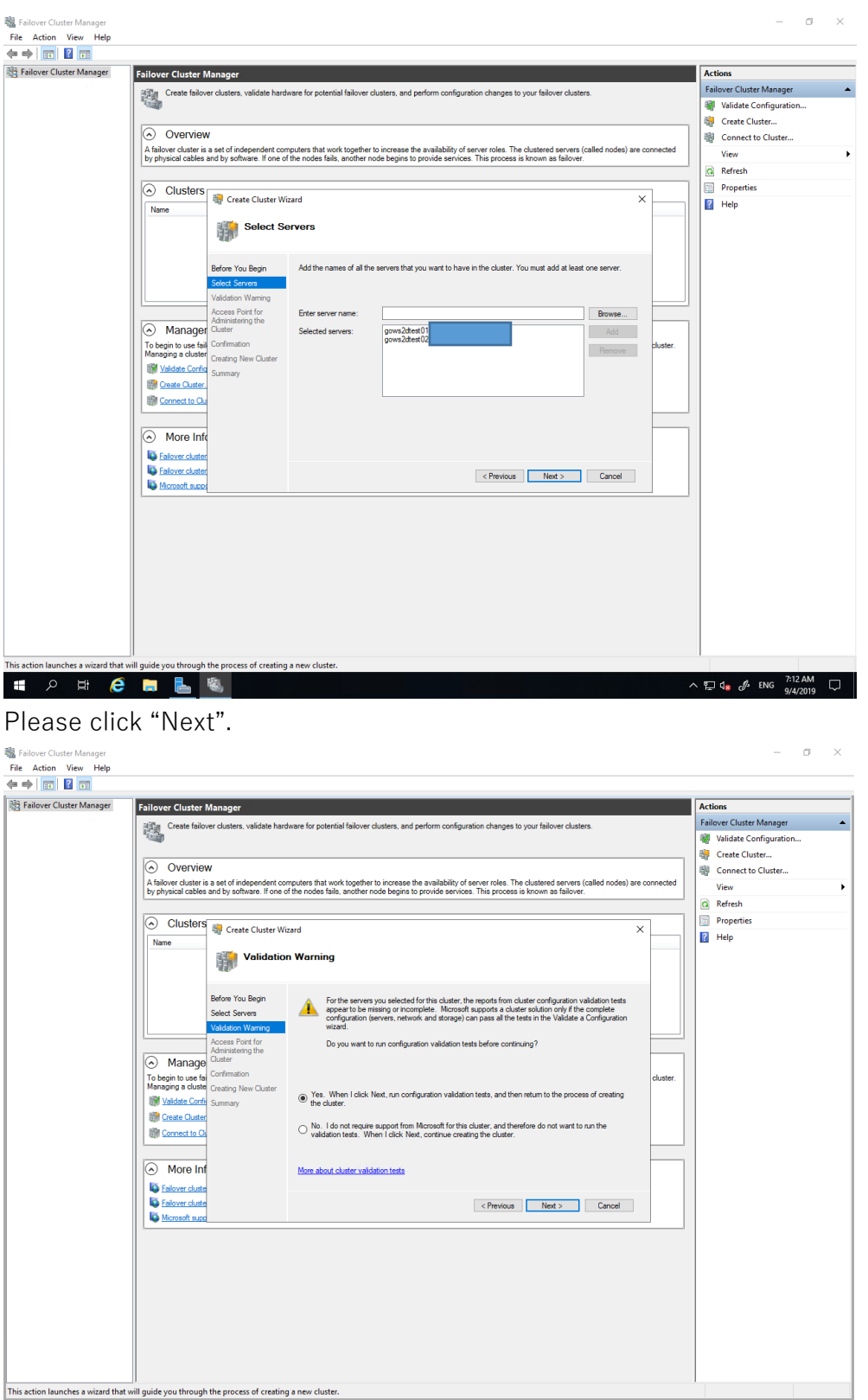

🔳 A 🖽 🥭 🚍 💺 🖏

85

ヘ 🖫 d<sub>28</sub> d<sup>3</sup> ENG <sup>7:32</sup> AM □

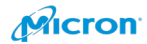

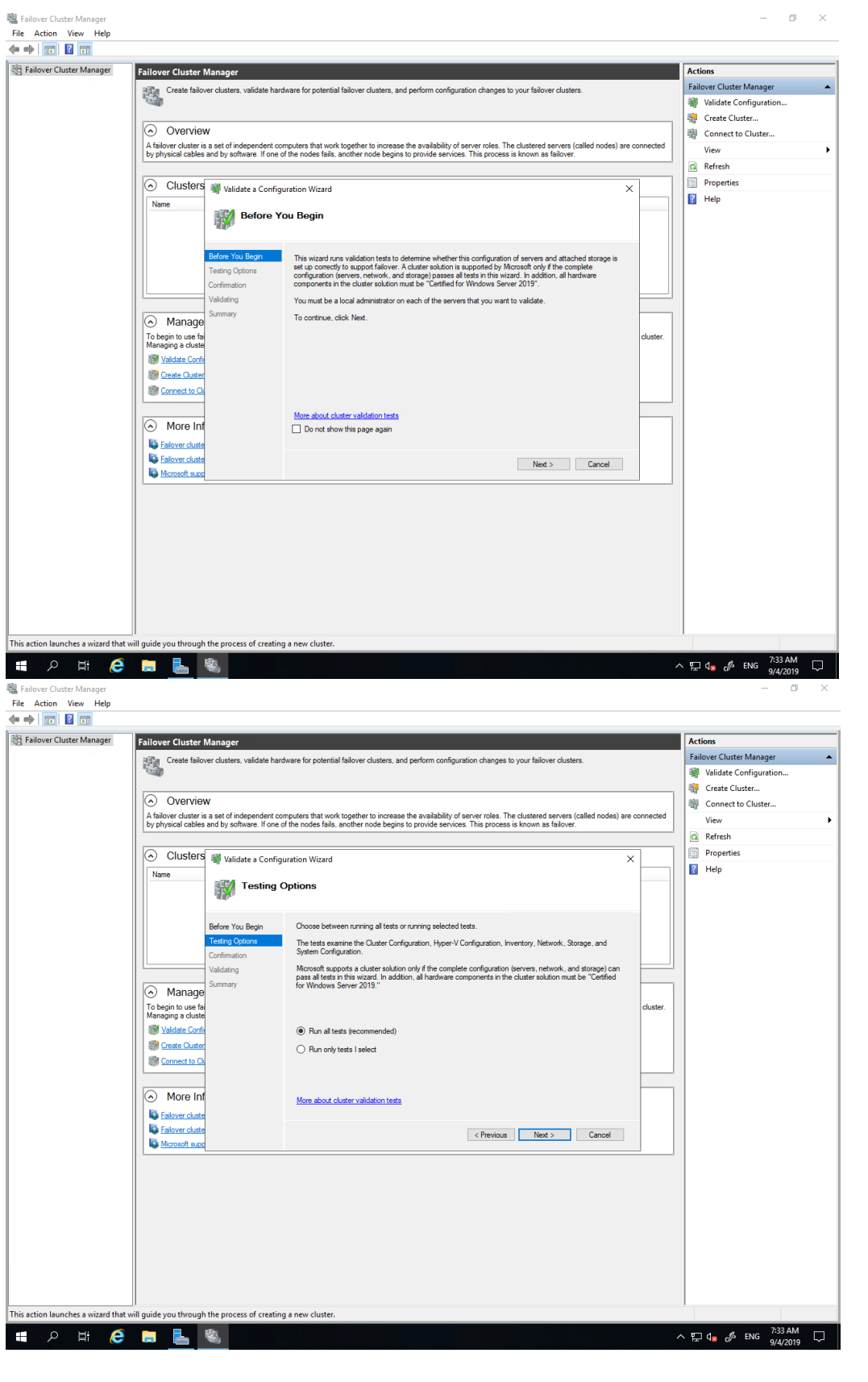

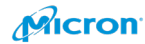

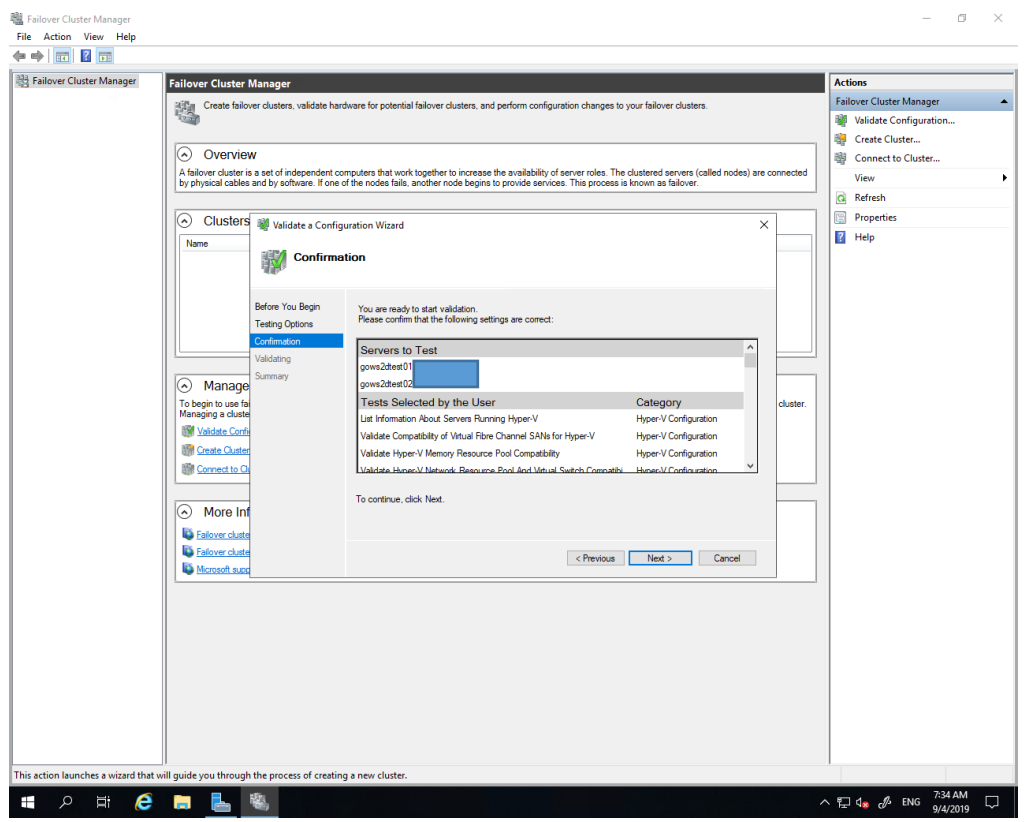

When you see the screen below, please click "View Report".

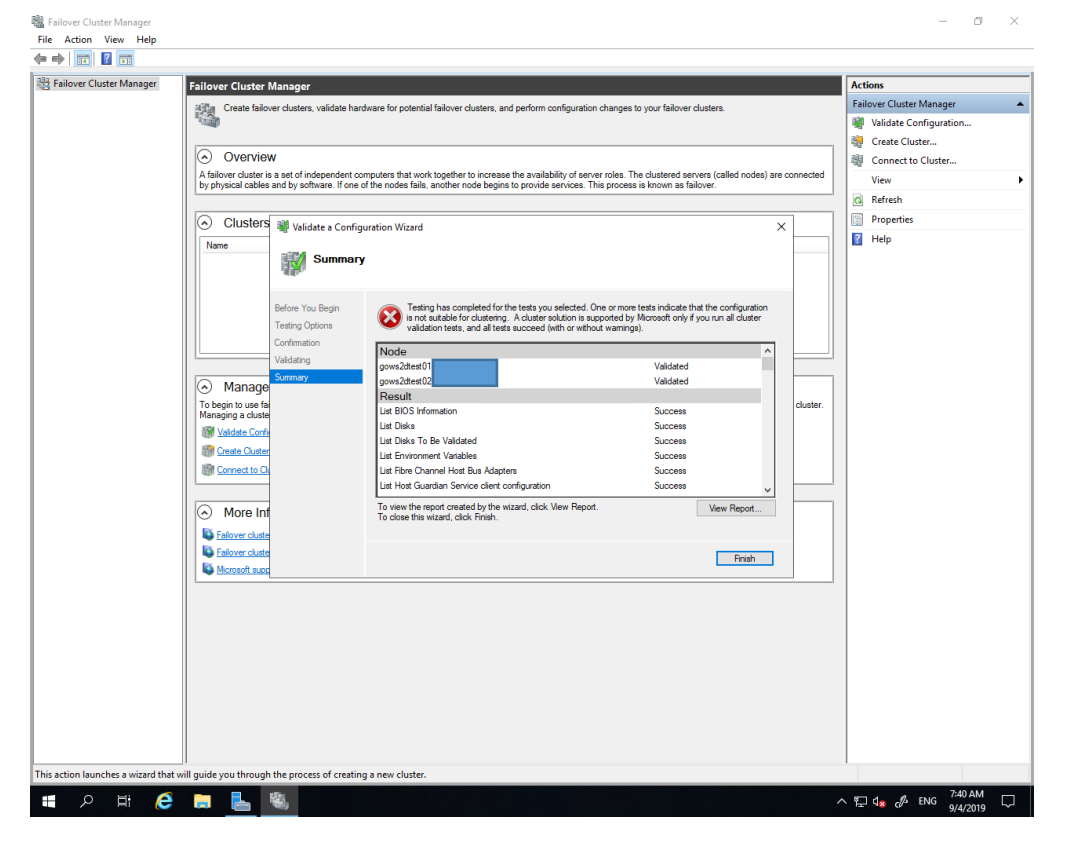

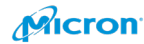

The report will be opened with Internet Explorer.

| Cluster                                | Ac                                                                                                    | tions                  |
|----------------------------------------|----------------------------------------------------------------------------------------------------|------------------------|
| AGE                                    |                                                                                                    | ilover Cluster Manager |
| Seilower Clust                         |                                                                                                    | Validate Configuration |
| No All                                 |                                                                                                    | Create Cluster         |
| Microsoft Home                         | alled nodes) are connected                                                                                                    | Connect to Cluster     |
| 1                                      | International II                                                                                                    | View                   |
|                                        |                                                                                                    | Refresh                |
| Noder                                  | 🤗 Set up Internet Explorer 11 X                                                                                                    | Properties             |
| Node:                                  |                                                                                                    | пер                    |
| Started                                | Use recommended security, privacy, and compatibility settings                                                                                                    |                        |
| Completed                              | Windows Defender SmartScreen helps protect you from malicious websites and<br>software by sending some web addresses to Microsoft to be checked. Compatibility lists                                          |                        |
| The Validate a Co<br>https://go.micros | are downloaded to make Internet Explorer 11 features work better with changing mation, see configuration<br>websites and older PC hardware. Read the Internet Explorer privacy statement online. nall cluster |                        |
|                                        |                                                                                                    |                        |
| Desults by                             | V Don't use recommended settings                                                                                                    |                        |
| Results by                             |                                                                                                    |                        |
| Name                                   | Send Do Not Track requests to tell sites you prefer not to be tracked                                                                                                    |                        |
| Hyper-V Configu                        |                                                                                                    |                        |
| Inventory                              |                                                                                                    |                        |
| Network                                | OK Ask me later                                                                                                    |                        |
| Storage                                | Not Applicable                                                                                                    |                        |
| System Configura                       | tion Failert w Report                                                                                                    |                        |
|                                        |                                                                                                    |                        |
|                                        | Internet Explorer restricted this webpage from running scripts or                                                                                                    |                        |
| <                                      | ActiveX controls.                                                                                                    |                        |
|                                        | **************************************                                                                                                    |                        |
|                                        |                                                                                                    |                        |
|                                        |                                                                                                    |                        |
|                                        |                                                                                                    |                        |
|                                        |                                                                                                    |                        |
|                                        |                                                                                                    |                        |
|                                        |                                                                                                    |                        |
|                                        |                                                                                                    |                        |

Please check the detail. The Microsoft web page has more technical information.

|                                        |                                                                               |                                                                            |                              | - 0 ×                           |
|----------------------------------------|-------------------------------------------------------------------------------|----------------------------------------------------------------------------|------------------------------|---------------------------------|
| (<-)(-⇒)                               | s\Administrator\AppData\Local\Temp\1\tmp2D2F.tmp.htm                          | - 0                                                                        | Search                       | 命 ☆ 戀 🤇                         |
| Ge Failover Cluster Valid              | ation R ×                                                                     |                                                                            |                              |                                 |
| Microsoft Home                         |                                                                               |                                                                            |                              |                                 |
|                                        | Failove                                                                       | er Cluster Validation Report                                               |                              |                                 |
| Node:<br>Node:<br>Started<br>Completed | 90ws2dfett01<br>9/x/2019 7:04:16 AM<br>9/x/2019 7:35:16 AM                    |                                                                            | Validated<br>Validated       |                                 |
| The Validate a Configurat              | ion Wizard must be run after any change is made to the configuration of the c | uster or hardware. For more information, see <u>https://go.microsoft</u> , | com/fwlink/p/?LinkId=280145. |                                 |
| Results by Cate                        | egory                                                                         |                                                                            |                              |                                 |
| Name                                   |                                                                               | Result Summary                                                             | Description                  |                                 |
| Hyper-V Configuration                  |                                                                               |                                                                            | Failed                       |                                 |
| Inventory                              |                                                                               |                                                                            | Success                      |                                 |
| Network                                |                                                                               |                                                                            | Failed                       |                                 |
| Storage                                |                                                                               |                                                                            | Not Applicable               |                                 |
| System Configuration                   |                                                                               |                                                                            | Failed                       |                                 |
|                                        |                                                                               |                                                                            |                              |                                 |
|                                        |                                                                               |                                                                            |                              |                                 |
| Hyper-V Config                         | guration                                                                      |                                                                            |                              |                                 |
| Name                                   |                                                                               | Result                                                                     | Description                  |                                 |
| List Information About Se              | ervers Running Hyper-V                                                        |                                                                            | Success                      |                                 |
| Validate Compatibility of              | Virtual Fibre Channel SANs for Hyper-V                                        |                                                                            | Success                      |                                 |
| Validate Hyper-V Memor                 | v Resource Pool Compatibility                                                 |                                                                            | Success                      |                                 |
| Validate Hyper-V Networ                | k Resource Pool And Virtual Switch Compatibility                              |                                                                            | Failed                       |                                 |
| Validate Hyper-V Process               | or Resource Pool Compatibility                                                |                                                                            | Success                      |                                 |
| Validate Hyper-V Role In:              | stalled                                                                       |                                                                            | Success                      |                                 |
| Validate Hyper-V Storage               | Resource Pool Compatibility                                                   |                                                                            | Success                      |                                 |
| Validate Matching Proces               | isor Manufacturers                                                            |                                                                            | Success                      |                                 |
|                                        |                                                                               |                                                                            |                              |                                 |
|                                        |                                                                               |                                                                            |                              |                                 |
| 🖶 🔎 🖽                                  | 🧀 🚍 💺 🧠                                                                       |                                                                            | ~ 뛷                          | ds c <sup>#</sup> ENG 7:42 AM □ |
|                                        |                                                                               |                                                                            |                              |                                 |

88

Micron

When you pass the validation, please enter "Cluster Name" as below.

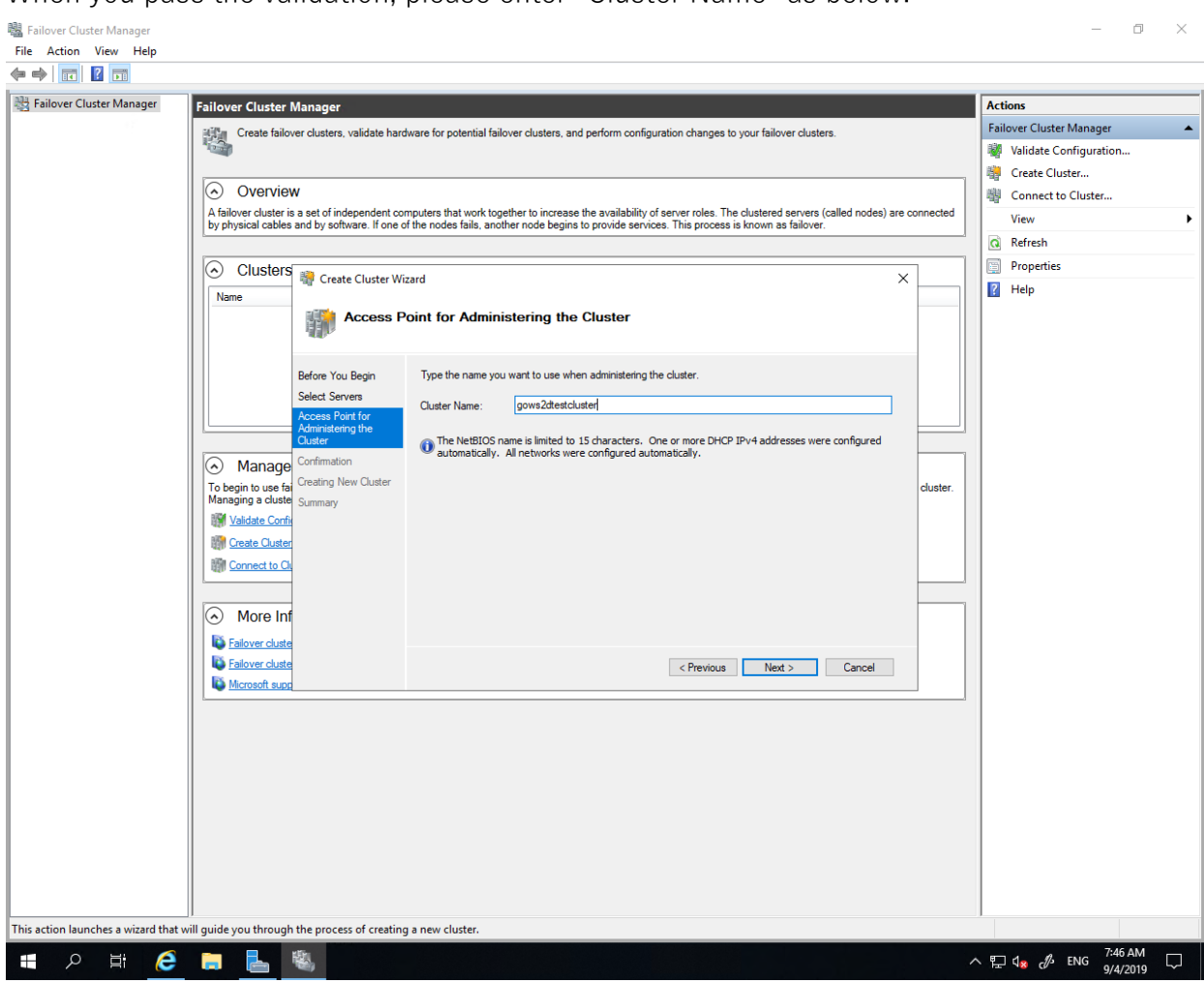

89

Please enter Cluster name and IP address.

| Preate Cluster Wi                                                                                      | oint for Admini                                                                    | stering the Cluster                                                                                                    |                                                                                         | ×                                     |
|----------------------------------------------------------------------------------------------------|------------------------------------------------------------------------------------|----------------------------------------------------------------------------------------------------|-----------------------------------------------------------------------------------------|---------------------------------------|
| Before You Begin<br>Select Servers<br>Access Point for<br>Administering the<br>Cluster<br>Confirmation | Type the name you<br>Cluster Name:<br>The NetBIOS na<br>automatically.<br>address. | want to use when administering<br>Please put cluster name.<br>ame is limited to 15 characters.<br>For each network to be used, m | the cluster.<br>One or more IPv4 addresses could<br>ake sure the network is selected, a | not be configured<br>ind then type an |
| Creating New Cluster<br>Summany                                                                        |                                                                                    | Networks                                                                                                    | Address                                                                                 |                                       |
|                                                                                                    |                                                                                    |                                                                                                    | < Previous Next >                                                                       | Cancel                                |

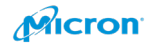

You will see below. please remove the check box of "Add all eligible storage to the cluster.". Please click "Next". Note: If you enable the check box, you may re-create the Storage Spaces Direct with power shell command.

| 🍄 Create Cluster Wizard                                |                                                                                                    |  |  |  |  |
|--------------------------------------------------------|----------------------------------------------------------------------------------------------------|--|--|--|--|
| Confirma                                               | tion                                                                                                   |  |  |  |  |
| Before You Begin<br>Select Servers<br>Access Point for | You are ready to create a cluster.<br>The wizard will create your cluster with the following settings: |  |  |  |  |
| Administering the<br>Cluster                           | Cluster                                                                                                |  |  |  |  |
| Confirmation                                           | gos2dcluster2                                                                                          |  |  |  |  |
| Creating New Cluster                                   | Node                                                                                                   |  |  |  |  |
| Summary                                                | GOWS2DTEST03<br>GOWS2DTEST04                                                                           |  |  |  |  |
|                                                        | Cluster registration                                                                                   |  |  |  |  |
|                                                        | DNS and Active Directory Domain Services                                                               |  |  |  |  |
|                                                        | Add all eligible storage to the cluster.                                                               |  |  |  |  |
|                                                        | To continue, click Next.                                                                               |  |  |  |  |
|                                                        |                                                                                                    |  |  |  |  |
|                                                        |                                                                                                    |  |  |  |  |
|                                                        | < Previous Next > Cancel                                                                               |  |  |  |  |
| Please click "                                         | Finish".                                                                                               |  |  |  |  |

# 韂 Create Cluster Wizard

| Summary                            |                                                                                                    |
|------------------------------------|----------------------------------------------------------------------------------------------------|
| Before You Begin<br>Select Servers | You have successfully completed the Create Cluster Wizard.                                          |
| Administering the<br>Cluster       | Node  GOWS2DTEST03                                                                                  |
| Confirmation                       | GOWS2DTEST04                                                                                        |
| Creating New Cluster               | Cluster                                                                                             |
| Summary                            | gos2dcluster2                                                                                       |
|                                    | IP Address                                                                                          |
|                                    | To view the report created by the wizard, click View Report.<br>To close this wizard, click Finish. |
|                                    | Finish                                                                                              |

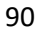

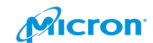

Х

### Troubleshooting:

If you do not have enough AD permission to do organization units (OU), you will see the screen below. Ask your Windows domain admins to input a credential for you with enough permissions.

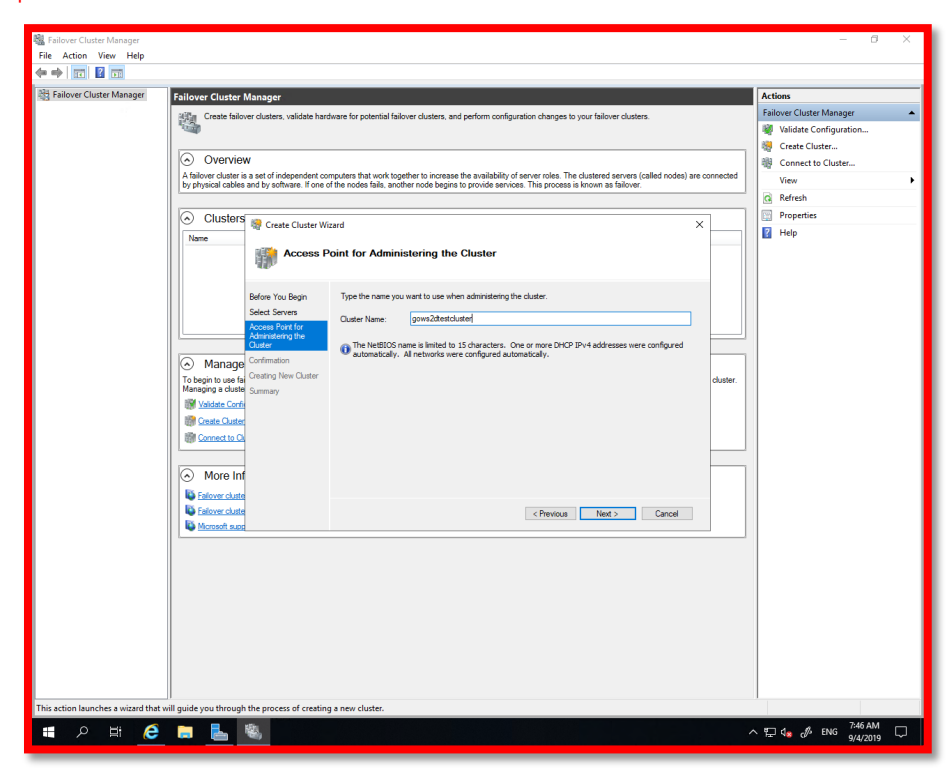

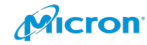

| 🗄 Failover Cluster Manager  | Failover Cluster Manager                                                                                                    | Actions                                                                                                    |
|-----------------------------|----------------------------------------------------------------------------------------------------|----------------------------------------------------------------------------------------------------|
| nover vlaket namege         | Carter Cluster Valuates     Content later     Content later | Actions<br>Failover Cluster Manager<br>Failover Cluster Manager<br>Const Cluster<br>View<br>Conset to Cluster<br>View<br>Refresh<br>Properties<br>Help |
| tion launches a wizard that |                                                                                                    |                                                                                                    |

Please confirm new cluster is working well or not with below process. Please open the failover cluster manager. Please click the new one which you created. Please check the summary.

| Kailover Cluster Manager     Sologe     Golds     Golds     Golds     Sotrage     Sotrage     Disks     Disks     Dols     Enclosures     Networks     Networks     Statuser Events | Cluster gos2dcluster2<br>gos2dcluster2 has 0 clustered roles and 2 nodes.<br>Name: gos2dcluster2<br>Current Host Server: GOWS2DTEST03<br>Recent Cluster Events: Error: 8, Warning: 8<br>Witness: None        | Networks<br>Subnets:                      | s: Cluster Network 1, Cluster Network 2, Cluster Network 3, Cluster Network 4, Clu<br>: 5 IPv4 and 1 IPv6  |
|----------------------------------------------------------------------------------------------------|----------------------------------------------------------------------------------------------------|-------------------------------------------|----------------------------------------------------------------------------------------------------|
| 태 Cluster Events                                                                                                    | Configure     Configure high availability for a specific clustered role, add one o     Windows Server.     Corfigure Role     Validate Cluster     Add Node     Cooy Cluster Roles     Ouster-Aware Updating | r more servers (nodes), or copy roles fro | om a cluster running Windows Server 2019 or supported previous versions of<br>ar cluster topics on the Web |
|                                                                                                    | Navigate     Roles     Quster Events                                                                                                    | Storage                                   | Networks                                                                                                   |

Please click the "Nodes" in left pain. Please confirm all node are UP.

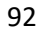

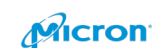

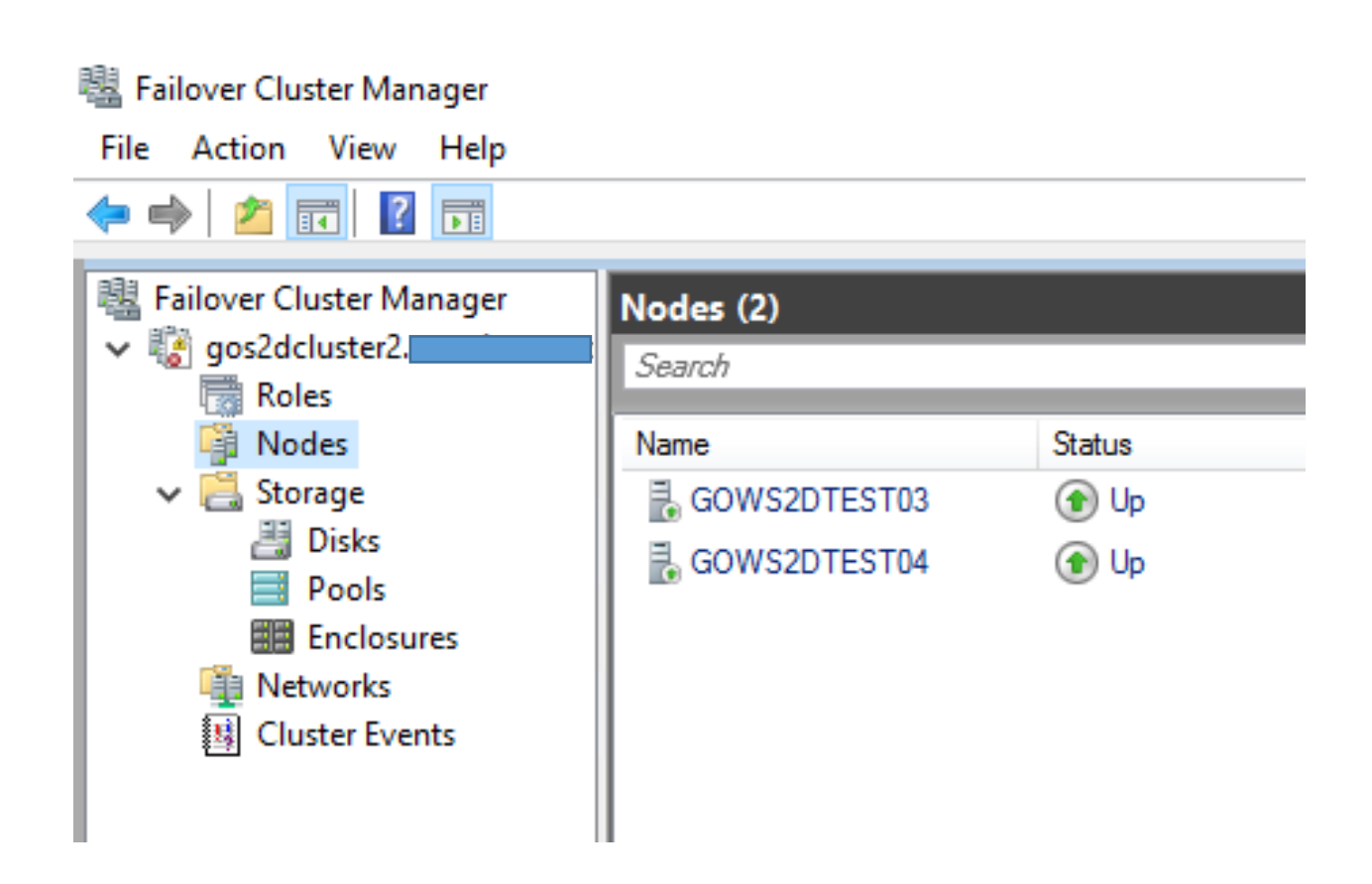

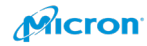

# Witness for Cluster

If you are not familiar with Witness, the below link has more detail about it.

### English

https://docs.microsoft.com/en-us/windows-server/failover-clustering/deploy-cloudwitness#cloud-witness-overview Japanese

https://docs.microsoft.com/ja-jp/windows-server/failover-clustering/deploy-cloudwitness#cloud-witness-overview

Please open Failover Cluster Manager. Right click on cluster as shown.

📲 Failover Cluster Manager Cluster gos2dcluster2. gos2dcluster2. Roles Configure Role... gos2dcluster2 Nodes Validate Cluster... ered roles and 2 nodes. ✓ <a>E</a> <a>✓</a> <a>✓</ View Validation Report Netw 📇 Disks EST03 Subn Pools 📑 Add Node... 8, Warning: 8 Enclosures Close Connection <table-of-contents> Networks 😣 Cluster Events Reset Recent Events More Actions Σ Configure Cluster Quorum Settings... py role View > Copy Cluster Roles... 👔 Fa Refresh Shut Down Cluster... Properties Destroy Cluster... Move Core Cluster Resources > Help Cluster-Aware Updating... **Cluster-Aware Updating** 

Please click "Configure Cluster Quorum Settings"

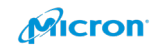

| Configure Cluster                                                                                            | Quorum Wizard                                                                                                    | × |
|----------------------------------------------------------------------------------------------------|----------------------------------------------------------------------------------------------------|---|
| Before Yo                                                                                                    | bu Begin                                                                                                    |   |
| Before You Begin<br>Select Quorum<br>Configuration Option<br>Configure Cluster<br>Quorum Settings<br>Summary | This wizard guides you through configuring the quorum for your failover cluster. The relevant cluster elements are the nodes and, in some quorum configurations, a disk witness or file share witness.         The quorum configuration affects the availability of your cluster. A sufficient number of cluster elements must be online, or the cluster 'loses quorum' and must stop running. Note that the full function of a cluster depends not only on the quorum, but also on the capacity of each node to support the clustered roles.         Important: Run this wizard only if you have determined that you need to change the quorum configuration for your cluster. When you create a cluster, the cluster software automatically chooses a quorum configuration that will provide the highest availability for your cluster.         To continue, click Next.         Failover Cluster Quorum and Witness Configuration Options         Do not show this page again |   |
|                                                                                                    | Next > Cancel                                                                                                    | ] |

Please choose "Select the quorum witness".

| 📲 Configure Cluster                                                                                                    | r Quorum Wizard                                                                                                    | × |
|----------------------------------------------------------------------------------------------------|----------------------------------------------------------------------------------------------------|---|
| Select Qu                                                                                                    | uorum Configuration Option                                                                                                    |   |
| Before You Begin<br>Select Quorum<br>Configuration Option<br>Select Quorum<br>Witness<br>Confirmation<br>Configure Cluster<br>Quorum Settings<br>Summary | Select a quorum configuration for your cluster.         Use default quorum configuration         The cluster determines quorum management options, including the quorum witness.         Select the quorum witness         You can add or change the quorum witness. The cluster determines the other quorum management options.         Advanced quorum configuration         You determine the quorum management options, including the quorum witness.         Failover Cluster Quorum and Witness Configuration Options |   |
|                                                                                                    |                                                                                                    |   |

95

Micron

### You will see below options.

| Configure Cluster                                                                               | Quorum Wizard                                                                                                    | × |
|-------------------------------------------------------------------------------------------------|----------------------------------------------------------------------------------------------------|---|
| Before You Begin<br>Select Quorum<br>Configuration Option<br>Select Quorum<br>Witness           | Select a quorum witness option to add or change the quorum witness for your cluster configuration. As a best practice, configure a quorum witness to help achieve the highest availability of the cluster.                              |   |
| Configure Storage<br>Witness<br>Confirmation<br>Configure Cluster<br>Quorum Settings<br>Summary | <ul> <li>Configure a file share witness</li> <li>Adds a quorum vote of the file share witness</li> <li>Configure a cloud witness</li> <li>Adds a quorum vote of the cloud witness</li> <li>Do not configure a quorum witness</li> </ul> |   |
|                                                                                                 | Failover Cluster Quorum and Witness Configuration Options         < Previous                                                                                                    |   |

However, you only have two options. One is cloud Witness, and one is "Configure a file share witness".

Note: Configure a Disk Witness will consume your DAS so the first option is not available with Azure stack HCI.

If you have cloud environment, it will be best choice. If not, please select "a file share witness" option.

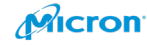

### 📲 Configure Cluster Quorum Wizard

| Select Q                                                                                           | uorum Witness                                                                                                    |
|----------------------------------------------------------------------------------------------------|----------------------------------------------------------------------------------------------------|
| Before You Begin<br>Select Quorum<br>Configuration Option<br>Select Quorum<br>Witness              | Select a quorum witness option to add or change the quorum witness for your cluster configuration. As a best practice, configure a quorum witness to help achieve the highest availability of the cluster.  Configure a disk witness Adds a quorum vote of the disk witness                                                                    |
| Configure File Share<br>Witness<br>Confirmation<br>Configure Cluster<br>Quorum Settings<br>Summary | <ul> <li>Configure a file share witness         Adds a quorum vote of the file share witness         Configure a cloud witness         Adds a quorum vote of the cloud witness         Do not configure a quorum witness         Do not configure a quorum witness         Failover Cluster Quorum and Witness Configuration Options</li></ul> |

Please create new shared folder. And Please point it as below.

| 遣 Configure Cluster                                       | Quorum Wizard                                                                                                    | × |
|-----------------------------------------------------------|----------------------------------------------------------------------------------------------------|---|
| Configure                                                 | File Share Witness                                                                                                    |   |
| Before You Begin<br>Select Quorum<br>Configuration Option | Please select a file share that will be used by the file share witness resource. This file share must not be<br>hosted by this cluster. It can be made more available by hosting it on another cluster. |   |
| Select Quorum<br>Witness                                  | File Share Path:                                                                                                    |   |
| Configure File Share<br>Witness                           | \\gowyema2016\Quorum Browse                                                                                                    |   |
| Confirmation                                              |                                                                                                    |   |
| Configure Cluster<br>Quorum Settings                      |                                                                                                    |   |
| Summary                                                   |                                                                                                    |   |
|                                                           |                                                                                                    |   |
|                                                           |                                                                                                    |   |
|                                                           |                                                                                                    |   |
|                                                           | < Previous Next > Cancel                                                                                                    |   |

97

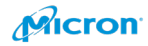

 $\times$ 

If it is working well, you will see below result. Please click "Next".

| Configure Cluster                                         | r Quorum Wizard                                      |                          | × |
|-----------------------------------------------------------|------------------------------------------------------|--------------------------|---|
| Confirma                                                  | tion                                                 |                          |   |
| Before You Begin<br>Select Quorum<br>Configuration Option | You are ready to configure the quorum settings of th | ne cluster.              | _ |
| Select Quorum                                             | Configure Cluster Quorum Settings                    | ^                        | • |
| Witness                                                   | File Share Witness                                   | \\gowyema2016\Quorum     |   |
| Configure File Share<br>Witness                           | Cluster Managed Voting                               | Enabled                  |   |
| Confirmation                                              | Voting Nodes:                                        |                          |   |
| Configure Cluster<br>Quorum Settings                      | All nodes are configured to have quorum votes        |                          |   |
| Summary                                                   |                                                      |                          |   |
|                                                           | To continue, click Next.                             |                          | _ |
|                                                           |                                                      | < Previous Next > Cancel |   |

Please click "Finish".

| 遣 Configure Cluste                                                                                                    | r Quorum Wizard                                                                                                    | $\times$ |
|----------------------------------------------------------------------------------------------------|----------------------------------------------------------------------------------------------------|----------|
| Summary                                                                                                    | ,                                                                                                    |          |
| Before You Begin<br>Select Quorum<br>Configuration Option                                                                      | You have successfully configured the quorum settings for the cluster.                                               |          |
| Select Quorum<br>Witness<br>Configure File Share<br>Witness<br>Confirmation<br>Configure Cluster<br>Quorum Settings<br>Summary | Cluster Managed Voting<br>Enabled<br>Witness Type<br>File Share Witness<br>Witness Resource<br>\\gowyema2016\Quorum |          |
|                                                                                                    | To view the report created by the wizard, click View Report.<br>To close this wizard, click Finish.                 | ]        |

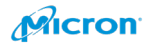

When you click "View report", you can see the results.

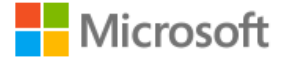

**Configure Cluster Quorum Settings** 

| Witness Type:           | File Share Witness    |
|-------------------------|-----------------------|
| Witness Resource:       | \\gowyema2016\Quorum2 |
| Cluster Managed Voting: | Enabled               |
| Started                 | 1/23/2020 12:10:23 AM |
| Completed               | 1/23/2020 12:10:23 AM |
|                         |                       |

All nodes are configured to have quorum votes

| Your cluster quorum configuration will be changed to | the configuration shown above. |           |           |
|------------------------------------------------------|--------------------------------|-----------|-----------|
| Node votes                                           | Old Value                      | New Value | Status    |
| GOWS2DTEST03                                         | 1                              | 1         | Unchanged |
| GOWS2DTEST04                                         | 1                              | 1         | Unchanged |

Please click Finish.

You can check the result with Windows Admin Center if you already have it. Open it and click "Add" in Failover cluster Manager as below.

*If you are not familiar with Windows Admin Center (WAC), please refer to the link below. You can access more details, including how to install it, and its many powerful functions.* 

English

https://www.microsoft.com/en-us/windows-server/windows-admin-center

Japanese

https://www.microsoft.com/ja-jp/windows-server/windows-admin-center

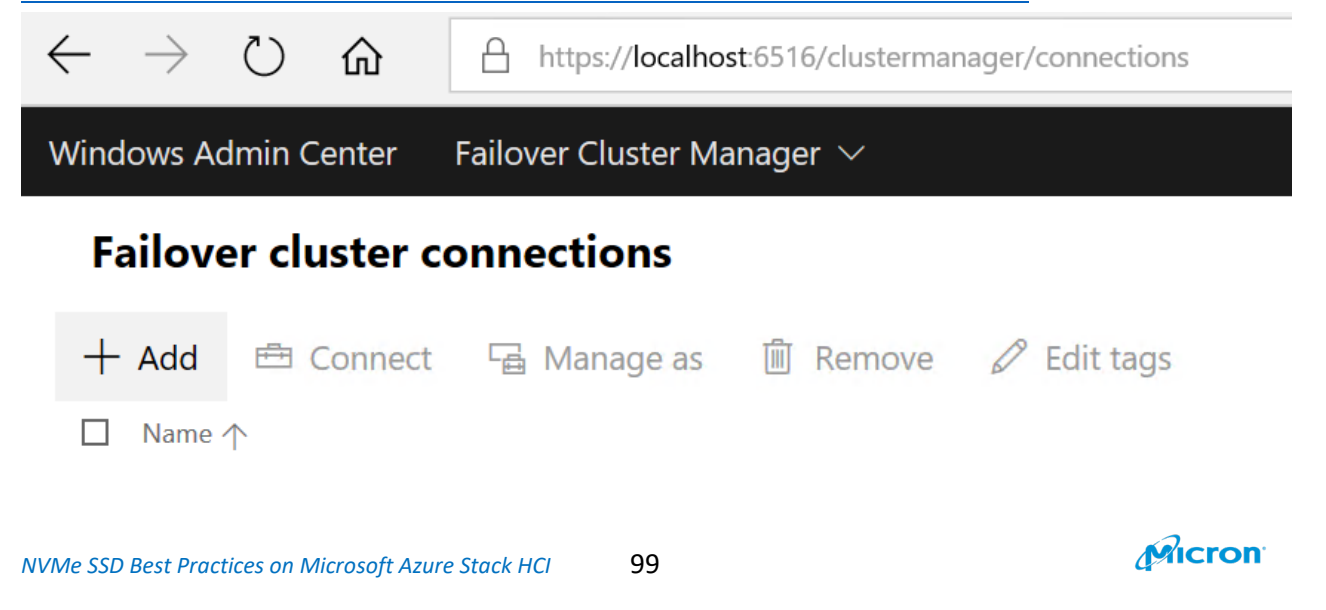

Please put correct credential.

| Lonnection             | tags ()                                                                                                    |
|------------------------|----------------------------------------------------------------------------------------------------|
| + Add                  | tags                                                                                                    |
| Add clust              | er Import clusters                                                                                                    |
| luster nam             | e*                                                                                                    |
| gos2dcl                | uster2                                                                                                    |
| Acces<br>conn<br>crede | ss was denied to "gos2dcluster2". You can still add it to your<br>ections list, but you'll need to provide administrator<br>entials to connect to the cluster. |
|                        | Use my Windows account for this connection                                                                                                    |
|                        | Use Local Administrator Password Solution with a randomized password (must already be set up)<br>Local administrator account name                              |
|                        | administrator                                                                                                    |
|                        |                                                                                                    |
| $\bigcirc$             | Use another account for this connection                                                                                                    |
|                        | Username *                                                                                                    |
|                        | Enter username                                                                                                    |
|                        | Password *                                                                                                    |
|                        | Enter password.                                                                                                    |
|                        |                                                                                                    |
|                        |                                                                                                    |

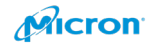

NVMe SSD Best Practices on Microsoft Azure Stack HCI

You can see the status regarding witness on Failover cluster tool as below.

| Cluster Core Resources                               |          |             |   |
|------------------------------------------------------|----------|-------------|---|
| Name                                                 | Status   | Information | ^ |
| Server Name                                          |          |             |   |
| 🗉 📑 Name: gos2dcluster                               | Online   |             |   |
| Storage                                              |          |             |   |
| 🗉 📇 Cluster Virtual Disk (ClusterPerformanceHistory) | Online   |             |   |
| File Share Witness                                   |          |             |   |
| 🔐 File Share Witness (\\gowyema2016\Quorum)          | 🕥 Online |             | ~ |

# Storage Spaces Direct (S2D)

Please check the current status with below Power shell command.

### Get-ClusterS2D

If you enable it during making a new cluster, S2D is enabled as below.

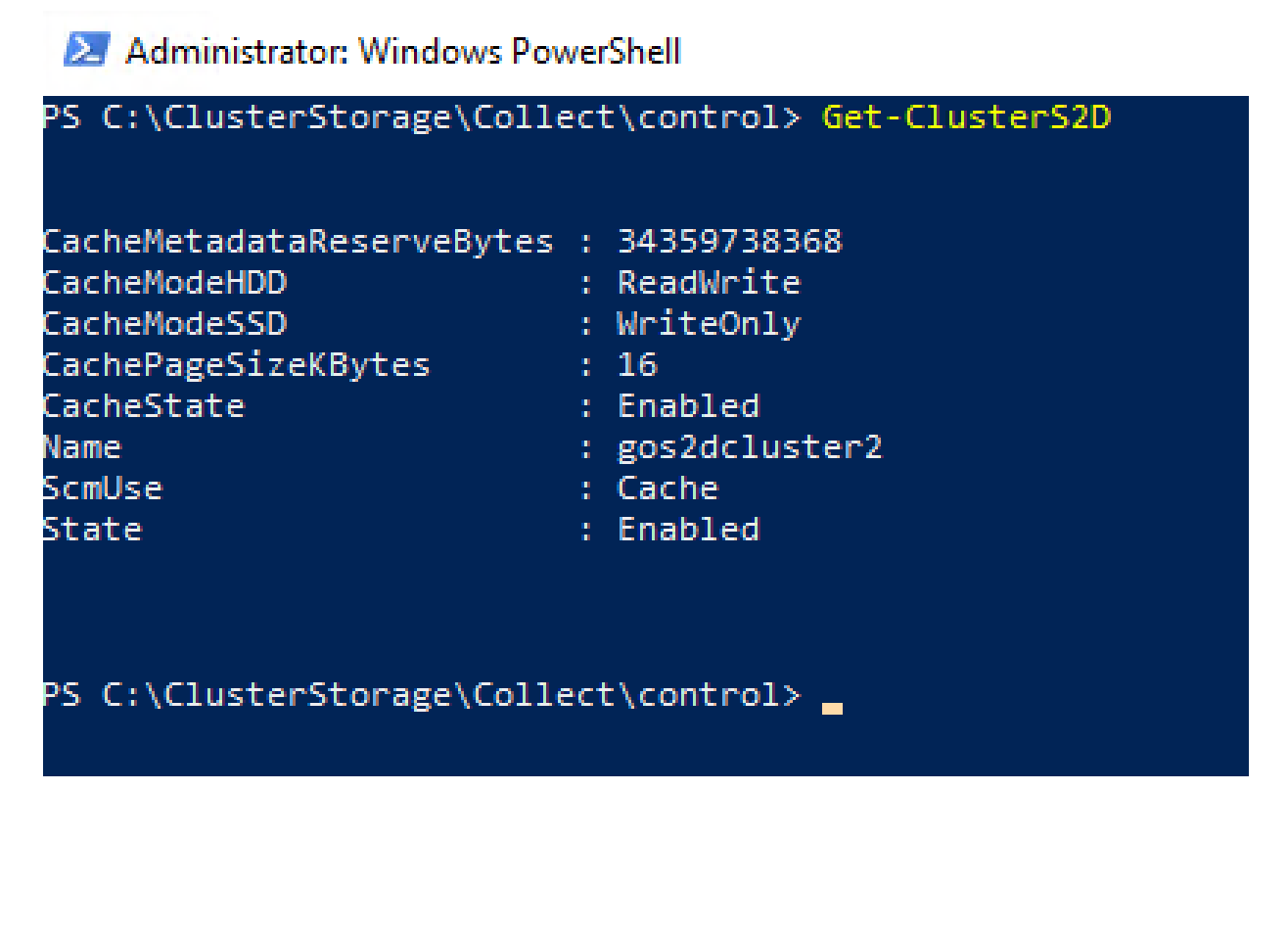

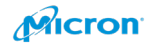

If the result as below, you can configure it with these steps.

| 赵 Administrator: Windows Po                                                                                               | werShell                                                                                                    |
|----------------------------------------------------------------------------------------------------|----------------------------------------------------------------------------------------------------|
| Windows PowerShell<br>Copyright (C) Microsoft C                                                                           | orporation. All rights reserved.                                                                             |
| PS C:\Windows\system32> g                                                                                                 | et-clusters2d                                                                                                |
| CacheMetadataReserveBytes<br>CacheModeHDD<br>CacheModeSSD<br>CachePageSizeKBytes<br>CacheState<br>Name<br>ScmUse<br>State | : 34359738368<br>: ReadWrite<br>: WriteOnly<br>: 16<br>: Enabled<br>: gos2dcluster6<br>: Cache<br>: Disabled |
| PS C:\Windows\system32\                                                                                                   |                                                                                                    |

Please check whether your disks are available or not with Get-Physicaldisk on Powershell. You can see all disks on cluster as below.

| Number | FriendlyName              | SerialNumber                             | MediaType | CanPool | OperationalStatus                     | HealthStatus | Usage       | Size      |
|--------|---------------------------|------------------------------------------|-----------|---------|---------------------------------------|--------------|-------------|-----------|
|        |                           |                                          |           |         |                                       |              |             |           |
| 2      | HPE LOGICAL VOLUME        | PFJHDØARCC60VP                           | SSD       | False   | ОК                                    | Healthy      | Auto-Select | 894.22 GB |
| 6      | ATA Micron_5210_MTFD      | 1940242A9B7E                             | SSD       | False   | {Transient Error, Lost Communication} | Unhealthy    | Auto-Select | 3.49 TB   |
|        | Micron_9300_MTFDHAL3T2TDR | 0000_0000_0000_0001_00A0_7501_251F_FC1D. | SSD       | False   | Lost Communication                    | Warning      | Journal     | 2.91 TB   |
| 1      | Micron_9300_MTFDHAL3T2TDR | 0000_0000_0000_0001_00A0_7501_251F_FBE6. | SSD       | False   | Lost Communication                    | Warning      | Journal     | 2.91 TB   |
| 3      | ATA Micron_5210_MTFD      | 1940242A9AC9                             | SSD       | False   | {Transient Error, Lost Communication} | Unhealthy    | Auto-Select | 3.49 TB   |
| 4      | ATA Micron_5210_MTFD      | 1940242A9AAB                             | SSD       | False   | {Transient Error, Lost Communication} | Unhealthy    | Auto-Select | 3.49 TB   |
|        | ATA Micron_5300_MTFD      | 1939251704C2                             | SSD       | False   | {Lost Communication, Transient Error} | Unhealthy    | Auto-Select | 3.49 TB   |
| 0      | Micron_9300_MTFDHAL3T2TDR | 0000_0000_0000_0001_00A0_7501_251F_FC0E. | SSD       | False   | Lost Communication                    | Warning      | Journal     | 2.91 TB   |
|        | ATA Micron_5300_MTFD      | 1939251704A6                             | SSD       | False   | {Lost Communication, Transient Error} | Unhealthy    | Auto-Select | 3.49 TB   |
|        | Micron_9300_MTFDHAL3T2TDR | 0000_0000_0000_0001_00A0_7501_251F_FC6D. | SSD       | False   | Lost Communication                    | Warning      | Journal     | 2.91 TB   |
|        | ATA Micron_5300_MTFD      | 1939251704B3                             | SSD       | False   | {Lost Communication, Transient Error} | Unhealthy    | Auto-Select | 3.49 TB   |
| 5      | ATA Micron_5210_MTFD      | 1940242A9BBC                             | SSD       | False   | {Transient Error, Lost Communication} | Unhealthy    | Auto-Select | 3.49 TB   |
| 1      | ATA Micron_5300_MTFD      | 193925170476                             | SSD       | False   | {Lost Communication, Transient Error} | Unhealthy    | Auto-Select | 3.49 TB   |
|        |                           |                                          |           |         |                                       |              |             |           |
|        |                           |                                          |           |         |                                       |              |             |           |

## Note: When you check it with the command before making cluster. You can see DAS only.

| riceId FriendlyName       | SerialNumber                             | MediaType | CanPool | OperationalStatus | HealthStatus | Usage       | Siz      |
|---------------------------|------------------------------------------|-----------|---------|-------------------|--------------|-------------|----------|
| ATA Micron 5300 MTED      | 1939251704CE                             | SSD       | True    | ОК                | Healthy      | Auto-Select | 3.49 T   |
| Micron 9300 MTFDHAL3T2TDR | 0000 0000 0000 0001 00A0 7501 251F FBE6. | SSD       | True    | OK                | Healthy      | Auto-Select | 2.91 T   |
| ATA Micron 5300 MTFD      | 1939251704C4                             | SSD       | True    | OK                | Healthy      | Auto-Select | 3.49 T   |
| ATA Micron_5300_MTFD      | 19392517049F                             | SSD       | True    | OK                | Healthy      | Auto-Select | 3.49 T   |
| HPE LOGICAL VOLUME        | PFJHDØARCC6ØVP                           | SSD       | False   | OK                | Healthy      | Auto-Select | 894.22 0 |
| Micron_9300_MTFDHAL3T2TDR | 0000_0000_0000_0001_00A0_7501_251F FC0E. | SSD       | True    | OK                | Healthy      | Auto-Select | 2.91     |
| ATA Micron_5300_MTFD      | 1939251704CA                             | SSD       | True    | OK                | Healthy      | Auto-Select | 3.49 1   |
| :\Users\ad-yema≻ _        |                                          |           |         |                   |              |             |          |
| C:\Users\ad-yema>         |                                          |           |         |                   |              |             |          |
|                           |                                          |           |         |                   |              |             |          |
|                           |                                          |           |         |                   |              |             |          |

Micron

### Troubleshooting:

If you cannot see your disks, please delete the cluster you created.

| 🖏 Failover Cluster Manager                      |                        |                                   |  |  |  |  |  |  |  |
|-------------------------------------------------|------------------------|-----------------------------------|--|--|--|--|--|--|--|
| File Action View Help                           |                        |                                   |  |  |  |  |  |  |  |
| 🔶 🔿 🖄 📰 🚺                                       |                        |                                   |  |  |  |  |  |  |  |
| Failover Cluster Manager Cluster gos2dcluster2. |                        |                                   |  |  |  |  |  |  |  |
| Roles                                           | Configure Role         | ster gos2dcluster2                |  |  |  |  |  |  |  |
| Nodes                                           | Validate Cluster       | clustered roles and 2 nodes.      |  |  |  |  |  |  |  |
| V 📇 Storage                                     | View Validation Report | n.com                             |  |  |  |  |  |  |  |
| Pools                                           | Add Node               | S2DTEST03                         |  |  |  |  |  |  |  |
| Enclosures 🚆 Networks                           | Close Connection       | \\gowyema2016\Quorum2)            |  |  |  |  |  |  |  |
| Cluster Events                                  | Reset Recent Events    |                                   |  |  |  |  |  |  |  |
|                                                 | More Actions >         | Configure Cluster Quorum Settings |  |  |  |  |  |  |  |
|                                                 | View >                 | Copy Cluster Roles                |  |  |  |  |  |  |  |
|                                                 | Refresh                | Shut Down Cluster                 |  |  |  |  |  |  |  |
|                                                 | Properties             | Destroy Cluster                   |  |  |  |  |  |  |  |
|                                                 | Help                   | Move Core Cluster Resources >     |  |  |  |  |  |  |  |
|                                                 | Cluster-Aware Updating | Cluster-Aware Updating            |  |  |  |  |  |  |  |

Please click "Yes".

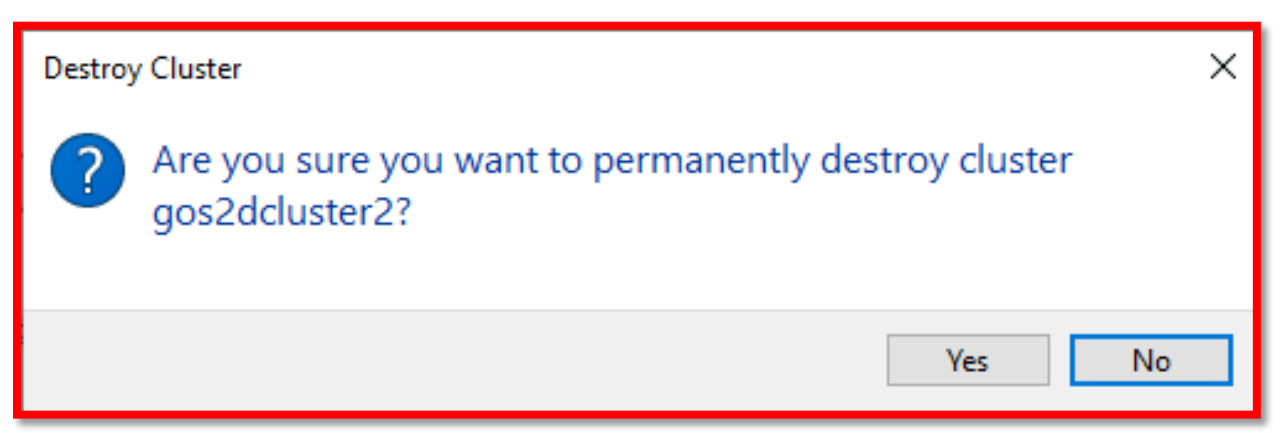

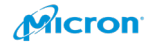

Please check current status on Disk Management. If you re-use NVMe/SSD/HDD from other production servers or clusters, the disk may have previous data as below which you must delete.

| 📅 Disk Managen                                                                                     | nent                                                                                                    |                                                                                                    |                                                                                                    |                                                           | — ( |  | × |  |
|----------------------------------------------------------------------------------------------------|----------------------------------------------------------------------------------------------------|----------------------------------------------------------------------------------------------------|----------------------------------------------------------------------------------------------------|-----------------------------------------------------------|-----|--|---|--|
| File Action View Help                                                                              |                                                                                                    |                                                                                                    |                                                                                                    |                                                           |     |  |   |  |
| ( ) ( ) ( ) ( ) ( ) ( ) ( ) ( ) ( ) ( )                                                            | 🗊 🔎 🗹                                                                                                    |                                                                                                    |                                                                                                    |                                                           |     |  |   |  |
| Volume<br>(C:)<br>(Disk 0 partition<br>(Disk 1 partition<br>(Disk 2 partition<br>(Disk 2 partition | Layout         Type         File Sys           Simple         Basic         NTFS           1)         Simple         Basic           1)         Simple         Basic           1)         Simple         Basic           2)         Simple         Basic | tem Status Capacity<br>Healthy (B 893,62 GB<br>Healthy (S 32.00 GB<br>Healthy (S 32.00 GB<br>Healthy (R 499 MB<br>Healthy (E 100 MB | Free Spa         % Free           833.22 GB         93 %           32.00 GB         100 %           32.00 GB         100 %           499 MB         100 %           100 MB         100 % |                                                           |     |  |   |  |
| - Disk 0<br>Basic                                                                                  |                                                                                                    |                                                                                                    |                                                                                                    | S2D on gos2dcluster5                                      |     |  | - |  |
| 2980.82 GB<br>Online                                                                               | 2948.82 GB<br>Unallocated                                                                                                    |                                                                                                    |                                                                                                    | 32.00 GB<br>Healthy (Storage Spaces Protective Partition) |     |  |   |  |
| <b>— Disk 1</b><br>Basic<br>2980.82 GB<br>Online                                                   | 2948.82 GB<br>Unallocated S2D on gos2dcluster5<br>32.00 GB<br>Healthy (Storage Spaces Protective Partition)                                                                                                    |                                                                                                    |                                                                                                    |                                                           |     |  |   |  |
| - Disk 2<br>Basic<br>894.21 GB<br>Online                                                           | 499 MB<br>Healthy (Recovery Partition) 100 MB<br>Healthy (EFI System Partitic<br>Healthy (Boot, Page File, Crash Dump, Primary Partition)                                                                                                    |                                                                                                    |                                                                                                    |                                                           |     |  |   |  |
| C Disk 3<br>Unknown<br>1788.50 GB<br>Offline                                                       | 1788.50 GB<br>Unallocated                                                                                                    |                                                                                                    |                                                                                                    |                                                           |     |  |   |  |
| *O Disk 4<br>Unknown<br>1788.50 GB<br>Offline                                                      | 1788.50 GB<br>Unallocated                                                                                                    |                                                                                                    |                                                                                                    |                                                           |     |  |   |  |
| *O Disk 5<br>Unknown<br>1788.50 GB<br>Offline                                                      | 1788.50 GB<br>Unallocated                                                                                                    |                                                                                                    |                                                                                                    |                                                           |     |  |   |  |
| C Disk 6<br>Unknown<br>1788.50 GB<br>Offline                                                       | 1788.50 GB<br>Unallocated                                                                                                    |                                                                                                    |                                                                                                    |                                                           |     |  |   |  |
| Unallocated                                                                                        | Primary partition                                                                                                    |                                                                                                    |                                                                                                    |                                                           |     |  |   |  |

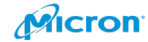

Please run "cmd" as administrator mode.

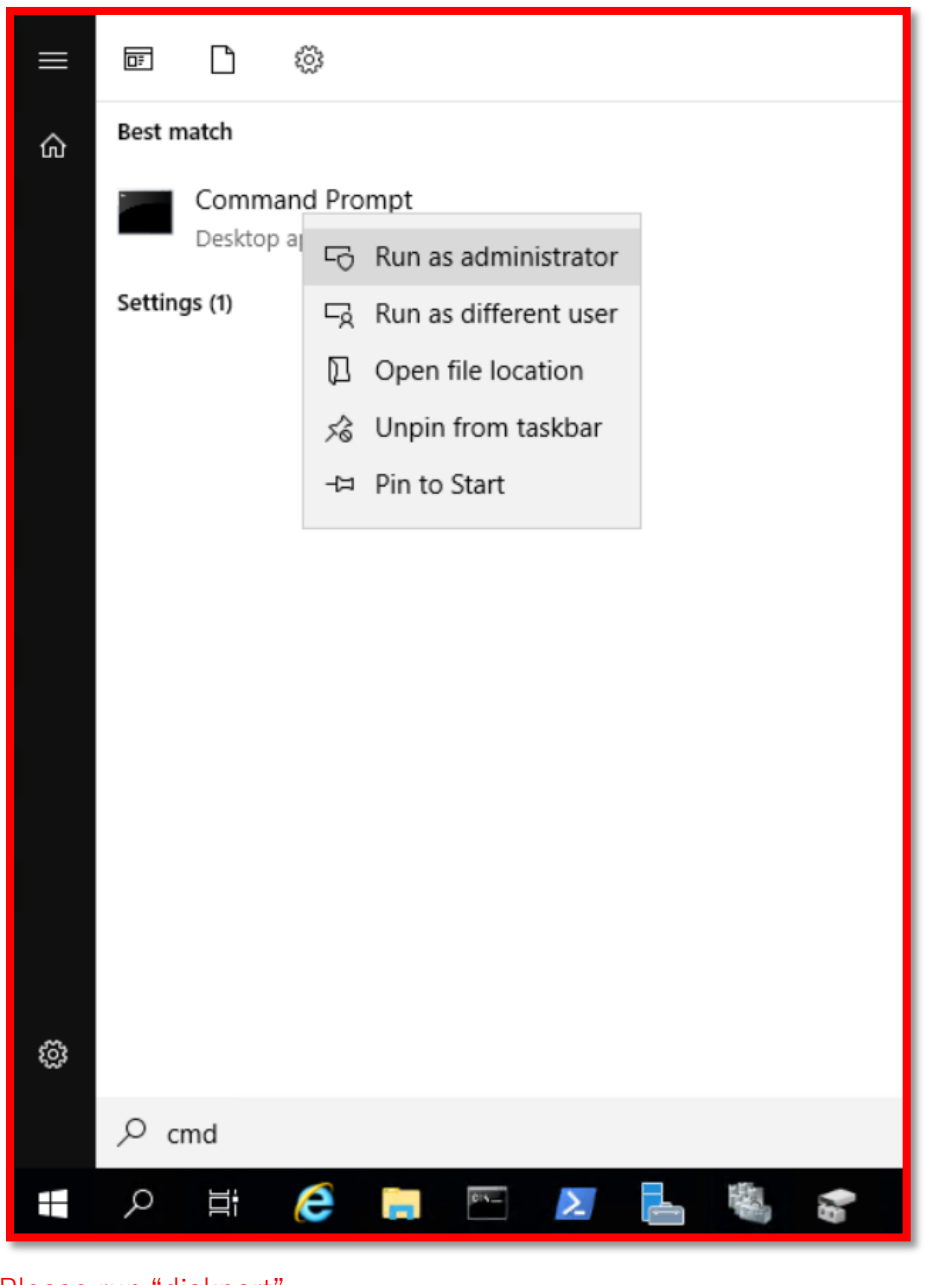

Please run "diskpart".

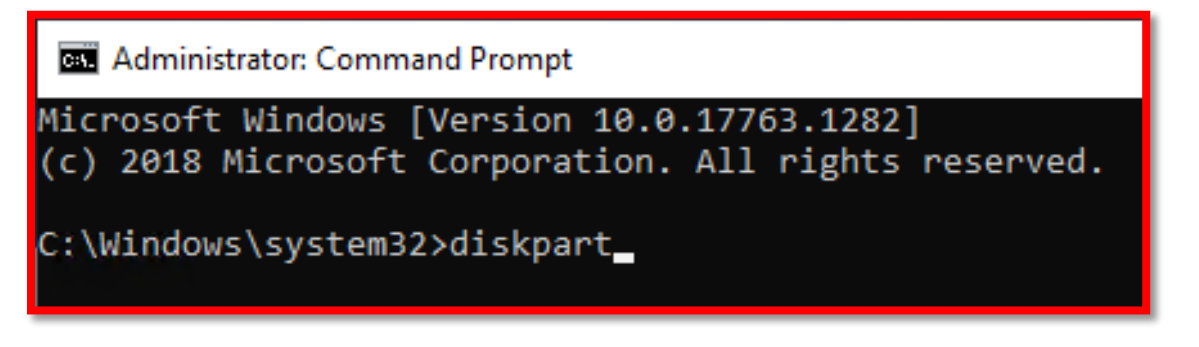

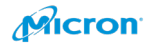

## Please follow the step.

| 📾 Administrator: Command Prompt - diskpart                                                                                                    |
|----------------------------------------------------------------------------------------------------|
| Microsoft Windows [Version 10.0.17763.1282]<br>(c) 2018 Microsoft Corporation. All rights reserved.                                                                                                    |
| C:\Windows\system32>diskpart                                                                                                    |
| Microsoft DiskPart version 10.0.17763.1                                                                                                    |
| Copyright (C) Microsoft Corporation.<br>On computer: GOWS2DTEST12                                                                                                    |
| DISKPART> list disk                                                                                                    |
| Disk ### Status Size Free Dyn Gpt                                                                                                    |
| Disk 0       Online       2980 GB       2948 GB       *         Disk 1       Online       2980 GB       2948 GB       *         Disk 2       Online       894 GB       0 B       *         Disk 3       Offline       1788 GB       1788 GB       *         Disk 4       Offline       1788 GB       1788 GB       *         Disk 5       Offline       1788 GB       1788 GB       *         Disk 6       Offline       1788 GB       1788 GB       * |
| DISKPART> select disk 0                                                                                                    |
| Disk 0 is now the selected disk.                                                                                                    |
| DISKPART> list partition                                                                                                    |
| Partition ### Type Size Offset<br>Partition 1 Unknown 31 GB 2948 GB                                                                                                    |
| DISKPART> select Partition 1                                                                                                    |
| Partition 1 is now the selected partition.                                                                                                    |
| DISKPART> delete partition override                                                                                                    |
| DiskPart successfully deleted the selected partition.                                                                                                    |
| DISKPART> list partition                                                                                                    |
| There are no partitions on this disk to show.                                                                                                    |
| DISKPART> select disk 1                                                                                                    |
| Disk 1 is now the selected disk.                                                                                                    |
| DISKPART> list partition                                                                                                    |
| Partition ### Type Size Offset                                                                                                    |
| Partition 1 Unknown 31 GB 2948 GB                                                                                                    |
| DISKPART> select Partition 1                                                                                                    |
| Partition 1 is now the selected partition.                                                                                                    |
| DISKPART> delete partition override                                                                                                    |
| DiskPart successfully deleted the selected partition.                                                                                                    |
| DISKPART> list partition                                                                                                    |
| There are no partitions on this disk to show.                                                                                                    |

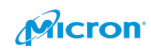

When you clean them up, you can see all disks well as below. And you can see normal status with Get-PhysicalDisks on Powershell.

| Administrator: Command Prompt - diskpart                                                                                                    | TDisk Management - 🗆 🗙                   |                                                                                                    |  |  |  |  |  |
|----------------------------------------------------------------------------------------------------|------------------------------------------|----------------------------------------------------------------------------------------------------|--|--|--|--|--|
| Microsoft Windows [Version 10.0.17763.1282]<br>(c) 2018 Microsoft Corporation, All rights reserved.                                                                                                    | File Action View Help                    |                                                                                                    |  |  |  |  |  |
| C:\Windows\system32>diskpart                                                                                                    |                                          |                                                                                                    |  |  |  |  |  |
| Nicrosoft DiskBart version 10 0 17762 1                                                                                                    | Volume                                   | Layout         Type         File System         Status         Capacity         Free           Simple         Bair         NTES         Healthy (B., 83.62 GB         83.322 GB         93.% |  |  |  |  |  |
|                                                                                                    | <ul> <li>(Disk 2 partition 1)</li> </ul> | Simple Basic Healthy (R., 499 MB 499 MB 100 %                                                                                                    |  |  |  |  |  |
| Copyright (C) Microsoft Corporation.<br>On computer: GOWS2DTEST12                                                                                                    | (Disk 2 partition 2)                     | Simple Basic Healthy (E 100 MB 100 MB 100 %                                                                                                    |  |  |  |  |  |
| DISKPART> list disk                                                                                                    |                                          |                                                                                                    |  |  |  |  |  |
| Disk ### Status Size Free Dyn Gpt                                                                                                    |                                          |                                                                                                    |  |  |  |  |  |
| Disk 0 Online 2980 GB 2948 GB *<br>Disk 1 Online 2980 GB 2943 GB *<br>Disk 2 Online 884 GB 0 B *<br>Disk 3 Offline 1788 GB 1788 GB<br>Disk 4 Offline 1788 GB 1788 GB<br>Disk 5 Offline 1788 GB 1788 GB | = Dick 0                                 | ~                                                                                                    |  |  |  |  |  |
| DTSKPARTS select disk A                                                                                                    | Basic<br>2980 82 GB                      | 700 07 CP                                                                                                    |  |  |  |  |  |
| Disk 0 is now the selected disk.                                                                                                    | Online U                                 | nallocated                                                                                                    |  |  |  |  |  |
| DISK 0 IS NOW the Selected disk.                                                                                                    |                                          |                                                                                                    |  |  |  |  |  |
|                                                                                                    | Disk 1 Basic                             |                                                                                                    |  |  |  |  |  |
| Partition ### Type Size offset                                                                                                    | 2980.82 GB 2<br>Online U                 | 380.82 GB<br>nallocated                                                                                                    |  |  |  |  |  |
| Partition 1 Unknown 31 GB 2948 GB                                                                                                    |                                          |                                                                                                    |  |  |  |  |  |
| DISKPART> select Partition 1                                                                                                    | - Disk 2                                 |                                                                                                    |  |  |  |  |  |
| Partition 1 is now the selected partition.                                                                                                    | 894.21 GB 4                              | 99 MB 100 MB 83.62 GB NTFS                                                                                                    |  |  |  |  |  |
| DISKPART> delete partition override                                                                                                    |                                          |                                                                                                    |  |  |  |  |  |
| DiskPart successfully deleted the selected partition.                                                                                                    | "O Disk 3                                | Visik 3                                                                                                    |  |  |  |  |  |
| DISKPART> list partition                                                                                                    | Unknown<br>1788.50 GB 1                  | 1788.50 GB                                                                                                    |  |  |  |  |  |
| There are no partitions on this disk to show.                                                                                                    | Offline 🚺 🛛 U                            | nallocated                                                                                                    |  |  |  |  |  |
| DISKPART> select disk 1                                                                                                    | Dirk 4                                   |                                                                                                    |  |  |  |  |  |
| Disk 1 is now the selected disk.                                                                                                    | Unknown<br>1788 50 GB                    | 1700 50 / 0                                                                                                    |  |  |  |  |  |
| DISKPART> list partition                                                                                                    | Offline 🚺 U                              | Unallocated                                                                                                    |  |  |  |  |  |
| Partition ### Type Size Offset                                                                                                    | Dick 5                                   |                                                                                                    |  |  |  |  |  |
| Partition 1 Unknown 31 GB 2948 GB                                                                                                    | Unknown                                  | 70 50 50                                                                                                    |  |  |  |  |  |
| DISKPART> select Partition 1                                                                                                    | Offline ()                               | 785.30 UD<br>nallocated                                                                                                    |  |  |  |  |  |
| Partition 1 is now the selected partition.                                                                                                    |                                          |                                                                                                    |  |  |  |  |  |
| DISKPART> delete partition override                                                                                                    | "O Disk 6<br>Unknown                     |                                                                                                    |  |  |  |  |  |
| DiskPart successfully deleted the selected partition.                                                                                                    | 1788.50 GB 11<br>Offline 1 U             | 788.50 GB<br>nallocated                                                                                                    |  |  |  |  |  |
| DISKPART> list partition                                                                                                    |                                          |                                                                                                    |  |  |  |  |  |
| There are no partitions on this disk to show.                                                                                                    | Unallocated Pri                          | mary partition v                                                                                                    |  |  |  |  |  |
|                                                                                                    |                                          |                                                                                                    |  |  |  |  |  |

### 🔁 Administrator: Windows PowerShell

PS C:\Windows\system32> Get-PhysicalDisk

Number FriendlyName SecialNumber MediaType CanPool OperationalStatus Size 
 HTECHOLYNMMC
 Def USTNAMMCF

 HPE LOGICAL VOLUME
 PFJHDAARCC604P

 ATA Micron\_S210\_MTFD
 1940242A987E

 Micron\_9306\_MTFDHAL3T2TDR 0000\_0000\_0000\_0001\_00A0\_7501\_251F\_FC1D.

 Micron\_5210\_MTFD
 1940242A987E

 ATA Micron\_5210\_MTFD
 1940242A987E

 ATA Micron\_5210\_MTFD
 1940242A9A82

 ATA Micron\_5300\_MTFD
 1940242A9A82

 ATA Micron\_5300\_MTFD
 193925170426

 Micron\_9300\_MTFD
 193925170445

 ATA Micron\_5300\_MTFD
 193925170446

 Micron\_9300\_MTFD
 193925170446

 Micron\_5300\_MTFD
 193925170446

 Micron\_5300\_MTFD
 193925170446

 Micron\_5300\_MTFD
 193925170446

 Micron\_5300\_MTFD
 193925170446

 OK
 Healthy

 OK
 Healthy

 (Transient Error, Lost Communication)
 Whealthy

 Lost Communication
 Warning

 (Transient Error, Lost Communication)
 Unhealthy

 (Transient Error, Lost Communication)
 Unhealthy

 (Lost Communication, Transient Error)
 Unhealthy

 Lost Communication, Transient Error)
 Whealthy

 Lost Communication, Transient Error)
 Unhealthy

 Lost Communication, Transient Error)
 Unhealthy

 Lost Communication, Transient Error)
 Unhealthy

 Lost Communication, Transient Error)
 Unhealthy

 Lost Communication, Transient Error)
 Unhealthy

 Lost Communication, Transient Error)
 Unhealthy

 Lost Communication, Transient Error)
 Unhealthy

 Lost Communication, Transient Error)
 Unhealthy

 Lost Communication, Transient Error)
 Unhealthy

 Lost Communication, Transient Error)
 Unhealthy

 Lost Communication, Transient Error)
 Unhealthy

 Lost Communication, Transient Error)
 Unhealthy

 Auto-Select 894.22 GB Journal 2.91 TB Journal 2.91 TB Auto-Select 3.49 TB Auto-Select 3.49 TB Auto-Select 3.49 TB Journal 2.91 TB Journal 2.91 TB Journal 2.91 TB Auto-Select 3.49 TB Auto-Select 3.49 TB Auto-Select 3.49 TB Auto-Select 3.49 TB SSD SSD SSD SSD SSD False False False False False False False False False False False False SSD SSD SSD SSD SSD SSD SSD SSD PS C:\Windows\system32> Get-PhysicalDisk Number FriendlyName SerialNumber MediaType CanPool OperationalStatus HealthStatus Usage Size 
 Micron\_9300\_MTFDHAL3T2TDR
 0000\_0000\_0000\_0000\_0000\_00A0\_7501\_251F\_FBE6.
 SSD

 HPE LOGICAL VOLUME
 PF3HD0ARCC60VP
 SSD

 Micron\_9300\_MTFDHAL3T2TDR
 0000\_0000\_0000\_0001\_00A0\_7501\_251F\_FC8E.
 SSD

 ATA Micron\_9210\_MTFD
 1940242A987E
 SSD

 ATA Micron\_5210\_MTFD
 1940242A987E
 SSD

 ATA Micron\_5210\_MTFD
 1940242A98469
 SSD

 ATA Micron\_5210\_MTFD
 1940242A9840
 SSD

 ATA Micron\_5210\_MTFD
 1940242A9840
 SSD

 ATA Micron\_5210\_MTFD
 1940242A9841
 SSD

 ATA Micron\_5210\_MTFD
 1940242A9841
 SSD

 ATA Micron\_5210\_MTFD
 1940242A9845
 SSD

 ATA Micron\_5210\_MTFD
 1940242A9841
 SSD

 ATA Micron\_5210\_MTFD
 1940242A9845
 SSD

 ATA Micron\_5210\_MTFD
 1940242A9845
 SSD

 ATA Micron\_5210\_MTFD
 1940242A94845
 SSD

 ATA Micron\_5210\_MTFD
 1940242A9846
 SSD

 ATA Micron\_5210\_MTFD
 1940242A94847
 SSD
 Auto-Select 2.91 TB Auto-Select 2.91 TB Auto-Select 2.91 TB Auto-Select 2.91 TB Auto-Select 1.75 TB Auto-Select 1.75 TB Auto-Select 1.75 TB Auto-Select 1.75 TB Auto-Select 1.75 TB Auto-Select 1.75 TB Auto-Select 1.75 TB Auto-Select 1.75 TB Healthy Healthy Healthy Healthy Healthy Healthy Healthy Healthy Healthy Healthy Healthy PS C:\Windows\system32>

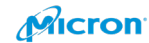

| 📐 Ad   | Z Administrator: Windows PowerShell             |                                                        |            |               |                   |                    |                            |                      |  |
|--------|-------------------------------------------------|--------------------------------------------------------|------------|---------------|-------------------|--------------------|----------------------------|----------------------|--|
| PS C:∖ | PS C:\Windows\system32> Get-PhysicalDisk        |                                                        |            |               |                   |                    |                            |                      |  |
| Number | FriendlyName                                    | SerialNumber                                           | MediaType  | CanPool       | OperationalStatus | HealthStatus       | Usage                      | Size                 |  |
| 1      | Micron_9300_MTFDHAL3T2TDR                       | 0000_0000_0000_0001_00A0_7501_251F_FC1D.               | SSD        | True          | ОК                | Healthy            | Auto-Select                | 2.91 TB              |  |
| 2<br>0 | HPE LOGICAL VOLUME<br>Micron_9300_MTFDHAL3T2TDR | PFJHD0ARCC60V5<br>0000_0000_00001_00A0_7501_251F_FC6D. | SSD<br>SSD | False<br>True | ок<br>ок          | Healthy<br>Healthy | Auto-Select<br>Auto-Select | 894.22 GB<br>2.91 TB |  |
| 6<br>3 | ATA Micron_5210_MTFD<br>ATA Micron 5210 MTFD    | 1940242A9B7E                                           | SSD<br>SSD | True<br>True  | ОК                | Healthy<br>Healthy | Auto-Select                | 1.75 TB<br>1.75 TB   |  |
| 4      | ATA Micron_5210_MTFD                            | 1940242A9AAB                                           | SSD        | True          | OK<br>OK          | Healthy            | Auto-Select                | 1.75 TB              |  |
| 3      | ATA Micron_5210_MTFD                            | 1940242A9B4D<br>1940242A9C23                           | SSD        | True          | OK<br>OK          | Healthy            | Auto-Select                | 1.75 TB              |  |
| 5<br>5 | ATA Micron_5210_MTFD<br>ATA Micron_5210_MTFD    | 1940242A9AE1<br>1940242A9BBC                           | SSD<br>SSD | True<br>True  | ок<br>ОК          | Healthy<br>Healthy | Auto-Select<br>Auto-Select | 1.75 TB<br>1.75 TB   |  |
| 4      | ATA Micron_5210_MTFD                            | 1940242A9BA7                                           | SSD        | True          | ОК                | Healthy            | Auto-Select                | 1.75 TB              |  |
| PS C:∖ | PS C:\Windows\system32> _                       |                                                        |            |               |                   |                    |                            |                      |  |

If you have seen this situation several times, please try to create cluster with below command.

New-Cluster -name CLUSTER NAME -node NODE1,NODE2 -NoStorage -StaticAddress

192.168.xxx.xxx

Example:

Cluster name : S2DTEST NODE1: WINS2DTEST01 [server host name] NODE2: WINS2DTEST02 [server host name] Static IP address : 192.168.1.111

New-Cluster -name S2DTEST-node WINS2DTEST01, WINS2DTEST02 -NoStorage -StaticAddress 192.168.1.111

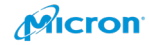
Please refer below example also.

New-Cluster -name gos2dcluster2-node gows2dtest03, gows2dtest04 -NoStorage -

StaticAddress

-NoStorage option is important.

Please run the above command with Administrator mode on Power shell as below.

| =          | S                                | Windows Server           |                        |
|------------|----------------------------------|--------------------------|------------------------|
|            | Search                           |                          |                        |
|            | Server Manager                   |                          | 2                      |
|            | 🔅 Settings                       | Server Manager PowerShel | Unpin from Start       |
|            | w                                |                          | Resize                 |
|            | Windows Accessories ~            | Windows                  | More                   |
|            | Windows Administrative Tools 🛛 🗸 | Administrativ Task Mana  | ] Uninstall            |
|            | Windows Ease of Access ~         | Ta Ta                    | sks                    |
|            | Windows PowerShell ~             | Remote                   | Run as Administrator   |
|            | 🕂 Windows Security               | Desktop Event View       | Run ISE as Administrat |
|            | Windows System 🗸 🗸 🗸 🗸 🗸 V       |                          | Windows PowerShell I   |
| 8          |                                  |                          |                        |
| D          |                                  |                          |                        |
| <b>⊡</b> a |                                  |                          |                        |
| ŝ          |                                  |                          |                        |
| Ф          |                                  |                          |                        |
|            | <br>ク 讃 🙆 🗎 🗾                    |                          |                        |

| 🔀 Administrator: Windows PowerShell                                                                     | -       |        | × |
|----------------------------------------------------------------------------------------------------|---------|--------|---|
| Windows PowerShell<br>Copyright (C) Microsoft Corporation. All rights reserved.                         |         |        | ^ |
| PS C:\Windows\system32> New-Cluster -name gos2dcluster2 -node gows2dtest03,gows2dtest04 -NoStorage -Sta | ticAddr | ress 📕 |   |

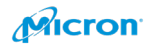

| Administrator: Windows PowerShell                                               | _ | × |
|---------------------------------------------------------------------------------|---|---|
| Windows PowerShell<br>Copyright (C) Microsoft Corporation. All rights reserved. |   | ^ |
| New-Cluster<br>Forming cluster 'gos2dcluster2'.<br>. [                          |   |   |
|                                                                                 |   |   |

# You cloud create it well.

| Administrator: Windows PowerShell                                                                      | -         |        | × |
|----------------------------------------------------------------------------------------------------|-----------|--------|---|
| Windows PowerShell<br>Copyright (C) Microsoft Corporation. All rights reserved.                        |           |        | Â |
| PS C:\Windows\system32> New-Cluster -name gos2dcluster2 -node gows2dtest03,gows2dtest04 -NoStorage -Sf | taticAddr | ress : |   |
| gos2dcluster2                                                                                          |           |        |   |
| PS C:\Windows\system32> _                                                                              |           |        |   |

# You can see all disks as below.

| 🗵 Administ                 | trator: Windows PowerShell          |                                                            |             |           | _                  | o x              |
|----------------------------|-------------------------------------|------------------------------------------------------------|-------------|-----------|--------------------|------------------|
| Windows Pow<br>Copyright ( | erShell<br>C) Microsoft Corporation | n. All rights reserved.                                    |             |           |                    | ^                |
| PS C:∖Windo                | ws\system32> New-Cluster            | <ul> <li>name gos2dcluster2 -node gows2dtest03,</li> </ul> | gows2dtest( | 04 -NoSto | orage -StaticAddre | ss <b>en s</b> e |
|                            |                                     |                                                            |             |           |                    |                  |
| gos2dcluste                | er2                                 |                                                            |             |           |                    |                  |
| <b>_</b>                   |                                     |                                                            |             |           |                    |                  |
|                            |                                     | a at - c                                                   |             |           |                    |                  |
| PS C:\Windo                | ws\system32> get-physica            | lidisk                                                     |             |           |                    |                  |
| DeviceId Fr                | iendlyName                          | SerialNumber                                               | MediaType   | CanPool   | OperationalStatus  | HealthS<br>tatus |
|                            |                                     |                                                            |             |           |                    |                  |
| 1 M1                       | CCON_9300_MIFDHAL3121DR             | 0000_0000_0000_0001_00A0_/501_251F_FBE6.                   | SSD         | Irue      | OK                 | Healthy          |
| 2 11                       | COOR AL VOLUME                      | PET JHUUAKLLOUVP                                           | 220         | Tous      | OK                 | Healthy          |
| 6 AT                       | A Micron 5300 MTED                  | 1939251704CF                                               | 550         | True      | OK                 | Healthy          |
| 3 AT                       | A Micron 5300 MTFD                  | 1939251704C4                                               | SSD         | True      | OK                 | Healthy          |
| 4 AT                       | A Micron 5300 MTFD                  | 19392517049F                                               | SSD         | True      | OK                 | Healthy          |
| 6 AT                       | A Micron_5300_MTFD                  | 1939251704C2                                               | SSD         | True      | ОК                 | Healthy          |
| 3 АТ                       | A Micron_5300_MTFD                  | 1939251704A6                                               | SSD         | True      | ОК                 | Healthy          |
| 5 AT                       | A Micron_5300_MTFD                  | 1939251704B3                                               | SSD         | True      | OK                 | Healthy          |
| 5 AT                       | A Micron_5300_MTFD                  | 1939251704CA                                               | SSD         | True      | OK                 | Healthy          |
| 4 AT                       | A Micron_5300_MTFD                  | 193925170476                                               | SSD         | True      | OK                 | Healthy          |
|                            |                                     |                                                            |             |           |                    |                  |
| DE CULLARD                 |                                     |                                                            |             |           |                    |                  |
| PS C:\Windo                | ws(systemsz)                        |                                                            |             |           |                    |                  |

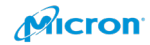

Please enable Storage Spaces Direct with below command. The powerful command will recognize your disk well. and it configure cache tier and capacity tier well.

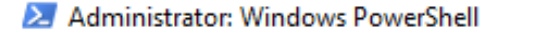

PS C:\Windows\system32> Enable-ClusterStorageSpacesDirect -Verbose\_

#### Please select "[A] Yes to All".

Administrator: Windows PowerShell

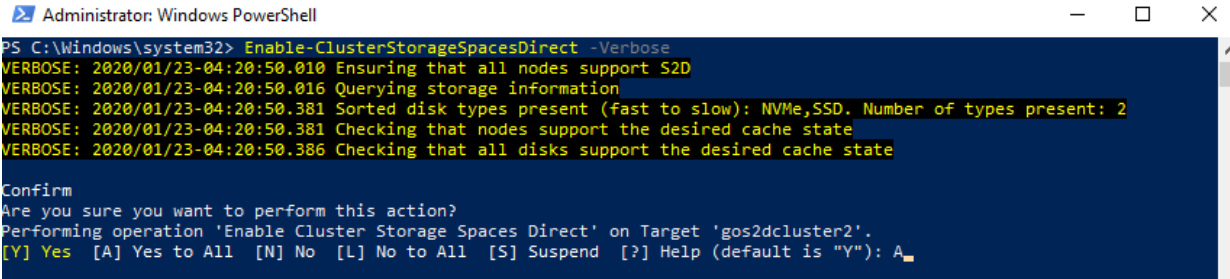

The process will be completed in 5 mins.

Administrator: Windows PowerShell × PS C:\Windows\system32> Enable-ClusterStorageSpacesDirect SE: 2020/01/23-04:20:50.010 Ensuring that all nodes support S2D Enable-ClusterStorageSpacesDirect -Verbose Enabling cluster Storage Spaces Direct Waiting until physical disks are claimed 15% Complete ERBOSE: 2020/01/23-04:22:03.181 Setting cluster property ERBOSE: 2020/01/23-04:22:03.181 Setting default fault domain awareness on clustered storage subsystem ERBOSE: 2020/01/23-04:22:03.251 Waiting until physical disks are claimed ERBOSE: 2020/01/23-04:22:06.259 Number of claimed disks on node 'GOWS2DTEST03': 0/6

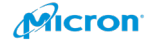

You can check the result with log file. Please check

# file://C:¥Windows¥Cluster¥Reports¥EnableClusterS2D.

| 📐 Admi    | ninistrator: Windows PowerShell —                                                                    | · 🗆    | $\times$ |
|-----------|----------------------------------------------------------------------------------------------------|--------|----------|
| DS CONNI  | indows/system32% Enable_ClusterStonageSpacesDirect _Verbose                                          |        |          |
| VEDBOSE   | 1000 (System)27 Chapter 200 Case in a construction of the support S2D                                |        |          |
| VERBOSE : | 2020/01/22-04-20-50 010 Linau ing characterinformation                                               |        |          |
| VERBOSE : | · 2020/01/23 04-20-50 301 Guttying scharge interact (Fact to slow): NVMa SSD Number of types preser  | + 2    |          |
| VERBOSE : | 2020/01/23-04-20-30-301 Solice unsk types present (tast to stow), while solic types present          |        |          |
| VERBOSE:  | 2020/01/23-04-20-50-386 Checking that all disks support the desired cache state                      |        |          |
| VERDOJE.  | · 2020/01/25-04.20.300 Checking that all uisks support the desired tache state                       |        |          |
| Confirm   |                                                                                                    |        |          |
| Are you   | sure you want to perform this action?                                                                |        |          |
| Performi  | ing operation 'Enable Cluster Storage Spaces Direct' on Target 'gos2dcluster2'.                      |        |          |
| [V] Yes   | [A] Yes to All [N] No [1] No to All [S] Suspend [2] Help (default is "V"): A                         |        |          |
| VERBOSE   | - 2020/01/23-04-22-02 816 (reating health resource                                                   |        |          |
| VERBOSE : | 2020/01/23-04-22-03 181 Setting cluster property                                                     |        |          |
| VERBOSE : | 200/01/23-04:22:03.181 Setting default fault domain awareness on clustered storage subsystem         |        |          |
| VERBOSE : | 200/01/23-04:22:03.251 Waiting until physical disks are claimed                                      |        |          |
| VERBOSE : | 2020/01/23-04:22:06.259 Number of claimed disks on pode 'GOWS2DTEST03': 0/6                          |        |          |
| VERBOSE : | : 2020/01/23-04:22:09.267 Number of claimed disks on pode 'GOWS2DTEST04': 0/6                        |        |          |
| VERBOSE : | : 2020/01/23-04:22:12.274 Number of claimed disks on node 'GOWS2DTEST03': 2/6                        |        |          |
| VERBOSE : | 2020/01/23-04:22:15.282 Number of claimed disks on pode 'GOWS2DTEST04': 6/6                          |        |          |
| VERBOSE : | : 202/01/23-04:22:18.289 Number of claimed disks on pode 'GOWS2DTEST03': 6/6                         |        |          |
| VERBOSE : | : 2020/01/23-04:22:18.294 Node 'GOWS2DTEST03': Waiting until cache reaches desired state (HDD:'ReadW | Irite' |          |
| SSD: Wri  | iteOnly')                                                                                            | _      |          |
| VERBOSE : | 2020/01/23-04:22:18.296 SBL disks initialized in cache on node 'GOWS2DTEST03': 6 (6 on all nodes)    |        |          |
| VERBOSE : | : 2020/01/23-04:22:18.299 Cache reached desired state on GOWS2DTEST03                                |        |          |
| VERBOSE : | : 2020/01/23-04:22:19.300 Node 'GOWS2DTEST04': Waiting until cache reaches desired state (HDD:'Readw | Irite' |          |
| SSD:'Wri  | iteOnly')                                                                                            |        |          |
| VERBOSE : | : 2020/01/23-04:22:19.303 SBL disks initialized in cache on node 'GOWS2DTEST04': 6 (12 on all nodes) |        |          |
| VERBOSE:  | : 2020/01/23-04:22:19.306 Cache reached desired state on GOWS2DTEST04                                |        |          |
| VERBOSE : | : 2020/01/23-04:22:20.307 Waiting until SBL disks are surfaced                                       |        |          |
| VERBOSE:  | : 2020/01/23-04:22:23.321 Disks surfaced on node 'GOWS2DTEST03': 12/12                               |        |          |
| VERBOSE:  | : 2020/01/23-04:22:23.334 Disks surfaced on node 'GOWS2DTEST04': 12/12                               |        |          |
| VERBOSE:  | : 2020/01/23-04:22:26.645 Waiting until all physical disks are reported by clustered storage subsyst | em     |          |
| VERBOSE:  | : 2020/01/23-04:22:29.839 Physical disks in clustered storage subsystem: 12                          |        |          |
| VERBOSE:  | : 2020/01/23-04:22:29.839 Querying pool information                                                  |        |          |
| VERBOSE : | : 2020/01/23-04:22:30.083 Starting health providers                                                  |        |          |
| VERBOSE : | : 2020/01/23-04:22:37.455 Checking that all disks support the desired cache state                    |        |          |
| VERBOSE : | : 2020/01/23-04:22:37.481 Required steps for this action completed successfully                      |        |          |
| Node      | EnableReportName                                                                                     |        |          |
|           |                                                                                                    |        |          |
| GOWS2DTE  | EST03 C:\Windows\Cluster\Reports\EnableClusterS2D on 2020.01.23-04.22.37.htm                         |        |          |
| 1.0       |                                                                                                    |        |          |
|           |                                                                                                    |        |          |

PS C:\Windows\system32> 🛓

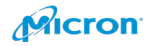

C:\Windows\Cluster\Reports\EnableClusterS2D on 2020.01.23-04.22.37.htm
 EnableClusterS2D x

Microsoft

EnableClusterS2D

→ 🖒 Search...

| b2007/294200200 founding bate subport 320.           2007/294200200 founding bate subport 4000000000000000000000000000000000000                                                                                                    | ClusterName:<br>Started:<br>Completed: | 9052dcluster2<br>2020/01/23-042049<br>2020/01/23-0422:37                                         |
|----------------------------------------------------------------------------------------------------|----------------------------------------|--------------------------------------------------------------------------------------------------|
| 2000/02-042003/03 Stored gring storege filters to only NMA 550. Number of lypes preset 2.           2000/02-042003/03 Stored gring storege stores stores           2000/02-042003/03 Concept filter stores stores           2000/02-042003/03 Concept filter stores stores           2000/02-042003/03 Concept filter stores           2000/02-042003/03 Concept filter stores           2000/02-042003/03 Stores during stores           2000/02-042003/03 Stores during stores           2000/02-042003/03 Stores during stores           2000/02-042003/03 Stores during stores           2000/02-042003/03 Stores during stores           2000/02-042003/03 Stores during stores           2000/02-042003/03 Stores during stores           2000/02-042003/03 Stores during stores           2000/02-042013/03 Stores during stores           2000/02-042013/03 Stores during stores           2000/02-042013/03 Stores during stores           2000/02-042013/03 Stores during stores           2000/02-042013/03 Stores during stores           2000/02-042013/03 Stores during stores           2000/02-042013/03 Stores during stores           2000/02-042013/03 Stores during stores           2000/02-042013/03 Stores during stores           2000/02-042013/03 Stores           2000/02-042013/03 Stores           2000/02-042013/03 Stores           2000/02-042013/03 Stores                                                                                                    | 2020/01/23-04:20:50.010 E              | ssuring that all nodes support S2D.                                                              |
| 2020/12-backbackbackbackbackbackbackbackbackback                                                                                                    | 2020/01/23-04:20:50.016 Q              | uerying storage information.                                                                     |
| 2001/23-04200.301 Checking that mickine support the delinet cache state.           2001/23-04200.301 Checking that mickines are states.           2001/23-04200.301 Checking that mickines.           2001/23-04200.301 Stating dusts property.           2001/23-04200.301 Stating dusts property.           2001/23-04200.301 Stating dusts property.           2001/23-04200.301 Stating dusts on note COVEDDITSIN 04.           2001/23-04200.301 Mumber of dualened disc on note COVEDDITSIN 04.           2001/23-04200.302 Mumber of dualened disc on note COVEDDITSIN 04.           2001/23-04200.302 Mumber of dualened disc on note COVEDDITSIN 04.           2001/23-04200.302 Mumber of dualened disc on note COVEDDITSIN 04.           2001/23-04200.302 Mumber of dualened disc on note COVEDDITSIN 04.           2001/23-04200.302 Mumber of dualened disc on note COVEDDITSIN 04.           2001/23-04200.302 Mumber of dualened disc on note COVEDDITSIN 04.           2001/23-04200.302 Mumber of dualened disc on note COVEDITSIN 04.           2001/23-04200.302 Mumber of dualened disc on note COVEDITSIN 04.           2001/23-04200.302 Mumber of dualened disc on note COVEDITSIN 04.           2001/23-04200.302 Mumber of dualened disc on note COVEDITSIN 04.           2001/23-04200.302 Mumber of dualened disc on note COVEDITSIN 04.           2001/23-04200.302 Mumber of dualened disc on note COVEDITSIN 14.           2001/23-04200.302 Mumber of dualened disc on note COVEDITSIN 14.                                                                                                    | 2020/01/23-04:20:50.381 5              | orted disk types present (fast to slow): NVMe,SSD. Number of types present: 2.                   |
| 220/12/-04200.00% Concepts that is dis support the desired cache state.<br>200/12/-04220.01% Checking heath resource.<br>200/12/-04220.01% Checking heath resource.<br>200/12/-04220.01% Checking heath resour | 2020/01/23-04:20:50.381 C              | hecking that nodes support the desired cache state.                                              |
| 2020/12/3-0220.216 f certing heath resource.           2020/12/3-0220.216 f certing heath resource.           2020/12/3-0220.216 f certing heath resource.           2020/12/3-0220.216 f certing heath resource.           2020/12/3-0220.216 f certing heath resource.           2020/12/3-0220.217 humber of certing disks on node COVSDITETID 10.           2020/12/3-0220.227 humber of certing disks on node COVSDITETID 10.           2020/12/3-0220.227 humber of certing disks on node COVSDITETID 10.           2020/12/3-0220.227 humber of certing disks on node COVSDITETID 10.           2020/12/3-0220.227 humber of certing disks on node COVSDITETID 10.           2020/12/3-0220.228 humber of certing disks on node COVSDITETID 10.           2020/12/3-0220.228 humber of certing disks on node COVSDITETID 10.           2020/12/3-0220.228 humber of certing disks on node COVSDITETID 10.           2020/12/3-0220.228 humber of certing disks on node COVSDITETID 10.           2020/12/3-0220.228 humber of certing disks on node COVSDITETID 10.           2020/12/3-0220.228 humber of certing disks on node COVSDITETID 10.           2020/12/3-0220.228 humber of certing disks on node COVSDITETID 10.           2020/12/3-0220.228 humber of certing disks on node COVSDITETID 10.           2020/12/3-0220.228 humber of certing disks on node COVSDITETID 10.           2020/12/3-0220.228 humber of certing disks on node COVSDITETID 11.           2020/12/3-0220.228 humber of certing disks on node COVSDITETID 11.                                                                                                    | 2020/01/23-04:20:50.386 C              | hecking that all disks support the desired cache state.                                          |
| 2020/12/3-4220.181 Setting dutate property.           2020/12/3-4220.202.511 Waiting until physical disk are columed.           2020/12/3-4220.202.51 Waiting until physical disk are not of COVS2DETGTN V6.           2020/12/3-4220.202.517 Waiting until addisk on note COVS2DETGTN V6.           2020/12/3-4220.202.517 Waiting until addisk on note COVS2DETGTN V6.           2020/12/3-4221.522 Waiting until addisk on note COVS2DETGTN V6.           2020/12/3-4221.522 Waiting until addisk on note COVS2DETGTN V6.           2020/12/3-4221.528 Waiting until addies on note COVS2DETGTN V6.           2020/12/3-4221.528 Waiting until addies an one of COVS2DETGTN V6.           2020/12/3-4221.528 Waiting until addies an one of COVS2DETGTN V6.           2020/12/3-4221.528 Waiting until addies an one of COVS2DETGTN V6.           2020/12/3-4221.529 Waiting until addie raceden addies date (HDO/ReadWire SDC WriteOrHy).           2020/12/3-4221.529 Waiting until addie raceden addies date (HDO/ReadWire SDC WriteOrHy).           2020/12/3-4221.529 Waiting until addie raceden addies date (HDO/ReadWire SDC WriteOrHy).           2020/12/3-4221.529 Waiting until such areader addies date (HDO/ReadWire SDC WriteOrHy).           2020/12/3-4221.529 Waiting until such areader addies date (HDO/ReadWire SDC WriteOrHy).           2020/12/3-4221.529 Waiting until SU data are until such areader addies date (HDO/ReadWire SDC WriteOrHy).           2020/12/3-4222.529 Waiting until SU data are until such areader addies date (HDO/ReadWire SDC WriteOrHy).           2020/12/3                                                                                                    | 2020/01/23-04:22:02.816 C              | realing health resource.                                                                         |
| 2020/12-042203191 Setting default fault domain awareness on duatered storage subsystem.           2020/12-042203251 Watting of datimed dias on node GOWS20TEST031-06.           2020/12-0422022721 Watther of datimed dias on node GOWS20TEST031-06.           2020/12-042212272 Number of datimed dias on node GOWS20TEST031-06.           2020/12-042212272 Number of datimed dias on node GOWS20TEST031-06.           2020/12-042212272 Number of datimed dias on node GOWS20TEST031-06.           2020/12-04221228 Sutther of datimed dias on node GOWS20TEST031-06.           2020/12-042212829 Sutther of datimed dias on node GOWS20TEST031-06.           2020/12-042212829 Sutther of datimed dias on node GOWS20TEST031-06.           2020/12-042212829 Sutther of datimed dias on node GOWS20TEST031-06.           2020/12-04221829 Sutther of datimed dias on node GOWS20TEST031-06.           2020/12-04221829 Sutther of datimed dias on node GOWS20TEST031-06.           2020/12-04221829 Sutther of node GOWS20TEST031-06.           2020/12-04221829 Sutther of node GOWS20TEST041-6 (12 on all nodes).           2020/12-04221333 Sut datas instanced node GOWS20TEST041-6 (12 on all nodes).           2020/12-04221333 Sut datas instanced node GOWS20TEST041-6 (12 on all nodes).           2020/12-042221333 Sut datas instanced node GOWS20TEST041-6 (12 on all nodes).           2020/12-042223333 Sut datas instanced node GOWS20TEST041-6 (12 on all nodes).           2020/12-042223333 Dias surfaced nonee GOWS20TEST041-1 (12.           2020/12-042223333                                                                                                    | 2020/01/23-04:22:03.181 5              | etting cluster property.                                                                         |
| 2020/12-04220321 Walking until physical disks on node 'GOWS2DTESTIS' 10'6.         2020/12-042203267 Number of dalmed disks on node 'GOWS2DTESTIS' 10'6.         2020/12-042215227 kunnber of dalmed disks on node 'GOWS2DTESTIS' 16'6.         2020/12-04221528 Number of dalmed disks on node 'GOWS2DTESTIS' 16'6.         2020/12-04221528 Number of dalmed disks on node 'GOWS2DTESTIS' 16'6.         2020/12-04221528 Number of dalmed disks on node 'GOWS2DTESTIS' 16'6.         2020/12-04221528 Number of dalmed disks on node 'GOWS2DTESTIS' 16'6.         2020/12-04221528 Number of dalmed disks on node 'GOWS2DTESTIS' 16'6.         2020/12-04221529 SBL disks initialized in cache on node 'GOWS2DTESTIS' 16' (10 on all nodes).         2020/12-04221529 SBL disks initialized in cache on node 'GOWS2DTESTIS' 16' (12 on all nodes).         2020/12-04221529 SBL disks initialized in cache on node 'GOWS2DTESTIS' 16' (12 on all nodes).         2020/12-04221539 SBL disks initialized in cache on node 'GOWS2DTESTIS' 16' (12 on all nodes).         2020/12-04221539 SBL disks initialized in cache on node 'GOWS2DTESTIS' 16' (12 on all nodes).         2020/12-04221539 SBL disks initialized in cache on node 'GOWS2DTESTIS' 16' (12 on all nodes).         2020/12-04222337 Walting until SL disks are surfaced.         2020/12-04222337 Walting until SL disks are surfaced.         2020/12-04222337 Walting until SL disks are surfaced.         2020/12-04222337 Walting until SL disks are surfaced.         2020/12-042223337 Walting until SL disks are unfaced.                                                                                                    | 2020/01/23-04:22:03.181 5              | etting default fault domain awareness on clustered storage subsystem.                            |
| 2020/1/2-042206.259 Number of daimed disks on node 'GOWSZDTEST04': 0/6.           2020/1/2-042206.257 Number of daimed disks on node 'GOWSZDTEST03': 2/6.           2020/1/2-042216.252 Number of daimed disks on node 'GOWSZDTEST03': 6/6.           2020/1/2-042216.259 Number of daimed disks on node 'GOWSZDTEST03': 6/6.           2020/1/2-042216.259 Number of daimed disks on node 'GOWSZDTEST03': 6/6.           2020/1/2-042216.259 CoWSZDTEST03': Windon onde 'GOWSZDTEST03': 6/6.           2020/1/2-042216.259 CoWSZDTEST03': Windon onde 'GOWSZDTEST03': 6/6.           2020/1/2-042216.259 CoWSZDTEST03': Windon on node 'GOWSZDTEST03': 6/6.           2020/1/2-042216.259 CoWSZDTEST03': Windon on node 'GOWSZDTEST03': 6/6.           2020/1/2-042216.259 CoWSZDTEST03': Windon on node 'GOWSZDTEST03': 6/6.           2020/1/2-042216.259 CoWSZDTEST04': Walting until coche reaches desired state (nDO: ReadWrite 'SDI: WriteOn').           2020/1/2-042216.350 Coche reached desired state (nDO: ReadWrite 'SDI: WriteOn').           2020/1/2-042216.350 Node 'GOWSZDTEST04': Walting until coche reached seired state (nDO: ReadWrite 'SDI: WriteOn').           2020/1/2-042216.350 Node 'GOWSZDTEST04': Walting until coche reached desired state (nDO: ReadWrite 'SDI: WriteOn').           2020/1/2-042219.350 Loiks initialized in cache non node 'GOWSZDTEST04': (12 on all nodes).           2020/1/2-04222.351 Disk surfaced on node 'GOWSZDTEST03': 12/1.           2020/1/2-04222.352 Disk surfaced on node 'GOWSZDTEST03': 12/1.           2020/1/2-04222.352 Disk surfaced on node 'GOWSZDTEST04': 12/1.<                                                                                                    | 2020/01/23-04:22:03.251 W              | Jailling until physical disks are claimed.                                                       |
| 22201/32-042292.67 Number of dalmed disks on node 'GOWS2DTEST04' 0/6.<br>20201/32-042215.282 Number of dalmed disks on node 'GOWS2DTEST04' 6/6.<br>20201/32-042216.289 Number of dalmed disks on node 'GOWS2DTEST03' 6/6.<br>20201/32-042216.289 Number of dalmed disks on node 'GOWS2DTEST03' 6/6.<br>20201/32-042216.289 Number of dalmed disks on node 'GOWS2DTEST03' 6/6.<br>20201/32-042216.289 Number of dalmed disks on node 'GOWS2DTEST03' 6/6.<br>20201/32-042216.289 Number of dalmed disks on node 'GOWS2DTEST03' 6/6.<br>20201/32-042216.289 Cohe reached desined state on GOWS2DTEST03' 6 (is on all nodes).<br>20201/32-042216.390 Node 'GOWS2DTEST04' Walfing until cache reached desined state (nDD'.ReadWrite 'SD: WriteOnly).<br>20201/32-042216.390 Node 'GOWS2DTEST04' (i 2 on all nodes).<br>20201/32-042216.300 Node 'GOWS2DTEST04' (i 2 on all nodes).<br>20201/32-042219.300 Cohe reached desined state on GOWS2DTEST04' (i 2 on all nodes).<br>20201/32-042219.300 Cohe reached desined state on GOWS2DTEST04' (i 2 on all nodes).<br>20201/32-04223.310 Node 'GOWS2DTEST04' (i 2 on all nodes).<br>20201/32-042223.321 Disks surfaced on node 'GOWS2DTEST04' (i 2 on all nodes).<br>20201/32-04225.331 Disks surfaced on node 'GOWS2DTEST04' (i 2 on all nodes).<br>20201/32-04225.331 Disks surfaced on node 'GOWS2DTEST04' (i 2 on all nodes).<br>20201/32-04225.331 Disks surfaced on node 'GOWS2DTEST04' (i 2 on all nodes).<br>20201/32-04225.331 Disks surfaced on node 'GOWS2DTEST04' (i 2 on all nodes).<br>20201/32-04225.331 Disks surfaced on node 'GOWS2DTEST04' (i 2 on all nodes).<br>20201/32-04225.331 Disks surfaced on node 'GOWS2DTEST04' (i 2 on all nodes).<br>20201/32-04225.331 Disks surfaced on node 'GOWS2DTEST04' (i 2 on all nodes).<br>20201/32-04225.331 Disks surfaced on node 'GOWS2DTEST04' (i 2 on all nodes).<br>20201/32-04225.331 Disks surfaced on node 'GOWS2DTEST04' (i 2 on all nodes).<br>20201/32-04225.331 Disks surfaced on node 'GOWS2DTEST04' (i 2 on all nodes).<br>20201/32-04225.331 Disks surfaced on node 'GOWS2DTEST04' (i 2 on all nodes).<br>20201/32-04225.342 Disks surfaced on node 'GOWS2DTEST04' (i 2 on all nodes).<br>2                                                          | 2020/01/23-04:22:06.259 N              | umber of claimed disks on node 'GOWS20TEST03': 0/6.                                              |
| 2020/1/23-442212.274 Number of claimed disks on node 'GOWS2DTEST93: 2/6.<br>2020/1/23-442215.282 Number of claimed disks on node 'GOWS2DTEST93: 6/6.<br>2020/1/23-442218.289 Node 'GOWS2DTEST93: Yalling until cache reaches desired state (HDD:ReadWrite'SD:WriteOnly).<br>2020/1/23-442218.289 Stuckis Initialized in cache on node 'GOWS2DTEST93: 6 (6 on all node).<br>2020/1/23-442218.289 Stuckis Initialized in cache on node 'GOWS2DTEST93: 6 (6 on all node).<br>2020/1/23-442218.299 Cache reached desired state on GOWS2DTEST93: 6 (6 on all node).<br>2020/1/23-442219.209 Cache reached desired state on GOWS2DTEST93: 6 (6 on all node).<br>2020/1/23-442219.209 Cache reached desired state on GOWS2DTEST93: 6 (6 on all node).<br>2020/1/23-442219.309 Node 'GOWS2DTEST94: Yalling until cache reaches desired state (HDD:ReadWrite'SDI:WriteOnly).<br>2020/1/23-442219.309 Node 'GOWS2DTEST94: Yalling until cache reaches desired state (HDD:ReadWrite'SDI:WriteOnly).<br>2020/1/23-442219.309 Node 'GOWS2DTEST94: Yalling until cache reaches desired state (HDD:ReadWrite'SDI:WriteOnly).<br>2020/1/23-442219.309 Stuckis Initialized in cache on node 'GOWS2DTEST94: 6 (1 2 on all nodes).<br>2020/1/23-442219.309 Stuckies dasis initialized in cache on node 'GOWS2DTEST94: 6 (1 2 on all nodes).<br>2020/1/23-442223.319 Node 'GOWS2DTEST94: F (1 2 on all nodes).<br>2020/1/23-442223.321 Disks surfaced on node 'GOWS2DTEST94: 6 (1 2 on all nodes).<br>2020/1/23-442223.321 Disks surfaced on node 'GOWS2DTEST94: 1 (1 2 on all nodes).<br>2020/1/23-442223.321 Disks surfaced on node 'GOWS2DTEST94: 1 (1 2 on all nodes).<br>2020/1/23-442223.321 Disks surfaced on node 'GOWS2DTEST93: 1 (2 no all nodes).<br>2020/1/23-442223.334 Disks surfaced on node 'GOWS2DTEST93: 1 (2 no all nodes).<br>2020/1/23-442224.339 Physical disk in clatered storage subsystem: 2<br>2020/1/23-442224.399 Physical disk in clatered storage subsystem: 1.<br>2020/1/23-442224.399 Physical disk in clatered storage subsystem: 2<br>2020/1/23-442224.399 Physical disk in clatered storage subsystem: 2<br>2020/1/23-442224.399 Stucking health providers.<br>2020/1/23-442224.399 Stu                                                                   | 2020/01/23-04:22:09.267 N              | umber of claimed disks on node 'GOWS20TEST04': 0/6.                                              |
| 2020/07/23-042215282 Number of claimed class on node 'GOWS2DTEST03': 6/6.         2020/07/23-0422163298 Number of claimed class on node 'GOWS2DTEST03': 6/6 on all nodes).         2020/07/23-0422163296 Still class in tablatized in cache on node 'GOWS2DTEST03'. 6 (6 on all nodes).         2020/07/23-0422163299 Cache reached desired state on GOWS2DTEST03.         2020/07/23-0422163299 Cache reached desired state on GOWS2DTEST03.         2020/07/23-0422163299 Cache reached desired state on GOWS2DTEST04.         2020/07/23-042219.300 Node 'GOWS2DTEST04': (20 all nodes).         2020/07/23-042219.303 El class initialized in cache on node 'GOWS2DTEST04': (10 - nel nodes).         2020/07/23-042219.303 El class initialized in cache on node 'GOWS2DTEST04': (10 - nel nodes).         2020/07/23-042219.303 El class initialized in cache on node 'GOWS2DTEST04': (12 - nel nodes).         2020/07/23-0422219.303 El class initialized in cache on node 'GOWS2DTEST04': (12 - nel nodes).         2020/07/23-042223.303 El class initialized in cache on node 'GOWS2DTEST04': (12 - nel nodes).         2020/07/23-042223.310 Kiss surfaced on node 'GOWS2DTEST04': (12 - nel nodes).         2020/07/23-042223.310 Kiss surfaced on node 'GOWS2DTEST03': 12/12.         2020/07/23-042223.321 Diks surfaced on node 'GOWS2DTEST03': 12/12.         2020/07/23-042223.321 Diks surfaced on node 'GOWS2DTEST03': 12/12.         2020/07/23-042223.323 Diks initialized in class responted by dustered storage subsystem.         2020/07/23-042223.3289 Physicial disk in clustered storage subsystem: 12.<                                                                                                    | 2020/01/23-04:22:12.274 N              | umber of claimed disks on node 'GOWS20TEST03': 2/6.                                              |
| 222017/23-042218.289 Number of claimed disks on node 'GOWS2DTEST03: K/6.<br>202017/23-042218.294 Node 'GOWS2DTEST03: Waiting until cache eraches desired state (HDD:ReadWrite 'SD:WriteOnly).<br>202017/23-042218.295 SBL disks initialized in cache on node 'GOWS2DTEST03: 6 (6 on all nodes).<br>202017/23-042218.299 Cache reached desired state on GOWS2DTEST03.<br>202017/23-042219.300 Node 'GOWS2DTEST04: Waiting until cache eraches desired state (HDD:ReadWrite 'SD:WriteOnly).<br>202017/23-042219.305 SBL disks initialized in cache on node 'GOWS2DTEST04: 6 (12 on all nodes).<br>202017/23-042219.305 Cache reached desired state on GOWS2DTEST04: 6 (12 on all nodes).<br>202017/23-042219.305 Cache reached desired state on GOWS2DTEST04: 6 (12 on all nodes).<br>202017/23-0422219.305 Cache reached desired state on GOWS2DTEST04: 6 (12 on all nodes).<br>202017/23-04222.312 Disks surfaced on node 'GOWS2DTEST04: 6 (12 on all nodes).<br>202017/23-04222.332 Disks surfaced on node 'GOWS2DTEST04: 2 (2 on all nodes).<br>202017/23-04222.332 Disks surfaced on node 'GOWS2DTEST04: 2 (2 on all nodes).<br>202017/23-04222.332 Disks surfaced on node 'GOWS2DTEST04: 2 (2 on all nodes).<br>202017/23-04222.332 Disks surfaced on node 'GOWS2DTEST04: 2 (2 on all nodes).<br>202017/23-04222.332 Disks surfaced on node 'GOWS2DTEST04: 1 (2 / 2 on all nodes).<br>202017/23-04222.332 Disks surfaced on node 'GOWS2DTEST04: 1 (2 / 2 on all nodes).<br>202017/23-04222.332 Disks surfaced on node 'GOWS2DTEST04: 1 (2 / 2 on all nodes).<br>202017/23-04222.332 Disks surfaced on node 'GOWS2DTEST04: 1 (2 / 2 on all nodes).<br>202017/23-04222.333 Disks surfaced on node 'GOWS2DTEST04: 1 (2 / 2 on all nodes).<br>202017/23-04222.333 Disks surfaced on node 'GOWS2DTEST04: 1 (2 / 2 on all nodes).<br>202017/23-04222.333 Disks surfaced on node 'GOWS2DTEST04: 1 (2 / 2 on all nodes).<br>202017/23-04222.333 Disks surfaced on node 'GOWS2DTEST04: 1 (2 / 2 on all nodes).<br>202017/23-04222.333 Disks surfaced on node 'GOWS2DTEST04: 1 (2 / 2 on all nodes).<br>202017/23-04223.333 Disks surfaced on node 'GOWS2DTEST04: 1 (2 / 2 on all nodes).<br>202017/23-04223                                                                   | 2020/01/23-04:22:15.282 N              | umber of claimed disks on node 'GOWS20TEST04': 6/6.                                              |
| 2020/1/23-04/2218.294 Node 'GOWS2DTEST03': Witting until cache reaches desired state (HDD:'ReadWrite' SSD:'WittGONy).<br>2020/1/23-04/2218.299 Cache reached desired state on GOWS2DTEST03': 6 (6 on all nodes).<br>2020/1/23-04/2219.200 Node 'GOWS2DTEST04': Witting until cache reaches desired state (HDD:'ReadWrite' SSD:'WittGONy).<br>2020/1/23-04/2219.305 SBL disks initialized in cache on node 'GOWS2DTEST04': 6 (12 on all nodes).<br>2020/1/23-04/2219.306 Cache reached desired state on GOWS2DTEST04': 6 (12 on all nodes).<br>2020/1/23-04/2219.306 Cache reached desired state on GOWS2DTEST04': 6 (12 on all nodes).<br>2020/1/23-04/2219.306 Cache reached desired state on GOWS2DTEST04': 6 (12 on all nodes).<br>2020/1/23-04/2219.306 Cache reached desired state on GOWS2DTEST04': 6 (12 on all nodes).<br>2020/1/23-04/2219.306 Cache reached desired state on GOWS2DTEST04': 6 (12 on all nodes).<br>2020/1/23-04/2219.306 Cache reached desired state on GOWS2DTEST04': 6 (12 on all nodes).<br>2020/1/23-04/22.319 Disks surfaced on node 'GOWS2DTEST04': 6 (12 on all nodes).<br>2020/1/23-04/22.331 Disks surfaced on node 'GOWS2DTEST03': 12/1.<br>2020/1/23-04/22.332 Disks surfaced on node 'GOWS2DTEST03': 12/12.<br>2020/1/23-04/22.26.845 Walting until all physical disks are reported by dustered storage subsystem.<br>2020/1/23-04/22.8389 Querying pool information.<br>2020/1/23-04/22.8389 Querying pool information.<br>2020/1/23-04/22.3088 Starting health providers.<br>2020/1/23-04/22.3155 Checking that all disks support the desired cache state.<br>2020/1/23-04/22.3147 Sto Checking that all disks support the desired states state.                                                                                                    | 2020/01/23-04:22:18.289 N              | umber of claimed disks on node 'GOWS20TEST03': 6/6.                                              |
| 2020/1/23-04/2216296 SBL disks initialized in cache on node 'GOWS2DTEST03': 6 (6 on all nodes).<br>2020/1/23-04/2216299 Cache reached desired state on GOWS2DTEST03.<br>2020/1/23-04/2219300 Node 'GOWS2DTEST04': Witting until cache reaches desired state (HDD:'ReadWrite' SSD:'WitteOnly).<br>2020/1/23-04/2219305 SBL disks initialized in cache on node 'GOWS2DTEST04': 6 (12 on all nodes).<br>2020/1/23-04/2219306 Cache reached desired state on GOWS2DTEST04': 6 (12 on all nodes).<br>2020/1/23-04/2219306 Cache reached desired state on GOWS2DTEST04': 6 (12 on all nodes).<br>2020/1/23-04/2219306 Cache reached desired state on GOWS2DTEST04': 6 (12 on all nodes).<br>2020/1/23-04/2219306 Cache reached desired state on GOWS2DTEST04': 6 (12 on all nodes).<br>2020/1/23-04/2219307 Waiting until SBL disks are surfaced.<br>2020/1/23-04/2233321 Disks surfaced on node 'GOWS2DTEST03': 12/12.<br>2020/1/23-04/223334 Disks surfaced on node 'GOWS2DTEST03': 12/12.<br>2020/1/23-04/2226.845 Waiting until all physical disks are reported by dustered storage subsystem.<br>2020/1/23-04/226.845 Waiting until all physical disks are reported by dustered storage subsystem.<br>2020/1/23-04/226.845 Waiting until all physical disks are reported by dustered storage subsystem.<br>2020/1/23-04/226.845 Waiting until all physical disks are reported by dustered storage subsystem.<br>2020/1/23-04/226.845 Waiting until all physical disks are reported by dustered storage subsystem.<br>2020/1/23-04/226.845 Waiting until all physical disks are reported by dustered storage subsystem.<br>2020/1/23-04/226.845 Waiting until all shys support the desired cache state.<br>2020/1/23-04/226.845 Waiting that all disks support the desired cache state.<br>2020/1/23-04/226.7461 Reaulied steps for this action completed successfully.                                                                                                    | 2020/01/23-04:22:18.294 N              | ode 'GOWS2DTEST03' Walting until cache reaches desired state (HDD: ReadWitte' SSD:WriteOnly).    |
| 2020/1/23-04/22/19.200 Node 'GOWS2DTESTO4': Walting until cache reaches desired state (HDD:'ReadWrite' SSD:'WriteOnly).<br>2020/01/23-04/22/19.305 SBL disks initialized in cache on node 'GOWS2DTESTO4': 6 (12 on all nodes).<br>2020/01/23-04/22/19.306 Cache reached desired state on GOWS2DTESTO4': 6 (12 on all nodes).<br>2020/01/23-04/22/19.306 Cache reached desired state on GOWS2DTESTO4: 6 (12 on all nodes).<br>2020/01/23-04/22/19.306 Cache reached desired state on GOWS2DTESTO4: 6 (12 on all nodes).<br>2020/01/23-04/22/3.307 Walting until SBL disks are surfaced.<br>2020/01/23-04/22/3.310 Disks surfaced on node 'GOWS2DTESTO3': 12/12.<br>2020/01/23-04/22/3.340 Disks surfaced on node 'GOWS2DTESTO3': 12/12.<br>2020/01/23-04/22/3.340 Disks surfaced on node 'GOWS2DTESTO3': 12/12.<br>2020/01/23-04/22/3.840 Hign until all physical disks are reported by dustered storage subsystem.<br>2020/01/23-04/22/8.849 Querying pool information.<br>2020/01/23-04/22/8.849 Querying pool information.<br>2020/01/23-04/22/3.0452 Sarting health providers.<br>2020/01/23-04/22/3.7455 Checking that all disks support the desired cache state.<br>2020/01/23-04/22/3.7457 Checking that all disks support the desired states estate.                                                                                                    | 2020/01/23-04:22:18.296 5              | BL disks initialized in cache on node 'GOWS2DTEST03'6 (6 on all nodes).                          |
| 2020/1/23-04/2219300 Node 'GOWS2DTESTO4': Waiting until cache reaches desired state (HDD:'ReadWrite' SSD:'WriteOnly').<br>2020/01/23-04/2219305 SBL disks initialized in cache on node 'GOWS2DTESTO4': 6 (12 on all nodes).<br>2020/01/23-04/2219306 Cache reached desired state on GOWS2DTESTO4': 6 (12 on all nodes).<br>2020/01/23-04/2219306 Cache reached desired state on GOWS2DTESTO4.<br>2020/01/23-04/2223321 Disks surfaced on node 'GOWS2DTESTO3': 12/12.<br>2020/01/23-04/22233321 Disks surfaced on node 'GOWS2DTESTO3': 12/12.<br>2020/01/23-04/22283324 Disks surfaced on node 'GOWS2DTESTO3': 12/12.<br>2020/01/23-04/22283324 Disks surfaced on node 'GOWS2DTESTO4': 12/12.<br>2020/01/23-04/2228392 Physical disks are reported by dustered storage subsystem.<br>2020/01/23-04/22283939 Physical disks in clustered storage subsystem.<br>2020/01/23-04/2283939 Physical disks in clustered storage subsystem: 12.<br>2020/01/23-04/228083 Starting health providers.<br>2020/01/23-04/228083 Starting health providers.<br>2020/01/23-04/22837455 Checking that all disks support the desired cache state.<br>2020/01/23-04/22837455 Checking that all disks support the desired states states.                                                                                                    | 2020/01/23-04:22:18.299 C              | ache reached desired state on GOWS2DTEST03.                                                      |
| 2020/01/23-04/2219.305 SBL disks initialized in cache on node 'GOWS2DTEST04': 6 (12 on all nodes).<br>2020/01/23-04/2219.306 Cache reached desired state on GOWS2DTEST04: 6 (12 on all nodes).<br>2020/01/23-04/2223.307 Waiting until SBL disks are surfaced.<br>2020/01/23-04/2223.321 Disks surfaced on node 'GOWS2DTEST03': 12/12.<br>2020/01/23-04/2223.334 Disks surfaced on node 'GOWS2DTEST04': 12/12.<br>2020/01/23-04/2226.845 Waiting until all physical disks are reported by dustered storage subsystem.<br>2020/01/23-04/2228.839 Physical disks in clustered storage subsystem.<br>2020/01/23-04/2228.839 Querying pool information.<br>2020/01/23-04/229.083 Starting health providers.<br>2020/01/23-04/223.045 Starting health providers.<br>2020/01/23-04/223.7455 Checking that all disks support the desired cache state.<br>2020/01/23-04/223.7481 Required steps for this action completed successfully.                                                                                                    | 2020/01/23-04:22:19.300 N              | lode 'GOWS2DTEST04': Walting until cache reaches desired state (HDD: ReadWitte' SSD: WriteOnty). |
| 2020/01/23-04/22/19.306 Cache reached desired state on GOWS2DTEST04.<br>2020/01/23-04/22/03.07 Waiting until S8L disks are surfaced.<br>2020/01/23-04/22/03.321 Disks surfaced on node 'GOWS2DTEST03': 12/12.<br>2020/01/23-04/22/03.342 Disks surfaced on node 'GOWS2DTEST04': 12/12.<br>2020/01/23-04/22/03.893 Physical disks are reported by dustered storage subsystem.<br>2020/01/23-04/22/03.893 Physical disks are reported by dustered storage subsystem.<br>2020/01/23-04/22/03.893 Physical disks in clustered storage subsystem: 12.<br>2020/01/23-04/22/03.893 Starting health providers.<br>2020/01/23-04/22/30.893 Starting health providers.<br>2020/01/23-04/22/37.495 Checking that all disks support the desired cache state.<br>2020/01/23-04/22/37.491 Required steps for this action completed successfully.                                                                                                    | 2020/01/23-04:22:19.303 5              | BL disks initialized in cache on node 'GOWS2DTESTO4': 6 (12 on all nodes).                       |
| 2020/01/23-04/2220.307 Waiting until S8L disks are surfaced.<br>2020/01/23-04/2223.321 Disks surfaced on node 'GOWS2DTEST03'; 12/12.<br>2020/01/23-04/2226.545 Waiting until all physical disks are reported by dustered storage subsystem.<br>2020/01/23-04/2226.845 Waiting until all physical disks are reported by dustered storage subsystem.<br>2020/01/23-04/2226.845 Waiting until all physical disks are reported by dustered storage subsystem.<br>2020/01/23-04/2226.845 Waiting until all physical disks are reported by dustered storage subsystem.<br>2020/01/23-04/2226.845 Waiting until all physical disks are reported by dustered storage subsystem.<br>2020/01/23-04/226.845 Waiting until all physical disks are reported by dustered storage subsystem.<br>2020/01/23-04/226.845 Waiting until all sits support the desired cache state.<br>2020/01/23-04/22/37.455 Checking that all disks support the desired cache state.<br>2020/01/23-04/22/37.481 Required steps for this action completed successfully.                                                                                                    | 2020/01/23-04:22:19.306 C              | ache reached desired state on GOWS2DTEST04.                                                      |
| 2020/01/23-04/22/23.32 Disks surfaced on node 'GOWS2DTEST03': 12/12.<br>2020/01/23-04/22/23.34 Disks surfaced on node 'GOWS2DTEST04': 12/12.<br>2020/01/23-04/22/26.645 Waiting until all physical disks are reported by clustered storage subsystem.<br>2020/01/23-04/22/28.839 Physical disks in clustered storage subsystem: 12.<br>2020/01/23-04/22/28.839 Querying pool Information.<br>2020/01/23-04/22/30.803 Starting health providers.<br>2020/01/23-04/22/37.455 Checking that all disks support the desired cache state.<br>2020/01/23-04/22/37.481 Required steps for this action completed successfully.                                                                                                    | 2020/01/23-04:22:20.307 W              | Jailing until SEL disks are surfaced.                                                            |
| 2020/01/23-04/22/334 Disks surfaced on node 'GOWS2DTEST04': 12/12.<br>2020/01/23-04/22/26.645 Waiting until all physical disks are reported by clustered storage subsystem.<br>2020/01/23-04/22/9.839 Physical disks in clustered storage subsystem: 12.<br>2020/01/23-04/22/9.839 Querying pool Information.<br>2020/01/23-04/22/9.083 Starting health providers.<br>2020/01/23-04/22/37.455 Checking that all disks support the desired cache state.<br>2020/01/23-04/22/37.481 Required steps for this action completed successfully.                                                                                                    | 2020/01/23-04:22:23.321 D              | isks surfaced on node 'GOW\$20TE\$T03: 12/12.                                                    |
| 2020/01/23-04-2226.645 Waiting until all physical disks are reported by clustered storage subsystem.<br>2020/01/23-04-2229.839 Physical disks in clustered storage subsystem: 12.<br>2020/01/23-04-2229.839 Querying pool information.<br>2020/01/23-04-22:30.803 Starting health providers.<br>2020/01/23-04-22:37.455 Checking that all disks support the desired cache state.<br>2020/01/23-04-22:37.481 Required steps for this action completed successfully.                                                                                                    | 2020/01/23-04:22:23.334 D              | isks surfaced on node 'GOWS2DTESTD4': 12/12.                                                     |
| 2020/01/23-04-22:29.839 Physical disks in clustered storage subsystem: 12.<br>2020/01/23-04-22:29.839 Querying pool information.<br>2020/01/23-04-22:30.883 Starting health providers.<br>2020/01/23-04-22:37.485 Checking that all disks support the desired cache state.<br>2020/01/23-04-22:37.481 Required steps for this action completed successfully.                                                                                                    | 2020/01/23-04:22:26.645 W              | Valling until all physical disks are reported by clustered storage subsystem.                    |
| 2020/01/23-04:22:28:39 Querying pool information.<br>2020/01/23-04:22:30:83 Starting health providers.<br>2020/01/23-04:22:37:455 Checking that all disks support the desired cache state.<br>2020/01/23-04:22:37:481 Required steps for this action completed successfully.                                                                                                    | 2020/01/23-04:22:29.839 P              | hysical disks in clustered storage subsystem: 12.                                                |
| 2020/01/23-04:22:30.083 Starting health providers.<br>2020/01/23-04:22:37.455 Checking that all disks support the desired cache state.<br>2020/01/23-04:22:37.481 Required steps for this action completed successfully.                                                                                                    | 2020/01/23-04:22:29.839 C              | uerying pool information.                                                                        |
| 2020/01/23-04:22:37:455 Checking that all disks support the desired cache state.<br>2020/01/23-04:22:37:481 Required steps for this action completed successfully.                                                                                                    | 2020/01/23-04:22:30.083 5              | tarting health providers.                                                                        |
| 2020/01/23-04:22:37.481 Required steps for this action completed successfully.                                                                                                    | 2020/01/23-04:22:37.455 C              | hecking that all disks support the desired cache state.                                          |
|                                                                                                    | 2020/01/23-04:22:37.481 R              | equired steps for this action completed successfully.                                            |

#### Disks claimed summary

| Node         | Friendly Name             | Count |
|--------------|---------------------------|-------|
| GOWS2DTEST03 | Micron_9300_MTFDHAL3T2TDR | 2     |
| GOWS2DTEST03 | ATA Micron_5300_MTFD      | 4     |
| GOWS2DTEST04 | Micron_9300_MTFDHAL3T2TDR | 2     |
| GOWS2DTEST04 | ATA Micron_5300_MTFD      | 4     |
|              |                           |       |

#### Disks claimed

| Node         | Disk                                 | Friendly Name             | Disks used for cache |
|--------------|--------------------------------------|---------------------------|----------------------|
| GOWS2DTEST03 | 28cca1f6-5162-ade5-739d-bc61f3302f19 | Micron_9300_MTFDHAL3T2TDR | True                 |
| GOWS2DTEST03 | 83fe6816-2592-f42d-ca43-3fb546149401 | Micron_9300_MTFDHAL3T2TDR | True                 |
| GOWS2DTEST03 | 120d983f-4f2b-ea61-053b-e1e8b40cf78d | ATA Micron_5300_MTFD      | False                |
| GOWS2DTEST03 | 45492849-188f-092f-e436-28104bd951aa | ATA Micron_5300_MTFD      | False                |
| GOWS2DTEST03 | 49d9efaf-53e6-3313-c8af-ff19de407e3c | ATA Micron_5300_MTFD      | False                |
| GOWS2DTEST03 | d3a21f93-7916-95b5-0168-405a67d566e4 | ATA Micron_5300_MTFD      | False                |
| GOWS2DTEST04 | 1db08e07-2631-2de2-517b-cdec239f05ab | Micron_9300_MTFDHAL3T2TDR | True                 |
| GOWS2DTEST04 | 90f9d448-4d24-e502-d4d9-6fd5997797d4 | Micron_9300_MTFDHAL3T2TDR | True                 |
| GOWS2DTEST04 | 59efe28c-086f-f4d4-d772-e2be20c947f1 | ATA Micron_5300_MTFD      | False                |
| GOWS2DTEST04 | 8e3c5dc8-051d-de40-a116-f8533bd82cef | ATA Micron_5300_MTFD      | False                |
| GOWS2DTEST04 | bdfffbb2-6582-5194-1486-5d1999422397 | ATA Micron_5300_MTFD      | False                |
| GOWS2DTEST04 | dc35b5bd-00db-0fdd-a36e-0e1c76bdda10 | ATA Micron_5300_MTFD      | False                |

#### Disks not claimed summary

All disks were claimed

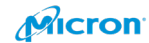

\_\_\_\_\_ @ ☆ @ When you check disk status again. You will see "False" in CanPool category. These disks are used as S2D. so it cannot use for other purpose now.

| eviceId | FriendlyName              | SerialNumber                             | MediaType | CanPool | OperationalStatus | Health<br>tatus |
|---------|---------------------------|------------------------------------------|-----------|---------|-------------------|-----------------|
|         | HPE LOGTCAL VOLUME        | PEJHDØARCC6ØVP                           | SSD       | False   | ОК                | Health          |
| 006     | ATA Micron 5300 MTFD      | 1939251704CE                             | SSD       | False   | OK                | Health          |
| 001     | Micron 9300 MTFDHAL3T2TDR | 0000 0000 0000 0001 00A0 7501 251F FC1D. | SSD       | False   | OK                | Health          |
| 001     | Micron_9300_MTFDHAL3T2TDR | 0000_0000_0000_0001_00A0_7501_251F_FBE6. | SSD       | False   | OK                | Health          |
| .003    | ATA Micron_5300_MTFD      | 1939251704C4                             | SSD       | False   | ОК                | Health          |
| 004     | ATA Micron_5300_MTFD      | 19392517049F                             | SSD       | False   | ОК                | Health          |
| 006     | ATA Micron_5300_MTFD      | 1939251704C2                             | SSD       | False   | ОК                | Health          |
| 000     | Micron_9300_MTFDHAL3T2TDR | 0000_0000_0000_0001_00A0_7501_251F_FC0E. | SSD       | False   | OK                | Health          |
| 003     | ATA Micron_5300_MTFD      | 1939251704A6                             | SSD       | False   | ОК                | Health          |
| 000     | Micron_9300_MTFDHAL3T2TDR | 0000_0000_0000_0001_00A0_7501_251F_FC6D. | SSD       | False   | ОК                | Health          |
| 005     | ATA Micron_5300_MTFD      | 1939251704B3                             | SSD       | False   | ОК                | Health          |
| .005    | ATA Micron_5300_MTFD      | 1939251704CA                             | SSD       | False   | OK                | Health          |
| 004     | ATA Micron_5300_MTFD      | 193925170476                             | SSD       | False   | ОК                | Health          |

You can see the category changed to Fales from True as below.

| 🔁 Ad                                                                                                    | ministrator: Windows PowerShell                                                                                                    |                                                                                                    |                                                                                                    |                                                                                                    |                                                                                                    |                                                                                                    |                                                                                                    |                                                                                                    |
|----------------------------------------------------------------------------------------------------|----------------------------------------------------------------------------------------------------|----------------------------------------------------------------------------------------------------|----------------------------------------------------------------------------------------------------|----------------------------------------------------------------------------------------------------|----------------------------------------------------------------------------------------------------|----------------------------------------------------------------------------------------------------|----------------------------------------------------------------------------------------------------|----------------------------------------------------------------------------------------------------|
| PS C:\                                                                                                    | Windows\system32> Get-Phys                                                                                                    | icalDisk                                                                                                    |                                                                                                    |                                                                                                    |                                                                                                    |                                                                                                    |                                                                                                    |                                                                                                    |
| Number                                                                                                    | FriendlyName                                                                                                    | SerialNumber                                                                                                    | MediaType                                                                                                    | CanPool                                                                                                    | OperationalStatus                                                                                                    | HealthStatus                                                                                                    | Usage                                                                                                    | Size                                                                                                    |
| 1<br>2<br>6<br>3<br>4<br>6<br>3<br>5                                                                                                    | Micron_9300_MTFDHAL3T2TDR<br>HFE LOGICAL VOLUME<br>Micron_9300_MTFDHAL3T2TDR<br>ATA Micron_5210_MTFD<br>ATA Micron_5210_MTFD<br>ATA Micron_5210_MTFD<br>ATA Micron_5210_MTFD<br>ATA Micron_5210_MTFD<br>ATA Micron_5210_MTFD<br>ATA Micron_5210_MTFD                                                                                                    | 0000_0000_0000_0001_00A0_7501_251F_FBE6.<br>PFJHD0ARCC60VP<br>00000_0000_0000_0001_00A0_7501_251F_FC0E.<br>19402422A9AC9<br>1940242A9AC9<br>1940242A9AAB<br>1940242A9AAB<br>1940242A9AAB<br>1940242A9AAB<br>1940242A9AAB<br>1940242A9AAB<br>1940242A9AAB<br>1940242A9AAB<br>1940242A9AAB<br>1940242A9AAB                                                                                                    | SSD<br>SSD<br>SSD<br>SSD<br>SSD<br>SSD<br>SSD<br>SSD<br>SSD<br>SSD                                                                                                    | True<br>False<br>True<br>True<br>True<br>True<br>True<br>True<br>True                                                                                 | ОК<br>ОК<br>ОК<br>ОК<br>ОК<br>ОК<br>ОК<br>ОК                                                                          | Healthy<br>Healthy<br>Healthy<br>Healthy<br>Healthy<br>Healthy<br>Healthy<br>Healthy                                             | Auto-Select<br>Auto-Select<br>Auto-Select<br>Auto-Select<br>Auto-Select<br>Auto-Select<br>Auto-Select<br>Auto-Select<br>Auto-Select                              | 2.91 TB<br>894.22 GB<br>2.91 TB<br>1.75 TB<br>1.75 TB<br>1.75 TB<br>1.75 TB<br>1.75 TB<br>1.75 TB<br>1.75 TB                                                        |
| 5<br>4                                                                                                    | ATA Micron_5210_MTFD<br>ATA Micron 5210 MTFD                                                                                                    | 1940242A9BBC<br>1940242A9BA7                                                                                                    | SSD<br>SSD                                                                                                    | True<br>True                                                                                                    | OK<br>OK                                                                                                    | Healthy<br>Healthy                                                                                                    | Auto-Select<br>Auto-Select                                                                                                    | 1.75 TB<br>1.75 TB                                                                                                    |
| PS C:\<br>VERBOS<br>VERBOS<br>VERBOS<br>VERBOS<br>VERBOS                                                                                                    | Windows\system32> Enable-C<br>E: 2020/07/01-02:47:45.700<br>E: 2020/07/01-02:47:45.704<br>E: 2020/07/01-02:47:46.081<br>E: 2020/07/01-02:47:46.082<br>E: 2020/07/01-02:47:46.087                                                                                                    | LusterStorageSpacesDirect -Verbose<br>Ensuring that all nodes support S2D<br>Querying storage information<br>Sorted disk types present (fast to slow)<br>Checking that nodes support the desired<br>Checking that all disks support the desi                                                                                                    | : NVMe,SSD<br>cache stati<br>red cache :                                                                                                    | . Number<br>e<br>state                                                                                                    | of types present:                                                                                                    | 2                                                                                                    |                                                                                                    |                                                                                                    |
| Confin<br>Are yoo<br>Perfor<br>[Y] Ye<br>VERBOS<br>VERBOS<br>VERBOS<br>VERBOS<br>VERBOS<br>VERBOS<br>VERBOS<br>VERBOS<br>VERBOS<br>VERBOS<br>VERBOS<br>VERBOS<br>VERBOS<br>VERBOS<br>VERBOS<br>VERBOS<br>VERBOS<br>VERBOS<br>VERBOS<br>VERBOS<br>VERBOS | u sure you want to perform<br>ming operation 'Enable Clu<br>E [A] Yes to All [M] No<br>E: 2020/07/01-02:47:52.816<br>E: 2020/07/01-02:47:53.166<br>E: 2020/07/01-02:47:53.166<br>E: 2020/07/01-02:47:53.210<br>E: 2020/07/01-02:47:56.218<br>E: 2020/07/01-02:48:62.234<br>E: 2020/07/01-02:48:62.234<br>E: 2020/07/01-02:48:68.258<br>E: 2020/07/01-02:48:68.258<br>E: 2020/07/01-02:48:68.258<br>E: 2020/07/01-02:48:68.258<br>E: 2020/07/01-02:48:68.258<br>E: 2020/07/01-02:48:68.258<br>E: 2020/07/01-02:48:68.258<br>E: 2020/07/01-02:48:68.258<br>E: 2020/07/01-02:48:68.258<br>E: 2020/07/01-02:48:68.258<br>E: 2020/07/01-02:48:68.258<br>E: 2020/07/01-02:48:68.258<br>E: 2020/07/01-02:48:68.258<br>E: 2020/07/01-02:48:68.258<br>E: 2020/07/01-02:48:13.283<br>E: 2020/07/01-02:48:13.283<br>E: 2020/07/01-02:48:13.283<br>E: 2020/07/01-02:48:13.283<br>E: 2020/07/01-02:48:13.283<br>E: 2020/07/01-02:48:19.785<br>E: 2020/07/01-02:48:20.034<br>E: 2020/07/01-02:48:27.437 | this action?<br>ther Storage Spaces Direct' on Tanget 'go<br>[1] No to All [5] Suspend [?] Help (de<br>Creating health resource<br>Setting cluster property<br>Setting default fault domain awareness o<br>Whiting until physical disks are claimed<br>Number of claimed disks on node 'GOMS2DT<br>Number of claimed disks on node 'GOMS2DT<br>Number of claimed disks on node 'GOMS2DT<br>Number of claimed disks on node 'GOMS2DT<br>Number of claimed disks on node 'GOMS2DT<br>Number of claimed disks on node 'GOMS2DT<br>Number of claimed disks on node 'GOMS2DT<br>Number of claimed disks on node 'GOMS2DT<br>Node 'GOMS2DTEST12': Waiting until cache<br>SBL disks initialized in cache on node '<br>Cache reached desired state on GOMS2DTEST14': L<br>Disks surfaced on node 'GOMS2DTEST14': L<br>Disks surfaced on node 'SOMS2DTEST14': L<br>Disks surfaced on node 'SOMS2DTEST14': L<br>Disks surfaced on node 'SOMS2DTEST14': L<br>Disks surfaced on node 'SOMS2DTEST14': L | s2dcluster<br>fault is "<br>n clustere<br>EST11: 0/<br>EST12: 0/<br>EST12: 0/<br>EST12: 6/<br>EST11: c/<br>EST12: 6/<br>EST12: c/<br>CoMS2D1EST<br>11<br>reaches d<br>GOMS2DTEST<br>12<br>2/12<br>2/12<br>2/12<br>2/12<br>2/12<br>2/12<br>2/12 | 6'.<br>Y"): A<br>d storag<br>6<br>6<br>6<br>6<br>6<br>6<br>6<br>6<br>6<br>6<br>6<br>8<br>11': 6 (<br>esired s<br>12': 6 (<br>lustered<br>state<br>11y | e subsystem<br>tate (HDD:'ReadWrif<br>6 on all nodes)<br>tate (HDD:'ReadWrif<br>12 on all nodes)<br>storage subsystem | te' SSD:'Writ<br>te' SSD:'Writ                                                                                                   | eOnly')<br>eOnly')                                                                                                    |                                                                                                    |
| Node                                                                                                    | EnableReportName                                                                                                    |                                                                                                    |                                                                                                    |                                                                                                    |                                                                                                    |                                                                                                    |                                                                                                    |                                                                                                    |
| GOWS2D                                                                                                    | TEST11 C:\Windows\Cluster\                                                                                                    | Reports\EnableClusterS2D on 2020.07.01-02                                                                                                    | .48.27.htm                                                                                                    |                                                                                                    |                                                                                                    |                                                                                                    |                                                                                                    |                                                                                                    |
| PS C:\I                                                                                                    | Windows\system32> Get-Phys                                                                                                    | icalDisk                                                                                                    |                                                                                                    |                                                                                                    |                                                                                                    |                                                                                                    |                                                                                                    |                                                                                                    |
| Number                                                                                                    | FriendlyName                                                                                                    | SerialNumber                                                                                                    | MediaType                                                                                                    | CanPool                                                                                                    | OperationalStatus                                                                                                    | HealthStatus                                                                                                    | Usage                                                                                                    | Size                                                                                                    |
| 2<br>1006<br>2001<br>1001<br>1003<br>1004<br>2006<br>1000<br>2003<br>2000<br>2005<br>1005<br>2004                                                                                                    | HPE LOGICAL VOLUME<br>ATA Micron_5210_MTFD<br>Micron_3300_MTFDHAL372TDR<br>Micron_3300_MTFDHAL372TDR<br>ATA Micron_5210_MTFD<br>ATA Micron_5210_MTFD<br>Micron_9300_MTFDHAL372TDR<br>ATA Micron_5210_MTFD<br>ATA Micron_5210_MTFD<br>ATA Micron_5210_MTFD<br>ATA Micron_5210_MTFD<br>ATA Micron_5210_MTFD                                                                                                    | PFJHD0ARCC60VP<br>1940242A987E<br>0000_0000_0000_0001_00A0_7501_251F_FC1D.<br>0000_0000_0000_0001_00A0_7501_251F_FEE6.<br>1940242A9A3C9<br>1940242A9A3C9<br>1940242A9A3C9<br>1940242A9A3C9<br>0000_0000_0000_0000_00A0_7501_251F_FC0E.<br>1940242A9A51<br>1940242A9BC1<br>1940242A9BC                                                                                                    | SSD<br>SSD<br>SSD<br>SSD<br>SSD<br>SSD<br>SSD<br>SSD<br>SSD<br>SSD                                                                                                    | False<br>False<br>False<br>False<br>False<br>False<br>False<br>False<br>False<br>False<br>False<br>False                                              | ОК<br>ОК<br>ОК<br>ОК<br>ОК<br>ОК<br>ОК<br>ОК<br>ОК<br>ОК                                                              | Healthy<br>Healthy<br>Healthy<br>Healthy<br>Healthy<br>Healthy<br>Healthy<br>Healthy<br>Healthy<br>Healthy<br>Healthy<br>Healthy | Auto-Select<br>Auto-Select<br>Journal<br>Journal<br>Auto-Select<br>Auto-Select<br>Journal<br>Auto-Select<br>Journal<br>Auto-Select<br>Auto-Select<br>Auto-Select | 894.22 GB<br>1.75 TB<br>2.91 TB<br>1.75 TB<br>1.75 TB<br>1.75 TB<br>1.75 TB<br>2.91 TB<br>1.75 TB<br>1.75 TB<br>1.75 TB<br>1.75 TB<br>1.75 TB<br>1.75 TB<br>1.75 TB |
| PS C:\                                                                                                    | Windows\system32>                                                                                                    |                                                                                                    |                                                                                                    |                                                                                                    |                                                                                                    |                                                                                                    |                                                                                                    |                                                                                                    |

NVMe SSD Best Practices on Microsoft Azure Stack HCI

114

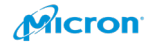

Troubleshooting:

If you cannot see cache tire, the PowerShell command wrong to setup it. Please try to use below command. Auto-Select will be change to Journal. And please check disk inventory on WAC. It should be changed to Cache tier.

Get-PhysicalDisk – FriendlyName 'Micron\_9300\*' | Set-PhysicalDisk – Usage Journal

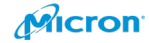

# Install Windows Admin Center (WAC)

If you would like to understand WAC, the following poster may be good. You can download it from Microsoft page.

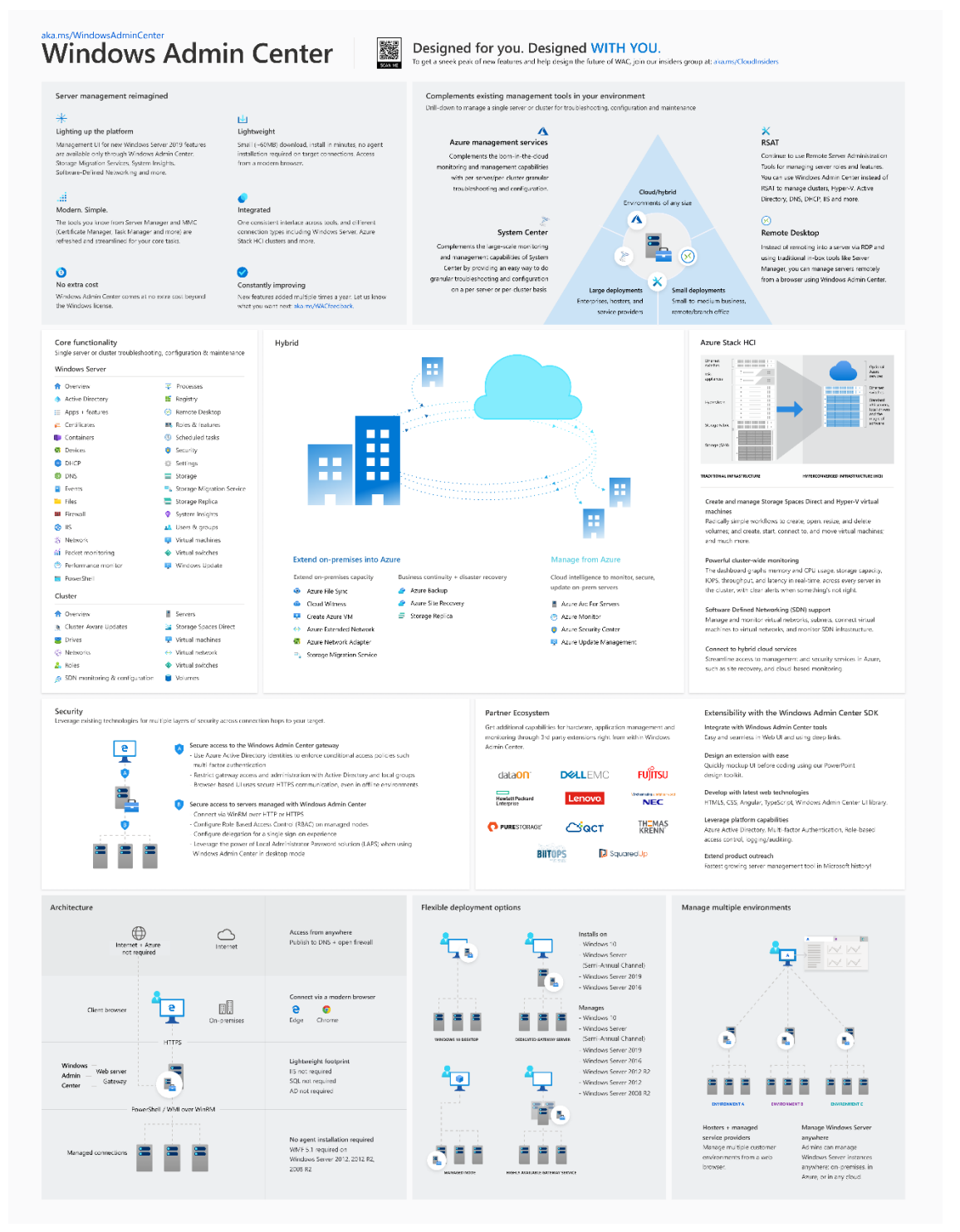

https://docs.microsoft.com/ja-jp/windows-server/manage/windows-admin-center/media/wac1910poster\_thumb.png

116

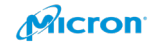

Please download latest MSI file from Microsoft Page.

English

https://docs.microsoft.com/en-us/windows-server/manage/windows-admincenter/overview

Japanese

https://docs.microsoft.com/ja-jp/windows-server/manage/windows-admincenter/overview

Please put the file to somewhere on Node.

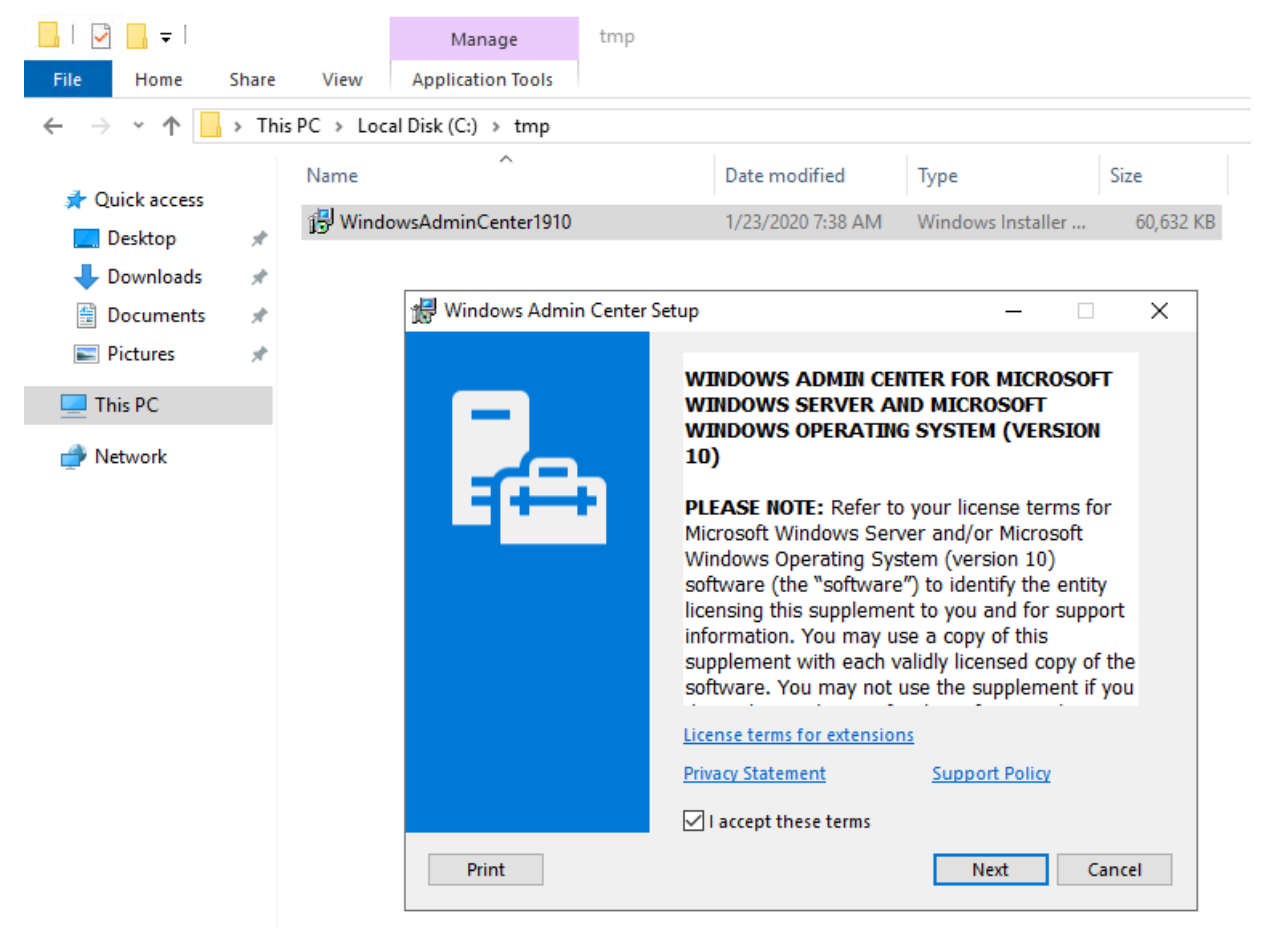

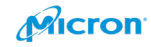

Please click "Next".

| Use Microsoft Update to help keep your computer secure and ther Microsoft products, including Windows Admin Center. Updates are diversed using your Automatic Updates settings, or you can visit the diversoft Update when I check for updates         Use Microsoft Update when I check for updates         Image: Image: Ima                          | 🖁 Windows Admin Center Setup - 🗆 🗙                                                                                                    |                                                                            |  |  |  |  |  |  |
|----------------------------------------------------------------------------------------------------|----------------------------------------------------------------------------------------------------|----------------------------------------------------------------------------|--|--|--|--|--|--|
| Microsoft Update offers security and important updates for Windows and<br>other Microsoft Update when I check for updates<br>(recommended)<br>(a) don't want to use Microsoft Update]<br>See the Microsoft Update FAQ<br>Read our Privacy Statement online<br>Back Next Cancel<br>Please click "Next".<br>Configure Gateway Endpoint — Cacce<br>Use a gateway server to:<br>Sconnect from any PC with a supported browser<br>Annage computers on a private network<br>Or you can install on your PC to manage directly from it.<br>See installation scenarios at<br>https://aka.ms/WindowsAdminCenter-Install<br>Back Next Cancel<br>Back Next Cancel                                                                                                    | Use Microsoft Update to help keep your computer secure and up-to-date                                                                                                    |                                                                            |  |  |  |  |  |  |
| Use Microsoft Update when I check for updates         Image: Construction of the second second sec | Microsoft Update offers security and important updates for Windows and<br>other Microsoft products, including Windows Admin Center. Updates are<br>delivered using your Automatic Updates settings, or you can visit the<br>Microsoft Update Web site. |                                                                            |  |  |  |  |  |  |
| <ul> <li>         I don't want to use Microsoft Update.     </li> <li>See the Microsoft Update FAQ         Read our Privacy Statement online     </li> <li>         Back Next Cancel     </li> <li>         Please click "Next".     </li> <li>         Configure Gateway Endpoint — (X)     </li> <li>         Install Windows Admin Center on Windows Server     </li> <li>         Use a gateway server to:         Enable access for multiple admins         Connect from any PC with a supported browser         Manage computers on a private network         Or you can install on your PC to manage directly from it.         See installation scenarios at         https://aka.ms/WindowsAdminCenter-Install         <u>Back Next Cancel</u> <u>Back Next Cancel</u> <u>Plack Next Cancel</u></li></ul>                                                                                                    | O Use Microsoft Update when I check for updates (recommended)                                                                                                    |                                                                            |  |  |  |  |  |  |
| See the Microsoft Update FAQ<br>Read our Privacy Statement online<br>Back Next Cancel<br>Please click "Next".<br>Configure Gateway Endpoint —<br>Install Windows Admin Center on Windows Server<br>Use a gateway server to:<br>Sea gateway server to:<br>Connect from any PC with a supported browser<br>Connect from any PC with a supported browser<br>Manage computers on a private network<br>Or you can install on your PC to manage directly from it.<br>See installation scenarios at<br>Fittps://aka.ms/WindowsAdminCenter_Install<br>Back Next Cancel                                                                                                    | I don't want to use Microsoft Update.                                                                                                    |                                                                            |  |  |  |  |  |  |
| Back       Next       Cancel         Please click "Next".       —       —       ×         Install Windows Admin Center on Windows Server       Image computers on a private network       Image computers on a private network         Or you can install on your PC to manage directly from it.       See installation scenarios at       Inttps://aka.ms/WindowsAdminCenter-Install         Back       Next       Cancel                                                                                                    | See the Microsoft Update FAQ                                                                                                    | See the Microsoft Update FAQ                                               |  |  |  |  |  |  |
| Back Mext Cancel   Please click "Next". Configure Gateway Endpoint — — — — — — — — — — — — — — — — — — —                                                                                                    | Read our Privacy Statement online                                                                                                    |                                                                            |  |  |  |  |  |  |
| Please click "Next".   Configure Gateway Endpoint   Install Windows Admin Center on Windows Server     Use a gateway server to:   Enable access for multiple admins   Connect from any PC with a supported browser   Manage computers on a private network   Or you can install on your PC to manage directly from it.   See installation scenarios at   https://aka.ms/WindowsAdminCenter-Install                                                                                                    | <u>B</u> ack <u>N</u> ext Cancel                                                                                                    |                                                                            |  |  |  |  |  |  |
| Configure Gateway Endpoint  Install Windows Admin Center on Windows Server  Use a gateway server to:  Enable access for multiple admins Connect from any PC with a supported browser Manage computers on a private network Or you can install on your PC to manage directly from it. See installation scenarios at Inttps://aka.ms/WindowsAdminCenter-Install <u>Back</u> <u>Next</u> Cancel                                                                                                    | Please click "Next".                                                                                                    |                                                                            |  |  |  |  |  |  |
| Install Windows Admin Center on Windows Server         Use a gateway server to:         9. Connect from any PC with a supported browser         9. Manage computers on a private network         Or you can install on your PC to manage directly from it.         See installation scenarios at         https://aka.ms/WindowsAdminCenter-Install         Back       Next         Cancel                                                                                                    | 🛃 Configure Gateway Endpoint — 🗌 >                                                                                                    | <                                                                          |  |  |  |  |  |  |
| Use a gateway server to:<br>- Enable access for multiple admins<br>- Connect from any PC with a supported browser<br>- Manage computers on a private network<br>Or you can install on your PC to manage directly from it.<br>See installation scenarios at<br>https://aka.ms/WindowsAdminCenter-Install                                                                                                    | Install Windows Admin Center on Windows Server                                                                                                    |                                                                            |  |  |  |  |  |  |
| <ul> <li>Enable access for multiple admins</li> <li>Connect from any PC with a supported browser</li> <li>Manage computers on a private network</li> <li>Or you can install on your PC to manage directly from it.</li> <li>See installation scenarios at</li> <li><a href="https://aka.ms/WindowsAdminCenter-Install">https://aka.ms/WindowsAdminCenter-Install</a></li> </ul>                                                                                                    | Lise a gateway server to:                                                                                                    |                                                                            |  |  |  |  |  |  |
| Connect from any PC with a supported browser     Manage computers on a private network     Or you can install on your PC to manage directly from it.     See installation scenarios at <a href="https://aka.ms/WindowsAdminCenter-Install">https://aka.ms/WindowsAdminCenter-Install</a>                                                                                                    | - Enable access for multiple admins                                                                                                    |                                                                            |  |  |  |  |  |  |
| - Manage computers on a private network Or you can install on your PC to manage directly from it. See installation scenarios at <a href="https://aka.ms/WindowsAdminCenter-Install">https://aka.ms/WindowsAdminCenter-Install</a> Back Next Cancel                                                                                                    | - Connect from any PC with a supported browser                                                                                                    |                                                                            |  |  |  |  |  |  |
| Or you can install on your PC to manage directly from it. See installation scenarios at <a href="https://aka.ms/WindowsAdminCenter-Install">https://aka.ms/WindowsAdminCenter-Install</a> Back         Next         Cancel                                                                                                    | - Manage computers on a private network                                                                                                    |                                                                            |  |  |  |  |  |  |
| See installation scenarios at <a href="https://aka.ms/WindowsAdminCenter-Install">https://aka.ms/WindowsAdminCenter-Install</a> <u>Back</u> <u>Next</u> Cancel                                                                                                    | Or you can install on your PC to manage directly from it.                                                                                                    |                                                                            |  |  |  |  |  |  |
| <u>B</u> ack Cancel                                                                                                    | See installation scenarios at<br>https://aka.ms/WindowsAdminCenter-Install                                                                                                    | See installation scenarios at<br>https://aka.ms/WindowsAdminCenter-Install |  |  |  |  |  |  |
| <u>B</u> ack <u>N</u> ext Cancel                                                                                                    |                                                                                                    |                                                                            |  |  |  |  |  |  |
| Dack Next Cancel                                                                                                    | De de Maria Consul                                                                                                    |                                                                            |  |  |  |  |  |  |
|                                                                                                    | <u>B</u> ack <u>N</u> ext Cancel                                                                                                    |                                                                            |  |  |  |  |  |  |

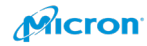

Please click "Next".

|    | Installing Windows Admin Center                                                                                                    |
|----|----------------------------------------------------------------------------------------------------|
|    |                                                                                                    |
|    |                                                                                                    |
|    | Allow Windows Admin Center to modify this machine's trusted hosts settings                                                                                                    |
|    | Use WinRM over HTTPS only                                                                                                    |
|    |                                                                                                    |
|    |                                                                                                    |
|    |                                                                                                    |
|    |                                                                                                    |
|    | Back Next Cancel                                                                                                    |
| yc | ou would like to change the port, pls put preferred port number in below                                                                                                    |
| 7  | Configure Gateway Endpoint – 🗌 🗙                                                                                                    |
|    | Installing Windows Admin Center                                                                                                    |
|    | Select a port for the Windows Admin Center site                                                                                                    |
|    | 443                                                                                                    |
|    |                                                                                                    |
|    | Generate a self-signed SSL certificate. This certificate will expire in 60 days.                                                                                                    |
|    | Generate a self-signed SSL certificate. This certificate will expire in 60 days. Use an SSL certificate installed on this computer                                                                                                    |
|    | <ul> <li>Generate a self-signed SSL certificate. This certificate will expire in 60 days.</li> <li>Use an SSL certificate installed on this computer</li> <li>Provide the thumbprint for the gateway SSL certificate</li> </ul>                                                 |
|    | <ul> <li>Generate a self-signed SSL certificate. This certificate will expire in 60 days.</li> <li>Use an SSL certificate installed on this computer</li> <li>Provide the thumbprint for the gateway SSL certificate</li> </ul>                                                 |
|    | <ul> <li>Generate a self-signed SSL certificate. This certificate will expire in 60 days.</li> <li>Use an SSL certificate installed on this computer</li> <li>Provide the thumbprint for the gateway SSL certificate</li> <li>Redirect HTTP port 80 traffic to HTTPS</li> </ul> |
|    | <ul> <li>Generate a self-signed SSL certificate. This certificate will expire in 60 days.</li> <li>Use an SSL certificate installed on this computer</li> <li>Provide the thumbprint for the gateway SSL certificate</li> <li>Redirect HTTP port 80 traffic to HTTPS</li> </ul> |

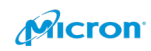

Please click "Yes".

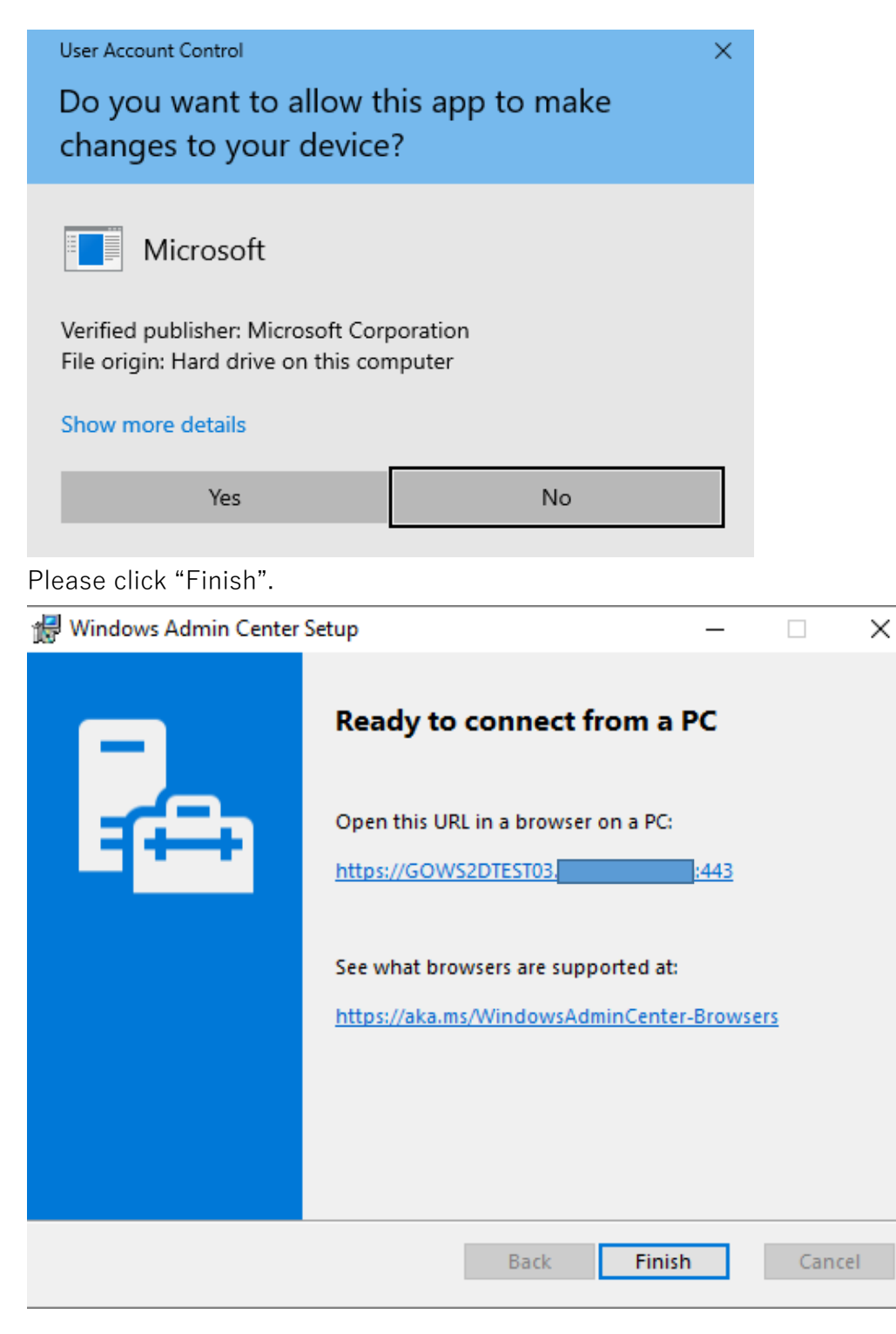

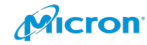

### Please connect new cluster on WAC.

| Here converged cluster connections <ul> <li> <ul> <li> <ul> <li> <li> <ul> <li> <ul> <li> <u< th=""><th>Windows Admin Center — Hyper-Converged Cluster Manager <math>\checkmark</math></th><th></th><th>Hicrosoft</th><th></th><th>≿ ¢ ⊗ ?</th></u<></li></ul></li></ul></li></li></ul></li></ul></li></ul> | Windows Admin Center — Hyper-Converged Cluster Manager $\checkmark$ |                    | Hicrosoft         |                                                                                                    | ≿ ¢ ⊗ ?                                                    |
|----------------------------------------------------------------------------------------------------|---------------------------------------------------------------------|--------------------|-------------------|----------------------------------------------------------------------------------------------------|------------------------------------------------------------|
|                                                                                                    | Hyper-converged cluster connections                                 |                    |                   |                                                                                                    | Hyper-converged clusters                                   |
| • met       type       type (met)       type (met)       <                                                                                                    | 🕂 Add 🕮 Connect 🖓 Manage as 🗊 Remove 🖉 Edit tags                    |                    |                   |                                                                                                    | Connection tags ()                                         |
| All construction     All construction                                                                                                    | □ Name ↑                                                            |                    |                   |                                                                                                    | + Add tags                                                 |
|                                                                                                    |                                                                     | ∼ coverged Cluster | 9202019.101231 AM | renarding ing as a cigo in a cigo in | Add cluster         Import clusters           Juster name* |

## Please confirm all your disks are working fine as below.

| gos2dcluster2.                                                                                                    |             |
|----------------------------------------------------------------------------------------------------|-------------|
| Tools 🤇 Drives                                                                                                    | Feedback () |
| Search Tools O Summary Inventory                                                                                                    |             |
| ا لَ لَ لَ لَ لَ لَ اللَ اللَ اللَ ال                                                                                                    | Q           |
| Compute ☐ Serial number ↑ Status Model Size Type Used for Server Storage                                                                                                    | usage       |
| 📱 Virtual Machines 19472511F856 📀 OK Micron,9300,M1FDHAL312T 2.91 TB NVMe Cache <u>00W22d1est03</u>                                                                                                    |             |
| 🗄 Virtual Skitches 19472511FC05 📀 OK Micron-9300_MTFDHAL3721 2.91 TB NVMe Cache <u>opus2ditest03</u>                                                                                                    |             |
| 1947251FFC1D OK Micron-9300_MTFDHA43721 2.91 T8 NVMe Cache approximation                                                                                                    |             |
| <u>iii</u> Jervers <u>1947251FFC6D</u>                                                                                                    |             |
| ⊡ volumes         193325170491         Ø OK         Micron_5300_MTFD         3.49 TB         SSD         Capacity         gours2diet031         0% =                                                                                                    |             |
| 193925170476 St Micron_5300_MTFD 3.49 TB SSD Capacity <u>nonscittentM</u> 0%                                                                                                    |             |
| Tools         1939251704A6         Ø         Micron_5300_MTFD         3.49 TB         SSD         Capacity         poss-2dtextM         0%                                                                                                    |             |
| Instant         1939/5170483         Ø         N         Micron_5300_MTFD         3.49 TB         SSD         Capacity         powe/dtmtM4         0%                                                                                                    |             |
| 193225170422 OK Micron 5300_MIFD 3.49 TB SSD Capacity <u>accessible 104</u> 0% =                                                                                                    |             |
| Y Diagnostics         193925170424         Ø OK         Micron_5300_MTFD         3.49 TB         SSD         Capacity         gours2dtest03         0%                                                                                                    |             |
| 1932251704CA 🐼 OK Micron_5300_MTFD 3.49.18 SSD Capacity <u>operactives</u> 0% =                                                                                                    |             |
| 19392517045E 🔗 OK Micron,5300,MTFD 3.49.78 SSD Capacity <u>aparticities of the second second s</u> |             |

Tips: some of major company create own plug-in for WAC. It may be good for managing

your infrastructure.

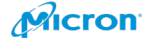

|                                        | ttps://localhost:6516/settings/extension/avail                                     | able                   |                                         |                                   |               | ☆ 1≐         | 1/~     | ß   |
|----------------------------------------|------------------------------------------------------------------------------------|------------------------|-----------------------------------------|-----------------------------------|---------------|--------------|---------|-----|
| dows Admin Center Set                  | ttings 🗸                                                                           |                        | - Microsoft                             |                                   |               | $\geq$       | ¢       | ٢   |
| ettings                                |                                                                                    |                        |                                         |                                   |               |              |         |     |
| User<br>옷 Account<br>낲 Personalization | <ul> <li>Extensions</li> <li>We might have to restart the Wind gateway.</li> </ul> | ows Admin Center gatev | vay after installing an extension, temp | porarily affecting availability f | or anyone els | se currently | using t | his |
| 🔅 Language / Region                    | Available extensions Installe                                                      | ed extensions Feeds    |                                         |                                   |               |              |         |     |
| Q Suggestions                          | 🗐 Install                                                                          |                        |                                         | 28 items                          | Search        |              |         |     |
| Gateway                                | Name 个                                                                             | Version                | Created by                              | Package feed                      | S             | Status       |         |     |
| Extensions                             | Active Directory (Preview)                                                         | 0.63.0                 | Microsoft                               | Windows Admin Center Feed         | 4             | Available    |         |     |
| Azure                                  | Azure Cloud Shell (Preview)                                                        | 1.10.0                 | Microsoft                               | Windows Admin Center Feed         | 4             | Available    |         |     |
| Internet Access                        | Azure Extended Network (Preview)                                                   | 0.24.1                 | Microsoft                               | Windows Admin Center Feed         | 4             | Available    |         |     |
| Development                            | Azure Security Center                                                              | 1.0.37                 | Microsoft                               | Windows Admin Center Feed         |               | Update       |         |     |
| Advanced                               | BiitOps Changes                                                                    | 2.0.23                 | BiitOps                                 | Windows Admin Center Feed         | 4             | Available    |         |     |
|                                        | Cluster Creation (Preview)                                                         | 1.2.0                  | Microsoft                               | Windows Admin Center Feed         | 4             | Available    |         |     |
| Performance Profile                    | Configuration Manager Client (Pre                                                  | 1.1.1                  | Ken Wygant (Microsoft PFE)              | Windows Admin Center Feed         | 4             | Available    |         |     |
|                                        | Containers                                                                         | 1.33.0                 | Microsoft                               | Windows Admin Center Feed         | 4             | Available    |         |     |
|                                        | DataON MUST Visibility, Monitorin                                                  | 3.0.1                  | DataON                                  | Windows Admin Center Feed         | 4             | Available    |         |     |
|                                        | Dell EMC OpenManage Integration                                                    | 1.0.1                  | Dell EMC                                | Windows Admin Center Feed         | 4             | Available    |         |     |
|                                        | DHCP (Preview)                                                                     | 0.9.3                  | Microsoft                               | Windows Admin Center Feed         | 4             | Available    |         |     |
|                                        | DNS (Preview)                                                                      | 0.9.5                  | Microsoft                               | Windows Admin Center Feed         | 4             | Available    |         |     |
|                                        | Fujitsu Infrastructure Manager (Pre                                                | 0.9.1                  | Fujitsu Technology Solutions            | Windows Admin Center Feed         | 4             | Available    |         |     |
|                                        | Fujitsu ServerView® Health                                                         | 1.1.1                  | Fujitsu Technology Solutions            | Windows Admin Center Feed         | 4             | Available    |         |     |
|                                        | Fujitsu ServerView® RAID                                                           | 1.1.1                  | Fujitsu Technology Solutions            | Windows Admin Center Feed         | 4             | Available    |         |     |
|                                        | HPE Azure Stack HCI WAC Extensi                                                    | 0.1.0                  | Hewlett Packard Enterprise              | Windows Admin Center Feed         | 4             | Available    |         |     |
|                                        | HPE Server WAC Extension (Previe                                                   | 0.2.0                  | Hewlett Packard Enterprise              | Windows Admin Center Feed         | 4             | Available    |         |     |
|                                        | Lenovo XClarity Integrator                                                         | 2.0.3                  | Lenovo                                  | Windows Admin Center Feed         | 4             | Available    |         |     |
|                                        | msft.iis.iis-management                                                            | 0.1.3042563            | Microsoft                               | Windows Admin Center Feed         | A             | Available    |         |     |

The following "Cluster Creation" tool is powerful also. Please try it on your environment.

| lings                                                                                                    |                                                                                                    |                                                                                                    |                                                                                                    |
|----------------------------------------------------------------------------------------------------|----------------------------------------------------------------------------------------------------|----------------------------------------------------------------------------------------------------|----------------------------------------------------------------------------------------------------|
| User                                                                                                    | Extensions                                                                                                    |                                                                                                    |                                                                                                    |
| - Personalization                                                                                                    | We might have to restart the Windows Admin                                                                                                    | Center gateway after installing an exter                                                                                                    | sion, temporarily affecting availability for anyone else current                                                                                                    |
|                                                                                                    | Available extensions Installed extension                                                                                                    | ns Feeds                                                                                                    |                                                                                                    |
| s Language / Region                                                                                                    |                                                                                                    |                                                                                                    |                                                                                                    |
| Suggestions                                                                                                    | Name 1                                                                                                    | Version                                                                                                    | Created by                                                                                                    |
| Gateway                                                                                                    | Active Directory (Preview)                                                                                                    | 0.63.0                                                                                                    | Microsoft                                                                                                    |
| LATENSIONS                                                                                                    | Azure Cloud Shell (Preview)                                                                                                    | 1.10.0                                                                                                    | Microsoft                                                                                                    |
| Azure                                                                                                    | Azure Extended Network (Preview)                                                                                                    | 0.24.1                                                                                                    | Microsoft                                                                                                    |
| Internet Access                                                                                                    | Azure Security Center                                                                                                    | 1.0.37                                                                                                    | Microsoft                                                                                                    |
| Development                                                                                                    | BiitOps Changes                                                                                                    | 2.0.23                                                                                                    | BiitOps                                                                                                    |
|                                                                                                    |                                                                                                    |                                                                                                    |                                                                                                    |
| 3 Advanced                                                                                                    | Cluster Creation (Preview)                                                                                                    | 1.2.0                                                                                                    | Microsoft                                                                                                    |
| Advanced Performance Profile etails - Clus                                                                                 | Cluster Creation (Preview)<br>Configuration Manager Client (Preview)<br>Containers                                                                 | 1.2.0<br>1.1.1<br>1.33.0                                                                                                    | Microsoft Ken Wygant (Microsoft PFE) Microsoft                                                                                                    |
| Advanced Performance Profile etails - Clus                                                                                 | Cluster Creation (Preview)<br>Configuration Manager Client (Preview)<br>Containers                                                                 | 1.2.0<br>1.1.1<br>1.33.0<br>♥)                                                                                                    | Microsoft<br>Ken Wygant (Microsoft PFE)<br>Microsoft<br><br>Cluster Creation - Wind × + ~<br>Chain - Mind × + ~                                                                                                    |
| Advanced<br>Performance Profile<br>etails - Clus<br>ject site                                                              | Cluster Creation (Preview)<br>Configuration Manager Client (Preview)<br>Containers<br>Ster Creation (Preview                                       | 120<br>1.1.1<br>1.330<br>♥)                                                                                                    | Microsoft<br>Ken Wygant (Microsoft PFE)<br>Microsoft<br><br>Cluster Creation - Wind × + ∨<br>C                                                                                                    |
| , Advanced<br>Performance Profile<br>etails - Clus<br>ject site<br>ps://aka.ms/hci                                         | Cluster Creation (Preview)<br>Configuration Manager Client (Preview)<br>Containers<br>Ster Creation (Preview)                                      | 120<br>1.1.1<br>1.330<br>♥)<br>♥<br>Window                                                                                                    | Microsoft         Ken Wygant (Microsoft PFE)         Microsoft            Cluster Creation - Wind × + ∨         O       A         https://localhost:6516/cluster-creation         s Admin Center       Cluster Creation ∨                                                                                                    |
| Advanced<br>Performance Profile<br>etails - Clus<br>ject site<br>ps://aka.ms/hci                                           | Cluster Creation (Preview)<br>Configuration Manager Client (Preview)<br>Containers<br>Ster Creation (Preview)                                      | 120<br>1.1.1<br>1.330<br>♥)<br>■ ==<br>↓<br>₩indow                                                                                                    | Microsoft         Ken Wygant (Microsoft PFE)         Microsoft            Cluster Creation - Wind × + ∨         O       A         https://localhost:6516/cluster-creation         s Admin Center       Cluster Creation ∨         Installed solutions                                                                                                    |
| Advanced<br>Performance Profile<br>etails - Clus<br>ject site<br>ps://aka.ms/hci                                           | Cluster Creation (Preview)<br>Configuration Manager Client (Preview)<br>Containers<br>Ster Creation (Preview<br>-deployment                        | 120<br>1.1.1<br>1.330<br>₩)<br>₩indow<br>Choc                                                                                                    | Microsoft         Ken Wygant (Microsoft PFE)         Microsoft         Cluster Creation - Wind × + ∨         C       A https://localhost:6516/cluster-creations         s Admin Center       Cluster Creation ∨         Installed solutions       Installed solutions         Server Manager                                                                                                    |
| Advanced<br>Performance Profile<br>etails - Clus<br>ject site<br>ps://aka.ms/hci<br>ense info<br>ps://aka.ms/wa            | Cluster Creation (Preview)<br>Configuration Manager Client (Preview)<br>Containers<br>Ster Creation (Preview)<br>-deployment<br>c-prerelease-eula  | 120<br>1.1.1<br>1.330<br><b>W)</b><br><b>I</b> ←<br>Window<br>Choc<br>The clu                                                                                                    | Microsoft         Ken Wygant (Microsoft PFE)         Microsoft         Cluster Creation - Wind × + ✓         C       A https://localhost:6516/cluster-creation         s Admin Center       Cluster Creation ✓         Installed solutions       Installed solutions         Server Manager       Installed solutions         Installed solutions       Installed solutions         Installed solutions |
| Advanced<br>Performance Profile<br>etails - Clus<br>ject site<br>ps://aka.ms/hci<br>ense info<br>ps://aka.ms/wa<br>pyright | Cluster Creation (Preview)<br>Configuration Manager Client (Preview)<br>Containers<br>Ster Creation (Preview)<br>i-deployment<br>c-prerelease-eula | 120<br>1.1.1<br>1.330<br>₩)<br>Image: Image: | Microsoft         Ken Wygant (Microsoft PFE)         Microsoft            Cluster Creation - Wind × + ✓         O       A         https://localhost:6516/cluster-creation ✓         s Admin Center       Cluster Creation ✓         Installed solutions         Isset type determini       Server Manager         uster type determini       Computer Management         Image: Cluster Creation       Image: Cluster Creation                                                                                                    |

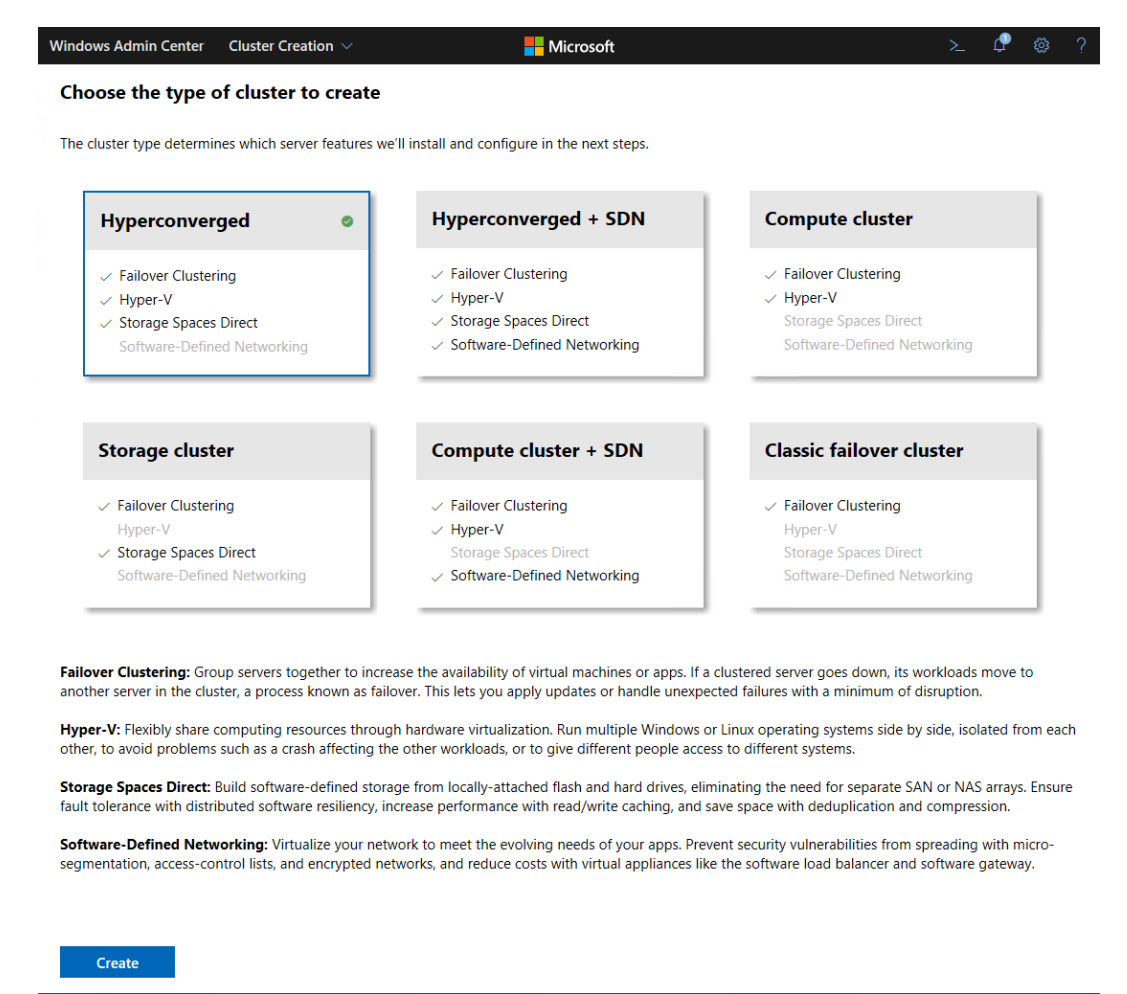

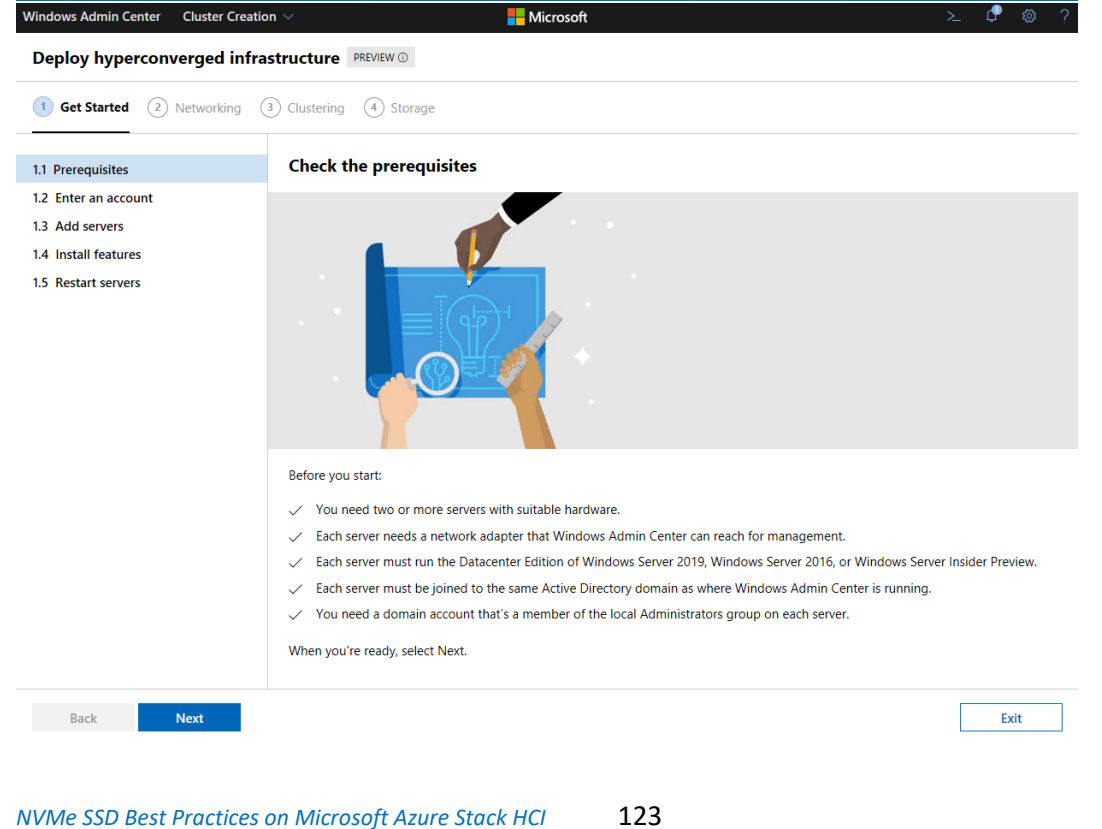

Micron

| Get Started (2) Networking                                                                                                    | (3) Clustering (4) Storage                                                                                                    |                                                                                             |                             |
|----------------------------------------------------------------------------------------------------|----------------------------------------------------------------------------------------------------|---------------------------------------------------------------------------------------------|-----------------------------|
|                                                                                                    |                                                                                                    |                                                                                             |                             |
| Prerequisites                                                                                                    | Enter an account                                                                                                    |                                                                                             |                             |
| 2 Enter an account <sup>●</sup>                                                                                                    | The account must be a domain account th                                                                                                    | at's a member of the local Administrators group on e                                        | ach server.                 |
| 3 Add servers                                                                                                    | Username*                                                                                                    |                                                                                             |                             |
| Install features                                                                                                    |                                                                                                    |                                                                                             |                             |
| Nestal i selvers                                                                                                    | Password *                                                                                                    |                                                                                             |                             |
|                                                                                                    |                                                                                                    |                                                                                             |                             |
|                                                                                                    |                                                                                                    |                                                                                             |                             |
|                                                                                                    |                                                                                                    |                                                                                             |                             |
|                                                                                                    |                                                                                                    |                                                                                             |                             |
|                                                                                                    |                                                                                                    |                                                                                             |                             |
|                                                                                                    |                                                                                                    |                                                                                             |                             |
|                                                                                                    |                                                                                                    |                                                                                             |                             |
|                                                                                                    |                                                                                                    |                                                                                             |                             |
|                                                                                                    |                                                                                                    |                                                                                             |                             |
|                                                                                                    |                                                                                                    |                                                                                             |                             |
|                                                                                                    |                                                                                                    |                                                                                             |                             |
|                                                                                                    |                                                                                                    |                                                                                             |                             |
| Back Next<br>Indows Admin Center Cluster Cr<br>Deploy hyperconverged in                                                                                                    | ation ∨<br>frastructure PREVIEW ⊙                                                                                                    | Microsoft                                                                                   | Exit<br>≻_ C♥ ⊗             |
| Back Next<br>Indows Admin Center Cluster Cr<br>Deploy hyperconverged in<br>1 Get Started (2) Networking                                                                                                    | Add servers                                                                                                    | Microsoft                                                                                   | Exit<br>≻_ C <sup>®</sup> ⊗ |
| Back     Next       indows Admin Center     Cluster Cr       Deploy hyperconverged ir       1     Get Started       (2)     Networking       .1     Prerequisites       .2     Enter an account                                                                                                    | Add servers Add servers Add servers                                                                                                    | Microsoft                                                                                   | Exit                        |
| Back     Next       indows Admin Center     Cluster Cr       Oeploy hyperconverged in       1     Get Started       2     Networking       .1     Prerequisites       .2     Enter an account       .3     Add servers *                                                                                                    | ration          frastructure       PREVIEW O         ③ Clustering       ④ Storage         Add servers         Add servers one at a time, entering the function                                                                                                    | Microsoft<br>Ily-qualified domain name of each server.                                      | Exit<br>≻ ⊄ ⊗               |
| Back     Next       Indows Admin Center     Cluster Cr       Deploy hyperconverged in       1     Get Started       2     Networking       .1     Prerequisites       .2     Enter an account       .3     Add servers       .4     Install features                                                                                                    | Ration >         frastructure       PREVIEW ①         ③       Clustering       ④         Storage       Add servers         Add servers one at a time, entering the full       server.example.domain.com                                                                                                    | Microsoft<br>Ily-qualified domain name of each server.<br>Add                               | Exit<br>≻ ♀ ⊗               |
| Back     Next       indows Admin Center     Cluster Cr       Deploy hyperconverged in       1     Get Started       2     Networking       .1     Prerequisites       .2     Enter an account       .3     Add servers       .4     Install features       .5     Restart servers                                                                                                    | ration >         frastructure       PREVIEW ()         ③ Clustering       ④ Storage         Add servers         Add servers one at a time, entering the full         server.example.domain.com         () Refresh                                                                                                    | Microsoft Ily-qualified domain name of each server. Add                                     | Exit<br>≻_ ⊄ ⊗              |
| Back     Next       indows Admin Center     Cluster Cr       Deploy hyperconverged in       1     Get Started       2     Networking       .1     Prerequisites       .2     Enter an account       .3     Add servers       .4     Install features       .5     Restart servers                                                                                                    | Add servers<br>Add servers<br>Add servers<br>Add servers one at a time, entering the fu<br>server.example.domain.com<br>C Refresh<br>Server name State                                                                                                    | Microsoft Ily-qualified domain name of each server. Add us Operating system Server model    | Exit                        |
| Back     Next       indows Admin Center     Cluster Cr       Deploy hyperconverged in       1     Get Started       2     Networking       .1     Prerequisites       .2     Enter an account       .3     Add servers       .4     Install features       .5     Restart servers                                                                                                    | Add servers Add servers Add servers Add servers Add servers Server.example.domain.com C Refresh Server name Stat No records found                                                                                                    | Microsoft Ily-qualified domain name of each server. Add us Operating system Server model    | Exit                        |
| Back     Next       indows Admin Center     Cluster Crr       Deploy hyperconverged in       1     Get Started       2     Networking       1     Prerequisites       2     Enter an account       3     Add servers       4     Install features       5     Restart servers                                                                                                    | ration >>         frastructure       PREVIEW ()         ③       Clustering       ④         3       Clustering       ④         Add servers       Add servers         Add servers one at a time, entering the full       server.example.domain.com         ©       Refresh         Server name       State         No records found       State | Microsoft Ily-qualified domain name of each server. Add us Operating system Server model    | Exit                        |
| Back       Next         Indows Admin Center       Cluster Cr         Deploy hyperconverged in       1         1       Get Started       (2) Networking         1.1       Prerequisites       2         2.2       Enter an account       3         3.4       Add servers       4         4.1       Install features       5         5.5       Restart servers                             | ration >         frastructure       PREVIEW ()         ③ Clustering ④ Storage         Add servers         Add servers one at a time, entering the full         server.example.domain.com         C Refresh         Server name       State         No records found                                                                           | Microsoft Ily-qualified domain name of each server. Add us Operating system Server model    | Exit                        |
| Back     Next       indows Admin Center     Cluster Cr       Deploy hyperconverged in       1     Get Started       2     Networking       1.1     Prerequisites       2.2     Enter an account       3.3     Add servers       4.1     Install features       .5     Restart servers                                                                                                    | hation >         frastructure       PREVIEW ()         ③       Clustering       ④         Add servers       Add servers         Add servers one at a time, entering the full       server.example.domain.com         Chefresh       Server name       State         No records found       State                                              | Microsoft Ily-qualified domain name of each server. Add us Operating system Server model    | Exit                        |
| Back     Next       ndows Admin Center     Cluster Cr       Deploy hyperconverged in       1     Get Started       2     Networking       1     Get Started       2     Networking       1     Prerequisites       2     Enter an account       3     Add servers       4     Install features       5     Restart servers                                                               | station >         frastructure       PREVIEW ()         (3) Clustering       (4) Storage         Add servers       Add servers         Add servers one at a time, entering the full       server.example.domain.com         () Refresh       Server name       State         No records found       State                                     | Microsoft Ily-qualified domain name of each server. Add us Operating system Server model    | Exit                        |
| Back     Next       ndows Admin Center     Cluster Cr       Deploy hyperconverged in       1     Get Started       2     Networking       1     Prerequisites       2     Enter an account       3     Add servers       4     Install features       5     Restart servers                                                                                                    | ration >>   frastructure   PREVIEW ()     ③ Clustering   ④ Storage     Add servers   Add servers one at a time, entering the full   Server.example.domain.com   ③ Refresh   Server name   State   No records found                                                                                                    | Microsoft Ily-qualified domain name of each server. Add us Operating system Server model    | Exit                        |
| Back     Next       Indows Admin Center     Cluster Cr       Deploy hyperconverged in       1     Get Started       2     Networking       .1     Prerequisites       .2     Enter an account       .3     Add servers       .4     Install features       .5     Restart servers                                                                                                    | PREVIEW ①     frastructure   PREVIEW ①     ③ Clustering ④ Storage     Add servers   Add servers one at a time, entering the full   server.example.domain.com   ② Refresh   Server name   Server name   State   No records found                                                                                                    | Microsoft Ily-qualified domain name of each server. Add us Operating system Server model    | Exit                        |
| Back     Next       Indows Admin Center     Cluster Cr       Deploy hyperconverged in       1     Get Started       2     Networking       1.1     Prerequisites       2.2     Enter an account       .3     Add servers       .4     Install features       .5     Restart servers                                                                                                    | hation >         frastructure       PREVIEW ()         ③       Clustering       ④         Add servers       Add servers one at a time, entering the full         server.example.domain.com       ()         Chefresh       Server name       State         No records found       State                                                       | Microsoft Ily-qualified domain name of each server. Add us Operating system Server model    | Exit<br>> 2 2 3             |
| Back     Next       indows Admin Center     Cluster Cr       Deploy hyperconverged in       1     Get Started       2     Networking       1.1     Prerequisites       2.2     Enter an account       3.3     Add servers       4.4     Install features       5.5     Restart servers                                                                                                   | station >         frastructure       PREVIEW ()         ③       Clustering       ④         Add servers       Add servers one at a time, entering the fusion of the server.example.domain.com         ()       Refresh         Server name       State         No records found       State                                                    | Microsoft  Ily-qualified domain name of each server. Add  us Operating system Server model  | Exit<br>> C S               |
| Back     Next       Indows Admin Center     Cluster Cr       Deploy hyperconverged in       1     Get Started       2     Networking       1.1     Prerequisites       2.2     Enter an account       3.4     Add servers       4     Install features       5     Restart servers                                                                                                    | Add servers Add servers Add servers Add servers Add servers one at a time, entering the fu Server.example.domain.com C Refresh Server name Stat No records found                                                                                                    | Microsoft  Ily-qualified domain name of each server.  Add  us Operating system Server model | Exit                        |
| Back     Next       indows Admin Center     Cluster Cr       Deploy hyperconverged in       1     Get Started       2     Networking       1.1     Prerequisites       2.2     Enter an account       3.4dd servers     4       4.1     Install features       5.5     Restart servers                                                                                                   | ration >>   frastructure   PREVIEW ①     ③ Clustering   ④ Storage     Add servers   Add servers one at a time, entering the full   server.example.domain.com   ⓒ Refresh   Server name   Server name   State   No records found                                                                                                    | Microsoft Ily-qualified domain name of each server. Add us Operating system Server model    | Exit<br>>                   |
| Back       Next         Indows Admin Center       Cluster Cr         Deploy hyperconverged in       (2) Networking         1       Get Started       (2) Networking         1.1       Prerequisites       (2) Networking         1.3       Add servers       (2) Networking         .4       Install features       (3) Networking         .5       Restart servers       (2) Networking | Pation >         frastructure       PREVIEW ()         ③ Clustering       ④ Storage         Add servers       Add servers         Add servers one at a time, entering the full       server.example.domain.com         C Refresh       Server name       State         No records found       No records found       State                    | Microsoft  Ily-qualified domain name of each server. Add  us Operating system Server model  | Exit<br>>                   |
| Back     Next       Indows Admin Center     Cluster Cr       Deploy hyperconverged in       1     Get Started       2     Networking       1.1     Prerequisites       2.2     Enter an account       3.3     Add servers       4.1     Install features       5.5     Restart servers                                                                                                   | hation >>         frastructure       PREVIEW ()         ③ Clustering       ④ Storage         Add servers       Add servers         Add servers one at a time, entering the full       server.example.domain.com         ① Refresh       Server name       State         No records found       State                                          | Microsoft Ily-qualified domain name of each server. Add us Operating system Server model    | Exit<br>> 2 2 3             |

# Create Volume, and Configure Cluster Share Volume (CVS)

Please click "Volumes", and click "Inventory", and click "Create".

| 🖻 🕫 🖯 Volumes - Cluster Mana × 🕂                                                    | $\checkmark$                                                                        |
|-------------------------------------------------------------------------------------|-------------------------------------------------------------------------------------|
| $\leftarrow$ $\rightarrow$ $\circlearrowright$ $\textcircled{a}$ https://localhost: | :6516/clustermanager/connections/hcicluster/gos2dcluster5.micron.com/tools/hcivolur |
| Windows Admin Center Cluster Manager                                                | r ~                                                                                 |
| gos2dcluster5.                                                                      |                                                                                     |
| Tools <                                                                             | Volumes                                                                             |
| Search Tools                                                                        | Summary Inventory                                                                   |
| û Dashboard                                                                         | + Create 🗁 Open ∠ <sup>ス</sup> Expand ① Online ④ Offline                            |
| Compute                                                                             | □ Name ↑ Status                                                                     |
| Virtual machines                                                                    | ClusterPerformanceHistory 🔗 OK                                                      |
| Servers                                                                             |                                                                                     |
| Storage                                                                             |                                                                                     |
| Drives                                                                              |                                                                                     |
| I Storage Replica                                                                   |                                                                                     |

Please input below info for making new volume. This is test. You can put preferred name in below. Please click "Create".

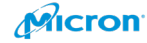

| Name*                                                                                                    |                                          |           |
|----------------------------------------------------------------------------------------------------|------------------------------------------|-----------|
| HCILAB                                                                                                    |                                          |           |
| Resiliency                                                                                                    |                                          |           |
| Two-way mirror                                                                                                    |                                          | $\sim$    |
| Size on SSD *                                                                                                    | Size units                               |           |
| 800                                                                                                    | GB                                       | $\sim$    |
| Estimated footprint on SSD                                                                                                    |                                          |           |
| 1.56 TB                                                                                                    |                                          |           |
| Available on SSD                                                                                                    |                                          |           |
| 27.9 TB                                                                                                    |                                          |           |
|                                                                                                    |                                          |           |
| More options                                                                                                    |                                          | $\sim$    |
| Use deduplication and compression<br>To use deduplication and compression                                                                                                    | on<br>ompression, install the Data Dedup | olication |
| Use deduplication and compression<br>To use deduplication and compression<br>role on every server                                                                                                    | on<br>ompression, install the Data Dedup | lication  |
| Use deduplication and compression<br>To use deduplication and compression<br>role on every server<br>Integrity checksums                                                                                                    | on<br>ompression, install the Data Dedup | lication  |
| Use deduplication and compression<br>To use deduplication and compression<br>role on every server<br>Integrity checksums<br>Use integrity checksums                                                                                                    | ompression, install the Data Dedug       | lication  |
| <ul> <li>Use deduplication and compression</li> <li>To use deduplication and compression</li> <li>To use deduplication and compression</li> <li>To use deduplication and compression</li> <li>Integrity checksums</li> <li>Use integrity checksums</li> </ul> | ompression, install the Data Dedup       | lication  |
| <ul> <li>Use deduplication and compression</li> <li>To use deduplication and compression</li> <li>To use deduplication and compression</li> <li>Integrity checksums</li> <li>Use integrity checksums</li> </ul>                                               | ompression, install the Data Dedug       | lication  |
| <ul> <li>Use deduplication and compression</li> <li>To use deduplication and compression</li> <li>To use deduplication and compression</li> <li>Integrity checksums</li> <li>Use integrity checksums</li> </ul>                                               | ompression, install the Data Dedug       | lication  |
| Use deduplication and compression<br>To use deduplication and compression<br>role on every server<br>Integrity checksums<br>Use integrity checksums                                                                                                    | ompression, install the Data Dedug       | lication  |
| <ul> <li>Use deduplication and compression</li> <li>To use deduplication and compression</li> <li>To use deduplication and compression</li> <li>Integrity checksums</li> <li>Use integrity checksums</li> </ul>                                               | ompression, install the Data Dedup       | lication  |
| Use deduplication and compression<br>To use deduplication and compression<br>role on every server<br>Integrity checksums<br>Use integrity checksums                                                                                                    | ompression, install the Data Dedup       | lication  |
| <ul> <li>Use deduplication and compression</li> <li>To use deduplication and compression</li> <li>To use deduplication and compression</li> <li>Integrity checksums</li> <li>Use integrity checksums</li> </ul>                                               | ompression, install the Data Dedug       | lication  |
| <ul> <li>Use deduplication and compression</li> <li>To use deduplication and compression</li> <li>To use deduplication and compression</li> <li>Integrity checksums</li> <li>Use integrity checksums</li> </ul>                                               | ompression, install the Data Dedup       | lication  |
| Use deduplication and compression<br>To use deduplication and corrole on every server<br>Integrity checksums<br>Use integrity checksums                                                                                                    | ompression, install the Data Dedup       | lication  |

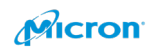

Upper right. You can see the progress.

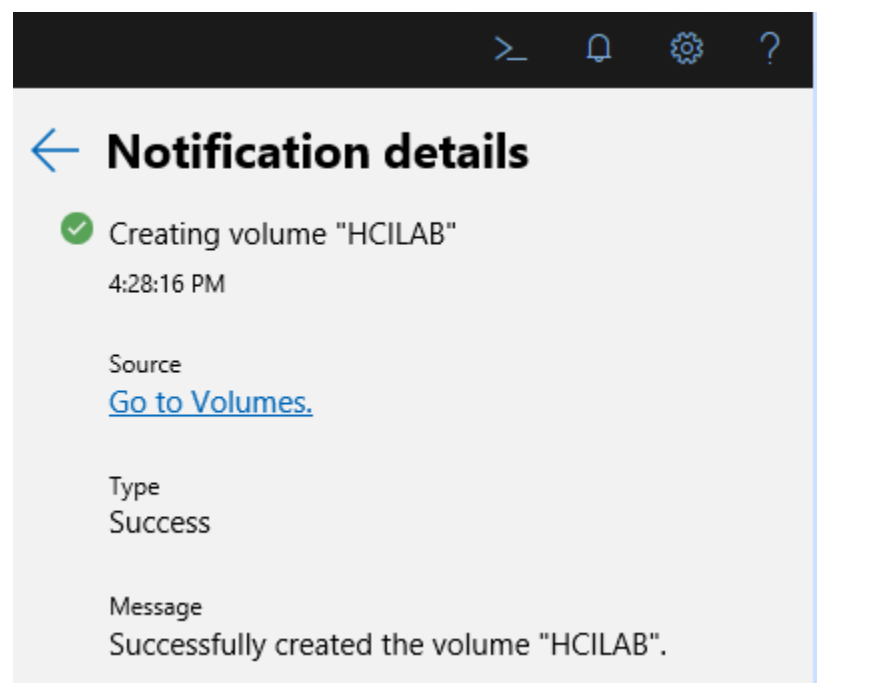

When it is completed, you can see new volume [CSV] as below.

| 📅 Disk Manager     | ment           |                |             |                    |               |                |                  |                          | ÷ | × |
|--------------------|----------------|----------------|-------------|--------------------|---------------|----------------|------------------|--------------------------|---|---|
| File Action V      | /iew Help      |                |             |                    |               |                |                  |                          |   |   |
| (+ +) 🖬 🛛          | 🗖 💌 📧          |                |             |                    |               |                |                  |                          |   |   |
| Volume             | Layout         | Туре           | File System | Status             | Capacity      | Free Spa       | % Free           |                          |   |   |
| 💻 (C:)             | Simple         | Basic          | NTFS        | Healthy (B         | 893.62 GB     | 828.79 GB      | 93 %             |                          |   |   |
| 💻 (Disk 2 partitio | on 1) Simple   | Basic          |             | Healthy (R         | 499 MB        | 499 MB         | 100 %            |                          |   |   |
| 💳 (Disk 2 partitio | on 2) Simple   | Basic          |             | Healthy (E         | 100 MB        | 100 MB         | 100 %            |                          |   |   |
| HCILAB             | Simple         | Basic          | CSVFS       | Healthy (P         | 799.94 GB     | 792.54 GB      | 99 %             |                          |   |   |
|                    |                |                |             |                    |               |                |                  |                          |   |   |
|                    |                |                |             |                    |               |                |                  |                          |   |   |
|                    |                |                |             |                    |               |                |                  |                          |   |   |
|                    |                |                |             |                    |               |                |                  |                          |   |   |
|                    |                |                |             |                    |               |                |                  |                          |   |   |
|                    |                |                |             |                    |               |                |                  |                          |   |   |
|                    |                |                |             |                    |               |                |                  |                          |   |   |
|                    |                |                |             |                    |               |                |                  |                          |   |   |
| = 0: 1.2           |                |                |             |                    |               | 1              |                  |                          |   |   |
| Basic              |                |                |             |                    |               | ((;)           |                  |                          |   |   |
| 894.21 GB          | 499 MB         |                |             | 100 MB             |               | 893.62 GB NTF  | 5                |                          |   |   |
| Online             | Healthy (Recov | ery Partition) |             | Healthy (EFI Syste | em Partition) | Healthy (Boot, | Page File, Crash | Dump, Primary Partition) |   |   |
|                    | 1              |                |             |                    |               | ]              |                  |                          |   |   |
| Disk 7             |                |                |             |                    |               |                |                  |                          |   |   |
| Basic              | HCILAR         |                |             |                    |               |                |                  |                          |   |   |
| 799.98 GB          | 799.98 GB CSVF | s              |             |                    |               |                |                  |                          |   |   |
| Reserved           | Healthy (Prima | y Partition)   |             |                    |               |                |                  |                          |   |   |
|                    |                |                |             |                    |               |                |                  |                          |   |   |
|                    |                |                |             |                    |               |                |                  |                          |   |   |

Please create one more with deduplication.

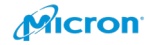

| Name *                                                                                                    |                           |               |
|----------------------------------------------------------------------------------------------------|---------------------------|---------------|
| HCILABdeduplication                                                                                                    |                           |               |
| Enter a unique volume name.                                                                                                    |                           |               |
| Resiliency                                                                                                    |                           |               |
| Two-way mirror                                                                                                    |                           | $\sim$        |
| Size on SSD *                                                                                                    | Size units                |               |
| 500                                                                                                    | GB                        | $\sim$        |
| stimated footprint on SSD                                                                                                    |                           |               |
| 1000 GB                                                                                                    |                           |               |
| Available on SSD                                                                                                    |                           |               |
| 27.9 TB                                                                                                    |                           |               |
| Deduplication and compression                                                                                                    |                           | ·             |
| Deduplication and compression Use deduplication and compression To use deduplication and compression role on every server                                                                                                    | ression, install the Data | Deduplication |
| Deduplication and compression Use deduplication and compression To use deduplication and compression role on every server ntegrity checksums                                                                                                    | ression, install the Data | Deduplication |
| Deduplication and compression Use deduplication and compression To use deduplication and compression To use deduplication and compression To use deduplication and compression To use deduplication and compression Use integrity checksums Use integrity checksums | ression, install the Data | Deduplication |
| Deduplication and compression Use deduplication and compression To use deduplication and compression To use deduplication and compression To use deduplication and compression To use deduplication and compression Use integrity checksums Use integrity checksums | ression, install the Data | Deduplication |
| Deduplication and compression Use deduplication and compression To use deduplication and compression To use deduplication and compression To use deduplication and compression To use deduplication and compression Use integrity checksums Use integrity checksums | ression, install the Data | Deduplication |
| Deduplication and compression Use deduplication and compression To use deduplication and compression To use deduplication and compression To use deduplication and compression To use deduplication and compression Use integrity checksums Use integrity checksums | ression, install the Data | Deduplication |
| Deduplication and compression         Use deduplication and compression         To use deduplication and compression         To use deduplication and compression         Integrity checksums         Use integrity checksums                                       | ression, install the Data | Deduplication |
| Deduplication and compression         Use deduplication and compression         To use deduplication and compression         Integrity checksums         Use integrity checksums                                                                                    | ression, install the Data | Deduplication |
| Deduplication and compression Use deduplication and compression To use deduplication and compression To use deduplication and compression Integrity checksums Use integrity checksums                                                                               | ression, install the Data | Deduplication |
| Deduplication and compression Use deduplication and compression To use deduplication and compression To use deduplication and compression Integrity checksums Use integrity checksums                                                                               | ression, install the Data | Deduplication |
| Deduplication and compression   Use deduplication and compression   To use deduplication and compression   role on every server   ntegrity checksums   Use integrity checksums                                                                                      | ression, install the Data | Deduplication |

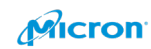

If you did not install the function, please install it at first. It was same way when you install Hyper-V tool to the node. But you must install the function to all Nodes. Please enable "Deduplication and compression".

▲ ■ File and Storage Services (3 of 12 installed)

| 4 |              | File and iSCSI Services (2 of 11 installed)        |
|---|--------------|----------------------------------------------------|
|   |              | <ul> <li>File Server (Installed)</li> </ul>        |
|   |              | BranchCache for Network Files                      |
|   |              | <ul> <li>Data Deduplication (Installed)</li> </ul> |
|   |              | DFS Namespaces                                     |
|   |              | DFS Replication                                    |
|   |              | File Server Resource Manager                       |
|   |              | File Server VSS Agent Service                      |
|   |              | iSCSI Target Server                                |
|   |              | iSCSI Target Storage Provider (VDS and VSS         |
|   |              | Server for NFS                                     |
|   |              | Work Folders                                       |
|   | $\checkmark$ | Storage Services (Installed)                       |
|   |              |                                                    |

You can check it as below after creating it.

| 📅 Disk Managen<br>File Action Vi | nent<br>ew Help      |                        |         |             |                   |                  |           |                              |                          |          | _ | ×    |
|----------------------------------|----------------------|------------------------|---------|-------------|-------------------|------------------|-----------|------------------------------|--------------------------|----------|---|------|
| (= =) 🖬 🛛                        | FT 🗩 🗉               | -                      |         |             |                   |                  |           |                              |                          |          |   |      |
| Volume                           |                      | Layout                 | Туре    | File System | Status            | Capacity         | Free Spa  | % Free                       |                          |          |   |      |
| - (C:)                           |                      | Simple                 | Basic   | NTFS        | Healthy (B        | 893.62 GB        | 827.28 GB | 93 %                         |                          |          |   |      |
| (Disk 2 partition                | n 1)                 | Simple                 | Basic   |             | Healthy (R        | 499 MB           | 499 MB    | 100 %                        |                          |          |   |      |
| ClusterPerform                   | n 2)<br>JanceHistony | Simple                 | Basic   | ReFS        | Healthy (E        | 11 94 GB         | 10 74 GB  | 00 %                         |                          |          |   |      |
| - HCILABdedupl                   | ication              | Simple                 | Basic   | CSVFS       | Healthy (P        | 499.94 GB        | 495.60 GB | 99 %                         |                          |          |   |      |
|                                  |                      |                        |         |             |                   |                  |           |                              |                          |          |   |      |
|                                  |                      |                        |         |             |                   |                  |           |                              |                          |          |   |      |
|                                  |                      |                        |         |             |                   |                  |           |                              |                          |          |   |      |
|                                  |                      |                        |         |             |                   |                  |           |                              |                          |          |   |      |
|                                  |                      |                        |         |             |                   |                  |           |                              |                          |          |   |      |
|                                  |                      |                        |         |             |                   |                  |           |                              |                          |          |   |      |
|                                  |                      |                        |         |             |                   |                  |           |                              |                          |          |   |      |
|                                  |                      |                        |         |             |                   |                  |           |                              |                          |          |   | <br> |
| -Disk 2                          |                      |                        |         |             | -                 |                  |           |                              |                          |          |   |      |
| Basic                            |                      |                        |         |             |                   |                  | (C:)      |                              |                          |          |   |      |
| 894.21 GB<br>Online              | 499 MB               | ocovory Dart           | tition) |             | 100 MB            | rtom Dartition)  | 893.62    | GB NTFS<br>v (Poot Dago File | Crach Dump, Drimany Da   | rtition) |   |      |
|                                  | rieditity (it        | ecovery Fan            | uuuuij  |             | r realtry (Err Sy | stern Partition) | ricalu    | y (boot, rage rile           | , clash bump, eninary ea | rationy  |   |      |
|                                  |                      |                        |         |             |                   |                  | - 12      |                              |                          |          |   |      |
| - Disk 7                         |                      |                        |         |             |                   |                  |           |                              |                          | l l      |   |      |
| Basic                            | ClusterPer           | formanceH              | listory |             |                   |                  |           |                              |                          |          |   |      |
| Reserved                         | Healthy (P           | ers<br>rimary Partit   | tion)   |             |                   |                  |           |                              |                          |          |   |      |
|                                  | incutiny (i          | initially i area       | liony   |             |                   |                  |           |                              |                          |          |   |      |
|                                  |                      |                        |         |             |                   |                  |           |                              |                          |          |   |      |
| - Disk 8                         |                      |                        |         |             |                   |                  |           |                              |                          |          |   |      |
| Basic                            | HCILABde             | duplication            |         |             |                   |                  |           |                              |                          |          |   |      |
| 499.98 GB<br>Reserved            | 499.98 GB            | CSVFS<br>rimony Dortit | tion)   |             |                   |                  |           |                              |                          |          |   |      |
| incocrect a                      | rieditity (F         | innary Parti           | lionj   |             |                   |                  |           |                              |                          |          |   |      |
|                                  | <u></u>              |                        |         |             |                   |                  |           |                              |                          |          |   |      |
|                                  |                      |                        |         |             |                   |                  |           |                              |                          |          |   |      |
|                                  |                      |                        |         |             |                   |                  |           |                              |                          |          |   |      |
|                                  |                      |                        |         |             |                   |                  |           |                              |                          |          |   |      |
|                                  | Primany nad          | tition                 |         |             |                   |                  |           |                              |                          |          |   |      |
|                                  | r mary pan           | autori -               |         |             |                   |                  |           |                              |                          |          |   |      |

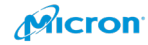

# Install New VM for Client

Please click "Virtual Machine" on Windows Admin Center as below. And Please click "new in Inventory".

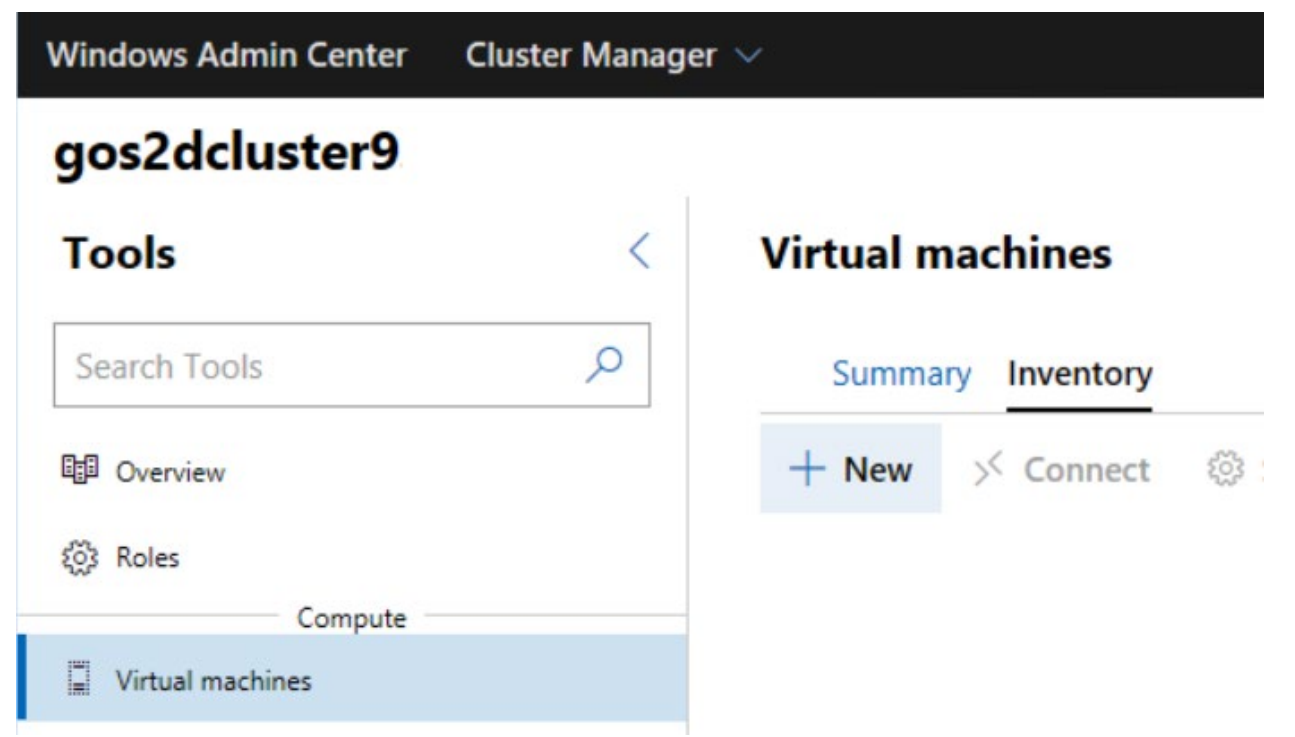

Please put below info. You can put preferred name/setting.

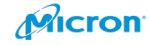

# New virtual machine

| Name *                                                                                                    |
|----------------------------------------------------------------------------------------------------|
| Client1                                                                                                    |
| Seneration                                                                                                    |
| Generation 2 (Recommended)                                                                                                    |
| lost                                                                                                    |
| gows2dtest18 (Recommended) V                                                                                                    |
| Path ()                                                                                                    |
| C:\ClusterStorage\Collect (496 GB availab V Browse                                                                                         |
| VM configuration: C:\ClusterStorage\Collect\Hyper-V\Client1<br>Virtual hard disks: C:\Users\Public\Documents\Hyper-V\Virtual<br>Hard Disks |
| Virtual processors                                                                                                    |
| Count                                                                                                    |
| 2                                                                                                    |
| <ul> <li>Enable nested virtualization</li> <li>Simultaneous multithreading is enabled for increased performance.</li> </ul>                |
| Memory                                                                                                    |
| Startup memory (GB) *                                                                                                    |
| 8                                                                                                    |
| Use dynamic memory<br>Minimum memory (GB)                                                                                                  |
| 2                                                                                                    |
| Maximum memory (GB)                                                                                                    |
| 8                                                                                                    |
| Network                                                                                                    |
| Network adapter                                                                                                    |

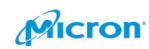

 $\checkmark$ 

Not connected

#### Storage

| New disk 1                                                                                                    | <u></u> |
|----------------------------------------------------------------------------------------------------|---------|
| Create an empty virtual hard disk<br>Size (GB)                                                                                                    |         |
| 40                                                                                                    |         |
| O Use an existing virtual hard disk<br>Path:*                                                                                                    |         |
| Browse                                                                                                    |         |
| + Add                                                                                                    |         |
|                                                                                                    |         |
| perating system                                                                                                    |         |
| perating system                                                                                                    |         |
| <ul> <li>Dperating system</li> <li>Install an operating system later</li> <li>Install an operating system from an image file (.iso)</li> <li>Path:*</li> </ul>                           |         |
| Operating system         Install an operating system later         Install an operating system from an image file (.iso)         Path:*         C:\ClusterStorage\Collect\Software\SW_ × | rowse   |

You can see new VM as below. Please check new VM and click "Start".

| Tools <          | Virtual machines             |         |
|------------------|------------------------------|---------|
| Search Tools     | Summary Inventory            |         |
| ☆ Dashboard      | 🕂 New 🚿 Connect 🛛 🐯 Settings | Start   |
| Compute          | □ Name ↑                     | State   |
| Virtual machines | ✓ <u>GoldVMFleet4</u>        | Stopped |

Please click "Connect" and install OS.

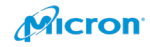

| Tools            | < | Virtual machines             |
|------------------|---|------------------------------|
| Search Tools     | Q | Summary Inventory            |
| ☆ Dashboard      |   | 🕂 New 🚿 Connect 🛛 🐯 Settings |
| Compute          |   | □ Name ↑                     |
| Virtual machines |   |                              |

You can do same operation on Hype-V manager also.

| Hyper-V Manager       |                  |         |           |                            |                     |        |             |                        | - | × |
|-----------------------|------------------|---------|-----------|----------------------------|---------------------|--------|-------------|------------------------|---|---|
| File Action View Help |                  |         |           |                            |                     |        |             |                        |   |   |
| 🗢 🄿 🙍 📰 📓 🖬           |                  |         |           |                            |                     |        |             |                        |   |   |
| Hyper-V Manager       | Virtual Machines |         |           |                            |                     |        |             | Actions                |   |   |
| CONSERVENTO           | Name             | State   | CPU Usage | Assigned Memory            | Uptime              | Status | Configurati | GOWS2DTEST10           |   | - |
|                       | Client01         | Running | 0%        | 8192 MB                    | 02:26:24            |        | 9.0         | New                    |   | • |
|                       |                  |         |           |                            |                     |        |             | import Virtual Machine |   |   |
|                       |                  |         |           |                            |                     |        |             | Hyper-V Settings       |   |   |
|                       |                  |         |           |                            |                     |        |             | Virtual Switch Manager |   | - |
|                       |                  |         |           |                            |                     |        |             | 🔒 Virtual SAN Manager  |   |   |
|                       |                  |         |           |                            |                     |        |             | 🛃 Edit Disk            |   |   |
|                       |                  |         |           |                            |                     |        |             | Inspect Disk           |   |   |
|                       |                  |         |           |                            |                     |        |             | Stop Service           |   |   |
|                       |                  |         |           |                            |                     |        |             | 🗙 Remove Server        |   |   |
|                       |                  |         |           |                            |                     |        |             | Refresh                |   |   |
|                       | Checkpoints      |         |           |                            |                     |        | (           | View                   |   | • |
|                       |                  |         | The       | selected virtual machine l | has no checkpoints. |        |             | 👔 Help                 |   |   |
|                       |                  |         |           |                            |                     |        |             | Client01               |   | - |
|                       |                  |         |           |                            |                     |        |             | 📲 Connect              |   |   |
|                       |                  |         |           |                            |                     |        |             | Settings               |   |   |
|                       |                  |         |           |                            |                     |        |             | Turn Off               |   |   |
|                       |                  |         |           |                            |                     |        |             | Shut Down              |   |   |

You can use PXE boot if your company is using the way for installing OS.

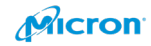

# Performance Test Using Official Microsoft Tool

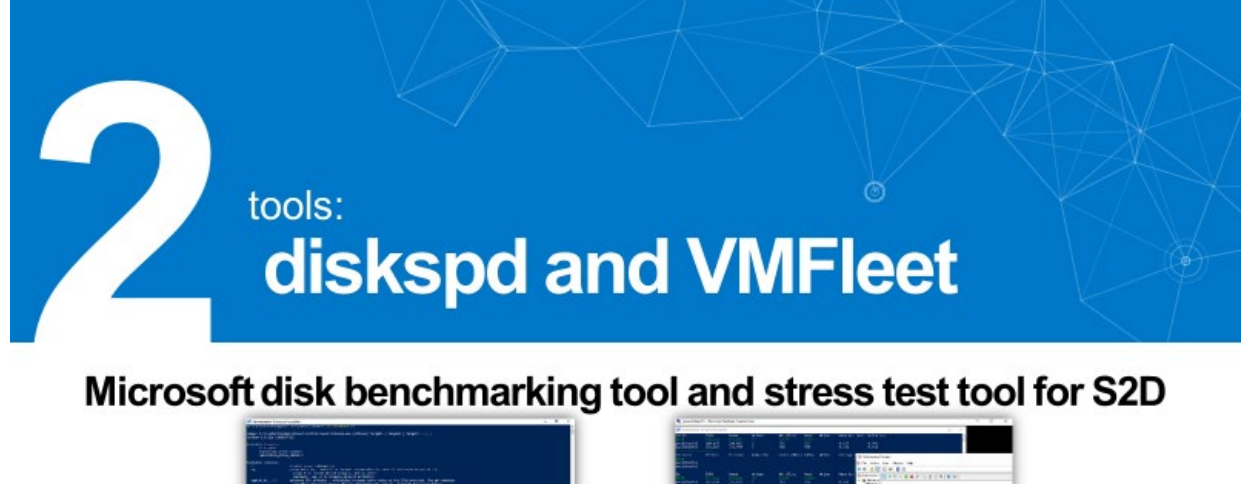

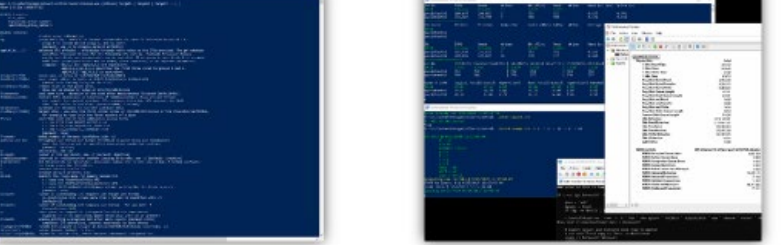

Micron

It will be better to test your cluster before promoting it to production. You can plan to do the scale-out well with good actual information.

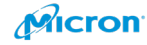

### Please create new volume

| Windows Admin Center Cluster Manag | ger 🗸 🗧 📙 Micro                   |
|------------------------------------|-----------------------------------|
| gos2dcluster2.                     |                                   |
| Tools <                            | Volumes                           |
| Search Tools                       | Summary Inventory                 |
| ☆ Dashboard                        | + Create ▷ Open ↗ Expand ③ Online |
| Compute                            | Name↑ Status File system          |
| Virtual machines                   | ClusterPerformanceHis 📀 OK ReFS   |
| Servers Storage                    |                                   |
| O Volumes                          |                                   |
| Drives                             |                                   |
| Networking                         |                                   |

The name will be "Collect".

### Create volume

| Name*                             |                   |        |
|-----------------------------------|-------------------|--------|
| Collect                           |                   |        |
| Resiliency                        |                   |        |
| Two-way mirror                    |                   | $\sim$ |
| Size on SSD*                      | Size units        |        |
| 500                               | GB                | $\sim$ |
| Estimated footprint on SSD        |                   |        |
| 1000 GB                           |                   |        |
| Available on SSD                  |                   |        |
| 27.9 TB                           |                   |        |
|                                   |                   |        |
| More options $>$                  |                   |        |
| Deduplication and compression, in | tegrity checksums |        |
|                                   |                   |        |
|                                   |                   |        |

| Create | Cancel |
|--------|--------|
|        |        |

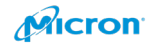

Please confirm new volume is created on WAC.

### Volumes

|   | Summary Inv        | entory           |             |                      |         |            |          |
|---|--------------------|------------------|-------------|----------------------|---------|------------|----------|
| Н | - Create 🗁 (       | Open 🖉 Expand    | ① Online    | 🕑 Offline 🗴 🗎 Delete |         | 2 items 💍  | Search   |
|   | Name 个             | Status           | File system | Resiliency           | Size    | Storage us | age IOPS |
|   | ClusterPerformance | <u>:His</u> 🥑 OK | ReFS        | Two-way mirror       | 11.9 GB | 10% 💻      |          |
|   | Collect            | 📀 ок             | CSVFS_ReFS  | Two-way mirror       | 500 GB  | 1%         |          |

Please create other Volume with your Node name (Server host name).

This is for Node01.

### Create volume

| Name*                                |            |        |
|--------------------------------------|------------|--------|
| Node01                               |            |        |
| Resiliency                           |            |        |
| Two-way mirror                       |            | $\sim$ |
| Size on SSD*                         | Size units |        |
| 300                                  | GB         | $\sim$ |
| Estimated footprint on SSD<br>600 GB |            |        |
| Available on SSD                     |            |        |
| 21.5 10                              |            |        |
| More options >                       |            |        |

Deduplication and compression, integrity checksums

| Create | Cancel |
|--------|--------|
|        |        |

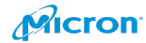

This is for Node02.

# **Create volume**

Name\*

Node02

Resiliency

Two-way mirror

Size on SSD\*

Size units

| - 22 | n | $\sim$ |
|------|---|--------|
| - 5  | υ | υ      |

| GB | $\sim$ |
|----|--------|

 $\sim$ 

Estimated footprint on SSD

600 GB

Available on SSD

27.9 TB

# More options >

Deduplication and compression, integrity checksums

|                                                     | Create | Cancel |        |
|-----------------------------------------------------|--------|--------|--------|
|                                                     |        |        |        |
| NVMe SSD Best Practices on Microsoft Azure Stack Ho | ci 137 |        | Micron |

Please confirm both volumes are available or not on WAC.

#### Volumes

| Summary                | Inventory                    |             |                  |         |               |      |
|------------------------|------------------------------|-------------|------------------|---------|---------------|------|
| + Create               | ⇒ Open ∠ <sup>7</sup> Expand | 🗇 Online 🕑  | Offline 🗎 Delete |         | 4 items 🕐 Sea | arch |
| □ Name ↑               | Status                       | File system | Resiliency       | Size    | Storage usage | IOPS |
| <u>ClusterPerforma</u> | anceHis 🥑 OK                 | ReFS        | Two-way mirror   | 11.9 GB | 10%           |      |
| Collect                | 📀 ок                         | CSVFS_ReFS  | Two-way mirror   | 500 GB  | 1%            | 0    |
| Node01                 | 📀 ОК                         | CSVFS_ReFS  | Two-way mirror   | 300 GB  | 1%            | 0    |
| Node02                 | 📀 ОК                         | CSVFS_ReFS  | Two-way mirror   | 300 GB  | 1%            |      |

You can create CSV with PowerShell command also. Please try to use below if you want.

New-Volume -StoragePoolFriendlyName "S2D\*" -FriendlyName Collect -FileSystem CSVFS\_ReFS -Size 500GB

New-Volume -StoragePoolFriendlyName "S2D\*" -FriendlyName Node01 -FileSystem CSVFS\_ReFS -Size 300GB

New-Volume -StoragePoolFriendlyName "S2D\*" -FriendlyName Node02 -FileSystem CSVFS\_ReFS -Size 300GB

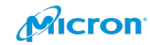

★ 6 contributors
Find file
Clone or download ▼
Clone with HTTPS ⑦
Use Git or checkout with SVN using the web URL.
https://github.com/microsoft/diskspd.git
Prince Download ZIP

Extract Zip file to file://C:¥temp on Node01.

| 📙   🛃 📑 🖛 disksp         | d-master                                |                   |                |      |
|--------------------------|-----------------------------------------|-------------------|----------------|------|
| File Home Sh             | are View                                |                   |                |      |
| ← → · ↑ <mark>·</mark> · | This PC > Local Disk (C:) > Temp > disk | kspd-master >     |                |      |
| 4 Quick accord           | Name                                    | Date modified     | Туре           | Size |
|                          | CmdLineParser                           | 1/23/2020 8:13 AM | File folder    |      |
|                          | CmdRequestCreator                       | 1/23/2020 8:13 AM | File folder    |      |
| Downloads                | Common                                  | 1/23/2020 8:13 AM | File folder    |      |
| Documents                | 🖈 🔄 diskspd_vs                          | 1/23/2020 8:14 AM | File folder    |      |
| Pictures                 | 🖈 🔜 Frameworks                          | 1/23/2020 8:13 AM | File folder    |      |
| This PC                  | IORequestGenerator                      | 1/23/2020 8:14 AM | File folder    |      |
|                          | ResultParser                            | 1/23/2020 8:14 AM | File folder    |      |
| 💣 Network                | - UnitTests                             | 1/23/2020 8:14 AM | File folder    |      |
|                          | XmlProfileParser                        | 1/23/2020 8:14 AM | File folder    |      |
|                          | , XmlResultParser                       | 1/23/2020 8:14 AM | File folder    |      |
|                          | gitignore                               | 1/23/2020 8:13 AM | GITIGNORE File | 3 KB |
|                          | diskspd.wprp                            | 1/23/2020 8:13 AM | WPRP File      | 3 KB |
|                          |                                         | 1/23/2020 8:13 AM | File           | 2 KB |
|                          | Process-DiskSpd                         | 1/23/2020 8:13 AM | Windows PowerS | 9 KB |
|                          | README.md                               | 1/23/2020 8:13 AM | MD File        | 7 KB |

Please download VM Fleet from Github. <u>https://github.com/Microsoft/diskspd</u>

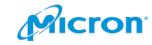

You ready to install VM Fleet thought Internet. You need to change the policy for PowerShell.

Please run below command.

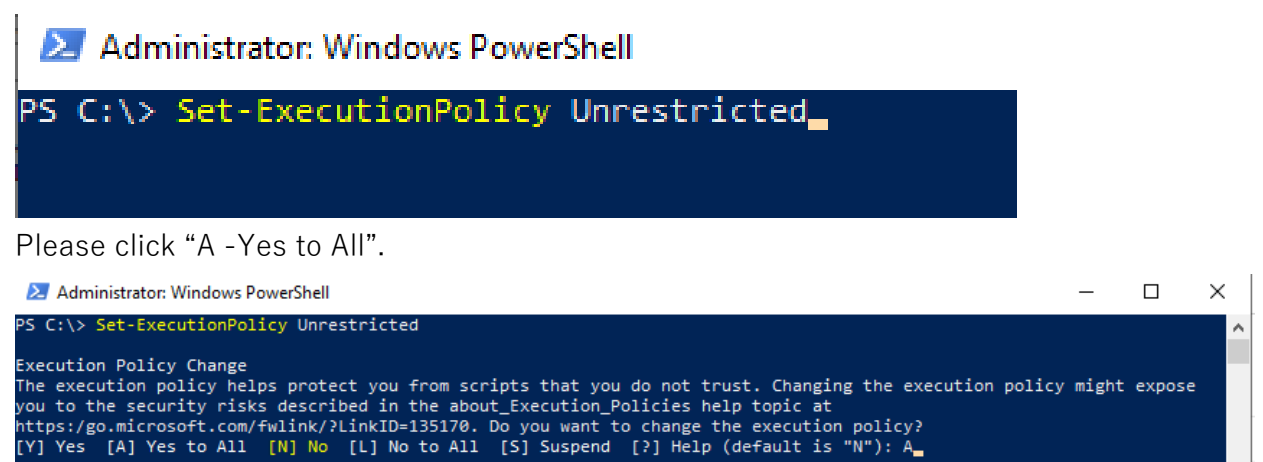

#### Please click "A -Yes to All" again.

Administrator: Windows PowerShell

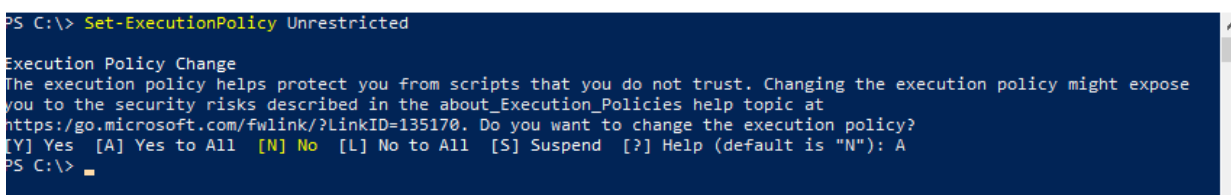

You can ready to install VM Fleet to your cluster. Please move to below directory.

File://C:¥Temp¥diskspd-master¥Frameworks¥VMFleet

Run below command

.¥install-vmfleet.ps1 -source C:¥temp¥diskspd -ma

-master¥Frameworks¥VMFleet

#### Please click

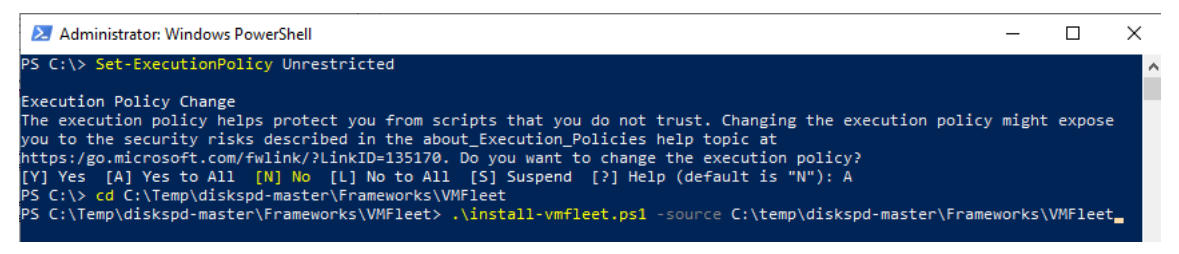

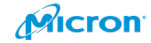

\_

Х

# The file will be installed to below folder.

# File://C:¥ClusterStorage¥collect¥control

| Administra                                                                                           |                                                                                                    |                                                                                                    |                                                                                                    |                                                                                                   |                                                                                        |                                                         |                                  |              |
|----------------------------------------------------------------------------------------------------|----------------------------------------------------------------------------------------------------|----------------------------------------------------------------------------------------------------|----------------------------------------------------------------------------------------------------|---------------------------------------------------------------------------------------------------|----------------------------------------------------------------------------------------|---------------------------------------------------------|----------------------------------|--------------|
| 5 C.1.2 C.++                                                                                         | ator: Windows PowerSł                                                                                                    | nell                                                                                                    |                                                                                                    |                                                                                                   |                                                                                        |                                                         |                                  |              |
| s c:\> set-                                                                                          | ExecutionPolicy U                                                                                                    | nrestricted                                                                                                    |                                                                                                    |                                                                                                   |                                                                                        |                                                         |                                  |              |
| xecution Po<br>he executio<br>ou to the s<br>ttps:/go.mi<br>Y] Yes [A]<br>S C:\> cd C<br>S C:\Temp\d | licy Change<br>on policy helps pr<br>ecurity risks des<br>crosoft.com/fwlin<br>Yes to All [N]<br>:\Temp\diskspd-ma<br>liskspd-master\Fra                                                                                                    | otect you from scr<br>cribed in the abou<br>k/?LinkID=135170.<br>No [L] No to All<br>ster\Frameworks\VM<br>meworks\VMFleet>                                                               | ripts that<br>nt_Executio<br>Do you wan<br>[S] Suspe<br>IFleet<br>\install-v                                                                                     | you do not tr<br>n_Policies he<br>t to change t<br>nd [?] Help<br>mfleet.ps1 -:                   | rust. Changing<br>Elp topic at<br>the execution p<br>(default is "N<br>source C:\temp\ | the execution po<br>olicy?<br>"): A<br>diskspd-master\H | olicy might exp<br>rameworks\VMF | pose<br>leet |
| ecurity war<br>un only scr<br>omputer. If<br>essage. Do<br>)) Do not r                               | ning<br>ipts that you tru<br>you trust this s<br>you want to run C<br>un [R] Run once                                                                                                    | st. While scripts<br>cript, use the Unb<br>:\Temp\diskspd-mag<br>[S] Suspend [?]                                                                                                    | from the i<br>lock-File<br>ter\Framew<br>Help (defa                                                                                                    | nternet can b<br>cmdlet to all<br>orks\VMFleet\<br>ult is "D"):                                   | pe useful, this<br>Low the script<br>∖install-vmflee<br>R                              | script can poto<br>to run without f<br>t.ps1?           | entially harm y<br>his warning   | your         |
| -<br>cupity was                                                                                      | ning                                                                                                    |                                                                                                    |                                                                                                    |                                                                                                   |                                                                                        |                                                         |                                  |              |
| omputer. If<br>essage. Do<br>D] Do not r                                                             | Fipts that you tru<br>you trust this s<br>you want to run C<br>un [R] Run once                                                                                                    | st. While scripts<br>cript, use the Unb<br>:\temp\diskspd-mas<br>[S] Suspend [?]                                                                                                    | from the i<br>lock-File<br>ter\Framew<br>Help (defa                                                                                                    | nternet can b<br>cmdlet to all<br>orks\VMFleet\<br>ult is "D"):                                   | pe useful, this<br>low the script<br>\update-csv.ps1<br>R                              | script can pote<br>to run without †<br>?                | entially harm y<br>his warning   | your         |
| Director                                                                                             | y: C:\ClusterStor                                                                                                    | age\collect\contro                                                                                                    | )1                                                                                                    |                                                                                                   |                                                                                        |                                                         |                                  |              |
| ode                                                                                                  | LastWrite                                                                                                    | Time Lengt                                                                                                    | h Name                                                                                                    |                                                                                                   |                                                                                        |                                                         |                                  |              |
|                                                                                                    | 1/23/2020 8:3<br>1/23/2020 8:3<br>1/23/2020 8:3<br>1/23/2020 8:31:25                                                                                                    | 1 AM<br>1 AM<br>1 AM<br>AM                                                                                                    | result<br>flag<br>tools                                                                                                    |                                                                                                   |                                                                                        |                                                         |                                  |              |
| S C:\Temp\d                                                                                          | liskspd-master\Fra<br>nare View                                                                                                    | meworks\VMFleet>                                                                                                    |                                                                                                    |                                                                                                   |                                                                                        |                                                         | -                                | ٥            |
| - → · ↑ 📙 ›                                                                                          | This PC > Local Disk (C:) > Cluster                                                                                                    | erStorage > Collect > control                                                                                                    | Tune                                                                                                    | Size                                                                                              |                                                                                        | ``                                                      | Search control                   |              |
| 📌 Quick access                                                                                       | flag                                                                                                    | 1/23/2020 8:31 AM                                                                                                    | File folder                                                                                                    | 3126                                                                                              |                                                                                        |                                                         |                                  |              |
| Desktop Downloads                                                                                    | result                                                                                                    | 1/23/2020 8:31 AM                                                                                                    | File folder                                                                                                    |                                                                                                   |                                                                                        |                                                         |                                  |              |
| Documents                                                                                            | * analyze-cputarget                                                                                                    | 1/23/2020 8:31 AM<br>1/23/2020 8:13 AM                                                                                                    | File folder<br>Windows PowerS                                                                                                    | 4 KB                                                                                              |                                                                                        |                                                         |                                  |              |
| Pictures                                                                                             | * 📄 check-outlier                                                                                                    | 1/23/2020 8:13 AM                                                                                                    | Windows PowerS                                                                                                    | 7 KB                                                                                              |                                                                                        |                                                         |                                  |              |
| 💻 This PC                                                                                            | check-pause<br>check-vmfleet                                                                                                    | 1/23/2020 8:13 AM<br>1/23/2020 8:13 AM                                                                                                    | Windows PowerS<br>Windows PowerS                                                                                                    | 3 KB<br>2 KB                                                                                      |                                                                                        |                                                         |                                  |              |
| 💣 Network                                                                                            | ilear-pause                                                                                                    | 1/23/2020 8:13 AM                                                                                                    | Windows PowerS                                                                                                    | 2 KB                                                                                              |                                                                                        |                                                         |                                  |              |
|                                                                                                    | create-vmfleet                                                                                                    | 1/23/2020 8:13 AM<br>1/23/2020 8:13 AM                                                                                                    | Windows PowerS<br>Windows PowerS                                                                                                    | 13 KB<br>3 KB                                                                                     |                                                                                        |                                                         |                                  |              |
|                                                                                                    | destroy-vmfleet                                                                                                    | 1/23/2020 8:14 AM                                                                                                    | Windows PowerS                                                                                                    | 4 KB                                                                                              |                                                                                        |                                                         |                                  |              |
|                                                                                                    | get-cluspc                                                                                                    | 1/23/2020 8:14 AM                                                                                                    | Windows PowerS                                                                                                    | 9 KB<br>4 KB                                                                                      |                                                                                        |                                                         |                                  |              |
|                                                                                                    | get-log                                                                                                    | 1/23/2020 8:14 AM                                                                                                    | Windows PowerS                                                                                                    | 3 KB                                                                                              |                                                                                        |                                                         |                                  |              |
|                                                                                                    | install-vmfleet                                                                                                    | 1/23/2020 8:14 AM                                                                                                    | Windows PowerS                                                                                                    | 3 KB                                                                                              |                                                                                        |                                                         |                                  |              |
|                                                                                                    | a master                                                                                                    | 1/23/2020 8:14 AM                                                                                                    | Windows PowerS                                                                                                    | 7 KB                                                                                              |                                                                                        |                                                         |                                  |              |
|                                                                                                    | 📓 run                                                                                                    | 1/23/2020 8:31 AM                                                                                                    | Windows PowerS                                                                                                    | 3 KB                                                                                              |                                                                                        |                                                         |                                  |              |
|                                                                                                    | iun-demo-7030                                                                                                    | 1/23/2020 8:14 AM                                                                                                    | Windows PowerS                                                                                                    | 2 KB                                                                                              |                                                                                        |                                                         |                                  |              |
|                                                                                                    | iun-demo-9010                                                                                                    | 1/23/2020 8:14 AM                                                                                                    | Windows PowerS                                                                                                    | 2 KB                                                                                              |                                                                                        |                                                         |                                  |              |
|                                                                                                    | In run-sweentemplate                                                                                                    | 1/23/2020 8:14 AM                                                                                                    | Windows PowerS<br>Office Open XML                                                                                                    | 3 KB<br>. 46 KB                                                                                   |                                                                                        |                                                         |                                  |              |
|                                                                                                    | s2d-vmfleet                                                                                                    | 1/23/2020 8:14 AM                                                                                                    |                                                                                                    |                                                                                                   |                                                                                        |                                                         |                                  |              |
|                                                                                                    | s2d-vmfleet                                                                                                    | 1/23/2020 8:14 AM<br>1/23/2020 8:14 AM                                                                                                    | Microsoft Edge P                                                                                                    | 1,019 KB                                                                                          |                                                                                        |                                                         |                                  |              |
|                                                                                                    | s2d-vmfleet<br>s2d-vmfleet<br>s2d-vmfleet<br>set-pause<br>set-storagegos                                                                                                    | 1/23/2020 8:14 AM<br>1/23/2020 8:14 AM<br>1/23/2020 8:31 AM<br>1/23/2020 8:34 AM                                                                                                    | Microsoft Edge P<br>Windows PowerS<br>Windows PowerS                                                                                                    | 1,019 KB<br>2 KB<br>2 KB                                                                          |                                                                                        |                                                         |                                  |              |
|                                                                                                    | s2d-vmfleet<br>s2d-vmfleet<br>set-pause<br>set-storageqos<br>set-storageqos<br>set-vmfleet                                                                                                    | 1/23/2020 8:14 AM<br>1/23/2020 8:14 AM<br>1/23/2020 8:31 AM<br>1/23/2020 8:14 AM<br>1/23/2020 8:14 AM                                                                                     | Microsoft Edge P<br>Windows PowerS<br>Windows PowerS<br>Windows PowerS                                                                                           | 1,019 KB<br>2 KB<br>2 KB<br>6 KB                                                                  |                                                                                        |                                                         |                                  |              |
|                                                                                                    | <ul> <li>s2d-vmfleet</li> <li>s2d-vmfleet</li> <li>s2d-vmfleet</li> <li>set-pause</li> <li>set-storageqos</li> <li>set-vmfleet</li> <li>start-sweep</li> <li>start-sweep</li> </ul>                                                                                                    | 1/23/2020 8:14 AM<br>1/23/2020 8:14 AM<br>1/23/2020 8:14 AM<br>1/23/2020 8:14 AM<br>1/23/2020 8:14 AM<br>1/23/2020 8:14 AM                                                                | Microsoft Edge P<br>Windows PowerS<br>Windows PowerS<br>Windows PowerS<br>Windows PowerS<br>Windows PowerS                                                       | 1,019 KB<br>2 KB<br>2 KB<br>6 KB<br>14 KB<br>2 KB                                                 |                                                                                        |                                                         |                                  |              |
|                                                                                                    | <ul> <li>\$24-vmfleet</li> <li>\$24-vmfleet</li> <li>\$24-vmfleet</li> <li>\$et-pause</li> <li>\$et-storageqos</li> <li>\$et-vmfleet</li> <li>\$stat-sweep</li> <li>\$stat-vmfleet</li> <li>\$stat-vmfleet</li> <li>\$star-vmfleet</li> <li>\$star-vmfleet</li> </ul>                                                                                                    | 1/23/2020 8:14 AM<br>1/23/2020 8:14 AM<br>1/23/2020 8:14 AM<br>1/23/2020 8:14 AM<br>1/23/2020 8:14 AM<br>1/23/2020 8:14 AM<br>1/23/2020 8:14 AM                                           | Microsoft Edge P<br>Windows PowerS<br>Windows PowerS<br>Windows PowerS<br>Windows PowerS<br>Windows PowerS<br>Windows PowerS                                     | 1,019 KB<br>2 KB<br>6 KB<br>14 KB<br>2 KB<br>2 KB                                                 |                                                                                        |                                                         |                                  |              |
|                                                                                                    | s2d-vmfleet<br>c2d-vmfleet<br>set-pause<br>set-totoageqos<br>set-vmfleet<br>start-sweep<br>start-sweep<br>star | 1/23/2020 8:14 AM<br>1/23/2020 8:14 AM<br>1/23/2020 8:14 AM<br>1/23/2020 8:14 AM<br>1/23/2020 8:14 AM<br>1/23/2020 8:14 AM<br>1/23/2020 8:14 AM<br>1/23/2020 8:14 AM                      | Microsoft Edge P<br>Windows PowerS<br>Windows PowerS<br>Windows PowerS<br>Windows PowerS<br>Windows PowerS<br>Windows PowerS<br>Windows PowerS                   | 1,019 KB<br>2 KB<br>6 KB<br>14 KB<br>2 KB<br>2 KB<br>8 KB<br>35 KP                                |                                                                                        |                                                         |                                  |              |
|                                                                                                    | s2d-vmfleet<br>c2d-vmfleet<br>s2d-vmfleet<br>set-vmfleet<br>set-vmfleet-vmfleet<br>set-vmfleet-vmfleet<br>set-vmfleet-vmfleet<br>set-vmfleet-vmfleet<br>set-vmfleet-vmfleet<br>set-vmfleet-vmfleet<br>set-vmfleet-vmfleet<br>set-vmfleet-vmfleet<br>set-vmfleet-vmfleet-                                                                                                    | 1/23/2020 8:14 AM<br>1/23/2020 8:14 AM<br>1/23/2020 8:14 AM<br>1/23/2020 8:14 AM<br>1/23/2020 8:14 AM<br>1/23/2020 8:14 AM<br>1/23/2020 8:14 AM<br>1/23/2020 8:14 AM<br>1/23/2020 8:14 AM | Microsoft Edge P<br>Windows PowerS<br>Windows PowerS<br>Windows PowerS<br>Windows PowerS<br>Windows PowerS<br>Windows PowerS<br>Windows PowerS<br>Windows PowerS | 1,019 KB<br>2 KB<br>6 KB<br>14 KB<br>2 KB<br>2 KB<br>8 KB<br>25 KB<br>5 KB                        |                                                                                        |                                                         |                                  |              |
|                                                                                                    | s2d-wmfleet<br>c2-cd-wmfleet<br>set-storageqos<br>set-storageqos<br>set-storaget<br>set-storaget<br>set-storag                                         | 1/23/2020 8:14 AM<br>1/23/2020 8:14 AM<br>1/23/2020 8:14 AM<br>1/23/2020 8:14 AM<br>1/23/2020 8:14 AM<br>1/23/2020 8:14 AM<br>1/23/2020 8:14 AM<br>1/23/2020 8:14 AM<br>1/23/2020 8:14 AM | Microsoft Edge P<br>Windows PowerS<br>Windows PowerS<br>Windows PowerS<br>Windows PowerS<br>Windows PowerS<br>Windows PowerS<br>Windows PowerS<br>Windows PowerS | 1,019 KB<br>2 KB<br>2 KB<br>6 KB<br>14 KB<br>2 KB<br>2 KB<br>8 KB<br>5 KB<br>5 KB<br>2 KB<br>2 KB |                                                                                        |                                                         |                                  |              |
|                                                                                                    | s2d-vmfleet<br>s2d-vmfleet<br>set-pause<br>set-storageqos<br>set-stringedos<br>set-stringedos<br>set-stringedos                                                                                                    | 1/23/2020 8:14 AM<br>1/23/2020 8:14 AM<br>1/23/2020 8:31 AM<br>1/23/2020 8:14 AM<br>1/23/2020 8:14 AM<br>1/23/2020 8:14 AM                                                                | Microsoft Edge P<br>Windows PowerS<br>Windows PowerS<br>Windows PowerS<br>Windows PowerS                                                                         | 1,019 KB<br>2 KB<br>2 KB<br>6 KB<br>14 KB                                                         |                                                                                        |                                                         |                                  |              |

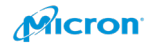

Please download diskspd from below link. If you cannot access it. Please find out it using WEB search engine.

https://gallery.technet.microsoft.com/DiskSpd-A-Robust-Storage-6ef84e62

Please extract it under C:¥temp.

| 🛃 🚽 amd64                  |                                                                       |                   |             |        |  |  |  |
|----------------------------|-----------------------------------------------------------------------|-------------------|-------------|--------|--|--|--|
| File Home Shar             | re View                                                               |                   |             |        |  |  |  |
| ← → × ↑ <mark>→</mark> → 1 | ← → ✓ ↑ 🔄 → This PC → Local Disk (C:) → tmp → DiskSpd-2.0.21a → amd64 |                   |             |        |  |  |  |
| 🖈 Quick access             | Name ^                                                                | Date modified     | Type        | Size   |  |  |  |
| 📃 Desktop 🛛 🖈              | uskspu                                                                | 1/23/2020 1.20 AM | Application | 233 Kb |  |  |  |

Please copy diskspd under amd64 folder to <u>file://C:\CusterStorage\Collect\Control\Tools</u>.

| 📊 🛛 🚽 🚽 🚽 tools            |                                            |                           |             |        |
|----------------------------|--------------------------------------------|---------------------------|-------------|--------|
| Home Sha                   | are View                                   |                           |             |        |
| ← → ~ ↑                    | This PC > Local Disk (C:) > ClusterStorage | > Collect > control > too | ls          |        |
|                            | Name                                       | Date modified             | Туре        | Size   |
| ✓ A Quick access ■ Desktop | 🔳 diskspd                                  | 1/23/2020 7:26 AM         | Application | 235 KB |
|                            |                                            |                           |             |        |

Please put your OS installation ISO file to C:¥ClusterStorage¥Collect¥Software. You will use Windows Server 2019 Core. (no need desktop experience).

Create the gold image – Please create new VM on WAC.

| Windows Admin Center | Cluster Manager | V Microsoft                                                                     |
|----------------------|-----------------|---------------------------------------------------------------------------------|
| gos2dcluster2.       |                 |                                                                                 |
| Tools                | <               | Virtual machines                                                                |
| Search Tools         | Q               | A Help protect your VMs from disasters by using Azure Site Recovery. Update now |
| ሰ Dashboard          |                 | Summary Inventory                                                               |
| Compute              |                 | + New > Connect                                                                 |
| Servers Storage      |                 | No records found                                                                |

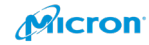

### Please follow below.

# New virtual machine

| Name*                                                                                                    |
|----------------------------------------------------------------------------------------------------|
| GoldVMFleet                                                                                                    |
| Generation                                                                                                    |
| Generation 2 (Recommended)                                                                                                  |
| Host                                                                                                    |
| gows2dtest03. (Recommended) 🗸                                                                                               |
| Path ①                                                                                                    |
| C:\ProgramData\Microsoft\Windows\Hyp >> Browse                                                                              |
| The VM configuration and virtual hard disks are saved under<br>C:\ProgramData\Microsoft\Windows\Hyper-V\GoldVMFleet         |
| Virtual processors                                                                                                    |
| Count                                                                                                    |
| 2                                                                                                    |
| <ul> <li>Enable nested virtualization</li> <li>Simultaneous multithreading is enabled for increased performance.</li> </ul> |
| Memory                                                                                                    |
| Startup memory (GB) *                                                                                                    |
| 4                                                                                                    |
| Use dynamic memory<br>Minimum memory (GB)                                                                                   |
| 4                                                                                                    |
| Maximum memory (GB)                                                                                                    |
| 8                                                                                                    |
| Network                                                                                                    |
| Network adapter                                                                                                    |
| Not connected V                                                                                                    |
|                                                                                                    |

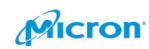

#### Storage

| New disk 1                                  |        | Ē |
|---------------------------------------------|--------|---|
| Create an empty virtual hard disk Size (GB) |        | ] |
| 20                                          |        |   |
| Dath: *                                     |        |   |
| Faul.                                       |        |   |
|                                             | Browse |   |
|                                             |        |   |

+ Add

#### Operating system

- 🔘 Install an operating system later
- Install an operating system from an image file (.iso)

#### Path: \*

C:\ClusterStorage\Collect\Software\SW\_DVD

|                                 |                      | Create      |        | Car | ncel            |            |          |
|---------------------------------|----------------------|-------------|--------|-----|-----------------|------------|----------|
| Select an image file            |                      |             |        |     |                 |            |          |
| C: > ClusterStorage > Coll      | ect > Software 🛛 🖉   |             |        |     |                 |            |          |
| 🖵 New Folder 🛛 个 Up             |                      |             | 1 item | U   | Search          |            | 9        |
| Name                            | Date Modified        | Тур         | pe     |     | Size            |            |          |
| SW_DVD9_Win_Server_STD_CORE_201 | 28/11/2018, 16:12:36 | File        |        |     | 4,729,508 KB    |            |          |
| File name                       |                      | File extens | ion    |     | Dire incore fil | or († 10)  |          |
|                                 | SW_DVD9_Win_Server   | r_STD_C     |        |     | Disc image fil  | es (*.iso) | <u>~</u> |
|                                 |                      |             |        |     | OK              | Cano       | el:      |

Browse

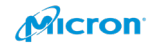
You can observe the progress around upper right.

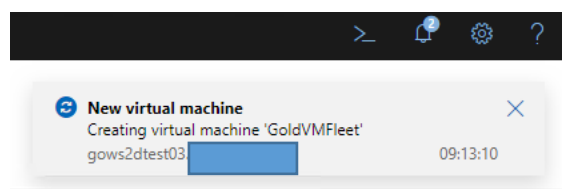

Please confirm whether it is created or not on WAC.

## Virtual machines

| 1 | A Help protect your VMs from disasters by using Azure Site Recovery. Update now |          |          |         |              |             |              |      |              |       |                       | Learn more ⊏' |  |
|---|---------------------------------------------------------------------------------|----------|----------|---------|--------------|-------------|--------------|------|--------------|-------|-----------------------|---------------|--|
|   | Summary Inventory                                                               |          |          |         |              |             |              |      |              |       |                       |               |  |
| - | New × Connect                                                                   | ()<br>() | Settings | ▷ Start | More $\vee$  |             | 1 item       | Ö    | $\mathbb{Y}$ | Searc | h                     | Q             |  |
|   | Name $\uparrow$                                                                 | St       | Host ser | CPU usa | Memory press | Memory dema | Assigned mem | Upti | Hea          | rtb   | Disaster Recovery sta | Та            |  |
|   | GoldVMFleet                                                                     | Sto      | GOWS2D   | -       | -            | -           | -            | -    | Unl          | nown  | Not signed in         |               |  |

## Please click "Start".

| Tools                   | <                                                                                                | Virtual machines                |                   |           |                 |                          |          |  |  |  |
|-------------------------|--------------------------------------------------------------------------------------------------|---------------------------------|-------------------|-----------|-----------------|--------------------------|----------|--|--|--|
| Search Tools            | Search Tools $ ho$ Help protect your VMs from disasters by using Azure Site Recovery. Update now |                                 |                   |           |                 |                          |          |  |  |  |
| û Dashboard             |                                                                                                  | Summary Inventor                | у                 |           |                 |                          |          |  |  |  |
| Compute                 |                                                                                                  | + New × Connec                  | t 🔅 Settings      | Start     | More ∨          |                          | 1 iten   |  |  |  |
| Servers                 |                                                                                                  | ✓ GoldVMFleet                   | Sto GOWS2D        |           | -               | -                        | -        |  |  |  |
| Volumes                 |                                                                                                  |                                 |                   |           |                 |                          |          |  |  |  |
| m                       |                                                                                                  |                                 |                   | Start     | virtual machine | I machina 'Gold\/MElaat' | ×        |  |  |  |
| Virtual machines        |                                                                                                  |                                 |                   | host g    | gows2dtest03    |                          | 00.21.44 |  |  |  |
| A Help protect your VMs | from disasters by                                                                                | using Azure Site Recovery. L    | <u>Ipdate now</u> | gows      | Zutestosi       |                          |          |  |  |  |
| Summary Inventory       |                                                                                                  |                                 |                   |           |                 |                          |          |  |  |  |
| + New $>$ Connect       | Settings                                                                                         | $\rightarrow$ Start More $\sim$ |                   | 1 item    | 🖰 🍸 Sear        | ch                       | Q        |  |  |  |
| ✓ Name ↑ S              | it Host ser                                                                                      | CPU usa Memory press I          | Memory dema Assig | ned mem U | pti Heartb      | Disaster Recovery sta    | . Ta     |  |  |  |
| ✓ <u>GoldVMFleet</u> F  | lun GOWS2D                                                                                       | 0 % 0 %                         | DB 4 GB           | 0:        | 00:0 No cont    | Not signed in            |          |  |  |  |
| Please click "Conr      | nect".                                                                                           |                                 |                   |           |                 |                          |          |  |  |  |
| Virtual machines        |                                                                                                  |                                 |                   |           |                 |                          |          |  |  |  |
| A Help protect your VM  | ls f                                                                                             |                                 |                   |           |                 |                          |          |  |  |  |
| Summary Inventory       |                                                                                                  |                                 |                   |           |                 |                          |          |  |  |  |
| + New > Connect         | Ę                                                                                                |                                 |                   |           |                 |                          |          |  |  |  |
| ✓ Name ↑                | St.                                                                                              |                                 |                   |           |                 |                          |          |  |  |  |
|                         | NU                                                                                               |                                 |                   |           |                 |                          |          |  |  |  |

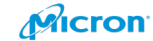

## Please click "Connect".

Virtual machines \ GoldVMFleet \ **VM Connect** Basic Session ①

imes Disconnect

| Do you want to connect using the certificate presented by gos2dcluster2   |   |
|---------------------------------------------------------------------------|---|
| Thumbprint<br>04 e8 fa 2b 1e 07 cf 05 5e 57 f9 2f b3 b7 61 fb 13 0b 07 d3 | * |
| Subject<br>CN=GOWS2DTEST03.                                               | l |
| lssuer<br>CN=GOWS2DTEST03.                                                |   |
| Extended Usage<br>TLS Web Server Authentication                           | l |
| Issued Date<br>Jan 22 06:39:03 2020 GMT                                   | 1 |
| Eunivation Data                                                           | * |
| Do not ask again me again for connections to this computer Connect Cancel | ] |

# Please input administrator password.

| Enter credentials for the Remote Desktop connection |
|-----------------------------------------------------|
| Username:                                           |
| administrator                                       |
| Password:                                           |
|                                                     |

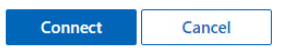

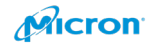

| Windows Setup 🕞 🕬                                                                                                    |         |  |  |  |  |  |  |  |  |
|----------------------------------------------------------------------------------------------------|---------|--|--|--|--|--|--|--|--|
| Windows Server* 2019                                                                                                    |         |  |  |  |  |  |  |  |  |
| Windows Server 2019                                                                                                    |         |  |  |  |  |  |  |  |  |
| Windows Server* 2019                                                                                                    |         |  |  |  |  |  |  |  |  |
|                                                                                                    |         |  |  |  |  |  |  |  |  |
|                                                                                                    |         |  |  |  |  |  |  |  |  |
|                                                                                                    |         |  |  |  |  |  |  |  |  |
|                                                                                                    |         |  |  |  |  |  |  |  |  |
| Install now                                                                                                    |         |  |  |  |  |  |  |  |  |
|                                                                                                    |         |  |  |  |  |  |  |  |  |
|                                                                                                    |         |  |  |  |  |  |  |  |  |
|                                                                                                    |         |  |  |  |  |  |  |  |  |
|                                                                                                    |         |  |  |  |  |  |  |  |  |
|                                                                                                    |         |  |  |  |  |  |  |  |  |
| <u>R</u> epair your computer                                                                                                    |         |  |  |  |  |  |  |  |  |
| © 2018 Microsoft Corporation. All rights reserved.                                                                                                    |         |  |  |  |  |  |  |  |  |
|                                                                                                    |         |  |  |  |  |  |  |  |  |
| C. Windows Schup                                                                                                    |         |  |  |  |  |  |  |  |  |
| windows setup                                                                                                    |         |  |  |  |  |  |  |  |  |
| Select the operating system you want to install                                                                                                    |         |  |  |  |  |  |  |  |  |
|                                                                                                    |         |  |  |  |  |  |  |  |  |
| Operating system Architecture Date modified                                                                                                    |         |  |  |  |  |  |  |  |  |
| Windows Server 2019 Standard         x64         10/29/2018           Windows Server 2019 Standard (Deskton Experience)         x64         10/29/2018 |         |  |  |  |  |  |  |  |  |
| Windows Server 2019 Datacenter x64 10/29/2018                                                                                                    |         |  |  |  |  |  |  |  |  |
| Windows Server 2019 Datacenter (Desktop Experience) x64 10/29/2018                                                                                     |         |  |  |  |  |  |  |  |  |
|                                                                                                    |         |  |  |  |  |  |  |  |  |
|                                                                                                    |         |  |  |  |  |  |  |  |  |
| Description:<br>(Recommended) This option omits most of the Windows graphical environment. Manage with a                                               |         |  |  |  |  |  |  |  |  |
| command prompt and PowerShell, or remotely with Windows Admin Center or other tools.                                                                   |         |  |  |  |  |  |  |  |  |
|                                                                                                    |         |  |  |  |  |  |  |  |  |
|                                                                                                    |         |  |  |  |  |  |  |  |  |
|                                                                                                    |         |  |  |  |  |  |  |  |  |
| Next                                                                                                    |         |  |  |  |  |  |  |  |  |
|                                                                                                    | <u></u> |  |  |  |  |  |  |  |  |
|                                                                                                    | x       |  |  |  |  |  |  |  |  |
| 🚱 🔬 Windows Setup                                                                                                    |         |  |  |  |  |  |  |  |  |
|                                                                                                    |         |  |  |  |  |  |  |  |  |
| Applicable notices and license terms                                                                                                    |         |  |  |  |  |  |  |  |  |
| Your use of this software is subject to the terms and conditions of the license                                                                        |         |  |  |  |  |  |  |  |  |
| agreement by which you acquired this software. If you are a volume license                                                                             |         |  |  |  |  |  |  |  |  |
| customer, use of this software is subject to your volume license agreement. You                                                                        |         |  |  |  |  |  |  |  |  |
| software from Microsoft or its licensed distributors.                                                                                                  |         |  |  |  |  |  |  |  |  |
| EULAID:Sept2018_V_en-us                                                                                                    |         |  |  |  |  |  |  |  |  |
|                                                                                                    |         |  |  |  |  |  |  |  |  |
|                                                                                                    |         |  |  |  |  |  |  |  |  |
|                                                                                                    |         |  |  |  |  |  |  |  |  |
|                                                                                                    |         |  |  |  |  |  |  |  |  |
|                                                                                                    |         |  |  |  |  |  |  |  |  |
|                                                                                                    |         |  |  |  |  |  |  |  |  |
| ✓ I accept the license terms                                                                                                    |         |  |  |  |  |  |  |  |  |
| Next                                                                                                    |         |  |  |  |  |  |  |  |  |
|                                                                                                    |         |  |  |  |  |  |  |  |  |

Please start to install Windows Server 2019 Datacenter (not Desktop Experience).

NVMe SSD Best Practices on Microsoft Azure Stack HCI 147

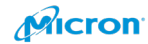

Please change the password as below.

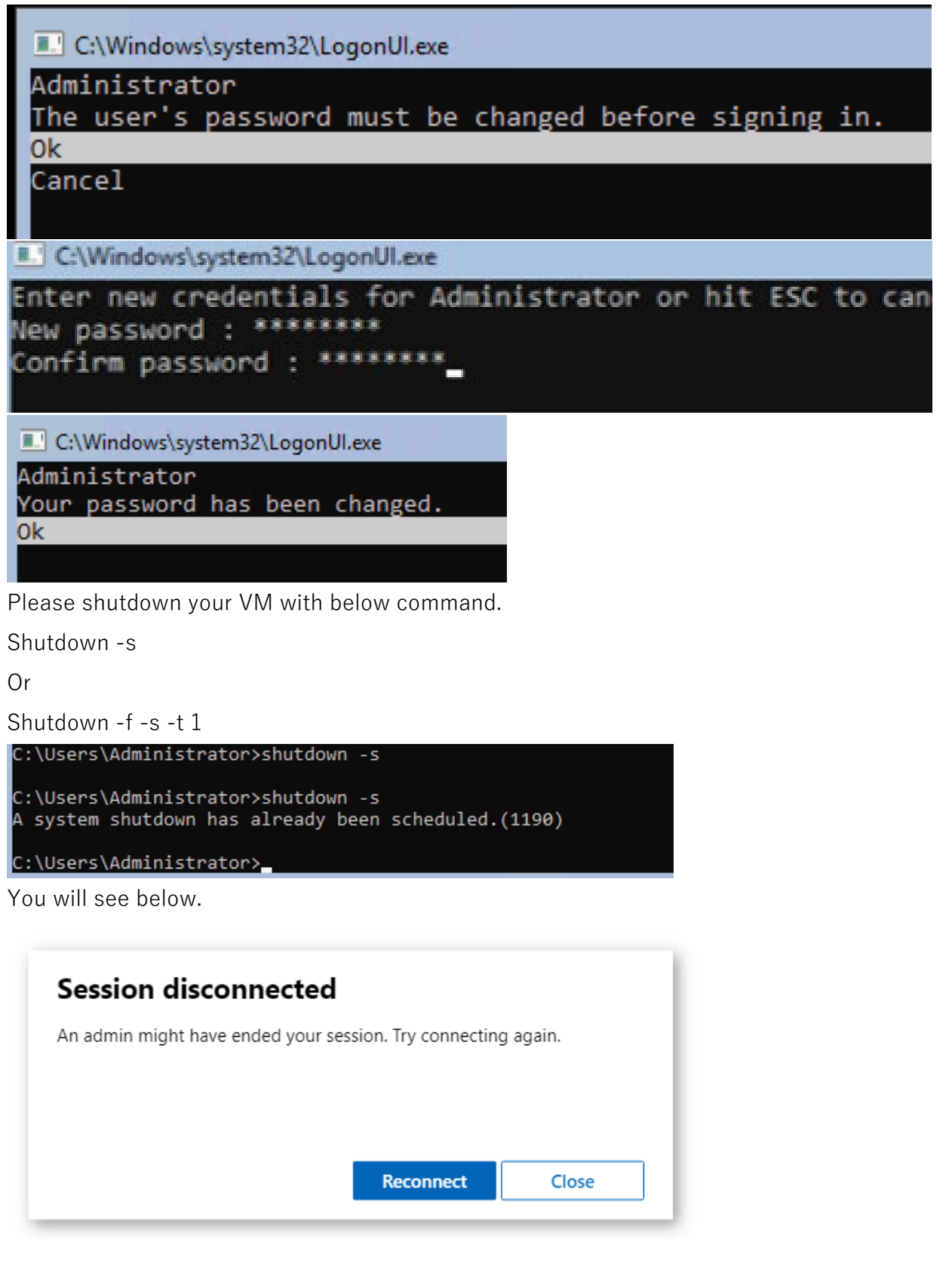

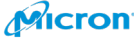

| 🖉 📙 =          |       |              | Mai      | nage        | Virtual Hard [  | Disks          |           |                   |                   |
|----------------|-------|--------------|----------|-------------|-----------------|----------------|-----------|-------------------|-------------------|
| File Home      | Share | View         | Disc Ima | ige Tools   |                 |                |           |                   |                   |
| ← → ~ ↑        | « Use | ers → Public | > Public | Document    | s → Hyper-V     | > Virtual hard | d disks → | GoldVMFleet > V   | ïrtual Hard Disks |
| 📥 Quick access |       | Name         |          | ^           |                 | Date modif     | ied       | Туре              | Size              |
| Desktop        | *     | 🕳 GoldVI     | MFIe-+   | Mount       |                 | 1/22/2020.0    | 44 AM     | Hard Disk Image I | F 5,902,336 KB    |
| 👆 Downloads    | *     |              | B        | Share       |                 |                |           |                   |                   |
| 🔮 Documents    | *     |              |          | Open with   |                 |                |           |                   |                   |
| Pictures       | A     |              |          | Give acces  | s to            | >              |           |                   |                   |
| 💻 This PC      |       |              |          | Restore pre | evious versions |                |           |                   |                   |
| i Network      |       |              |          | Send to     |                 | >              |           |                   |                   |
|                |       |              |          | Cut         |                 |                |           |                   |                   |
|                |       |              |          | Сору        |                 |                |           |                   |                   |
|                |       |              |          | Create sho  | rtcut           |                |           |                   |                   |
|                |       |              |          | Delete      |                 |                |           |                   |                   |
|                |       |              |          | Rename      |                 |                |           |                   |                   |
|                |       |              |          | Properties  |                 |                |           |                   |                   |

Please copy the VHDX to file://C:\ClusterStorage\Collect.

You are ready to deploy VMs to your cluster.

| 📙 🛛 🛃 🗖 🖛 🛛 contro                                                           | I                     |                   |                 |       |  |  |  |  |  |  |  |
|------------------------------------------------------------------------------|-----------------------|-------------------|-----------------|-------|--|--|--|--|--|--|--|
| File Home Share View                                                         |                       |                   |                 |       |  |  |  |  |  |  |  |
| ← → × ↑ 📙 > This PC > Local Disk (C:) > ClusterStorage > Collect > control > |                       |                   |                 |       |  |  |  |  |  |  |  |
|                                                                              | Name                  | Date modified     | Туре            | Size  |  |  |  |  |  |  |  |
| A Quick access                                                               | flag                  | 1/23/2020 8:31 AM | File folder     |       |  |  |  |  |  |  |  |
| Desktop                                                                      | result                | 1/23/2020 8:31 AM | File folder     |       |  |  |  |  |  |  |  |
| 👆 Downloads                                                                  | * tools               | 1/23/2020 8:39 AM | File folder     |       |  |  |  |  |  |  |  |
| Documents                                                                    | analyze-cputarget.ps1 | 1/23/2020 8:13 AM | Windows PowerS  | 4 KB  |  |  |  |  |  |  |  |
| Pictures                                                                     | 🖈 📓 check-outlier.ps1 | 1/23/2020 8:13 AM | Windows PowerS  | 7 KB  |  |  |  |  |  |  |  |
|                                                                              | keck-pause.ps1        | 1/23/2020 8:13 AM | Windows PowerS  | 3 KB  |  |  |  |  |  |  |  |
|                                                                              | keck-vmfleet.ps1      | 1/23/2020 8:13 AM | Windows PowerS  | 2 KB  |  |  |  |  |  |  |  |
| 💣 Network                                                                    | 🙀 clear-pause.ps1     | 1/23/2020 8:13 AM | Windows PowerS  | 2 KB  |  |  |  |  |  |  |  |
|                                                                              | i create-vmfleet.ps1  | 1/23/2020 8:13 AM | Windows PowerS  | 13 KB |  |  |  |  |  |  |  |
|                                                                              | 📓 demo.ps1            | 1/23/2020 8:13 AM | Windows PowerS  | 3 KB  |  |  |  |  |  |  |  |
|                                                                              | 📓 destroy-vmfleet.ps1 | 1/23/2020 8:14 AM | Windows PowerS  | 4 KB  |  |  |  |  |  |  |  |
|                                                                              | 📓 get-cluspc.ps1      | 1/23/2020 8:14 AM | Windows PowerS  | 9 KB  |  |  |  |  |  |  |  |
|                                                                              | 🙀 get-linfit.ps1      | 1/23/2020 8:14 AM | Windows PowerS  | 4 KB  |  |  |  |  |  |  |  |
|                                                                              | 🙀 get-log.ps1         | 1/23/2020 8:14 AM | Windows PowerS  | 3 KB  |  |  |  |  |  |  |  |
|                                                                              | 🙀 install-vmfleet.ps1 | 1/23/2020 8:14 AM | Windows PowerS  | 3 KB  |  |  |  |  |  |  |  |
|                                                                              | 🙀 launch-template.ps1 | 1/23/2020 8:14 AM | Windows PowerS  | 2 KB  |  |  |  |  |  |  |  |
|                                                                              | 🙀 master.ps1          | 1/23/2020 8:14 AM | Windows PowerS  | 7 KB  |  |  |  |  |  |  |  |
|                                                                              | 🙀 run.ps1             | 1/23/2020 8:31 AM | Windows PowerS  | 3 KB  |  |  |  |  |  |  |  |
|                                                                              | 🙀 run-demo-100r.ps1   | 1/23/2020 8:14 AM | Windows PowerS  | 2 KB  |  |  |  |  |  |  |  |
|                                                                              | 🙀 run-demo-7030.ps1   | 1/23/2020 8:14 AM | Windows PowerS  | 2 KB  |  |  |  |  |  |  |  |
|                                                                              | 🙀 run-demo-9010.ps1   | 1/23/2020 8:14 AM | Windows PowerS  | 2 KB  |  |  |  |  |  |  |  |
|                                                                              | run-sweeptemplate.ps1 | 1/23/2020 8:14 AM | Windows PowerS  | 3 KB  |  |  |  |  |  |  |  |
|                                                                              | s2d-vmfleet.docx      | 1/23/2020 8:14 AM | Office Open XML | 46 KB |  |  |  |  |  |  |  |

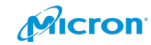

Please run below command. Please change below red color t ocorrect one which you put. .¥create-vmfleet.ps1 -basevhd "C:¥ClusterStorage¥Collect¥GoldVMFleet.vhdx" -VMs 20 adminpass Password -connectuser administrator -connectpass Password

| PS C:\Temp\diskspd-master\<br>PS C:\ClusterStorage\Colle                                                                                                    | <pre>#Frameworks\UNFleet&gt; cd C:\ClusterStorage\Collect\control ct\control&gt; .\create-vmfleet.ps1 -basevhd "C:\ClusterStorage\Collect\GoldVMFleet.vhdx" -VMs 40 -adminpass</pre> |
|----------------------------------------------------------------------------------------------------|----------------------------------------------------------------------------------------------------|
| convert C:\ClusterStorage\                                                                                                    | Collect\GoldVWFleet.vhdx to fixed via C:\ClusterStorage\Collect\tmp-GoldVWFleet.vhdx                                                                                                 |
| Name SwitchType NetAda                                                                                                    | upterInterfaceDescription PSComputerName                                                                                                    |
| Internal Internal<br>Internal Internal                                                                                                    | GONS2DTEST09<br>GONS2DTEST10                                                                                                    |
| ifIndex :<br>PSComputerName :<br>RunspaceId :<br>Caption :<br>ElementName :<br>InstanceID :<br>CommunicationStatus :<br>DetailedStatus :<br>DetailedStatus : | 56<br>GONS2DTEST10<br>216cec8b-436e-43c6-905f-5319951b2e79                                                                                                    |
| InstallDate :<br>Name :<br>OperatingStatus :<br>OperationalStatus :<br>PrimaryStatus :                                                                       | ;@C8 8;8;55?@55;55;                                                                                                    |
| Status<br>StatusDescriptions :<br>AvailableRequestedStates :<br>EnabledDefault :<br>EnabledState :<br>OtherEnabledState :<br>RequestedState :                | 2                                                                                                    |
| TransitioningToState<br>TransitioningToState<br>CreationClassName<br>SystemCreationClassName<br>SystemName<br>NameFormat<br>OtherTypeDescription             | 12                                                                                                    |
| ProtocollFlype :<br>ProtocolType :<br>Address :                                                                                                    |                                                                                                    |
| AddressUrigin<br>AddressType                                                                                                    |                                                                                                    |
| IPv6Address :<br>IPVersionSupport :<br>IPVersintLength :<br>SubnetMask :<br>AddressFamily :<br>InterfaceAlias :                                              | 16<br>2<br>1<br>vtthernet (Internal)                                                                                                    |
| InterfaceIndex :<br>IPAddress :<br>PreferredLifetime :<br>PrefixOrigin                                                                                       | 56<br>169.254.1.1<br>10675199.02:48:05.4775807                                                                                                    |
| SkipAsSource                                                                                                    | False<br>1                                                                                                    |
| SuffixOrigin :<br>Type :<br>ValidLifetime :                                                                                                    | 1<br>1<br>10675199.02:48:05.4775807                                                                                                    |
| ifIndex :<br>PSComputerName :<br>RunspaceId :<br>Caption :<br>Description :<br>ElementName :                                                                 | 56<br>GONS2DTEST09<br>a84e5833-fa7a-464c-a44e-49b5ecb1dbbc                                                                                                    |
| InstanceID :<br>CommunicationStatus :<br>DetailedStatus :<br>HealthState :<br>InstallDate :<br>Name :                                                        | -20°R/ >>R·557855-55;                                                                                                    |
| OperatingStatus :<br>OperationalStatus :<br>PrimaryStatus :<br>StatusDescriptions :                                                                          |                                                                                                    |
| AvailableRequestedStates :<br>EnabledDefault :<br>EnabledState :<br>OtherEnabledState :<br>RequestedState                                                    | 2                                                                                                    |
| TimeOfLastStateChange :<br>TransitioningToState :<br>CreationClassName :<br>SystemCreationClassName                                                          | 12                                                                                                    |
| SystemName :<br>NameFormat :                                                                                                    |                                                                                                    |

The script will create VMs automatically.

Please set all VMs to 2 x vCPU and 4GB static memory with below command.

Set-VMfleet.ps1 –ProcessorCount 2 –MemoryStartupBytes 4GB –MeMoryMaximumBytes 4GB –MemoryMinimumBytes 4GB

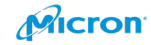

If VM is running, the script will not work as below. Pls stop all VMs. You will apply the setting after that as below.

| PS C:\ClusterStorage<br>Cannot alter VM sizi<br>PS C:\ClusterStorage<br>PS C:\ClusterStorage | <pre>\Collect\control&gt; Set-VMfleet.p:<br/>ng on running VMs ()<br/>\Collect\control&gt; Set-VMfleet.p:<br/>\Collect\control&gt; _</pre> | s1 -PròcessorCount 2 -Me<br>s1 -ProcessorCount 2 -Me | moryStartupBytes<br>moryStartupBytes | 4GB -MeMoryMa<br>4GB -MeMoryMa | ximumBytes <b>4GB</b><br>ximumBytes <b>4GB</b> | -MemoryMinimumByte<br>-MemoryMinimumByte | s 4GB<br>s 4GB |
|----------------------------------------------------------------------------------------------|----------------------------------------------------------------------------------------------------|------------------------------------------------------|--------------------------------------|--------------------------------|------------------------------------------------|------------------------------------------|----------------|
| The script is                                                                                | located at below fold                                                                                                    | der.                                                 |                                      |                                |                                                |                                          |                |
|                                                                                              |                                                                                                    |                                                      |                                      |                                |                                                |                                          |                |
| 📙   🗹 📙 🗢   control                                                                          |                                                                                                    |                                                      |                                      |                                |                                                |                                          |                |
| File Home Shar                                                                               | e View                                                                                                    |                                                      |                                      |                                |                                                |                                          |                |
| ← → ~ ↑ → T                                                                                  | his PC > Local Disk (C:) > ClusterStorag                                                                                                   | e > Collect > control                                |                                      |                                |                                                |                                          |                |
| 🔹 Quick access                                                                               | Name                                                                                                    | Date modified                                        | Type<br>windows Powers               | Size 4 NP                      |                                                |                                          |                |
| Deckton                                                                                      | a qet-log.ps1                                                                                                    | 1/23/2020 8:14 AM                                    | Windows PowerS                       | 3 KB                           |                                                |                                          |                |
| Desktop *                                                                                    | install-vmfleet.ps1                                                                                                    | 1/23/2020 8:14 AM                                    | Windows PowerS                       | 3 KB                           |                                                |                                          |                |
| Uownloads 🖉                                                                                  | aunch-template.ps1                                                                                                    | 1/23/2020 8:14 AM                                    | Windows PowerS                       | 2 KB                           |                                                |                                          |                |
| 🚆 Documents 🛛 🖈                                                                              | master.ps1                                                                                                    | 1/23/2020 8:14 AM                                    | Windows PowerS                       | 7 KB                           |                                                |                                          |                |
| 📰 Pictures 🛛 🖈                                                                               | 🙀 run.ps1                                                                                                    | 1/23/2020 8:31 AM                                    | Windows PowerS                       | 3 KB                           |                                                |                                          |                |
| This PC                                                                                      | 🙀 run-demo-100r.ps1                                                                                                    | 1/23/2020 8:14 AM                                    | Windows PowerS                       | 2 KB                           |                                                |                                          |                |
|                                                                                              | 🙀 run-demo-7030.ps1                                                                                                    | 1/23/2020 8:14 AM                                    | Windows PowerS                       | 2 KB                           |                                                |                                          |                |
| 💣 Network                                                                                    | 📓 run-demo-9010.ps1                                                                                                    | 1/23/2020 8:14 AM                                    | Windows PowerS                       | 2 KB                           |                                                |                                          |                |
|                                                                                              | run-sweeptemplate.ps1                                                                                                    | 1/23/2020 8:14 AM                                    | Windows PowerS                       | 3 KB                           |                                                |                                          |                |
|                                                                                              | s2d-vmfleet.docx                                                                                                    | 1/23/2020 8:14 AM                                    | Office Open XML                      | 46 KB                          |                                                |                                          |                |
|                                                                                              | s2d-vmfleet.pdf                                                                                                    | 1/23/2020 8:14 AM                                    | Microsoft Edge P                     | 1,019 KB                       |                                                |                                          |                |
|                                                                                              | 📓 set-pause.ps1                                                                                                    | 1/23/2020 8:31 AM                                    | Windows PowerS                       | 2 KB                           |                                                |                                          |                |
|                                                                                              | 📓 set-storageqos.ps1                                                                                                    | 1/23/2020 8:14 AM                                    | Windows PowerS                       | 2 KB                           |                                                |                                          |                |
|                                                                                              | iset-vmfleet.ps1                                                                                                    | 1/23/2020 8:14 AM                                    | Windows PowerS                       | 6 KB                           |                                                |                                          |                |
|                                                                                              | 📓 start-sweep.ps1                                                                                                    | 1/23/2020 8:14 AM                                    | Windows PowerS                       | 14 KB                          |                                                |                                          |                |
|                                                                                              | start-vmfleet.ps1                                                                                                    | 1/23/2020 8:14 AM                                    | Windows PowerS                       | 2 KB                           |                                                |                                          |                |
|                                                                                              | stop-vmfleet.ps1                                                                                                    | 1/23/2020 8:14 AM                                    | Windows PowerS                       | 2 KB                           |                                                |                                          |                |
|                                                                                              | 🔊 sweep-cputarget.ps1                                                                                                    | 1/23/2020 8:14 AM                                    | Windows PowerS                       | 8 KB                           |                                                |                                          |                |
|                                                                                              | 📓 test-clusterhealth.ps1                                                                                                    | 1/23/2020 8:14 AM                                    | Windows PowerS                       | 25 KB                          |                                                |                                          |                |
|                                                                                              | 📓 update-csv.ps1                                                                                                    | 1/23/2020 8:14 AM                                    | Windows PowerS                       | 5 KB                           |                                                |                                          |                |
|                                                                                              | 🔊 wait-result.ps1                                                                                                    | 1/23/2020 8:14 AM                                    | Windows PowerS                       | 2 KB                           |                                                |                                          |                |
|                                                                                              | 🔊 watch-cluster.ps1                                                                                                    | 1/23/2020 8:14 AM                                    | Windows PowerS                       | 18 KB                          |                                                |                                          |                |
|                                                                                              | 🙀 watch-cpu.ps1                                                                                                    | 1/23/2020 8:14 AM                                    | Windows PowerS                       | 6 KB                           |                                                |                                          |                |

151

36 items 1 item selected 5.58 KB

## You can destroy all VM also. If needed, please use the command below.

| 🔁 Administrator: Windows PowerShell                                                                                                    |         |                    | $\times$   |
|----------------------------------------------------------------------------------------------------|---------|--------------------|------------|
| PS C:\ClusterStorage\Collect\control> .\destroy-vmfleet.ps1<br>Destroying VM Fleet<br>Removing VM ClusterGroups<br>Removing ClusterGroup for vm-base-GOWS2DTEST09-1                                                                                                    |         |                    |            |
| Removing ClusterGroup for vm-base-GOWS2DTEST09-2<br>Removing ClusterGroup for vm-base-GOWS2DTEST10-1<br>Removing ClusterGroup for vm-base-GOWS2DTEST10-2<br>Removing VM for vm-base-GOWS2DTEST10-1 @ GOWS2DTEST10<br>Removing VM for vm-base-GOWS2DTEST10-2 @ GOWS2DTEST10                                        |         |                    |            |
| Removing VM for VM-base-GOWS2DTESTD9-2 @ GOWS2DTESTD9<br>Removing VM for vm-base-GOWS2DTEST09-1 @ GOWS2DTEST09<br>Removing VM for vm-base-GOWS2DTEST09-2 @ GOWS2DTEST09<br>Removing Internal VMSwitch<br>Removing CSV content for VMs<br>Removing CSV content for vm-base-GOWS2DTEST09-1 @ C:\ClusterStorage\GOWS | S2DTEST | 09\vm-b            | ase        |
| -GOMS2DTEST09-1<br>Removing CSV content for vm-base-GOWS2DTEST09-2 @ C:\ClusterStorage\GOW:<br>-GOWS2DTEST09-2<br>Removing CSV content for vm-base-GOWS2DTEST10-1 @ C:\ClusterStorage\GOW!                                                                                                    | S2DTEST | 09\vm-b<br>10\vm-b | ase<br>ase |
| -GOWS2DTEST10-1<br>Removing CSV content for vm-base-GOWS2DTEST10-2 @ C:\ClusterStorage\GOW:<br>-GOWS2DTEST10-2<br>Name OwnerNode State                                                                                                    | S2DTEST | 10\vm-b            | ase        |
| vm-base-GOWS2DTEST09-1 GOWS2DTEST09 Offline<br>vm-base-GOWS2DTEST09-2 GOWS2DTEST09 Offline<br>vm-base-GOWS2DTEST10-1 GOWS2DTEST10 Offline<br>vm-base-GOWS2DTEST10-2 GOWS2DTEST10 Offline                                                                                                    |         |                    |            |
| PS C:\ClusterStorage\Collect\control>                                                                                                    |         |                    |            |

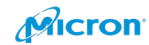

Please run start-vmfleet.ps1. all VM will be started.

| PS C:\ClusterStorage\Co<br>PS C:\ClusterStorage\Co | llect\control;<br>llect\control; | > .\sta | op-vmfleet.ps1<br>art-vmfleet.ps1 |
|----------------------------------------------------|----------------------------------|---------|-----------------------------------|
| Name                                               | OwnerNode                        | State   | PSComputerName                    |
| vm-base-GOWS2DTEST09-1                             | GOWS2DTEST09                     |         | GOWS2DTEST09                      |
| vm-base-GOWS2DTEST09-2                             | GOWS2DTEST09                     |         | GOWS2DTEST09                      |
| vm-base-GOWS2DTEST09-3                             | GOWS2DTEST09                     |         | GOWS2DTEST09                      |
| vm-base-GOWS2DTEST09-4                             | GOWS2DTEST09                     |         | GOWS2DTEST09                      |
| vm-base-GOWS2DTEST09-5                             | GOWS2DTEST09                     |         | GOWS2DTEST09                      |
| vm-base-GOWS2DIES109-6                             | GOWS2DTEST09                     |         | GOWS2DTEST09                      |
|                                                    | GOUS2DIEST09                     |         | GOUS2DTEST09                      |
| vm-base-GOWS2DTEST09-9                             | GOWS2DTEST09                     |         | GOWS2DTEST09                      |
| vm-base-GOWS2DTEST09-10                            | GOWS2DTEST09                     |         | GOWS2DTEST09                      |
| vm-base-GOWS2DTEST09-11                            | GOWS2DTEST09                     |         | GOWS2DTEST09                      |
| vm-base-GOWS2DTEST10-1                             | GOWS2DTEST10                     |         | GOWS2DTEST10                      |
| vm-base-GOWS2DTEST10-2                             | GOWS2DTEST10                     |         | GOWS2DTEST10                      |
| vm-base-GOWS2DTEST10-3                             | GOWS2DTEST10                     |         | GOWS2DTEST10                      |
| Vm-base-GOWS2DTEST10-4                             | GOWS2DTEST10                     |         | GOWS2DTEST10                      |
| vm-base-GOWS2DTEST10-5                             | GOWS2DTEST10                     |         | GOWS2DTEST10                      |
| vm-base-GOWS2DTEST10-7                             | GOWS2DTEST10                     |         | GOWS2DTEST10                      |
| vm-base-GOWS2DTEST10-8                             | GOWS2DTEST10                     |         | GOWS2DTEST10                      |
| vm-base-GOWS2DTEST10-9                             | GOWS2DTEST10                     |         | GOWS2DTEST10                      |
| vm-base-GOWS2DTEST10-10                            | GOWS2DTEST10                     |         | GOWS2DTEST10                      |
| vm-base-GOWS2DTEST10-11                            | GOWS2DTEST10                     |         | GOWS2DTEST10                      |
| vm-base-GOWS2DTEST10-12                            | GOWS2DTEST10                     |         | GOWS2DTEST10                      |
| vm-base-GOWS2DTEST09-12                            | GOWS2DTEST09                     |         | GOWS2DTEST09                      |
| vm-base-GOWS2DTEST09-13                            | GOWS2DTEST10                     |         | GOWS2DTEST09                      |
| vm-base-GOWS2DTEST10-14                            | GOWS2DTEST10                     |         | GOWS2DTEST10                      |
| vm-base-GOWS2DTEST09-14                            | GOWS2DTEST09                     |         | GOWS2DTEST09                      |
| vm-base-GOWS2DTEST10-15                            | GOWS2DTEST10                     |         | GOWS2DTEST10                      |
| vm-base-GOWS2DTEST09-15                            | GOWS2DTEST09                     |         | GOWS2DTEST09                      |
| vm-base-GOWS2DTEST10-16                            | GOWS2DTEST10                     |         | GOWS2DTEST10                      |
| vm-base-GOWS2DTEST09-16                            | GOWS2DTEST09                     |         | GOWS2DTEST09                      |
| vm-base-GOWS2DTEST10-17                            | GOWS2DTEST10                     |         | GOWS2DTEST10                      |
| vm-base-GOWS2DTEST10-18                            | GOWS2DTEST10                     |         | GOWS2DTEST10                      |
| vm-base-GOWS2DTEST09-18                            | GOWS2DTEST09                     |         | GOWS2DTEST09                      |
| vm-base-GOWS2DTEST10-19                            | GOWS2DTEST10                     |         | GOWS2DTEST10                      |
| vm-base-GOWS2DTEST09-19                            | GOWS2DTEST09                     |         | GOWS2DTEST09                      |
| vm-base-GOWS2DTEST10-20                            | GOWS2DTEST10                     |         | GOWS2DTEST10                      |
| vm-base-GOWS2DTEST09-20                            | GOWS2DTEST09                     |         | GOWS2DTEST09                      |
| Vm-base-GOWS2DTEST09-21                            | GOWS2DTEST10                     |         | GOWS2DTEST10                      |
| vm-base-GOWS2DTEST09-21                            | GOWS2DTEST09                     |         | GOWS2DTEST09                      |
| vm-base-GOWS2DTEST09-22                            | GOWS2DTEST09                     |         | GOWS2DTEST09                      |
| vm-base-GOWS2DTEST10-23                            | GOWS2DTEST10                     |         | GOWS2DTEST10                      |
| vm-base-GOWS2DTEST09-23                            | GOWS2DTEST09                     |         | GOWS2DTEST09                      |
| vm-base-GOWS2DTEST10-24                            | GOWS2DTEST10                     |         | GOWS2DTEST10                      |
| vm-base-GOWS2DTEST09-24                            | GOWS2DTEST09                     |         | GOWS2DTEST09                      |
| vm-base-GOWS2DTEST10-25                            | GOWS2DTEST10                     |         | GOWS2DTEST10                      |
| vm-base-GOWS2DTEST10-26                            | GOWS2DTEST09                     |         | GOWS2DTEST09                      |
| vm-base-GOWS2DTEST09-26                            | GOWS2DTEST09                     |         | GOWS2DTEST09                      |
| vm-base-GOWS2DTEST10-27                            | GOWS2DTEST10                     |         | GOWS2DTEST10                      |
| vm-base-GOWS2DTEST09-27                            | GOWS2DTEST09                     |         | GOWS2DTEST09                      |
| vm-base-GOWS2DTEST10-28                            | GOWS2DTEST10                     |         | GOWS2DTEST10                      |
| vm-base-GOWS2DTEST09-28                            | GOWS2DTEST09                     |         | GOWS2DTEST09                      |
| vm-base-GOWS2DTESTI0-29                            | GOWS2DTEST10                     |         | GOWS2DTEST10                      |
| vm-base-GOWS2DTEST10-29                            | GOWS2DTEST10                     |         | GOWS2DTEST10                      |
| vm-base-GOWS2DTEST09-30                            | GOWS2DTEST09                     |         | GOWS2DTEST09                      |
| vm-base-GOWS2DTEST10-31                            | GOWS2DTEST10                     |         | GOWS2DTEST10                      |
| vm-base-GOWS2DTEST09-31                            | GOWS2DTEST09                     |         | GOWS2DTEST09                      |
| vm-base-GOWS2DTEST10-32                            | GOWS2DTEST10                     |         | GOWS2DTEST10                      |
| vm-base-GOWS2DTEST09-32                            | GOWS2DTEST09                     |         | GOWS2DTEST09                      |
| Vm-base-GOWS2DTESTI0-33                            | GOWS2DTEST10                     |         | GOWSZDTEST10                      |
| vm-base-GOWS2DTEST09-33                            | GOWS2DTEST10                     |         | GOWS2DTEST10                      |
| vm-base-GOWS2DTEST09-34                            | GOWS2DTEST09                     |         | GOWS2DTEST09                      |
| vm-base-GOWS2DTEST10-35                            | GOWS2DTEST10                     |         | GOWS2DTEST10                      |
| vm-base-GOWS2DTEST09-35                            | GOWS2DTEST09                     |         | GOWS2DTEST09                      |
| vm-base-GOWS2DTEST10-36                            | GOWS2DTEST10                     |         | GOWS2DTEST10                      |
| vm-base-GOWS2DTEST09-36                            | GOWS2DTEST09                     |         | GOWS2DTEST09                      |
| vm-base-GOWS2DTEST10-37                            | GOWS2DTEST10                     |         | GOWS2DTEST10                      |
| vm-base-GOWS2DTEST09-37                            | GOWS2DTEST09                     |         | GOWS2DTEST09                      |
| vm-base-GOWS2DTESTI0-38                            | GOWS2DTESTI0                     |         | GOWS2DTEST09                      |
| vm-base-GOWS2DTEST10-39                            | GOWS2DTEST10                     |         | GOWS2DTEST10                      |
| vm-base-GOWS2DTEST10-40                            | GOWS2DTEST10                     |         | GOWS2DTEST10                      |
| vm-base-GOWS2DTEST09-39                            | GOWS2DTEST09                     |         | GOWS2DTEST09                      |
| vm-base-GOWS2DTEST09-40                            | GOWS2DTEST09                     |         | GOWS2DTEST09                      |

152

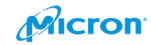

Pls customize below PowerShell script (watch-cluster.ps1) to monitor actual performance.

The script is located same with set-vmfleet.ps1.

watch-cluster - Notepad File Edit Format View Help

DISKSPD - VM Fleet

Copyright(c) Microsoft Corporation All rights reserved.

MIT License

Permission is hereby granted, free of charge, to any person obtaining a copy of this software and associated documentation files (the "Software"), to deal in the Software without restriction, including without limitation the rights to use, copy, modify, merge, publish, distribute, sublicense, and/or sell copies of the Software, and to permit persons to whom the Software is furnished to do so, subject to the following conditions:

The above copyright notice and this permission notice shall be included in all copies or substantial portions of the Software.

THE SOFTWARE IS PROVIDED \*AS IS\*, WITHOUT WARRANTY OF ANY KIND, EXPRESS OR IMPLIED, INCLUDING BUT NOT LIMITED TO THE WARRANTIES OF MERCHANTABILITY, FITNESS FOR A PARTICULAR PURPOSE AND NONINFRINGEMENT.IN NO EVENT SHALL THE AUTHORS OR COPYRIGHT HOLDERS BE LIABLE FOR ANY CLAIM, DAMAGES OR OTHER LIABILITY, WHETHER IN AN ACTION OF CONTRACT, TORT OR OTHERWISE, ARISING FROM, OUT OF OR IN CONNECTION WITH THE SOFTWARE OR THE USE OR OTHER DEALINGS IN THE SOFTWARE.

}

```
param(
    $Cluster = ".",
    $SampleInterval = 2,
    [ValidateSet("CSV FS", "SSB Cache", "SBL", "SBL Local", "SBL Remote", "SBL*", "S2D BW", "Hyper-V LCPU", "SMB SRV", "SMB Transport", "*")]
    [string[]] $Sets = "CSV FS",
    $Log = $null
    )
    if ($null -ne $log) {
        del -Force $log -FrrorAction SilentlyContinue
    }
}
```

# Please change the point to "\*".

watch-cluster-yema - Notepad File Edit Format View Help DISKSPD - VM Fleet Copyright(c) Microsoft Corporation All rights reserved. MIT License Permission is hereby granted, free of charge, to any person obtaining a copy of this software and associated documentation files (the "Software"), to deal in the Software without restriction, including without limitation the rights to use, copy, modify, merge, publish, distribute, sublicense, and/or sell copies of the Software, and to permit persons to whom the Software is furnished to do so, subject to the following conditions: The above copyright notice and this permission notice shall be included in all copies or substantial portions of the Software. THE SOFTWARE IS PROVIDED \*AS IS\*, WITHOUT WARRANTY OF ANY KIND, EXPRESS OR IMPLIED, INCLUDING BUT NOT LIMITED TO THE WARRANTIES OF MERCHANTABILITY, FITNESS FOR A PARTICULAR PURPOSE AND NONINFRINGEMENT. IN NO EVENT SHALL THE AUTHORS OR COPYRIGHT HOLDERS BE LIABLE FOR ANY CLAIM, DAMAGES OR OTHER LIABILITY, WHETHER IN AN ACTION OF CONTRACT, TORT OR OTHERWISE, ARISING FROM, OUT OF OR IN CONNECTION WITH THE SOFTWARE OR THE USE OR OTHER DEALINGS IN THE SOFTWARE. #> param( \$Cluster = "." \$SampleInterval = 2, [ValidateSet("CSV FS","SSB Cache","SBL","SBL Local","SBL Remote","SBL\*","S2D BW","Hyper-V LCPU","SMB SRV","SMB Transport","\*")] [string[]] \$Sets = "\*", \$Log = \$null ) if (\$null -ne \$log) { del -Force \$log -ErrorAction SilentlyContinue }

153

Micron

Please check how many VMs are running on your cluster with below command.

Administrator: Windows PowerShell

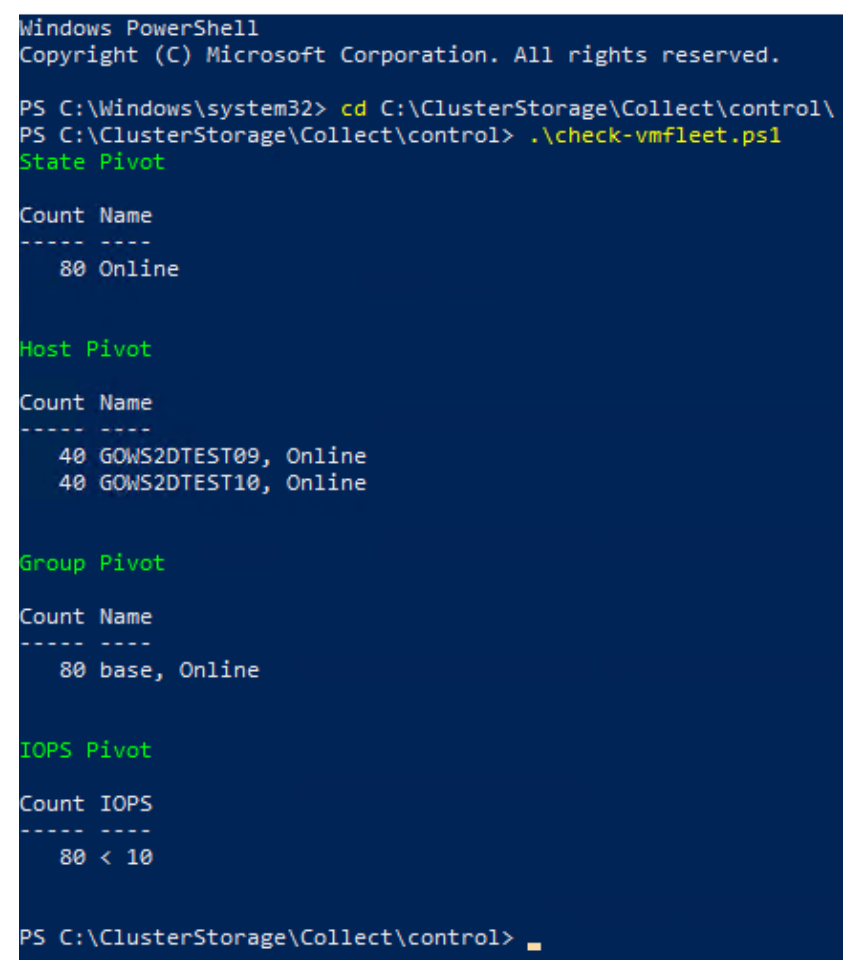

Please run Start-Sweep.ps1 for testing. You can set some parameters.

b: list of buffer sizes (KiB)

t: list of thread counts

o: list of outstanding IO counts

w: list of write ratios

warm: duration of pre-measurement warmup (seconds)

d: duration of measured interval (seconds)

p: list of patterns (random: r, sequential: s, sequential interlocked: si)

cool: duration of post-measurement cooldown (seconds)

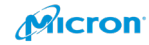

The following is for 4KB IO Block, 100% Random (100% Read / 0% Write)

PS C:\ClusterStorage\Collect\control> .\Start-Sweep.ps1 -b 4 -t 2 -o 16 -w 0 -d 600

The following is for 4KB IO Block, 100% Random (67% Read / 33% Write)

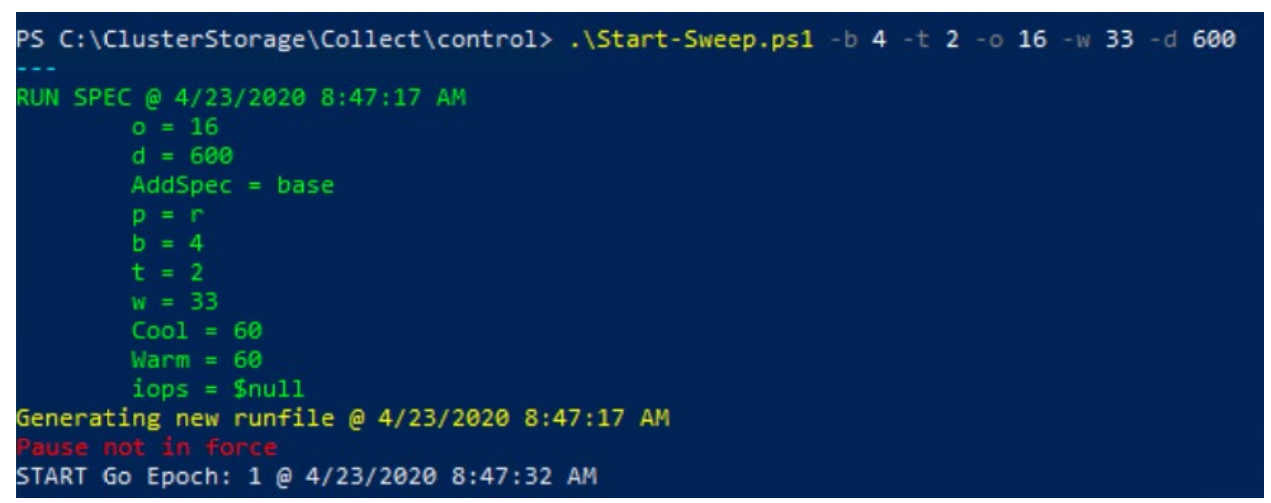

You can see the actual performance as below.

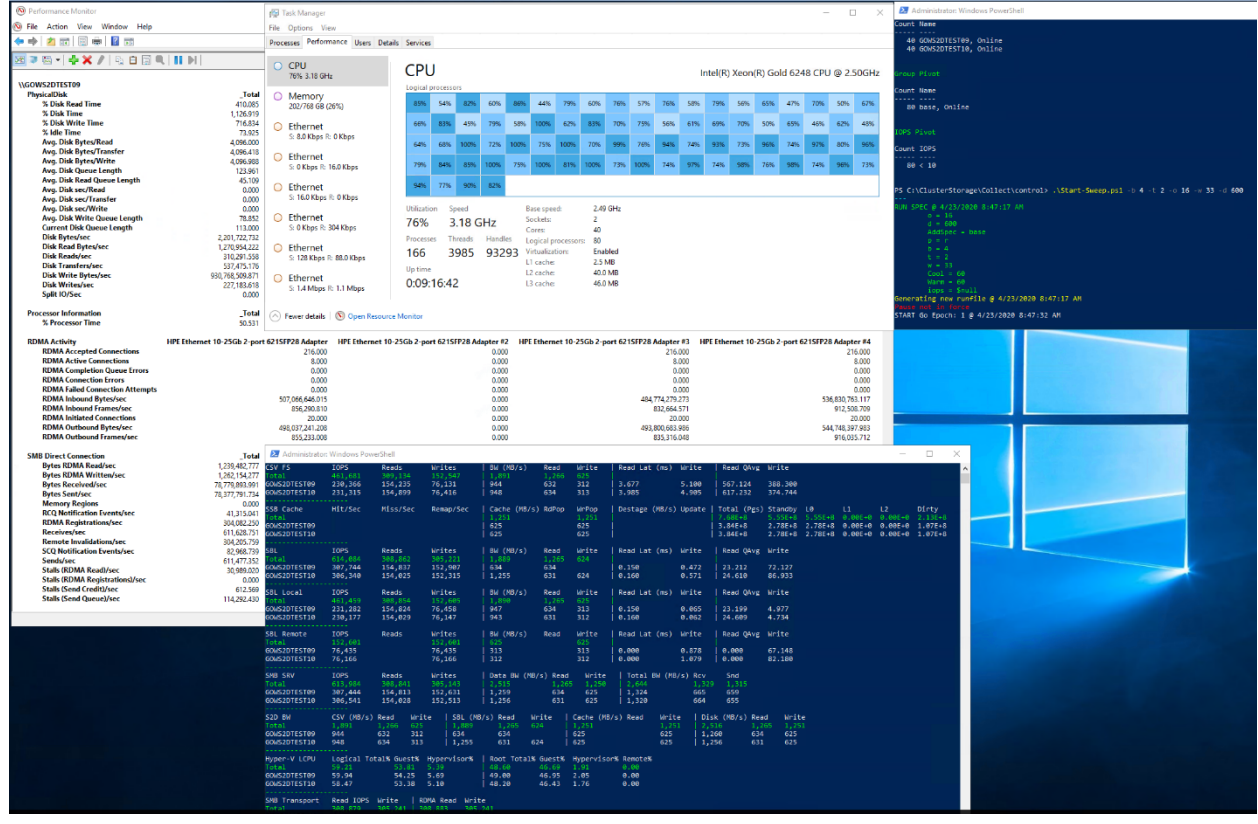

I prefer to check raw data with the performance monitor also. The filter below may be a good to monitor it.

"PhysicalDisk"

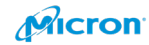

"RDMA Activity"

"SMB Direct Connection"

| Farmer Tools Cathorn Marrie Main                                               |                                                  |                                                     |                                              |                                       | 6 +9   | D Volumes - Cluste | er Marie × + ~        |                     |                              |                                     |                     |             |
|--------------------------------------------------------------------------------|--------------------------------------------------|-----------------------------------------------------|----------------------------------------------|---------------------------------------|--------|--------------------|-----------------------|---------------------|------------------------------|-------------------------------------|---------------------|-------------|
| ханиет константира масток нер<br>→ 💽 📰 👽 📼 🛝 🕫 🖉                               |                                                  |                                                     |                                              |                                       | ÷ -    |                    | A https://localhosts/ | 516/clustermanager/ | connections/hcicluster/gos2d | cluster5.micron.com/tookyhcivoiumes |                     | Le          |
| Sessions Very Split MultiDue: Tunneling Packages Settings Heip                 |                                                  |                                                     |                                              |                                       | Manda  | an Admin Contex    | Churter Manager       |                     |                              |                                     | ×                   | () a ·      |
| 😭 🖉 68. pzws2dtes129 ([ad-yema)                                                | a sows2dtest10([ed                               | dyema)                                              |                                              |                                       | Willuo | ws Aumin Center    | Cluster Manager       | ×                   | Micr                         | oson                                | ~                   | ÷ ©         |
| e scaling 😋 Pullscreen 🚇 Pit to window size 🔍 Set connection password          | 🕴 Hide bar 🛛 🗙 Disconr                           | mect                                                |                                              |                                       | gosi   | 2dcluster5.n       | nicron.com            |                     |                              |                                     |                     |             |
| (8) Performance Monitor                                                        | 19 Task Manager                                  |                                                     |                                              |                                       | 1,     | Volumes            |                       |                     |                              |                                     |                     | Feedback () |
| S File Action View Window Help                                                 | File Options View                                |                                                     |                                              |                                       |        |                    |                       |                     |                              |                                     |                     |             |
|                                                                                | Processes Performance                            | e Users Details Services                            |                                              |                                       | P      | Summary            | Inventory             |                     |                              |                                     |                     |             |
| M = M + + + × /   4 B [] =                                                     | O CPU                                            | CPU                                                 |                                              | Int                                   | e l    |                    |                       |                     |                              |                                     |                     |             |
| \\GOWS2DTEST09                                                                 | 77% 3.18 GHz                                     | Logical processors                                  |                                              |                                       |        | Status             |                       |                     |                              | Alerts (Total 0)                    |                     |             |
| PhysicalDiskTotal<br>% Disk Read Time 308.579                                  | <ul> <li>Memory<br/>202/768 GB (2650)</li> </ul> | 54% 53% 70%                                         | 68% 83% 46% 79% 57%                          | 82% 57% 85% 50%                       |        | 8                  |                       |                     |                              |                                     |                     |             |
| % Disk Time 1,092.582<br>% Disk Write Time 699.003                             | O Ethernet                                       | 61% 93% 50%                                         | 85% 62% 102% 63% 93%                         | 61% 74% 58% 76%                       |        |                    |                       |                     |                              |                                     |                     |             |
| % Idle Time 72.831<br>Ave. Disk Bytes/Read 4 096.000                           | S: 32.0 Kbps R: 0 K                              | Kaps and the tree                                   |                                              | 1000 100 000 100                      | 0      | Total volumes      |                       |                     |                              |                                     |                     |             |
| Avg. Disk Bytes/Transfer 4,096.563<br>Avg. Disk Bytes/Write 4,097.255          | <ul> <li>Ethernet</li> </ul>                     | 02/4 10/4 10/4                                      | 728 1004 1778 10076 1076                     | 140/2 1416 2016 1228                  | P      |                    |                       |                     |                              |                                     |                     |             |
| Avg. Disk Queue Length 120.140<br>Avg. Disk Queue Length 120.140               | 5: 0 Kbps F: 8.0 Kb                              | bps 79% 09% 03%                                     | 100% 71% 100% 75% 100%                       | 70% 90% 72% 95%                       |        |                    |                       |                     |                              |                                     | There are no alerts |             |
| Avg. Disk soc/Read 0.000                                                       | C Ethernet                                       | 99% 71% 91%                                         | 80%                                          |                                       | - 10   | Healthy            | Critical              | Warning             | Other                        |                                     |                     |             |
| Avg. Disk sec/Transfer 0.000<br>Avg. Disk sec/Write 0.000                      |                                                  | Utilization Speed                                   | Base speed: 2.45                             | I GHz                                 | 35     | 8                  | 0                     | 0                   | 0                            |                                     |                     |             |
| Avg. Disk Write Queue Length 76.362<br>Current Disk Queue Length 48.000        | Ethernet<br>S: 0 Kbps R: 32.0 K                  | Khps 77% 3.18 C                                     | Hz Sockets 2<br>Cores 40                     |                                       | φ      |                    |                       |                     |                              |                                     |                     |             |
| Disk Bytes/sec 2,231,313,608<br>Disk Read Bytes/sec 1,283,826,079              | Ethernet                                         | Processes Threads                                   | Handles Logical processors: 90               |                                       |        |                    |                       |                     |                              |                                     |                     |             |
| Disk Reads/sec 313,434.101<br>Disk Transfers/sec 544.679,419                   | S: 96.0 Kbps F: 8.0                              | 0 Kbps 169 4028                                     | 94173 Infusization: Line<br>L1 caches 2.51   | bled<br>MS                            | 6      |                    |                       |                     |                              |                                     |                     |             |
| Disk Write Dytes/sec 947,487,528,449<br>Disk Wolfsmoor 231,246,317             | Ethernet                                         | 0:09:18:26                                          | L2 cache 40.0<br>L3 cache 46.0               | MB                                    | 8      | Performance        |                       |                     |                              |                                     |                     |             |
| Split IO/Sec 0.000                                                             | S: 1.2 Mbps R: 1.0                               | Mbps                                                |                                              |                                       | 0      |                    |                       |                     |                              |                                     |                     |             |
| Processor InformationTotal                                                     | 🔿 Fewer details 🛞                                | Open Resource Moritor                               |                                              |                                       |        |                    |                       |                     |                              |                                     | Hour Day Week Mo    | nth Year    |
| % Processor time 46.063                                                        |                                                  |                                                     |                                              |                                       |        | IOPS               |                       |                     |                              | Latency                             |                     |             |
| RDMA Activity HPE Ethemet 10-25Gb 2-por<br>RDMA Accepted Connections           | rt 621SFP28 Adapter HF<br>216.000                | PE Ethernet 10-25Gb 2-port 6215FP28 Ar              | apter #2 HPE Ethernet 10-25Gb 2-p<br>0.000   | ort 6215FP28 Adapter #3 HP<br>216.000 | E I    | Total              |                       |                     |                              | Average                             |                     |             |
| RDMA Active Connections<br>RDMA Completion Queue Errors                        | 8.000                                            |                                                     | 0.000                                        | 8.000                                 |        | 462 k              |                       |                     |                              | 4.23 ms                             |                     |             |
| RDMA Connection Errors<br>RDMA Failed Connection Attempts                      | 0.000                                            |                                                     | 0.000                                        | 0.000                                 |        |                    |                       |                     |                              |                                     |                     |             |
| RDMA Inbound Bytes/sec<br>RDMA Inbound Framers/sec                             | 486,616,803,644<br>844,537,215                   |                                                     | 0.000                                        | 487,302,988.172<br>826.529.794        |        |                    |                       |                     | <u> </u>                     |                                     |                     | ~           |
| RDMA Initiated Connections<br>RDMA Outbound Bytes/sec                          | 20.000                                           |                                                     | 0.000                                        | 20.000                                |        |                    |                       |                     |                              |                                     |                     |             |
| RDMA Outbound Frames/sec                                                       | 849,965.745                                      |                                                     | 0.000                                        | 824,717.224                           |        |                    |                       |                     |                              |                                     |                     |             |
| SMB Direct ConnectionTotal                                                     | Manistrator: Wind                                | dows PowerShell                                     |                                              |                                       |        |                    |                       |                     |                              |                                     |                     |             |
| Bytes RDMA Written/sec 1,271,648,067                                           | CSV FS 20P2<br>Total 463                         | 5 Reads Mrites                                      | EN (NE/S) Read MPite                         | Read Lat (NS) Write                   |        |                    |                       |                     |                              |                                     |                     |             |
| Bytes Sent/sec 79,238,702.499                                                  | G06520TEST18 235                                 | ,ee2 158,075 76,927                                 | 956 641 315                                  | 3.830 4.900                           |        |                    |                       |                     |                              |                                     |                     |             |
| Memory Regions 0.000<br>RCQ Notification Events/vec 40,285,955                 | SSB Cache Hit,                                   |                                                     | Cache (HB/s) RdPop HrPop                     |                                       |        |                    |                       |                     |                              |                                     |                     | 0           |
| RDMA Registrations/sec 307,335,205<br>Receives/sec 618,243,995                 | GONS20TEST09<br>GONS20TEST10                     |                                                     | 624 624<br>623 623                           |                                       |        | 1 hour ago         |                       |                     | Now                          | 1 hour ago                          |                     | Now         |
| Remote Invalidations/sec 307,101.565<br>SCO Notification Events/sec 84.490.216 | SEL IOP                                          |                                                     | RW (MR/s) Read Write                         | Road Lat (ns) Write                   |        |                    |                       |                     |                              |                                     |                     |             |
| Sends/sec 618,290.497<br>Stalk (RDMA Read)/sec 20,103,151                      | Total 612<br>GOMS20TEST09 309                    | ,305 308,375 303,990<br>,747 155,051 153,797        | 2,549 1,263 1,246<br>1,269 639 630           |                                       |        | Throughput         |                       |                     |                              |                                     |                     |             |
| Stalls (RDMA Registrationsl/sec 0.000<br>Stalls (Sand CracRibling 1.206.075    | GONS 20TEST10 302                                | ,618 152,424 150,194                                | 1,240 624 616                                | 0.205 0.558                           |        | Total              |                       |                     |                              |                                     |                     |             |
| Stalls (Send Queue)/sec 103,055.770                                            | SEL Local 10P<br>lots1 400                       | S Reads Moltes<br>1,447 308,429 152,017             | 1,650 1,203 023                              | Road Lat (ns) Moite                   |        | 1.76 GB/           | /s                    |                     |                              |                                     |                     |             |
|                                                                                | 000520165100 252                                 | ,559 152,454 75,105                                 | 932 624 398                                  | 0.247 0.065                           |        |                    |                       |                     | ~                            |                                     |                     |             |
|                                                                                | SEL Remote IOP                                   | S Reads Mrites                                      | BW (MB/s) Read Write                         |                                       |        |                    |                       |                     |                              |                                     |                     |             |
|                                                                                | G06520TEST09 76,1<br>006520TEST10 75,            | 896 76,896<br>137 75,137                            | 315 315<br>368 398                           | 0.666 0.931 0.669 3.649               |        |                    |                       |                     |                              |                                     |                     |             |
|                                                                                | SHE SRV TOP                                      |                                                     | Data EN (HE/s) Read Write                    | Total EN (MB/s) Rev                   |        |                    |                       |                     |                              |                                     |                     |             |
|                                                                                | Total 012<br>GOMS2DTESTED 303                    | 1,634 300,406 204,146<br>1,689 155,995 152,693      |                                              |                                       |        |                    |                       |                     |                              |                                     |                     |             |
|                                                                                | 006520105110 304                                 | ,545 152,491 152,654                                |                                              |                                       |        |                    |                       |                     |                              |                                     |                     |             |
|                                                                                | 510 BV CSV<br>Tots1 1,81                         | (H6/5) Read Mrite   S8L (H<br>190 1,200 024   2,500 | (5) Read Mrite Cathe (A<br>1,263 1,246 1,246 | 8/5) Read Write   Di<br>1,240   2,    |        |                    |                       |                     |                              |                                     |                     |             |
|                                                                                | GGN520TEST10 955                                 | 041 315 1,240                                       | 624 616 623                                  |                                       | 2      |                    |                       |                     | 0                            |                                     |                     |             |
|                                                                                |                                                  | cical Total% Guest% Hypervisor%                     | Root Total% Guest% Hypervis                  | or% Remote%                           |        | 1 hour ago         |                       |                     | Now                          |                                     |                     |             |
|                                                                                | 60x520TEST09 59.0<br>G0x520TEST10 59.0           | 85 54.24 5.62<br>49 54.34 5.15                      | 49.02 47.01 2.01<br>49.10 47.31 1.78         | 0.00<br>0.00                          |        |                    |                       |                     |                              |                                     |                     |             |
|                                                                                | SHE Transport Real                               | d IOPS Write   8090 Read Writ                       |                                              |                                       |        |                    |                       |                     |                              |                                     |                     |             |

You can check the performance on WAC also.

When the script is completed, it will install a log file in the below location.

File://C:¥ClusterStorage¥Collect¥control¥result

| View                                                                                      |     |
|-------------------------------------------------------------------------------------------|-----|
| s PC → Local Disk (C:) → ClusterStorage → Collect → control → result                      |     |
| Name                                                                                      | L D |
| <ul> <li>เองแกะมหน่อยางพระมายสระวงทางสระวงจพระมายรากงารงาทางสระวงจพระมายรากงาร</li> </ul> | v 4 |
| result-b4t2o16w33pr-base-vm-base-GOWS2DTEST10-31+vm-base-GOWS2DTEST10-3                   | 1 4 |
| result-b4t2o16w33pr-base-vm-base-GOWS2DTEST10-32+vm-base-GOWS2DTEST10-3                   | 2 4 |
| result-b4t2o16w33pr-base-vm-base-GOWS2DTEST10-33+vm-base-GOWS2DTEST10-3                   | 3 4 |
| result-b4t2o16w33pr-base-vm-base-GOWS2DTEST10-34+vm-base-GOWS2DTEST10-3                   | 4 4 |
| result-b4t2o16w33pr-base-vm-base-GOWS2DTEST10-35+vm-base-GOWS2DTEST10-3                   | 5 4 |
| result-b4t2o16w33pr-base-vm-base-GOWS2DTEST10-36+vm-base-GOWS2DTEST10-3                   | 6 4 |
| result-b4t2o16w33pr-base-vm-base-GOWS2DTEST10-37+vm-base-GOWS2DTEST10-3                   | 7 4 |
| result-b4t2o16w33pr-base-vm-base-GOWS2DTEST10-38+vm-base-GOWS2DTEST10-3                   | 8 4 |
| result-b4t2o16w33pr-base-vm-base-GOWS2DTEST10-39+vm-base-GOWS2DTEST10-3                   | 9 4 |
| result-b4t2o16w33pr-base-vm-base-GOWS2DTEST10-40+vm-base-GOWS2DTEST10-4                   | 0 4 |
| result-b4t8o32w0pr-base-vm-base-GOWS2DTEST09-1+vm-base-GOWS2DTEST09-1                     | 4   |
| result-b4t8o32w0pr-base-vm-base-GOWS2DTEST09-2+vm-base-GOWS2DTEST09-2                     | 4   |
| result-b4t8o32w0pr-base-vm-base-GOWS2DTEST09-3+vm-base-GOWS2DTEST09-3                     | 4   |
| result-b4t8o32w0pr-base-vm-base-GOWS2DTEST09-4+vm-base-GOWS2DTEST09-4                     | 4   |
| result-b4t8o32w0pr-base-vm-base-GOWS2DTEST09-5+vm-base-GOWS2DTEST09-5                     | 4   |
|                                                                                           | 4   |
| result-b4t8o32w0pr-base-vm-base-GOWS2DTEST09-7+vm-base-GOWS2DTEST09-7                     | 4   |
|                                                                                           |     |

If you would like to do the same test again, you have to delete the previous results. I always copy them to aother location before deleting them.

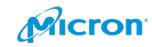

If you would like to confirm the NIC power, I recommend using the below tool. This is created by Microsoft. I tested my own NIC to confirm it had enough power.

## ethr.exe

You can download it from below. https://github.com/microsoft/ethr

Please extract zip file to file://C:¥temp.

Please run below command on your Node 1.

ethr.exe -s -ui

| 🔤 Administrator: Command Prompt - ethr.exe -s -ui                                                                                                    | – 🗆 ×                                                                                      |
|----------------------------------------------------------------------------------------------------|--------------------------------------------------------------------------------------------|
| Ethr v0.2.1                                                                                                    |                                                                                            |
| Test Results       RemoteAddress     Proto     Bits/s     Conn/s     Pkts/s     Latency      168.60.162     TCP     41.74G                                                                                                    | Statistics<br>if: Embedded FlexibleLOM<br>Tx 1.44Kbps<br>Rx 5.44Kbps<br>Tx 0pps<br>Rx 0pps |
|                                                                                                    | if: Local Area Connection<br>Tx 0bps<br>Rx 0bps<br>Tx 0pps<br>Rx 0pps<br>Rx 0pps           |
|                                                                                                    | if: StorageNet5<br>Tx 3.44Kbps<br>Rx 3.38Kbps<br>Tx 2pps<br>Rx 2pps<br>Rx 2pps             |
|                                                                                                    | if: StorageNet6<br>Tx 88.30Mbps<br>Rx 42.05Gbps<br>Tx 166.26Kpps<br>Rx 577.08Kpps          |
|                                                                                                    | if: vEthernet (Internal)<br>Tx 1.38Kbps<br>Rx 0bps<br>Tx 0pps<br>Rx 0pps                   |
|                                                                                                    | if: vEthernet (MgmtNetwor<br>Tx 118.70Kbps<br>Rx 16.68Kbps<br>Tx 22pps<br>Rx 17pps         |
|                                                                                                    | Tcp Retrans: 0                                                                             |
| Messages<br>Starting TCP Bandwidth test from 192.168.50.152<br>Ending Bandwidth test from 192.168.50.152<br>New control connection from 192.168.60.162, port 63657<br>Starting TCP Bandwidth test from 192.168.60.162<br>Ending Bandwidth test from 192.168.60.162, port 63787<br>New control connection from 192.168.60.162, port 63787<br>Starting TCP Bandwidth test from 192.168.60.162 | Errors                                                                                     |

157

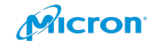

| Command Pron  | pt - ethr.   | exe -s -ui       |        |        |         | -                                                                                                    |               | x t          |
|---------------|--------------|------------------|--------|--------|---------|----------------------------------------------------------------------------------------------------|---------------|--------------|
|               |              |                  |        |        |         | Ethr v0.2.1                                                                                                    |               |              |
| RemoteAddress | Proto<br>TCP | Bits/s<br>93.85G | Conn/s | Pkts/s | Latency | Test Results         - Stat           -         if: Embedded           TX 5.65Kbps         -           -         RX 7.14kbps           -         TX 0pps           -         RX 0pps | istic<br>Flex | s<br>ibleLOM |
|               |              |                  |        |        |         | if: Local Ar<br>Tx θbps<br>Rx θbps<br>Tx θpps<br>Rx θpps<br>Rx θpps                                                                                                    | ea Co         | nnection     |
|               |              |                  |        |        |         | if: StorageN<br>Tx 94.23Mbps<br>Rx 94.66Gbps<br>Tx 189.55Kp<br>Rx 1.30Mpps                                                                                                    | let5          |              |
|               |              |                  |        |        |         | if: vEtherne<br>Tx 2.75Kbps<br>Rx 0bps<br>Tx 0pps<br>Rx 0pps                                                                                                    | et (In        | ternal)      |
|               |              |                  |        |        |         | if: vEtherne<br>Tx 49.76Kbps<br>Rx 11.94Kbps<br>Tx 12pps<br>Rx 10pps                                                                                                    | et (Mg        | mtNetwor     |
|               |              |                  |        |        |         | Tcp Retrans:                                                                                                    | 0             |              |

Please run the command bellow on your Node 2. If you point the IP address of Node 1 with the below reference command. You can see the network performance.

- ethr.exe -c <server ip> -n 8
- ethr.exe -c <server ip> -n 16
- ethr.exe -c <server ip> -n 32
- ethr.exe -c <server ip> -n 64
- ethr.exe -c <server ip> -n 128
- ethr.exe -c 192.168.10.111 -n 128

the following is optional for the client side.

| Option                                              | Description                                |
|-----------------------------------------------------|--------------------------------------------|
| -c <server ip=""></server>                          | Client mode. Destination server IP address |
| -t <b c="" l="" p=""  =""></b>                      | Test items (default is bandwidth)          |
|                                                     | b: bandwidth                               |
|                                                     | c: connections/s                           |
|                                                     | p: packets/s                               |
|                                                     | I: latency                                 |
| -p <tcp http="" https="" icmp="" udp=""  =""></tcp> | Protocol (default is TCP)                  |
| -n <number></number>                                | Number of Session/thread                   |
| -l <number></number>                                | Buffer size                                |
| -l <number></number>                                | Number of repeats for latency test         |

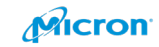

The log will be stored with ethrs.log. If you want, please check it. If you want to know more, please try to use -h to access help. Or visit download page for more detail.

#### C:\S2D12temp>cd ethr\_windows

C:\S2D12temp\ethr\_windows>ethr.exe -c 192.168.10.111 -n 128 dial tcp 192.168.10.111:8888: connectex: A connection attempt failed because the connected party did not properly respon d after a period of time, or established connection failed because connected host has failed to respond.

#### Command Prompt

| C:\TE      | MP\ethr | _windo     | ws>ethr. | exe - ( | 192.2 | 168.50. | 151  |    | 4       |         |      |      |
|------------|---------|------------|----------|---------|-------|---------|------|----|---------|---------|------|------|
| Conne      | cting t | to host    | [192.16  | 8.50.1  | 151], | port 99 | 999  |    |         |         |      |      |
| [384]      | local   | 192.16     | 8.50.152 | port    | 55156 | connec  | ted  | to | 192.168 | .50.151 | port | 9999 |
| [396]      | local   | 192.16     | 8.50.152 | port    | 55159 | connec  | ted  | to | 192.168 | .50.151 | port | 9999 |
| [392]      | local   | 192.16     | 8.50.152 | port    | 55157 | connec  | ted  | to | 192.168 | .50.151 | port | 9999 |
| [404]      | local   | 192.16     | 8.50.152 | port    | 55158 | connec  | :ted | to | 192.168 | .50.151 | port | 9999 |
| [ ID]      | Prot    | tocol      | Interv   | al      | Bit   | s/s     |      |    |         |         |      |      |
| 3841       | T       | CP         | 000-001  | sec     | 5.0   | 56G     |      |    |         |         |      |      |
| 13961      | T       | CP         | 000-001  | sec     | 6.9   | 94G     |      |    |         |         |      |      |
| 3921       | T       | CP.        | 000-001  | sec     | 10.   | 176     |      |    |         |         |      |      |
| 4041       | T       | CP         | 000-001  | sec     |       | 9G      |      |    |         |         |      |      |
| I SUM1     | T       | CP.        | 000-001  | sec     | 31.3  | 77G     |      |    |         |         |      |      |
|            |         |            |          |         |       |         |      |    |         |         |      |      |
| [384]      | T(      | CP         | 001-002  | sec     | 8.0   | 94G     |      |    |         |         |      |      |
| [396]      | T       | CP         | 001-002  | sec     | 8.8   | 34G     |      |    |         |         |      |      |
| [392]      | T       | CP         | 001-002  | sec     | 8.    | 31G     |      |    |         |         |      |      |
| [404]      | T(      | CP         | 001-002  | sec     | 8.    | 28G     |      |    |         |         |      |      |
| [SUM]      | T       | OP         | 001-002  | sec     | 33.4  | 17G     |      |    |         |         |      |      |
|            |         |            |          |         |       |         |      |    |         |         |      |      |
| [384]      | T(      | CP         | 002-003  | sec     | 9.3   | 38G     |      |    |         |         |      |      |
| [396]      | T(      | CP         | 002-003  | sec     | 5.    | 34G     |      |    |         |         |      |      |
| [392]      | T       | CP         | 002-003  | sec     | 7.    | L4G     |      |    |         |         |      |      |
| [404]      | T       | CP         | 002-003  | sec     | 11.0  | 94G     |      |    |         |         |      |      |
| [SUM]      | T       | CP.        | 002-003  | sec     | 32.9  | 90G     |      |    |         |         |      |      |
|            |         |            |          |         |       |         |      |    |         |         |      |      |
| [384]      | T       | CP         | 003-004  | sec     | 9.    | 33G     |      |    |         |         |      |      |
| [396]      | T       | CP         | 003-004  | sec     | 7.3   | 24G     |      |    |         |         |      |      |
| [392]      | T       | CP         | 003-004  | sec     | 7.0   | 57G     |      |    |         |         |      |      |
| [404]      | T       | CP         | 003-004  | sec     | 9.8   | 32G     |      |    |         |         |      |      |
| [SUM]      | T       | CP         | 003-004  | sec     | 34.0  | 96G     |      |    |         |         |      |      |
| <br>[ 20/1 | <br>T(  |            | 001 005  |         |       |         |      |    |         |         |      |      |
| [384]      |         | CP<br>CD   | 004-005  | sec     | 0.    | 396     |      |    |         |         |      |      |
| [380]      |         | LP<br>DD   | 004-005  | sec     | 9.9   | 180     |      |    |         |         |      |      |
| [392]      |         | LP<br>DD   | 004-005  | sec     | 9.    | 16      |      |    |         |         |      |      |
| [404]      | 10      | CP         | 004-005  | sec     | 6.3   | 10G     |      |    |         |         |      |      |
| [SUM]      | 10      | CP         | 004-005  | sec     | 32.3  | 18G     |      |    |         |         |      |      |
| [201]      | T(      |            | 005-006  | 500     |       | 106     |      |    |         |         |      |      |
| [204]      | T(      | CP<br>CD   | 005-000  | sec     | 7.4   | +90     |      |    |         |         |      |      |
| [202]      | T(      |            | 005-000  | Sec     | · · · | 260     |      |    |         |         |      |      |
| [ 292 ]    | T       | n n        | 005-000  | sec     | 9.1   | 796     |      |    |         |         |      |      |
| [404]      | -       | or<br>PD   | 005-000  | sec     | 9.    |         |      |    |         |         |      |      |
| [204]      |         |            | 005-000  | sec     |       | 500     |      |    |         |         |      |      |
| [384]      | т       | 0P         | 006-007  | sec     | 8.4   | 14G     |      |    |         |         |      |      |
| 13961      | т       | Γ <b>Ρ</b> | 006-007  | sec     | 7 (   | 966     |      |    |         |         |      |      |
| [302]      | т       | D          | 006-007  | sec     | 8     | 556     |      |    |         |         |      |      |
| [101]      | т       | D          | 006-007  | sec     | 0     | 186     |      |    |         |         |      |      |
| I SUM1     | т       | D D        | 006-007  | sec     | 34 4  | 146     |      |    |         |         |      |      |
|            |         | 444        |          |         |       |         |      |    |         |         |      |      |
| [384]      | т       | CP         | 007-008  | sec     | 7.    | 32G     |      |    |         |         |      |      |
| 3961       | T       | CP         | 007-008  | sec     | 6.9   | 91G     |      |    |         |         |      |      |
| 3921       | Т       | CP C       | 007-008  | sec     | 8.0   | 95G     |      |    |         |         |      |      |
| [404]      | Т       | CP         | 007-008  | sec     | 10    | 15G     |      |    |         |         |      |      |
| [SUM]      | т       | CP         | 007-008  | sec     | 33.8  | 33G     |      |    |         |         |      |      |
|            |         |            |          |         |       |         |      |    |         |         |      |      |
| [384]      | T       | CP         | 008-009  | sec     | 9.0   | 91G     |      |    |         |         |      |      |
| [396]      | T       | CP         | 008-009  | sec     | 8.    | 29G     |      |    |         |         |      |      |
| [392]      | T       | CP         | 008-009  | sec     | 7.8   | 36G     |      |    |         |         |      |      |
| [404]      | T       | CP         | 008-009  | sec     | 8.9   | 91G     |      |    |         |         |      |      |
| [SUM]      | т       | CP         | 008-009  | sec     | 34.0  | 96G     |      |    |         |         |      |      |
|            |         |            |          |         |       |         |      |    |         |         |      |      |
| [384]      | TC      | LP         | 009-010  | sec     | 7.    | 33G     |      |    |         |         |      |      |
| [396]      | T       | CP         | 009-010  | sec     | 8.3   | 19G     |      |    |         |         |      |      |
| [392]      | T(      | CP         | 009-010  | sec     | 9.0   | 57G     |      |    |         |         |      |      |
| [404]      | T       | CP         | 009-010  | sec     | 8.9   | 97G     |      |    |         |         |      |      |
| [SUM]      | T       | CP         | 009-010  | sec     | 34.3  | 16G     |      |    |         |         |      |      |
|            |         |            |          |         |       |         |      |    |         |         |      |      |
| Ethr       | done, d | duratio    | n: 10s.  |         |       |         |      |    |         |         |      |      |
|            |         |            |          |         |       |         |      |    |         |         |      |      |
|            | MP\ethr | r windo    | ws>_     |         |       |         |      |    |         |         |      |      |

You can use the network performance monitor tool with VM Fleet and performance monitor as below.

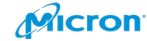

| Performance Monitor                             |                             | Task Manager                        |                                   |                                                                                                    |               |             | - 0             | X 🛃 Ad        | Iministrator: Wind             | ows PowerShell                   |                    |                          |            |             |             |           |
|-------------------------------------------------|-----------------------------|-------------------------------------|-----------------------------------|----------------------------------------------------------------------------------------------------|---------------|-------------|-----------------|---------------|--------------------------------|----------------------------------|--------------------|--------------------------|------------|-------------|-------------|-----------|
| Sile Action View Window Help                    |                             | File Options View                   |                                   |                                                                                                    |               |             |                 | ve-base       | e-GOMS2DTEST1                  | -33 GOWS2DTES                    | T11 GOM            | S2DTEST11                |            |             |             |           |
| 💠 🖈 🙇 🗊 🖾 🗰 📓 🚥                                 |                             | Processes Performance Users Details | Services                          |                                                                                                    |               |             |                 | ve-base       | e-604520TEST1                  | -35 GOWS2DTES                    | 11 606             | 6201E5111                |            |             |             |           |
| M = M + A ¥ / A D B B                           | II N                        |                                     |                                   |                                                                                                    |               |             |                 | ve-base       | e-GOMS2DTEST1<br>e-GOMS2DTEST1 | 1-36 00W520TES<br>1-37 GOW520TES | 111 00%<br>111 60% | 4520TEST11<br>4520TEST11 |            |             |             |           |
|                                                 |                             | CPU<br>56% 3 18 GH+                 | CPU                               | Int                                                                                                    | el(R) Xeon(R  | ) Gold 6248 | 3 CPU @ 2.50G   | Hz ve-base    | e-GOMS2DTEST1                  | -38 GOWS2DTES                    | 111 60k            | eS2DTEST11               |            |             |             |           |
| \\GOWS2DTEST11                                  |                             | 3010 3.10 GHz                       | I poiral processors               |                                                                                                    |               |             |                 | ve-base       | e-GOMS2DTEST1                  | -48 GOWS2DTES                    | 111 606            | S2DTEST11                |            |             |             |           |
| PhysicalDisk                                    | Total                       | I Manager                           | AND 170 AND 170 1000 310          | A10 A10                                                                                                    |               | -           |                 | vn-base       | e-GOMS2DTEST1                  | -33 GOWS2DTES                    | 112 606            | IS2DTEST12               |            |             |             |           |
| % Disk Read Time                                | 509.034                     | 203/768 GB (26%)                    |                                   |                                                                                                    |               |             | 134 314 144     | ve-base       | e-GOMS2DTEST1                  | -35 GOWS2DTES                    | 112 606            | S2DTEST12                |            |             |             |           |
| % Disk Time<br>% Disk Write Time                | 9,067.814                   |                                     | 16% 66% 24% 33% 75% 92%           | 52% 92% 5                                                                                                    | 50% 84% 3     | 33% 82%     | 27% 78% 27      | 76 ve-base    | e-GOMS2DTEST1                  | -36 60W52DTE5                    | 112 606            | S2DTEST12                |            |             |             |           |
| % Idle Time                                     | 66.656                      | FILLER FL Ethornot                  | 56% 70% 79% 32% 87% 30%           | 6 72% 39% (                                                                                                    | 65% 67% 1     | 79% 63%     | 77% 37% 85      | vii-basi      | e-G04520TEST1                  | -38 GOWS2DTES                    | 112 604            | S20165112                |            |             |             |           |
| Avg. Disk Bytes/Read                            | 4,096.000                   | S 0 Kbps R: 40.0 Kbp                | 29% 67% 41% 78% 27% 79            | 37% 62% /                                                                                                    | 54% 52%       | 65% 79%     | 25% 64% 44      | ve-base       | e-GOMS2DTEST1                  | -39 GONS2DTES                    | 112 606            | S2DTEST12                |            |             |             |           |
| Avg. Disk Bytes/Transfer                        | 4,098.385                   | MINDUMU                             |                                   |                                                                                                    |               |             |                 | Vil-Dasi      | e-000520105111                 | 1-40 GUW5201C5                   | 112 604            | 1520105112               |            |             |             |           |
| Avg. Disk Bytes/Write<br>Avg. Disk Queue Length | 4,101.718                   | Ethernet                            | 94% 32% 76% 23% 74% 27            | 7 71% S47%                                                                                                    | 20%           | 637% 25%    | 39% 23% 6       |               |                                |                                  |                    |                          |            |             |             |           |
| Avg. Disk Read Queue Length                     | 45.813                      | S: 64.0 Kbps R: 0 Kbs               | 27% 60% 52% 50% 28%               |                                                                                                    |               |             |                 | PS CIA        | clusterstorage                 | I/COTTect/cont                   | rols ./Stant-      | -Sweep.ps1 -0 4          | -t 2 -0 16 | W 55 - 0 68 |             |           |
| Avg. Disk sec/Read                              | 0.000                       | Enterthic                           | Itilization Frend Reserve         | 2.60.61                                                                                                    | 4.            |             |                 | RUN SPI       |                                |                                  |                    |                          |            |             |             |           |
| Avg. Disk sec/Transfer                          | 0.002                       | Ethernet                            | CON 2 40 CU- Sockets              | 2                                                                                                    | 12            |             |                 |               | o = 16<br>d = 689              |                                  |                    |                          |            |             |             |           |
| Avg. Disk Write Queue Length                    | 770.290                     | S: 344 Kbps R: 80.0 K               | 50% 5.18 GHZ Cores:               | 40                                                                                                    |               |             |                 |               |                                |                                  |                    |                          |            |             |             |           |
| Current Disk Queue Length                       | 261.000                     | interference interference           | Processes Threads Handles Logical | processors: 80                                                                                                   |               |             |                 |               |                                |                                  |                    |                          |            |             |             |           |
| Disk Bytes/sec                                  | 2,092,339,039               | Ethernet                            | 174 3919 95469 Virtuals           | ation: Enabler                                                                                                   | d             |             |                 |               |                                |                                  |                    |                          |            |             |             |           |
| Disk Reads/sec                                  | 297 527,649                 | S: 0 Kbps R: 0 Kbps                 | Un time                           | 2.5 MB                                                                                                    |               |             |                 |               |                                |                                  |                    |                          |            |             |             |           |
| Disk Transfers/sec                              | 510,527.620                 |                                     | 0-10-25-20                        | 40.0 ME                                                                                                    | B             |             |                 |               |                                |                                  |                    |                          |            |             |             |           |
| Disk Write Bytes/sec                            | 873,665,789.244             | Ethernet                            | 0.10.25.50                        | 2 40.0 Mb                                                                                                    | 5             |             |                 | Canana        | iops - \$null                  | 1. 0 7/1/2020                    | 9-38-93 48         |                          |            |             |             |           |
| Solit IO/Sec                                    | 212,999.9/1                 | S 1.3 Mhrs R: 1.0 M                 |                                   |                                                                                                    |               |             |                 | START (       | Go Epoch: 0 @                  | 7/1/2020 9:30                    |                    |                          |            |             |             |           |
|                                                 |                             | A Fewer details S Open Resource M   | Aonitor                           |                                                                                                    |               |             |                 | CLEAR         | PAUSE @ 7/1/20                 | 20 9:30:03 AM                    |                    |                          |            |             |             |           |
| Processor Information                           | Total                       |                                     |                                   |                                                                                                    |               |             |                 |               |                                |                                  |                    |                          |            |             |             |           |
| 26 Processor Time                               | \$1.305                     |                                     | if: Local Area Connection         | 🛃 Administrator:                                                                                                 | Windows Power | rShell      |                 |               |                                |                                  |                    |                          |            |             |             |           |
| RDMA Activity                                   | Mellanox ConnectX-5 Adapter | Mellanox ConnectX-5 Adapter #2      | Tx 600bps                         | CSV FS                                                                                                    | IOPS          | Reads       | Writes          | BW (MB/s)     | Read Mrit                      | e Read La                        | t (ms) Write       | Read QAve                | Write      |             |             |           |
| RDMA Accepted Connections                       | 4.000                       | 4.000                               | Rx 688bps                         | Fotel<br>GOUS20TEST11                                                                                            | 430,000       | 288,742     | 73.259          | 1,762         | 1,180 561                      | 0.222                            | 9,916              | 33,139                   | 726.455    |             |             |           |
| RDMA Completion Queue Errort                    | 8.000                       | 8.000                               | Tx 1pps                           | GCMS2DTEST12                                                                                                    | 208,018       | 139,350     | 68,667          | 852           |                                | 0.218                            | 9.966              | 30.447                   | 6841345    |             |             |           |
| RDMA Connection Errors                          | 0.000                       | 0.000                               | nx apps                           | SSR Carbo                                                                                                    | Hit/Sec       | Hiss/Ser    | Doman/Sec       | Cache (HR/s)  |                                | n   Destage                      | (HR/s) Undat       | e   Total (Des           | Standby I  |             |             | Diety     |
| RDMA Failed Connection Attempts                 | 0.000                       | 0.000                               | if: MgmtNet                       |                                                                                                    |               |             |                 |               |                                |                                  |                    |                          |            |             |             | 0 2.125+8 |
| RDMA Inbound Bytes/sec                          | 165,133,475.877             | 158,090,654,184                     | Tx 292.70Kbps                     | GOMS2DTEST11                                                                                                    |               |             | 1               | 581           | 581                            |                                  |                    | 3.84E+8                  | 2.785+8 2  | 78E+8 0.0   | 0E+0 0.00E+ | 0 1.06E+8 |
| RDMA Initiated Connections                      | 180.000                     | 180.000                             | Tx 43pps                          |                                                                                                    |               |             |                 |               |                                |                                  |                    |                          |            |             |             |           |
| RDMA Outbound Bytes/sec                         | 165,948,942.805             | 180,879,464.057                     | Rx 33pps                          | SBL<br>Totol                                                                                                    | 10PS          | Reads       | Writes          | BW (MB/s)     | Read Writ                      | e Read La                        | : (ms) Write       | Read QAvg                |            |             |             |           |
| RDMA Outbound Frames/sec                        | 208,328.468                 | 214,002.688                         | 16. 64                            | GOWS2DTEST11                                                                                                    | 295,182       | 148,616     | 146,566         | 609           |                                | 0.160                            | 4:936              | 23.784                   | 723.594    |             |             |           |
| SMB Direct Connection                           | Total                       |                                     | Tr 3.44Kbos                       | GOMS2DTEST12                                                                                                    | 276,584       | 139,316     | 137,268         | 1,133         |                                | 0.153                            | 4.966              | 1 21.340                 | 681.687    |             |             |           |
| Bytes RDMA Read/sec                             | 574,790,236.511             |                                     | Rx 3.38Kbps                       |                                                                                                    |               | Reads       |                 |               |                                |                                  | : (ms) Write       | Read QAve                |            |             |             |           |
| Bytes RDMA Written/sec                          | 0.000                       |                                     | Tx 2pps                           | Total<br>CONSIDIESTIN                                                                                            | 429,863       | 267,938     | 141,933         | 1,761         | 1,179 582                      | 0.150                            | 0.054              | 23 285                   | 4 005      |             |             |           |
| Bytes Sent/sec                                  | 19,485,707,774              |                                     | RX Zpps                           | GOWS2DTEST12                                                                                                    | 207,975       | 139,308     | 68,667          |               |                                |                                  | 0.055              | 21.340                   |            |             |             |           |
| Memory Regions                                  | 0.000                       |                                     | if: StorageNet2                   | SRL Remote                                                                                                    | TOPS          | Reads       | Weites          |               | Read Mrit                      | e   Read La                      | (ms) Write         | I Read Olive             | Write      |             |             |           |
| RCQ Notification Events/sec                     | 5,574.426                   |                                     | Tx 4.41Kbps                       |                                                                                                    | 141,934       |             | 141,934         |               |                                |                                  |                    |                          |            |             |             |           |
| Receives/sec                                    | 142,529,081                 |                                     | Tx 3ops                           | 00W520TEST11<br>60W520TEST12                                                                                     | 681617        |             | 68,617          | 281           | 281                            | 0.000                            | 9,613              | 0.000                    | 678,234    |             |             |           |
| Remote Invalidations/sec                        | 73,021.393                  |                                     | Rx 3pps                           |                                                                                                    |               |             |                 | Data Bit (100 |                                |                                  |                    |                          |            |             |             |           |
| SCQ Notification Events/sec<br>Sends/ser        | 12,146.781                  |                                     | 16. Stabarras (UDC Sabar          | Total                                                                                                    | 141,037       | Reaus       | 141,937         | 582           | St News                        | 2 614                            | 60 (HD/S) RC       |                          |            |             |             |           |
| Stalls (RDMA Read)/sec                          | 49,796.612                  |                                     | Tx 1.38Kbos                       | GOM520TEST11                                                                                                    | 68,693        |             | 68,693          | 281           | 28                             | 1 296                            | 29                 | 0 6                      |            |             |             |           |
| Stalls (RDMA Registrations)/sec                 | 0.000                       |                                     | Rx 1.38Kbps                       | 000520155112                                                                                                    |               |             |                 |               |                                |                                  |                    |                          |            |             |             |           |
| Stalls (Send Credit)/sec                        | 8,097.189                   |                                     | Tx Opps                           | S2D BN                                                                                                    | CSV (MB/s)    | Read Writ   | te SBL (MB)     | (s) Read W    | rite   Cache                   | (MB/s) Read                      | Write              | Disk (MB/s) Re           | d Write    |             |             |           |
| Stails (Selid Queue)/sec                        | 23,070.833                  |                                     | RX Opps                           | GOWS2DTEST11                                                                                                    | 910           | 610 300     | 689             |               | 581                            |                                  | 581                | 1,198 68                 | 581        |             |             |           |
|                                                 |                             |                                     | if: vEthernet (Internal)          | GOWS2DTEST12                                                                                                    |               |             | 1,133           | 571 56        | 62   581                       |                                  |                    | 1,152 57                 |            |             |             |           |
|                                                 |                             |                                     | Tx 1.19Mbps                       | Hypen-V LCPU                                                                                                    | Logical Tota  | al% Guest%  | Hypervisor#     |               | Guest% Hyper                   | visor% Remote                    |                    |                          |            |             |             |           |
|                                                 |                             |                                     | Tx 558pps                         | Total<br>Scuspotestia                                                                                            | 42.78         | 38.46       | 4,62            | 35.02         | 31.90 1.12                     | 0100                             |                    |                          |            |             |             |           |
|                                                 |                             |                                     | Rx 779pps                         | GOWS20TEST12                                                                                                    | 41.62         | 37.33       | 4.29            | 32.09         | 30.97 1.12                     | 0.00                             |                    |                          |            |             |             |           |
|                                                 |                             |                                     | Teo Roteoner 1                    | SHB Transport                                                                                                    | Read TOPS     | Weite Lar   | DHA Read Melter |               |                                |                                  |                    |                          |            |             |             |           |
|                                                 |                             |                                     | icp Recrans: 1                    | Total                                                                                                    |               | 141,851     | 141,            |               |                                |                                  |                    |                          |            |             |             |           |
|                                                 |                             |                                     |                                   | GOMS2DTEST11<br>GOMS2DTEST12                                                                                     |               | 75,534      | 73,3            | 54<br>17      |                                |                                  |                    |                          |            |             |             |           |
|                                                 |                             |                                     |                                   | and the second second second second second second second second second second second second second second second |               |             |                 |               |                                |                                  |                    |                          |            |             |             |           |

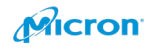

### Troubleshoot:

If you cannot run Powershel script. Please try to do the below.

## Enable-PSRemoting -Force

Administrator: Windows PowerShell Windows PowerShell Copyright (C) Microsoft Corporation. All rights reserved. Loading personal and system profiles took 1460ms. PS C:\WINDOWS\system32> Enable-PSRemoting -Force WinRM is already set up to receive requests on this computer. WinRM is already set up for remote management on this computer.

Winrm s winrm/config/client "@{TrustedHosts="host name"}"

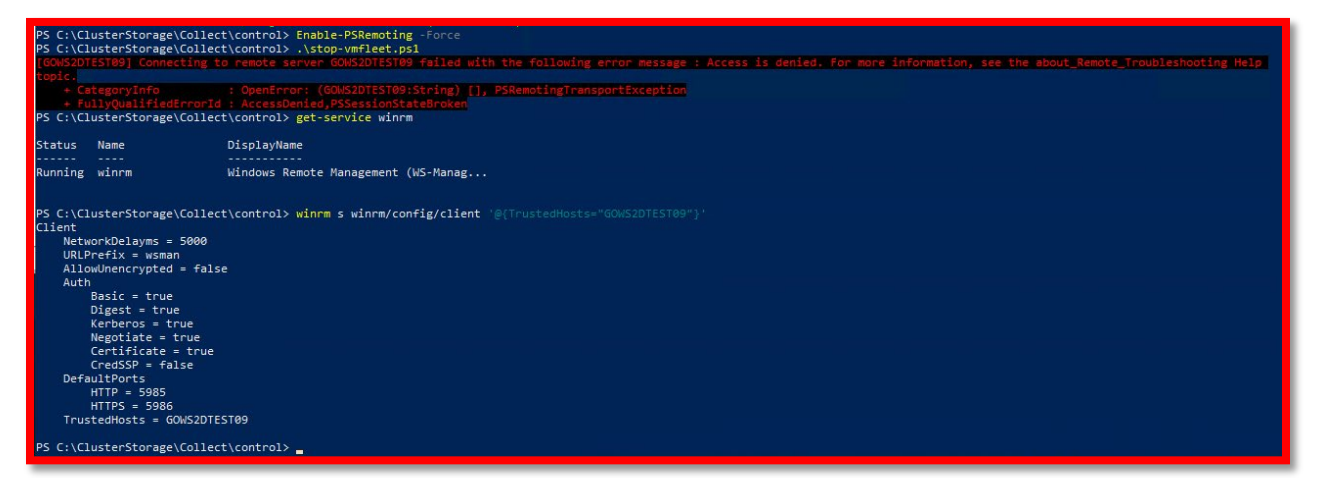

Set-NetFirewallRule -Name WINRM-HTTP-In-TCP -RemoteAddress Any

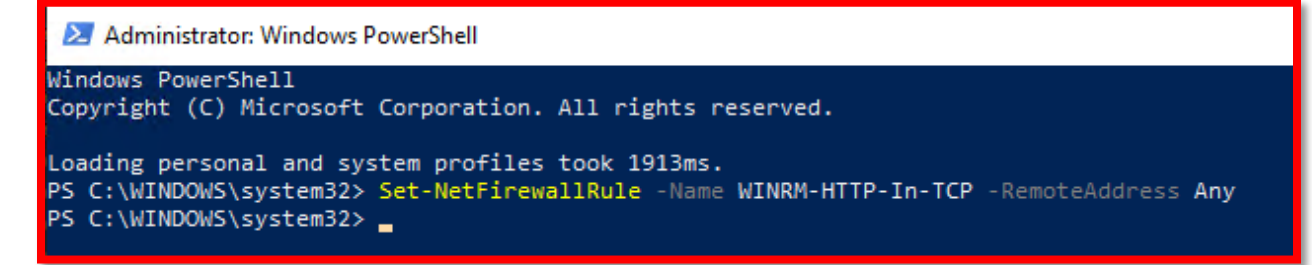

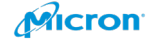

# Afterword

Thank you for downloading this installation guide and reference architecture. Yes, you can install Azure Stack HCI by yourself. As you may know, Microsoft has an easier way than this to set up Azure Stack HCI. But Micron IT offers these kinds of detailed installation manuals to help build an understanding of the solution and benefits of Micron flash storage and memory. This document does not cover how to promote Azure Stack HCI to enterprise level in your company. To do that, it is better to access and review the instructions below:

- 1. Major operation manual
- 2. Server maintenance include cluster maintenance
- 3. MS-Patching
- 4. Monitoring
- 5. Major troubleshooting
- 6. VM backup
- 7. File/folder backup
- 8. Logging
- 9. Security
- 10. Capacity management
- 11. Performance forecast
- 12. Scale up
- 13. Scale out
- 14. Training for internal system administrators
- 15. Convert existing VM to Azure Stack HCI for VM tiering
- 16. Collaboration with Azure Cloud Server platform
- 17. Collaboration with Azure Services

## Advanced points:

- 18. Azure Stack HCI OS for branch office [small office]
- 19. Windows Admin Center with server/storage vender plugin tool
- 20. Azure stack HCI community [external] for getting the latest info/trouble
- 21. Collaboration with existing system at your company
  - A) BI report system
  - B) Support ticket management system and more

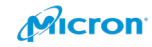

# micron.com

Benchmark software and workloads used in performance tests may have been optimized for performance on specified components and have been documented here where possible. Performance tests, such as HClbench, are measured using specific computer systems, components, software, operations and functions. Any change to any of those factors may cause the results to vary. You should consult other information and performance tests to assist you in fully evaluating your contemplated purchases, including the performance of that product when combined with other products.

©2020 Micron Technology, Inc. All rights reserved. All information herein is provided on as "AS IS" basis without warranties of any kind, including any implied warranties, warranties of merchantability or warranties of fitness for a particular purpose. Micron, the Micron logo, and all other Micron trademarks are the property of Micron Technology, Inc. All other trademarks are the property of their respective owners. No hardware, software or system can provide absolute security and protection of data under all conditions. Micron assumes no liability for lost, stolen or corrupted data arising from the use of any Micron product, including those products that incorporate any of the mentioned security features. Products are warranted only to meet Micron's production data sheet specifications. Products, programs and specifications are subject to change without notice. Dates are estimates only. All data and statements within this document were developed by Micron with cooperation of the vendors used. All vendors have reviewed the content for accuracy. Rev A 11/2020 CCM004-676576390-11507

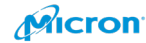